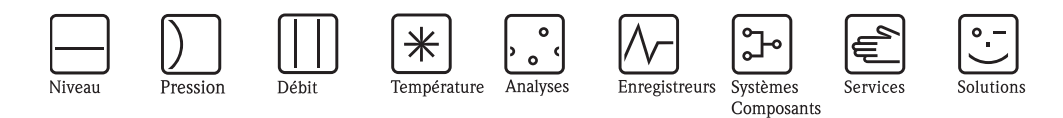

Manuel de mise en service - Description des fonctions Cerabar S/Deltabar S/Deltapilot S

Mesure de pression de process/pression différentielle/ niveau hydrostatique

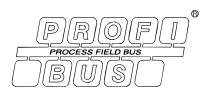

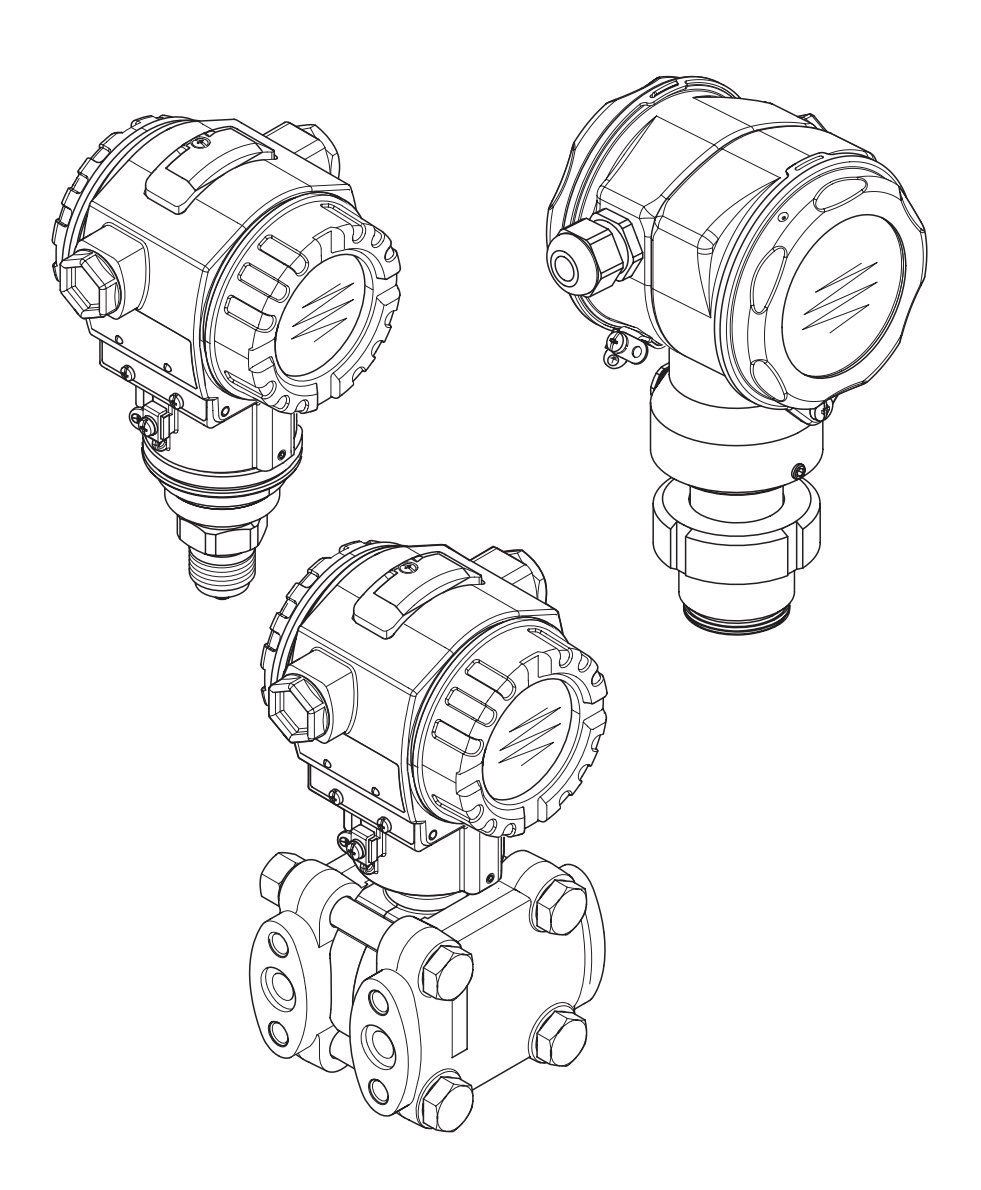

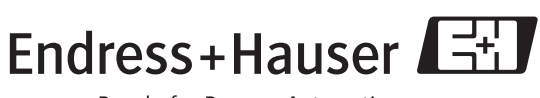

BA296P/14/fr/05.08 71076954 valable à partir de version de soft : 04.00.zz

People for Process Automation

| Appareil    | Documentation                       | Contenu                                                                                                    | Remarque                                                                                                    |  |  |  |
|-------------|-------------------------------------|----------------------------------------------------------------------------------------------------|----------------------------------------------------------------------------------------------------|--|--|--|
| Cerabar S   | Information technique TI383P        | Caractéristiques techniques                                                                                                    |                                                                                                    |  |  |  |
| PROFIBUS PA | Manuel de mise en service<br>BA295P | <ul> <li>Identification</li> <li>Montage</li> <li>Câblage</li> <li>Utilisation</li> <li>Mise en service, description des menus Quick Setup</li> <li>Maintenance</li> <li>Suppression de défauts y compris pièces de rechange</li> <li>Annexe : représentation des menus</li> </ul> | <ul> <li>La documentation se trouve sur le CD de</li> </ul>                                                                                                 |  |  |  |
|             | Manuel de mise en service<br>BA296P | <ul> <li>Exemples de paramétrage pour la mesure de pression<br/>et de niveau</li> <li>Description des paramètres</li> <li>Suppression de défauts</li> <li>Annexe : représentation des menus</li> </ul>                                                                             | <ul> <li>documentation fourni.</li> <li>La documentation est également disponible dans Internet.</li> <li>→ Voir : www.fr.endress.com → Download</li> </ul> |  |  |  |
|             | Instructions condensées<br>KA1022P  | <ul> <li>Montage</li> <li>Câblage</li> <li>Configuration locale</li> <li>Mise en service</li> <li>Description des menus de Quick Setup</li> </ul>                                                                                                    |                                                                                                    |  |  |  |
|             | Mise en service KA244P              | <ul> <li>Câblage</li> <li>Configuration sans affichage</li> <li>Description des menus de Quick Setup</li> <li>Utilisation HistoROM<sup>®</sup>/M-DAT</li> </ul>                                                                                                    |                                                                                                    |  |  |  |

## Aperçu documentation

| Appareil    | Documentation                       | Contenu                                                                                                    | Remarque                                                                                                    |
|-------------|-------------------------------------|----------------------------------------------------------------------------------------------------|----------------------------------------------------------------------------------------------------|
| Deltabar S  | Information technique TI382P        | Caractéristiques techniques                                                                                                    |                                                                                                    |
| PROFIBUS PA | Manuel de mise en service<br>BA294P | <ul> <li>Identification</li> <li>Montage</li> <li>Câblage</li> <li>Utilisation</li> <li>Mise en service, description des menus Quick Setup</li> <li>Maintenance</li> <li>Suppression de défauts y compris pièces de rechange</li> <li>Annexe : représentation des menus</li> </ul> | <ul> <li>La documentation se trouve sur le CD de</li> </ul>                                                                                                    |
|             | Manuel de mise en service<br>BA296P | <ul> <li>Exemples de paramétrage pour les mesures de pression, de niveau et de débit</li> <li>Description des paramètres</li> <li>Suppression de défauts</li> <li>Annexe : représentation des menus</li> </ul>                                                                     | <ul> <li>documentations fourni.</li> <li>La documentation est également téléchargeable sur Internet.</li> <li>→ Voir : www.fr.endress.com → Download</li> </ul> |
|             | Instructions condensées<br>KA1021P  | <ul> <li>Montage</li> <li>Câblage</li> <li>Configuration locale</li> <li>Mise en service</li> <li>Description des menus de Quick Setup</li> </ul>                                                                                                    |                                                                                                    |
|             | Mise en service KA244P              | <ul> <li>Câblage</li> <li>Configuration sans affichage</li> <li>Description des menus de Quick Setup</li> <li>Utilisation HistoROM<sup>®</sup>/M-DAT</li> </ul>                                                                                                    |                                                                                                    |

| Appareil     | Documentation                       | Contenu                                                                                                    | Remarque                                                                                                    |
|--------------|-------------------------------------|----------------------------------------------------------------------------------------------------|----------------------------------------------------------------------------------------------------|
| Deltapilot S | Information technique TI416P        | Caractéristiques techniques                                                                                                    |                                                                                                    |
|              | Manuel de mise en service<br>BA356P | <ul> <li>Identification</li> <li>Montage</li> <li>Câblage</li> <li>Utilisation</li> <li>Mise en service, description des menus Quick Setup</li> <li>Maintenance</li> <li>Suppression de défauts y compris pièces de rechange</li> <li>Annexe : représentation des menus</li> </ul> | – La documentation se trouve sur le CD de                                                                                                    |
|              | Manuel de mise en service<br>BA296P | <ul> <li>Exemples de paramétrage pour la mesure de pression<br/>et de niveau</li> <li>Description des paramètres</li> <li>Suppression de défauts</li> <li>Annexe : représentation des menus</li> </ul>                                                                             | <ul> <li>documentations fourni.</li> <li>La documentation est également téléchargeable sur Internet.</li> <li>→ Voir : www.fr.endress.com → Download</li> </ul> |
|              | Instructions condensées<br>KA1023P  | <ul> <li>Montage</li> <li>Câblage</li> <li>Configuration locale</li> <li>Mise en service</li> <li>Description des menus de Quick Setup</li> </ul>                                                                                                    |                                                                                                    |
|              | Mise en service KA244P              | <ul> <li>Câblage</li> <li>Configuration sans affichage</li> <li>Description des menus de Quick Setup</li> <li>Utilisation HistoROM<sup>®</sup>/M-DAT</li> </ul>                                                                                                    |                                                                                                    |

## Sommaire

| 1          | Conseils d'utilisation 6                                                                    |
|------------|---------------------------------------------------------------------------------------------|
| 1.1        | Trouver la description de paramètre par le biais du numéro ID                               |
| 1.2        | Trouver le groupe de fonctions par le biais de                                              |
| 1.3        | Trouver une description de paramètre par le biais du<br>nom de paramètre (Index)            |
| 2          | Trouver la description de paramètre                                                         |
|            | par le blais du numero ID                                                                   |
| 3          | Représentation graphique des groupes                                                        |
|            | de fonctions 11                                                                             |
| 4          | Mesure de pression 13                                                                       |
| 5          | Mesure de niveau 14                                                                         |
| 5.1        | Aperçu Mesure de niveau                                                                     |
| 5.2<br>5.3 | Selection niveau "Niveau simple pression" 15<br>Sélection niveau "Niveau simple hauteur" 19 |
| 5.4        | Sélection niveau "Niveau Standard",<br>type de niveau "Linéaire"                            |
| 5.5        | Sélection niveau "Niveau standard",                                                         |
| 5.6        | Type de niveau "Hauteur avec caractéristique" 33                                            |
| 6          | Mesure de débit 39                                                                          |
| 6.1<br>6.2 | Etalonnage                                                                                  |
| 7          | Description des paramètres 42                                                               |
| 8          | Tableaux slot/index 143                                                                     |
| 8.1        | Tableaux slot/index    143                                                                  |
| 9          | Suppression de défauts 149                                                                  |
| 9.1<br>0.2 | Messages                                                                                    |
| 9.2<br>9.3 | Confirmation de messages 157                                                                |
| 10         | Annexe 159                                                                                  |
| 10.1       | Menu 159                                                                                    |
| Inde       | x 167                                                                                       |

## 1 Conseils d'utilisation

Au chapitre 7 sont décrits tous les paramètres dans l'ordre de leur apparition dans le menu. Dans les chapitres 4 à 6 sont indiqués des exemples de paramétrage typiques.

Dans les chapitres 1.1 et 1.2 sont indiquées des procédures de recherche simplifiée d'une description de paramètre.

## 1.1 Trouver la description de paramètre par le biais du numéro ID

Chaque paramètre est marqué dans l'affichage par un numéro d'identification clair (ID). Le chapitre 2 donne une liste de tous les paramètres classés par ordre croissant. L'indication de page donne accès au paramètre souhaité.

Dans FieldCare sont affichés des paramètres supplémentaires et en partie différents. Ces paramètres ne sont pas repris au chapitre 2. Vous accédez à ces paramètres par le biais de l'index.  $\rightarrow$ Voir aussi chapitre 1.3

## 1.2 Trouver le groupe de fonctions par le biais de la représentation graphique

Au chapitre 3 tous les groupes de fonctions sont repris sous forme de tableau. L'indication de page donne accès au groupe de fonctions souhaité. Au chapitre 7 tous les paramètres d'un groupe de fonctions sont repris dans un tableau.

## 1.3 Trouver une description de paramètre par le biais du nom de paramètre (Index)

L'index donne une liste alphabétique de tous les paramètres. L'indication de page donne accès au paramètre souhaité.

## 2 Trouver la description de paramètre par le biais du numéro ID

| Numéro ID | Nom paramètre                                                      | Description, voir page                      |
|-----------|--------------------------------------------------------------------|---------------------------------------------|
| 001       | UNITE DENSITE                                                      | 61 ou 94                                    |
| 003       | UNITE HAUTEUR                                                      | 61                                          |
| 004       | ETALONNAGE PLEIN – QUICK SETUP                                     | 49                                          |
| 004       | ETALONNAGE PLEIN – Sélection niveau "Niveau simple pression"       | 58                                          |
| 004       | ETALONNAGE PLEIN – Sélection niveau "Niveau simple hauteur"        | 62                                          |
| 005       | PRESS. CUVE PLEIN                                                  | 58                                          |
| 006       | HAUTEUR PLEIN                                                      | 63                                          |
| 007       | DENSITE CALIBRAT                                                   | 61 ou 94                                    |
| 008       | MODE ETALONNAGE – Sélection niveau "Niveau simple pression"        | 57                                          |
| 008       | MODE ETALONNAGE – Sélection niveau "Niveau simple hauteur"         | 61                                          |
| 009       | HAUTEUR VIDE                                                       | 62                                          |
| 010       | ETALONNAGE VIDE – QUICK SETUP                                      | 48                                          |
| 010       | ETALONNAGE VIDE – Sélection niveau "Niveau simple pression"        | 57 ou 58                                    |
| 010       | ETALONNAGE VIDE – Sélection niveau "Niveau simple hauteur"         | 62                                          |
| 011       | PRESS. CUVE VIDE                                                   | 58                                          |
| 014       | FONCTION DOWNLOAD                                                  | 119                                         |
| 020       | SELECTION NIVEAU                                                   | 44                                          |
| 023       | UNITE DE SORTIE- Sélection niveau "Niveau simple pression"         | 57                                          |
| 023       | UNITE DE SORTIE – Sélection niveau "Niveau simple hauteur"         | 61                                          |
| 025       | DENSITE PROCESS                                                    | 94                                          |
| 046       | DEFAUT ACTUEL                                                      | 121                                         |
| 047       | CODE RESET                                                         | 119                                         |
| 048       | ENTREE CODE DEBL.                                                  | 119                                         |
| 050       | NIVEAU ACTUEL                                                      | 115                                         |
| 060       | UNITE PRESSION                                                     | 53, 56, 60, 64 oder 89                      |
| 075       | UNITE UTILISAT. P                                                  | 53, 56, 60, 65 oder 89                      |
| 079       | LANGUE                                                             | 43                                          |
| 247       | TEMPS INTEGRAT.                                                    | 46, 49, 50, 54, 58, 63, 74, 78, 87 ou<br>92 |
| 250       | N° SERIE CELLULE                                                   | 111                                         |
| 264       | VERSION SOFTWARE                                                   | 109                                         |
| 266       | VERSION HARDWARE                                                   | 109                                         |
| 272       | DESCRIPTION                                                        | 109                                         |
| 301       | PRESSION MESUREE - Type de mesure "Pression"                       | 114                                         |
|           | PRESSION MESUREE - Type de mesure "Niveau"                         | 114                                         |
|           | PRESSION MESUREE - Type de mesure "Débit"                          | 115                                         |
| 311       | VALIDATION                                                         | 50 ou 92                                    |
| 313       | UNITE VOLUME – Type de niveau "Linéaire"                           | 68 ou 72                                    |
|           | UNITE VOLUME - Type de niveau "Pression avec caractéristique"      | 76                                          |
|           | UNITE VOLUME - Type de niveau "Hauteur avec caractéristique"       | 81                                          |
| 314       | ETALONNAGE VIDE – QUICK SETUP                                      | 48                                          |
|           | ETALONNAGE VIDE - Type de niveau "Linéaire"                        | 70                                          |
|           | ETALONNAGE VIDE – Type de niveau "Hauteur avec caractéristique"    | 84                                          |
| 315       | ETALONNAGE PLEIN – QUICK SETUP                                     | 49                                          |
|           | ETALONNAGE PLEIN - Type de niveau "Pression avec caractéristique"  | 71                                          |
|           | ETALONNAGE PLEIN - Type de niveau "Hauteur avec caractéristique"   | 84                                          |
| 316       | ETALONNAGE DENSITE - Type de niveau "Linéaire"                     | 71                                          |
|           | ETALONNAGE DENSITE - Type de niveau "Hauteur avec caractéristique" | 85                                          |
|           | ETALONNAGE DENSITE – Etalonnage étendu "Niveau"                    | 94                                          |
| 317       | FACT. UNITE UT. P                                                  | 54, 56, 60, 65 oder 90                      |
| 318       | UNITE TEMPERATUR - Type de mesure "Pression"                       | 93                                          |
|           | UNITE TEMPERATUR - Type de mesure "Niveau"                         | 93                                          |
|           | UNITE TEMPERATUR – Type de mesure "Débit"                          | 94                                          |
| 319       | OFFSET POSITION                                                    | 52                                          |
| 323       | VAL. DEBIT FUITE                                                   | 95                                          |
| 329       | FACT. TOTALISAT. S1                                                | 103                                         |
| 330       | FACT. TOTALISAT. S2                                                | 104                                         |
| 331       | RESET TOTALIS. 1                                                   | 103                                         |

| Numéro ID | Nom paramètre                                                   | Description, voir page |
|-----------|-----------------------------------------------------------------|------------------------|
| 332       | PRESSION MINI                                                   | 123                    |
| 333       | PRESSION MAXI                                                   | 123                    |
| 334       | TEMPERATURE MINI                                                | 123                    |
| 335       | TEMPERATURE MAXI                                                | 123                    |
| 336       | DEFAUT DIFFERE                                                  | 122                    |
| 339       | CONTRASTE AFFICH                                                | 106                    |
| 350       | DESIGN. APPAREIL                                                | 109                    |
| 352       | CONFIG. COMPTEUR                                                | 109                    |
| 354       | N° SERIE TRANSM.                                                | 109                    |
| 357       | TEMP. ELECTRONIQ.                                               | 109                    |
| 358       | Tmin ELECTRONIQ.                                                | 110                    |
| 359       | Tmax ELECTRONIQ.                                                | 110                    |
| 360       | MATERIAU COTE +                                                 | 111                    |
| 361       | MATERIAL COLE -                                                 | 111                    |
| 302       | MATERIAU JUINT                                                  | 110                    |
| 303       | MATEDIALI MEMBDA                                                | 110                    |
| 366       | IIIII E DEMDI ISSA                                              | 112                    |
| 367       | TEMP CELLUE                                                     | 112                    |
| 368       | Tmin CELLUIE                                                    | 112                    |
| 369       |                                                                 | 112                    |
| 370       | CONTENU CUVE                                                    | 115                    |
| 375       | DEBIT                                                           | 116                    |
| 378       | TENDANCE MESURE                                                 | 114 ou 116             |
| 380       | NOMBRE P > Pmax                                                 | 116                    |
| 382       | RESET ENREGIST.                                                 | 118                    |
| 383       | PRESSION MAX.                                                   | 117                    |
| 386       | N° SERIE ELECTRON.                                              | 109                    |
| 389       | TYPE DE MESURE                                                  | 43                     |
| 392       | MODE ETALONNAGE – Type de niveau "Linéaire"                     | 70                     |
|           | MODE ETALONNAGE - Type de niveau "Hauteur avec caractéristique" | 84                     |
| 397       | ACT. TABLEAU LIN.                                               | 97                     |
| 398       | UNITE TOTALIS. 1 – Type de débit "Volume sous cond. de serv."   | 102                    |
| 399       | UNITE TOTALIS. 2 – Type de débit "Volume sous cond. de serv."   | 103                    |
| 400       | MODE IOTALIS. I                                                 | 103                    |
| 401       | ACQUI, MODE ALARIVI.                                            | 121                    |
| 404       | HEURES FONCTION                                                 | 110                    |
| 413       | SIMULATION                                                      | 120                    |
| 414       | SIMUL. PRESSION                                                 | 120                    |
| 416       | MODE TOTALIS. 2                                                 | 104                    |
| 419       | CONT. LIGNE PRIN                                                | 105                    |
| 423       | AFFICH. ALTERNE                                                 | 105                    |
| 434       | PRESS. APRES CORR – Type de mesure "Pression"                   | 114                    |
|           | PRESS. APRES CORR – Type de mesure "Niveau"                     | 115                    |
|           | PRESS. APRES CORR – Type de mesure "Débit"                      | 116                    |
| 442       | SUPP. DEBIT FUITE                                               | 95                     |
| 467       | NOMBRE P< Pmin                                                  | 117                    |
| 469       | PRESSION MINI.                                                  | 117                    |
| 471       | TEMP. MAX.                                                      | 117                    |
| 4/2       | NOMBRE 1 < 1min                                                 | 117                    |
| 474       | I EMP. MINI                                                     | 117                    |
| 470       |                                                                 | 121                    |
| 482       | RACCORD PROCESS                                                 | 110                    |
| 484       | LIMITE INF CELLUI F                                             | 111                    |
| 485       | LIMITE SUP. CELLULE                                             | 112                    |
| 487       | REVIS. HW CELLULE                                               | 112                    |
| 488       | NBRE T > Tmax EL                                                | 117                    |
| 490       | Tmax. ELECTRONIQ                                                | 117                    |
| 492       | NBRE T< Tmin EL.                                                | 117                    |
| 494       | T. MIN. ELECTRONIQ                                              | 117                    |
| 500       | ACQUITEM. ALARME                                                | 121                    |
| 549       | TABLE (affichage)                                               | 98                     |
| 549       | N° LIGNE (entrer valeurs)                                       | 97                     |

| Numéro ID | Nom paramètre                                                      | Description, voir page |  |  |  |
|-----------|--------------------------------------------------------------------|------------------------|--|--|--|
| 550       | VAL. X (entrer valeurs)                                            | 98                     |  |  |  |
| 551       | VAL. Y (entrer valeurs)                                            | 97, 98                 |  |  |  |
| 563       | VALEUR POSIT. 0                                                    | 46, 48 ou 51           |  |  |  |
| 564       | DERNIER DEFAUT                                                     | 121                    |  |  |  |
| 570       | Pmax RACCORD                                                       | 110                    |  |  |  |
| 571       | UNITE DEB. MASSE                                                   | 91                     |  |  |  |
| 581       | TYPE DE MESURE                                                     | 112                    |  |  |  |
| 584       | PRESSION CELLULE - Type de mesure "Pression"                       | 114                    |  |  |  |
|           | PRESSION CELLULE - Type de mesure "Niveau"                         | 115                    |  |  |  |
|           | PRESSION CELLULE - Type de mesure "Débit"                          | 116                    |  |  |  |
| 591       | ETENDUE MINIMUM                                                    | 112                    |  |  |  |
| 595       | CHOIX TYP. DEFAUT                                                  | 122                    |  |  |  |
| 600       | CHOIX TYP. DEFAUT                                                  | 122                    |  |  |  |
| 603       | RESET DEFAUTS                                                      | 122                    |  |  |  |
| 607       | FACT. UNITE UT. V – Type de niveau "Linéaire"                      | 69 ou 72               |  |  |  |
|           | FACT. UNITE UT. V – Type de niveau "Pression avec caractéristique" | 77                     |  |  |  |
|           | FACT. UNITE UT. V – Type de niveau "Hauteur avec caractéristique"  | 82                     |  |  |  |
| 608       | UNITE UTILISAT. V – Type de niveau "Linéaire"                      | 68 ou 72               |  |  |  |
|           | UNITE UTILISAT. V – Type de niveau "Pression avec caractéristique" | 76                     |  |  |  |
|           | UNITE UTILISAT. V – Type de niveau "Hauteur avec caractéristique"  | 82                     |  |  |  |
| 609       | FACT. UNITE UT. F                                                  | 92                     |  |  |  |
| 610       | UNITE UTILISAT. F                                                  | 92                     |  |  |  |
| 627       | TOT1 UNIT. U. TEXT                                                 | 103                    |  |  |  |
| 628       | TOT2 UNIT. U. TEXT                                                 | 104                    |  |  |  |
| 634       | PRESS. MAX. DEBIT                                                  | 50 ou 92               |  |  |  |
| 639       | SIM. VAL. DEBIT                                                    | 120                    |  |  |  |
| 640       | TYPE DE DEBIT                                                      | 90                     |  |  |  |
| 652       | TOTALISATEUR 1                                                     | 116                    |  |  |  |
| 655       | CONFIGUR. 1 DEPASSMT.                                              | 116                    |  |  |  |
| 657       | TOTALISATEUR 2                                                     | 116                    |  |  |  |
| 658       | CONFIGUR. 2 DEPASSMT.                                              | 116                    |  |  |  |
| 660       | UNITE DEB. STD                                                     | 91                     |  |  |  |
| 661       | UNITE DEBIT NORME                                                  | 91                     |  |  |  |
| 662       | UNITE TOTALIS. 1 – Type de débit "Masse"                           | 102                    |  |  |  |
| 663       | UNITE TOTALIS. 2 – Type de débit "Masse"                           | 103                    |  |  |  |
| 664       | UNITE TOTALIS. 1 – Type de débit "Gaz cond. std."                  | 102                    |  |  |  |
| 665       | UNITE TOTALIS. 2 – Type de débit "Gaz cond. std."                  | 103                    |  |  |  |
| 666       | UNITE TOTALIS. 1 – Type de débit "Gaz cond. norm."                 | 102                    |  |  |  |
| 667       | UNITE TOTALIS. 2 – Type de débit "Gaz cond. norm."                 | 103                    |  |  |  |
| 679       | VALEUR MESUREE – "Pression"                                        | 113                    |  |  |  |
|           | VALEUR MESUREE – "Niveau"                                          | 114                    |  |  |  |
|           | VALEUR MESUREE – "Débit"                                           | 115                    |  |  |  |
| 685       | CORRECT. POSITION                                                  | 46, 48, 50 ou 51       |  |  |  |
| 688       | FORMAT LIGN. PRIN                                                  | 105                    |  |  |  |
| 703       | FACT. UNITE UT. M – Type de niveau "Linéaire"                      | 70                     |  |  |  |
|           | FACT. UNITE UT. M – Type de niveau "Pression avec caractéristique" | 78                     |  |  |  |
|           | FACT. UNITE UT. M – Type de niveau "Hauteur avec caractéristique"  | 83                     |  |  |  |
| 704       | UNITE UTILISAT. M – Type de niveau "Linéaire"                      | 69                     |  |  |  |
|           | UNITE UTILISAT. M – Type de niveau "Pression avec caractéristique" | 77                     |  |  |  |
|           | UNITE UTILISAT. M – Type de niveau "Hauteur avec caractéristique"  | 83                     |  |  |  |
| 705       | FACT. UNITE UT. H – Type de niveau "Linéaire"                      | 68 ou 73               |  |  |  |
|           | FACT. UNITE UT. H – Type de niveau "Hauteur avec caractéristique"  | 81 ou 86               |  |  |  |
| 706       | UNITE UTILISAT. H – Type de niveau "Linéaire"                      | 67 ou 73               |  |  |  |
|           | UNITE UTILISAT. H – Type de niveau "Hauteur avec caractéristique"  | 81 ou 86               |  |  |  |
| 708       | UNITE HAUTEUR – Type de niveau "Linéaire"                          | 67 ou 73               |  |  |  |
|           | UNITE HAUTEUR – Type de niveau "Hauteur avec caractéristique"      | 80 ou 85               |  |  |  |
| 709       | UNITE MASSE – Type de niveau "Linéaire"                            | 69                     |  |  |  |
|           | UNITE MASSE – Type de niveau "Pression avec caractéristique"       | 77                     |  |  |  |
|           | UNITE MASSE – Type de niveau "Hauteur avec caractéristique"        | 82                     |  |  |  |
| 710       | PRESS. CUVE VIDE – Type de niveau "Linéaire"                       | 70                     |  |  |  |
|           | PRESS. CUVE VIDE – Type de niveau "Hauteur avec caractéristique"   | 84                     |  |  |  |
| 711       | PRESS. CUVE PLEIN – Type de niveau "Linéaire"                      | 71                     |  |  |  |
|           | PRESS. CUVE PLEIN – Type de niveau "Hauteur avec caractéristique"  | 84                     |  |  |  |
| 712       | NIVEAU MAX.                                                        | 83                     |  |  |  |
| 713       | CONTENU MAXIMUM                                                    | 96                     |  |  |  |
| 714       | SIMULAT. NIVEAU                                                    | 120                    |  |  |  |

| Numéro ID | Nom paramètre                                                      | Description, voir page |
|-----------|--------------------------------------------------------------------|------------------------|
| 715       | SIMULAT. CONTENU                                                   | 121                    |
| 717       | TABLE DE MESURE (Sélection)                                        | 98                     |
| 718       | TYPE DE NIVEAU                                                     | 65                     |
| 755       | NIVEAU MIN.                                                        | 83                     |
| 759       | CONTENU MINIMUM                                                    | 96                     |
| 761       | PRESS. HYDRO. MAX.                                                 | 78                     |
| 770       | TABLE D'EDITION (poursuivre les entrées)                           | 98                     |
| 775       | PRESS. HYDRO. MIN.                                                 | 78                     |
| 804       | VALEUR LINEAIRE                                                    | 67                     |
| 805       | VALEUR LINEARISEE                                                  | 76                     |
| 806       | VALEUR COMBINEE                                                    | 80                     |
| 808       | SELECT. TABLE L.                                                   | 96                     |
| 809       | TABLE D'EDITION (sélectionner table)                               | 97                     |
| 810       | ETALONNAGE DENSITE – Type de niveau "Linéaire"                     | 71                     |
|           | ETALONNAGE DENSITE - Type de niveau "Hauteur avec caractéristique" | 84                     |
| 811       | DENSITE PROCESS                                                    | 94                     |
| 812       | UNITE DENSITE – Type de niveau "Linéaire"                          | 71                     |
|           | UNITE DENSITE – Type de niveau "Hauteur avec caractéristique"      | 85                     |
| 813       | NIVEAU 100% – Type de niveau "Linéaire"                            | 74                     |
|           | NIVEAU 100% – Type de niveau "Hauteur avec caractéristique"        | 86                     |
| 814       | VALEUR POSIT. 0 – Type de niveau "Linéaire"                        | 74                     |
|           | VALEUR POSIT. 0 - Type de niveau "Hauteur avec caractéristique"    | 87                     |
| 815       | DESCRIPTION CUVE                                                   | 98                     |
| 831       | DISPO. HistoROM                                                    | 119                    |
| 832       | GESTION HistoROM                                                   | 120                    |
| 858       | VOLUME CUVE                                                        | 72                     |
| 859       | HAUTEUR CUVE                                                       | 73                     |
| 990       | N° IDENTIFICATION                                                  | 107                    |
| 991       | SELECT UNITE SORTIE                                                | 108                    |
| 992       | VALEUR SORTIE                                                      | 108                    |
| 993       | STATUS SORTIE                                                      | 108                    |
| 994       | SELECT 2ND VALEUR                                                  | 108                    |
| 995       | CHOIX VALEUR D'AFFICHAGE                                           | 108                    |
| 996       | UNITE D'ENTREE PA                                                  | 108                    |
| 998       | ADRESSE BUS                                                        | 109                    |

# 3 Représentation graphique des groupes de fonctions

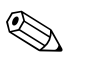

#### Remarque !

Le type de mesure Débit est seulement disponible sur le transmetteur de pression différentielle Deltabar S. Les groupes marqués par "\*" sont seulement affichés sur le Deltabar S.

| 1er niveau de sélection |               | 2ème niveau de sélection |               | 3ème niveau de sélection<br>(Groupes) |               | Groupe de fonctions                                 |               | Description, voir page |
|-------------------------|---------------|--------------------------|---------------|---------------------------------------|---------------|-----------------------------------------------------|---------------|------------------------|
| LANGUE                  |               | LANGUE (079)             |               |                                       |               |                                                     | $\rightarrow$ | 43                     |
| TYPE DE MESURE          |               | TYPE DE MESURE (389)     |               |                                       |               |                                                     | $\rightarrow$ | 43                     |
| QUICK SETUP Pression    |               |                          |               |                                       |               |                                                     | $\rightarrow$ | 45                     |
| QUICK SETUP Niveau      |               |                          |               |                                       |               |                                                     | $\rightarrow$ | 47                     |
| QUICK SETUP<br>Débit *  |               |                          |               |                                       |               |                                                     | $\rightarrow$ | 49                     |
| VUE FABRICANT           | $\rightarrow$ | MENU DE CONFIG.          | $\rightarrow$ | CONFIGURATION (557)                   | $\rightarrow$ | CORRECT. POSITION                                   | $\rightarrow$ | 51                     |
|                         |               |                          |               |                                       | $\rightarrow$ | CONFIG. DE BASE Pression                            | $\rightarrow$ | 52                     |
|                         |               |                          |               |                                       | $\rightarrow$ | CONFIG. DE BASE Niveau,<br>"Niveau simple pression" | $\rightarrow$ | 55                     |
|                         |               |                          |               |                                       | $\rightarrow$ | CONFIG. DE BASE Niveau,<br>"Niveau simple hauteur"  | $\rightarrow$ | 59                     |
|                         |               |                          |               |                                       | $\rightarrow$ | CONFIG. DE BASE Niveau,<br>"Niveau standard"        | $\rightarrow$ | 64                     |
|                         |               |                          |               |                                       | $\rightarrow$ | CONFIG. DE BASE Débit *                             | $\rightarrow$ | 88                     |
|                         |               |                          |               |                                       | $\rightarrow$ | CONFIGUR. ETENDUE Pression                          | $\rightarrow$ | 93                     |
|                         |               |                          |               |                                       | $\rightarrow$ | CONFIGUR. ETENDUE Niveau                            | $\rightarrow$ | 93                     |
|                         |               |                          |               |                                       | $\rightarrow$ | CONFIGUR. ETENDUE Débit *                           | $\rightarrow$ | 94                     |
|                         |               |                          |               |                                       | $\rightarrow$ | LINEARISATION –<br>Affichage local                  | $\rightarrow$ | 96                     |
|                         |               |                          |               |                                       | $\rightarrow$ | LINEARISATION –<br>FieldCare                        | $\rightarrow$ | 99                     |
|                         |               |                          |               |                                       | $\rightarrow$ | CONFIGUR. TOTALIS*                                  | $\rightarrow$ | 102                    |
|                         |               |                          | $\rightarrow$ | AFFICHAGE (559)                       |               |                                                     | $\rightarrow$ | 105                    |
|                         |               |                          | $\rightarrow$ | INFO TRANSMETTEUR (560)               | $\rightarrow$ | PA PARAMETER                                        | $\rightarrow$ | 107                    |
|                         |               |                          |               |                                       | $\rightarrow$ | DONNEES TRANSMETTEUR                                | $\rightarrow$ | 109                    |
|                         |               |                          |               |                                       | $\rightarrow$ | RACCORD PROCESS                                     | $\rightarrow$ | 110                    |
|                         |               |                          |               |                                       | $\rightarrow$ | DONNEES CAPTEUR                                     | $\rightarrow$ | 111                    |
|                         |               |                          | $\rightarrow$ | INFO PROCESS (561)                    | $\rightarrow$ | VALEURS PROCESS Pression                            | $\rightarrow$ | 113                    |
|                         |               |                          |               |                                       | $\rightarrow$ | VALEURS PROCESS Niveau                              | $\rightarrow$ | 114                    |
|                         |               |                          |               |                                       | $\rightarrow$ | VALEURS PROCESS Débit*                              | $\rightarrow$ | 115                    |
|                         |               |                          |               |                                       | $\rightarrow$ | INDICATEUR DE SUIVI                                 | $\rightarrow$ | 116                    |
|                         |               |                          | $\rightarrow$ | FONCTIONNEMENT                        |               |                                                     | $\rightarrow$ | 119                    |
|                         |               |                          | $\rightarrow$ | DIAGNOSTIC                            | $\rightarrow$ | SIMULATION                                          | $\rightarrow$ | 120                    |
|                         |               |                          |               |                                       | $\rightarrow$ | MESSAGES                                            | $\rightarrow$ | 121                    |
|                         |               |                          |               |                                       | $\rightarrow$ | LIMITES UTILISATEUR                                 | $\rightarrow$ | 123                    |

| 1er niveau de sélection |               | 2ème niveau de<br>sélection |               | 3ème niveau de sélection<br>(Groupes) | Groupe de fonctions |               | Description,<br>voir page |
|-------------------------|---------------|-----------------------------|---------------|---------------------------------------|---------------------|---------------|---------------------------|
| VUE PROFIL              | $\rightarrow$ | PHYSICAL BLOCK              | $\rightarrow$ | PB STANDARD PARAMETER                 |                     | $\rightarrow$ | 125                       |
|                         |               |                             | $\rightarrow$ | PB PARAMETER                          |                     | $\rightarrow$ | 126                       |
|                         |               |                             | $\rightarrow$ | PB E+H PARAMETER                      |                     | $\rightarrow$ | 129                       |
|                         | $\rightarrow$ | TRANSDUCER BLOCK            | $\rightarrow$ | TB STANDARD PARAMETER                 |                     | $\rightarrow$ | 133                       |
|                         |               |                             | $\rightarrow$ | TB PARAMETER                          |                     | $\rightarrow$ | 134                       |
|                         | $\rightarrow$ | ANALOG INPUT BLOCK          | $\rightarrow$ | AI STANDARD PARAMETER                 |                     | $\rightarrow$ | 136                       |
|                         |               |                             | $\rightarrow$ | AI PARAMETER                          |                     | $\rightarrow$ | 138                       |

## 4 Mesure de pression

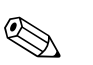

### Remargue !

- Le mode de fonction "Pression" est réglé en standard pour le Cerabar S et le Deltabar S, et le mode de fonction "Niveau" pour le Deltapilot S. La gamme de mesure et l'unité dans laquelle la valeur mesurée est transmise ainsi que la valeur de sortie digitale du bloc de sortie analogique OUT, correspondent à l'indication sur la plaque signalétique.
- Tenir compte du fait que dans les cas suivants l'affichage local ou la VALEUR MESUREE et la valeur de sortie digitale OUT du bloc Analog Input n'indiquent plus la même valeur :
  - lorsque vous changez le mode de fonction
  - lorsque vous changez les valeurs pour PV SCALE
  - lorsque vous changez les valeurs pour OUT SCALE
  - ou lorsque vous modifiez l'unité.

 $\rightarrow$  Voir aussi les descriptions de paramètres PV SCALE, OUT SCALE (page 138) et UNITE SUR BUS (FieldCare : page 129, affichage local : page 108).

- Voir aussi Manuel de mise en service Deltabar S (BA294P), chapitre 6.7 "Mesure de pression différentielle", Cerabar S (BA295P), chapitre 6.6 "Mesure de pression" ou Deltapilot S (BA356P), chapitre 6.5 "Mesure de pression".
- Pour une description des paramètres nommés voir
  - page 43, tableau 2 : TYPE DE MESURE
  - page 51, tableau 6 : CORRECT. POSITION
  - page 52, tableau 7 : CONFIG. DE BASE
- Pour une description d'autres paramètres importants voir
  - page 93, tableau 15 : CONFIGUR. ETENDUE
  - page 113, tableau 27 : VALEURS DE PROCESS

|   | Description                                                                                                    |                                                 |
|---|----------------------------------------------------------------------------------------------------|-------------------------------------------------|
| 1 | Deltabar S : Avant de régler l'appareil pour votre applica-<br>tion, il faut que les prises de pression soient nettoyées et<br>que l'appareil soit rempli de fluide. Voir manuel de mise<br>en service BA294P, chapitre 6.7.                                                            |                                                 |
| 2 | Procéder le cas échéant à une correction de position.<br>Voir page 51, tableau 6 : CORRECT. POSITION                                                                                                    |                                                 |
| 3 | Par le biais du paramète TYPE DE MESURE sélectionner "Pression".                                                                                                    |                                                 |
|   | Affichage local : Chemin : SELECTION GROUPE $\rightarrow$ TYPE DE MESURE                                                                                                    |                                                 |
|   | FieldCare :<br>Chemin : VUE FABRICANT $\rightarrow$ MENU DE CONFIG. $\rightarrow$<br>CONFIGURATION $\rightarrow$ CONFIG. DE BASE $\rightarrow$ TYPE DE<br>MESURE                                                                                                    | ↓         ↓           P01-PMD75xxx-19-xx-xx-000 |
| 4 | Le cas échéant, mettre la OUT Value du bloc Analog<br>Input à l'échelle, voir page 138, description de paramèt-<br>res PV SCALE et OUT SCALE ou régler la OUT Value sur<br>la valeur mesurée, voir page 108 (commande locale) ou<br>page 129 (FieldCare), description SEL. UNIT AU BUS. |                                                 |
| 5 | Résultat :<br>L'appareil est approprié pour la mesure de pression.                                                                                                    |                                                 |

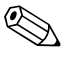

#### Remarque !

 Vous avez également la possibilité de régler une unité spécifique. Voir description des paramètres UNITE PRESSION (→ page 53).

## 5 Mesure de niveau

## 5.1 Aperçu Mesure de niveau

| Mesures                                                                                                    | SELECTION<br>NIVEAU / TYPE DE<br>NIVEAU                                                            | Sélection grandeur<br>de mesure                                                                                                    | Description Remarque                                                                                                    |                                                                                                    | Affichage des valeurs<br>mesurées                                                                                                    |
|----------------------------------------------------------------------------------------------------|----------------------------------------------------------------------------------------------------|----------------------------------------------------------------------------------------------------|----------------------------------------------------------------------------------------------------|----------------------------------------------------------------------------------------------------|----------------------------------------------------------------------------------------------------|
| La grandeur de mesure est<br>directement proportion-<br>nelle à la pression mesu-<br>rée. L'étalonnage se fait<br>par l'entrée de deux paires<br>de valeurs pression-<br>niveau.                                                                                                    | SELECTION NIVEAU :<br>Niveau Simple Pression                                                       | Par le biais du para-<br>mètre UNITE DE<br>SORTIE : %, unités<br>de hauteur, de<br>volume ou de masse.                                                             | <ul> <li>Etalonnage avec press.<br/>de réf. – Etalonnage<br/>humide, page 15, chap.<br/>5.2.1</li> <li>Etalonnage sans press.<br/>de réf. – Etalonnage sec,<br/>page 17, chap. 5.2.2</li> </ul>                                                                                                    | <ul> <li>Les entrées erronées<br/>sont possibles</li> <li>Des unités spécifiques<br/>clients ne sont pas pos-<br/>sibles</li> </ul>                                                  | L'affichage ainsi que le<br>paramètre NIVEAU<br>ACTUEL indiquent la<br>valeur mesurée.                                                                                                    |
| La grandeur de mesure est<br>directement proportion-<br>nelle à la pression mesu-<br>rée. L'étalonnage se fait<br>par l'entrée de la densité et<br>de deux paires de valeurs<br>hauteur-niveau.                                                                                                    | SELECTION NIVEAU :<br>Niveau Simple Hauteur                                                        | Par le biais du para-<br>mètre UNITE DE<br>SORTIE : %, unités<br>de hauteur, de<br>volume ou de masse.                                                             | <ul> <li>Etalonnage avec press.<br/>de réf. – Etalonnage<br/>humide, page 19, chap.<br/>5.3.1</li> <li>Etalonnage sans press.<br/>de réf. – Etalonnage sec,<br/>page 21, chap. 5.3.2</li> </ul>                                                                                                    | <ul> <li>Les entrées erronées<br/>sont possibles</li> <li>Des unités spécifiques<br/>clients ne sont pas pos-<br/>sibles</li> </ul>                                                  | L'affichage ainsi que le<br>paramètre NIVEAU<br>ACTUEL indiquent la<br>valeur mesurée.                                                                                                    |
| La grandeur de mesure est<br>directement proportion-<br>nelle à la pression mesu-<br>rée.                                                                                                    | SELECTION NIVEAU :<br>Niveau Standard/<br>TYPE DE NIVEAU :<br>linéaire                             | Par le biais du para-<br>mètre VALEUR<br>LINEAIRE :<br>- % (hauteur)<br>- Hauteur de rem-<br>plissage<br>- Volume<br>- Masse                                       | <ul> <li>Etalonnage avec press.<br/>de réf. – Etalonnage<br/>humide, page 23, chap.</li> <li>5.4.1</li> <li>Etalonnage sans press.<br/>de réf. – Etalonnage sec,<br/>page 25, chap. 5.4.2</li> <li>Les entrées erronées<br/>sont refusées par<br/>l'appareil</li> <li>Des unités de hauteur,<br/>de volume et de masse<br/>spécifiques au client<br/>sont possibles</li> </ul> |                                                                                                    | L'affichage ainsi que le<br>paramètre NIVEAU<br>ACTUEL indiquent la<br>valeur mesurée.                                                                                                    |
| La grandeur mesurée n'est<br>pas directement propor-<br>tionnelle à la pression<br>mesurée comme par ex.<br>pour les réservoirs avec<br>sortie conique. Pour l'éta-<br>lonnage il convient<br>d'entrer un tableau de<br>linéarisation.                                                                                                    | SELECTION NIVEAU :<br>Niveau Standard/<br>TYPE DE NIVEAU :<br>Pression avec caracté-<br>ristique : | Par le biais du para-<br>mètre VALEUR<br>LINEARISEE :<br>– Pression + %<br>– Pression + Volume<br>– Pression + Masse                                               | <ul> <li>Etalonnage avec press.<br/>de réf. : entrée semi-<br/>automatique du tableau<br/>de linéarisation, page<br/>27, chap. 5.5.1</li> <li>Etalonnage sans press.<br/>de réf. : entrée manuelle<br/>du tableau de linéarisa-<br/>tion, page 30, chap.<br/>5.5.2</li> </ul>                                                                                                  | <ul> <li>Les entrées erronées<br/>sont refusées par<br/>l'appareil</li> <li>Des unités de hauteur,<br/>de volume et de masse<br/>spécifiques au client<br/>sont possibles</li> </ul> | L'affichage ainsi que le<br>paramètre CONTENU<br>CUVE indiquent la valeur<br>mesurée.                                                                                                    |
| <ul> <li>Deux grandeurs de me-<br/>sure sont nécessaires ou</li> <li>La forme de la cuve est<br/>donnée par des paires<br/>de valeurs comme par<br/>ex. hauteur et volume.</li> <li>La lère grandeur de me-<br/>sure % hauteur ou hauteur<br/>doit être directement pro-<br/>portionnelle à la pression<br/>mesurée. La 2ème gran-<br/>deur mesurée volume,<br/>masse ou % ne doit pas<br/>être directement propor-<br/>tionnelle à la pression<br/>mesurée. Pour la 2ème<br/>grandeur mesurée, il con-<br/>vient d'entrer un tableau<br/>de linéarisation Par le biais<br/>de ce tableau la 2ème<br/>grandeur mesurée est<br/>affectée à la 1ère grandeur<br/>mesurée.</li> </ul> | SELECTION NIVEAU :<br>Niveau Standard/<br>TYPE DE NIVEAU :<br>Hauteur avec caracté-<br>ristique :  | Par le biais du para-<br>mètre VALEUR<br>COMBINEE :<br>- Hauteur + Volume<br>- Hauteur + %<br>- % Hauteur +<br>Volume<br>- % Hauteur +<br>Masse<br>- % Hauteur + % | <ul> <li>Etalonnage avec press.<br/>de réf. : étalonnage<br/>humide et entrée semi-<br/>automatique du tableau<br/>de linéarisation, page<br/>33, chapitre 5.6.1</li> <li>Etalonnage sans press.<br/>de réf. : étalonnage sec<br/>et entrée manuelle du<br/>tableau de linéarisation,<br/>page 37, chapitre 5.6.2</li> </ul>                                                   | <ul> <li>Les entrées erronées<br/>sont refusées par<br/>l'appareil</li> <li>Des unités de hauteur,<br/>de volume et de masse<br/>spécifiques au client<br/>sont possibles</li> </ul> | L'affichage ainsi que le<br>paramètre CONTENU<br>CUVE indiquent la 2ème<br>valeur mesurée (volume,<br>masse ou %).<br>Le paramètre NIVEAU<br>ACTUEL indique la 1ère<br>valeur mesurée (% hauteur<br>ou hauteur). |

## 5.2 Sélection niveau "Niveau simple pression"

#### 5.2.1 Etalonnage avec pression de référence - Etalonnage humide

#### Exemple:

Dans cet exemple il convient de mesurer la hauteur de remplissage dans une cuve en mètre. La hauteur de remplissage maximale est de 3 m. La gamme de pression est réglée entre 0 et 300 mbar.

#### Condition :

- La grandeur mesurée est directement proportionnelle à la pression.
- La cuve peut être remplie et vidée.

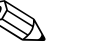

#### Remarque !

- Tenir compte du fait que dans les cas suivants l'affichage local ou la VALEUR MESUREE et la valeur de sortie digitale OUT du bloc Analog Input n'indiquent plus la même valeur :
  - lorsque vous changez le mode de fonction
  - lorsque vous changez les valeurs pour PV SCALE
  - lorsque vous changez les valeurs pour OUT SCALE
  - ou lorsque vous modifiez l'unité.

 $\rightarrow$  Voir aussi les descriptions de paramètres PV SCALE, OUT SCALE (page 138) et UNITE SUR BUS (FieldCare : page 129, affichage local : page 108).

- Voir aussi Manuel de mise en service Deltabar S (BA294P) ou Cerabar S (BA295P), chapitre 6.6 "Mesure de niveau" ou Deltapilot S (BA3562P), chapitre 6.5 "Mesure de niveau".
- Pour le mode niveau "Niveau simple pression" il faut respecter un écart minimal de 1% entre les valeurs entrées pour ETALONNAGE VIDE et ETALONNAGE PLEIN. Si les valeurs sont trop proches, la valeur est refusée et accompagnée d'un message. D'autres seuils n'étant pas vérifiés, il faut que les valeurs entrées correspondent au capteur et à l'application pour que l'appareil puisse effectuer une mesure correcte.
- Pour une description des paramètres nommés voir
  - page 43, tableau 2 : TYPE DE MESURE
  - page 51, tableau 6 : CORRECT. POSITION
  - page 55, tableau 8 : SELECTION NIVEAU "Niveau simple pression"
- Pour une description d'autres paramètres importants voir
- page 93, tableau 16 : CONFIGUR. ETENDUE
- page 114, tableau 28 : VALEURS DE PROCESS

|   | Description                                                                                                    |                                                                      |
|---|----------------------------------------------------------------------------------------------------|----------------------------------------------------------------------|
| 1 | Deltabar S : Avant de régler l'appareil pour votre applica-<br>tion, il faut que les prises de pression soient nettoyées et<br>remplies de fluide. Voir manuel de mise en service<br>BA294P, chapitre 6.6.1. | ②<br>300 mbar<br>3 m                                                 |
| 2 | Procéder le cas échéant à une correction de position.<br>Voir page 51, tableau 6 : CORRECT. POSITION                                                                                                    |                                                                      |
| 3 | Par le biais du paramète TYPE DE MESURE sélectionner<br>"Niveau".                                                                                                    |                                                                      |
|   | Affichage local :<br>Chemin : SELECTION GROUPE →TYPE DE MESURE                                                                                                    | 0 m                                                                  |
|   | FieldCare :<br>Chemin : VUE FABRICANT $\rightarrow$ MENU DE CONFIG. $\rightarrow$<br>CONFIGURATION $\rightarrow$ CONFIG. DE BASE $\rightarrow$ TYPE DE<br>MESURE                                             | P01-PMP75xxx-19-xx-xx-x008                                           |
| 4 | Le cas échéant, via le paramètre SELECTION NIVEAU, sélectionner le mode niveau "Niveau simple pression".                                                                                                    | fig. 1: Etalonnage avec pression de référence -<br>Etalonnage humide |
|   | Affichage local :<br>Chemin : SELECTION GROUPE $\rightarrow$ TYPE DE MESURE<br>"Niveau" $\rightarrow$ SELECTION NIVEAU                                                                                       | 1 voir tableau, pas 9.<br>2 voir tableau, pas 10.                    |
|   | FieldCare :Chemin : VUE FABRICANT $\rightarrow$ MENU DE CONFIG. $\rightarrow$ CONFIGURATION $\rightarrow$ CONFIG. DE BASE $\rightarrow$ TYPE DEMESURE "Niveau" $\rightarrow$ SELECTION NIVEAU                |                                                                      |

|    | Description                                                                                                    |                                                                                                    |
|----|----------------------------------------------------------------------------------------------------|----------------------------------------------------------------------------------------------------|
| 5  | Affichage local :<br>Sélectionner le groupe de fonction CONFIG. DE BASE.<br>Chemin : SELECTION GROUPE $\rightarrow$ MENU DE CON-<br>FIG. $\rightarrow$ CONFIGURATION $\rightarrow$ CONFIG. DE BASE.                                                                                        |                                                                                                    |
| 6  | Par le biais du paramètre UNITE PRESSION sélectionner une unité par ex. mbar.                                                                                                    |                                                                                                    |
| 7  | Par le biais du paramètre UNITE DE SORTIE sélection-<br>ner une unité de niveau, ici par ex. m.                                                                                                    |                                                                                                    |
| 8  | Par le biais du paramètre MODE ETALONNAGE sélec-<br>tionner l'option "humide".                                                                                                    |                                                                                                    |
| 9  | La pression hydrostatique pour le point d'étalonnage<br>inférieur est mesurée à l'appareil, par ex. 0 mbar.                                                                                                    | $(1) 0 \downarrow \downarrow \downarrow \downarrow \downarrow \downarrow \downarrow \downarrow \downarrow \downarrow \downarrow \downarrow \downarrow \downarrow \downarrow \downarrow \downarrow \downarrow $ |
|    | Sélectionner le paramètre ETALONNAGE VIDE.                                                                                                    | P01-xxxxxxx=05-xx=xx=011                                                                                                    |
|    | Entrer la valeur de niveau, par ex. 0 m. En confirmant la valeur, la valeur de pression mesurée est affectée à la valeur de niveau inférieure.                                                                                                    | fig. 2: Etalonnage avec pression de référence -<br>Etalonnage humide                                                                                                    |
| 10 | La pression hydrostatique pour le point d'étalonnage<br>supérieur est mesurée à l'appareil, par ex. 300 mbar.                                                                                                    | 1 voir tableau, pas 9.<br>2 voir tableau, pas 10.                                                                                                    |
|    | Sélectionner le paramètre ETALONNAGE PLEIN.                                                                                                    |                                                                                                    |
|    | Entrer la valeur de niveau, par ex. 3 m. En confirmant la valeur, la valeur de pression mesurée est affectée à la valeur de niveau supérieure.                                                                                                    |                                                                                                    |
| 11 | Le cas échéant, mettre la OUT Value du bloc Analog<br>Input à l'échelle, voir page 138, description de paramè-<br>tres PV SCALE et OUT SCALE ou régler la OUT Value<br>sur la valeur mesurée, voir page 108 (commande locale)<br>ou page 129 (FieldCare), description SEL. UNIT AU<br>BUS. |                                                                                                    |
| 12 | Résultat : La gamme de mesure est réglée pour 03 m.                                                                                                    |                                                                                                    |

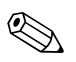

- 1. Vous pouvez également réaliser un étalonnage avec pression de référence par le biais du menu OUICK SETUP. → Voir page 47 et suivantes, tableau 4 : menu OUICK SETUP.
- 2. Comme grandeurs de mesure vous disposez pour ce type de niveau de %, hauteur de remplissage, volume et masse.  $\rightarrow$  Voir aussi la description du paramètre UNITE DE SORTIE, page 57.
- Lors d'une configuration par le biais de l'affichage local, les paramètres ETALONNAGE VIDE (→ page 58) et ETALONNAGE PLEIN (→ page 58) indiquent également la pression mesurée à l'appareil. En utilisant FieldCare, la pression à l'appareil est affichée dans le groupe VALEURS PROCESS.

#### 5.2.2 Etalonnage sans pression de référence - Etalonnage sec

#### Exemple:

Dans cet exemple il convient de mesurer le volume dans une cuve en litre. Le volume maximal de 1000 litres correspond à une pression de 450 mbar. Le volume minimal de 0 litre correspond à une pression de 50 mbar, étant donné que l'appareil est monté en-dessous du début d'échelle du niveau.

#### Condition :

- La grandeur mesurée est directement proportionnelle à la pression.
- Il s'agit là d'un étalonnage théorique, c'est à dire les valeurs de pression et de volume pour les points d'étalonnage inférieur et supérieur doivent être connues.

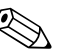

- Tenir compte du fait que dans les cas suivants l'affichage local ou la VALEUR MESUREE et la valeur de sortie digitale OUT du bloc Analog Input n'indiquent plus la même valeur :
  - lorsque vous changez le mode de fonction
  - lorsque vous changez les valeurs pour PV SCALE
  - lorsque vous changez les valeurs pour OUT SCALE
  - ou lorsque vous modifiez l'unité.
  - $\rightarrow$  Voir aussi les descriptions de paramètres PV SCALE, OUT SCALE (page 138) et UNITE SUR BUS (FieldCare : page 129, affichage local : page 108).
- Voir aussi Manuel de mise en service Deltabar S (BA294P) ou Cerabar S (BA295P), chapitre 6.6 "Mesure de niveau" ou Deltapilot S (BA3562P), chapitre 6.5 "Mesure de niveau".
- Pour le mode niveau "Niveau simple pression" il faut respecter un écart minimal de 1% entre les valeurs entrées pour ETALONNAGE VIDE et ETALONNAGE PLEIN. Si les valeurs sont trop proches, la valeur est refusée et accompagnée d'un message. D'autres seuils n'étant pas vérifiés, il faut que les valeurs entrées correspondent au capteur et à l'application pour que l'appareil puisse effectuer une mesure correcte.
- Du fait de l'implantation de l'appareil, on pourra avoir un décalage de la mesure c'est-à-dire pour un réservoir vide ou partiellement rempli le paramètre VALEUR MESUREE n'est pas nulle. → Pour la réalisation d'une correction de position, voir aussi page 51, tableau 6 : CORRECT. POSITION
- Pour une description des paramètres nommés voir
  - page 43, tableau 2 : TYPE DE MESURE
- page 55, tableau 8 : SELECTION NIVEAU "Niveau simple pression"
- Pour une description d'autres paramètres importants voir
  - page 93, tableau 16 : CONFIGUR. ETENDUE
  - page 114, tableau 28 : VALEURS DE PROCESS

|    | Description                                                                                                    |                                                                                                |
|----|----------------------------------------------------------------------------------------------------|------------------------------------------------------------------------------------------------|
| 1  | Par le biais du paramète TYPE DE MESURE sélectionner<br>"Niveau".<br>Affichage local :<br>Chemin : SELECTION GROUPE $\rightarrow$ TYPE DE MESURE<br>FieldCare :<br>Chemin : VUE FABRICANT $\rightarrow$ MENU DE CONFIG. $\rightarrow$<br>CONFIGURATION $\rightarrow$ CONFIG. DE BASE $\rightarrow$ TYPE DE<br>MESURE                                                                                                    | 2<br>1000 l<br>450 mbar<br>(1)<br>0 l<br>50 mbar                                               |
| 2  | Le cas échéant, par le biais du paramètre SELECTION<br>NIVEAU, sélectionner le mode niveau "Niveau simple<br>pression".<br>Affichage local :<br>Chemin : SELECTION GROUPE $\rightarrow$ TYPE DE MESURE<br>"Niveau" $\rightarrow$ SELECTION NIVEAU<br>FieldCare :<br>Chemin : VUE FABRICANT $\rightarrow$ MENU DE CONFIG. $\rightarrow$<br>CONFIGURATION $\rightarrow$ CONFIG. DE BASE $\rightarrow$ TYPE DE<br>MESURE "Niveau" $\rightarrow$ SELECTION NIVEAU | F01-PMC71xxx-19-xx-xx-008<br>fig. 3: Etalonnage sans pression de référence -<br>Etalonnage sec |
| 3  | Affichage local :<br>Sélectionner le groupe de fonction CONFIG. DE BASE.<br>Chemin : SELECTION GROUPE $\rightarrow$ MENU DE CON-<br>FIG. $\rightarrow$ CONFIGURATION $\rightarrow$ CONFIG. DE BASE.                                                                                                    | 2 voir tableau, pas 10.<br>3 voir tableau, pas 11.<br>4 voir tableau, pas 13.                  |
| 4  | Par le biais du paramètre UNITE PRESSION sélectionner<br>une unité par ex. mbar.                                                                                                    |                                                                                                |
| 5  | Sélectionner une unité de volume par le biais du paramè-<br>tre UNITE DE SORTIE, ici par ex. l (litre) .                                                                                                    | 3 1000                                                                                         |
| 6  | Par le biais du paramètre MODE ETALONNAGE sélec-<br>tionner l'option "sec".                                                                                                    |                                                                                                |
| 7  | Entrer la valeur de volume pour le point d'étalonnage<br>inférieur via le paramètre ETALONNAGE VIDE, ici par<br>ex. 0 l.                                                                                                    |                                                                                                |
| 8  | Entrer la valeur de pression pour le point d'étalonnage<br>inférieur via le paramètre PRESS. CUVE VIDE, ici par ex.<br>50 mbar.                                                                                                    | $\begin{array}{c ccccccccccccccccccccccccccccccccccc$                                          |
| 9  | Entrer la valeur de volume pour le point d'étalonnage<br>supérieur via le paramètre ETALONNAGE PLEIN, ici par<br>ex. 1000 l.                                                                                                    | fig. 4: Etalonnage avec pression de référence -<br>Etalonnage humide                           |
| 10 | Entrer la valeur de pression pour le point d'étalonnage<br>supérieur via le paramètre PRESS. CUVE PLEIN, ici par<br>ex. 450 mbar.                                                                                                    | 1 voir tableau, pas 7.<br>2 voir tableau, pas 8.                                               |
| 11 | Le cas échéant, mettre la OUT Value du bloc Analog<br>Input à l'échelle, voir page 138, description de paramè-<br>tres PV SCALE et OUT SCALE ou régler la OUT Value<br>sur la valeur mesurée, voir page 108 (commande locale)<br>ou page 129 (FieldCare), description SEL. UNIT AU<br>BUS.                                                                                                    | <ul> <li>3 voir tableau, pas 9.</li> <li>4 voir tableau, pas 10.</li> </ul>                    |
| 12 | Résultat :<br>La gamme de mesure est réglée pour 01000 l.                                                                                                    |                                                                                                |

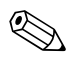

1. Comme grandeurs de mesure vous disposez pour ce type de niveau de %, hauteur de remplissage, volume et masse.  $\rightarrow$  Voir aussi la description du paramètre UNITE DE SORTIE, page 57.

## 5.3 Sélection niveau "Niveau simple hauteur"

#### 5.3.1 Etalonnage avec pression de référence - Etalonnage humide

#### Exemple:

Dans cet exemple il convient de mesurer le volume dans une cuve en litre. Le volume maximal de 1000 litres correspond à une hauteur de remplissage de 4,5 m. Le volume minimal de 0 litre correspond à une hauteur de remplissage de 0,5 m, étant donné que l'appareil est monté en-dessous du début d'échelle du niveau. La densité du produit est de 1 kg/dm<sup>3</sup>.

#### Condition :

- La grandeur mesurée est directement proportionnelle à la pression.
- La cuve peut être remplie et vidée.

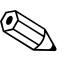

- Remarque !
- Tenir compte du fait que dans les cas suivants l'affichage local ou la VALEUR MESUREE et la valeur de sortie digitale OUT du bloc Analog Input n'indiquent plus la même valeur :
  - lorsque vous changez le mode de fonction
  - lorsque vous changez les valeurs pour PV SCALE
  - lorsque vous changez les valeurs pour OUT SCALE
  - ou lorsque vous modifiez l'unité.

 $\rightarrow$  Voir aussi les descriptions de paramètres PV SCALE, OUT SCALE (page 138) et UNITE SUR BUS (FieldCare : page 129, affichage local : page 108).

- Voir aussi Manuel de mise en service Deltabar S (BA294P) ou Cerabar S (BA295P), chapitre 6.6 "Mesure de niveau" ou Deltapilot S (BA3562P), chapitre 6.5 "Mesure de niveau".
- En mode niveau "Niveau simple hauteur" il convient de respecter un écart minimal de 1% entre les valeurs entrées pour ETALONNAGE VIDE/ETALONNAGE PLEIN, PRESS. CUVE VIDE/ PRESS. CUVE PLEIN, HAUTEUR VIDE/HAUTEUR PLEIN. Si les valeurs sont trop proches, la valeur est refusée et accompagnée d'un message. D'autres seuils n'étant pas vérifiés, il faut que les valeurs entrées correspondent au capteur et à l'application pour que l'appareil puisse effectuer une mesure correcte.
- Pour une description des paramètres nommés voir
  - page 43, tableau 2 : TYPE DE MESURE
  - page 51, tableau 6 : CORRECT. POSITION
  - page 59, tableau 9 : SELECTION NIVEAU "Niveau simple hauteur"
- Pour une description d'autres paramètres importants voir
- page 93, tableau 16 : CONFIGUR. ETENDUE
- page 114, tableau 28 : VALEURS DE PROCESS

|   | Description                                                                                                    |                                                                                                    |
|---|----------------------------------------------------------------------------------------------------|----------------------------------------------------------------------------------------------------|
| 1 | Deltabar S : Avant de régler l'appareil pour votre applica-<br>tion, il faut que les prises de pression soient nettoyées et<br>remplies de fluide. Voir manuel de mise en service<br>BA294P, chapitre 6.6.1. | 3<br>1000 I<br>4.5 m                                                                                       |
| 2 | Procéder le cas échéant à une correction de position.<br>Voir page 51, tableau 6 : CORRECT. POSITION                                                                                                    | 2                                                                                                    |
| 3 | Par le biais du paramète TYPE DE MESURE sélectionner "Niveau".                                                                                                    | 01<br>0.5 m                                                                                                |
|   | Affichage local :<br>Chemin : SELECTION GROUPE $\rightarrow$ TYPE DE MESURE                                                                                                    | $ \begin{array}{c} \begin{array}{c} \begin{array}{c} \end{array} \\ \rho = 1 \frac{kg}{dm^3} \end{array} $ |
|   | FieldCare :Chemin : VUE FABRICANT $\rightarrow$ MENU DE CONFIG. $\rightarrow$ CONFIGURATION $\rightarrow$ CONFIG. DE BASE $\rightarrow$ TYPE DE                                                              |                                                                                                    |
|   | MESURE                                                                                                    | p01-PMC71xxx-19-xx-xxx-009<br>fig. 5: Etalonnage avec pression de référence –<br>Etalonnage humide         |
|   |                                                                                                    | 1 voir tableau, pages 10 et 11.<br>2 voir tableau, pas 12.<br>3 voir tableau, pas 13.                      |

|    | Description                                                                                                    |                                                                                                    |
|----|----------------------------------------------------------------------------------------------------|----------------------------------------------------------------------------------------------------|
| 4  | Le cas échéant, par le biais du paramètre SELECTION<br>NIVEAU, sélectionner le mode niveau "Niveau simple<br>hauteur".                                                                                                    | $\frac{h}{[m]} h = \frac{p}{p \cdot g}$                                                                       |
|    | Affichage local :<br>Chemin : SELECTION GROUPE $\rightarrow$ TYPE DE MESURE<br>"Niveau" $\rightarrow$ SELECTION NIVEAU                                                                                                    | 4.5                                                                                                    |
|    | FieldCare :<br>Chemin : VUE FABRICANT $\rightarrow$ MENU DE CONFIG. $\rightarrow$<br>CONFIGURATION $\rightarrow$ CONFIG. DE BASE $\rightarrow$ TYPE DE<br>MESURE "Niveau" $\rightarrow$ SELECTION NIVEAU                                                                                   | $\rho = 1 \frac{\text{kg}}{\text{dm}^3}$                                                                      |
| 5  | Affichage local :<br>Sélectionner le groupe de fonction CONFIG. DE BASE.<br>Chemin : SELECTION GROUPE $\rightarrow$ MENU DE CON-<br>FIG. $\rightarrow$ CONFIGURATION $\rightarrow$ CONFIG. DE BASE.                                                                                        | 0.5 50 450 p<br>[mbar]                                                                                        |
| 6  | Par le biais du paramètre UNITE PRESSION sélectionner une unité par ex. mbar.                                                                                                    |                                                                                                    |
| 7  | Sélectionner une unité de volume par le biais du paramè-<br>tre UNITE DE SORTIE, ici par ex. l (litre) .                                                                                                    | (3) 1000                                                                                                    |
| 8  | Par le biais du paramètre UNITE HAUTEUR sélectionner une unité par ex. m.                                                                                                    |                                                                                                    |
| 9  | Par le biais du paramètre MODE ETALONNAGE sélec-<br>tionner l'option "humide".                                                                                                    |                                                                                                    |
| 10 | Par le biais du paramètre UNITE DENSITE sélectionner une unité, ici par ex. kg/dm <sup>3</sup> .                                                                                                    | $h = \frac{p}{\rho \cdot g}$                                                                                  |
| 11 | Par le biais du paramètre DENSITE MESUREE entrer la densité du produit mesuré, ici par ex. 1 (litre).                                                                                                    | 0.5 4.5 <u>h</u><br>[m]                                                                                       |
| 12 | Par le biais du paramètre ETALONNAGE VIDE entrer la valeur de volume pour le point d'étalonnage inférieur, ici par ex. 0 l. (la pression hydrostatique actuellement mesurée est indiquée comme hauteur, ici par ex. 0,5 m.)                                                                | POI-xxxxxx+05-xx-xx+030<br>fig. 6: Etalonnage avec pression de référence -<br>Etalonnage humide               |
| 13 | Par le biais du paramètre ETALONNAGE PLEIN entrer<br>la valeur de volume pour le point d'étalonnage supérieur,<br>ici par ex. 1000 l (la pression hydrostatique actuellement<br>mesurée est indiquée comme hauteur, ici par ex. 4,5 m.)                                                    | <ol> <li>voir tableau, pas 10 et 11.</li> <li>voir tableau, pas 12.</li> <li>voir tableau, pas 13.</li> </ol> |
| 14 | Le cas échéant, mettre la OUT Value du bloc Analog<br>Input à l'échelle, voir page 138, description de paramè-<br>tres PV SCALE et OUT SCALE ou régler la OUT Value<br>sur la valeur mesurée, voir page 108 (commande locale)<br>ou page 129 (FieldCare), description SEL. UNIT AU<br>BUS. |                                                                                                    |
| 15 | Résultat :<br>La gamme de mesure est réglée pour 01000 l.                                                                                                    |                                                                                                    |

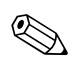

1. Comme grandeurs de mesure vous disposez pour ce type de niveau de %, hauteur de remplissage, volume et masse.  $\rightarrow$  Voir aussi la description du paramètre UNITE DE SORTIE, page 61.

#### 5.3.2 Etalonnage sans pression de référence - Etalonnage sec

#### Exemple :

Dans cet exemple il convient de mesurer le volume dans une cuve en litre. Le volume maximal de 1000 litres correspond à une hauteur de remplissage de 4,5 m. Le volume minimal de 0 litre correspond à une hauteur de remplissage de 0,5 m, étant donné que l'appareil est monté en-dessous du début d'échelle du niveau. La densité du produit est de 1 kg/dm<sup>3</sup>.

#### Condition :

- La grandeur mesurée est directement proportionnelle à la pression.
- Il s'agit là d'un étalonnage théorique, c'est à dire les valeurs de hauteur et de volume pour les points d'étalonnage inférieur et supérieur doivent être connues.

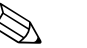

#### Remarque !

- Tenir compte du fait que dans les cas suivants l'affichage local ou la VALEUR MESUREE et la valeur de sortie digitale OUT du bloc Analog Input n'indiquent plus la même valeur :
  - lorsque vous changez le mode de fonction
  - lorsque vous changez les valeurs pour PV SCALE
  - lorsque vous changez les valeurs pour OUT SCALE
  - ou lorsque vous modifiez l'unité.

 $\rightarrow$  Voir aussi les descriptions de paramètres PV SCALE, OUT SCALE (page 138) et UNITE SUR BUS (FieldCare : page 129, affichage local : page 108).

- Voir aussi Manuel de mise en service Deltabar S (BA294P) ou Cerabar S (BA295P), chapitre 6.6 "Mesure de niveau" ou Deltapilot S (BA3562P), chapitre 6.5 "Mesure de niveau".
- En mode "Niveau simple hauteur" il faut respecter un écart minimal de 1% entre les valeurs entrées pour ETALONNAGE VIDE/ETALONNAGE PLEIN, PRESS. CUVE VIDE/PRESS. CUVE PLEIN, HAUTEUR VIDE/HAUTEUR PLEIN. Si les valeurs sont trop proches, la valeur est refusée et accompagnée d'un message. D'autres seuils n'étant pas vérifiés, il faut que les valeurs entrées correspondent au capteur et à l'application pour que l'appareil effectue une mesure correcte.
- Du fait de l'implantation de l'appareil, on pourra avoir un décalage de la mesure c'est-à-dire pour un réservoir vide ou partiellement rempli le paramètre VALEUR MESUREE n'est pas nul. → Pour la réalisation d'une correction de position, voir aussi page 51, tableau 6 : CORRECT. POSITION
- Pour une description des paramètres nommés voir
  - page 43, tableau 2 : TYPE DE MESURE
- page 59, tableau 9 : SELECTION NIVEAU "Niveau simple hauteur"
- Pour une description d'autres paramètres importants voir
  - page 93, tableau 16 : CONFIGUR. ETENDUE
  - page 114, tableau 28 : VALEURS DE PROCESS

|     | Description                                                                                                    |                                                                                              |
|-----|----------------------------------------------------------------------------------------------------|----------------------------------------------------------------------------------------------|
| 1   | Par le biais du paramète TYPE DE MESURE sélectionner<br>"Niveau".                                                                                                    | (3)<br>1000                                                                                  |
|     | Affichage local : Chemin : SELECTION GROUPE $\rightarrow$ TYPE DE MESURE                                                                                                    | 4.5 m                                                                                        |
|     | FieldCare :<br>Chemin : VUE FABRICANT $\rightarrow$ MENU DE CONFIG. $\rightarrow$<br>CONFIGURATION $\rightarrow$ CONFIG. DE BASE $\rightarrow$ TYPE DE<br>MESURE                                                               | © 01<br>0.5 m                                                                                |
| 2   | <ul> <li>Par le biais du paramètre SELECTION NIVEAU, sélectionner le mode niveau "Niveau simple hauteur".</li> <li>Affichage local :<br/>Chemin : SELECTION GROUPE → TYPE DE MESURE<br/>"Niveau" → SELECTION NIVEAU</li> </ul> | $ \begin{array}{c} 1\\ \rho = 1 \frac{\text{kg}}{\text{dm}^3} \end{array} $                  |
|     | FieldCare :                                                                                                    | P01-PMC71xxx-19-xx-xx-009                                                                    |
|     | Chemin : VUE FABRICANT $\rightarrow$ MENU DE CONFIG. $\rightarrow$<br>CONFIGURATION $\rightarrow$ CONFIG. DE BASE $\rightarrow$ TYPE DE<br>MESURE "Niveau" $\rightarrow$ SELECTION NIVEAU                                      | fig. 7: Etalonnage sans pression de référence –<br>Etalonnage sec<br>1 voir tableau, pas 11. |
| 0.5 | Affichage local :<br>Sélectionner le groupe de fonction CONFIG. DE BASE.<br>Chemin : SELECTION GROUPE $\rightarrow$ MENU DE CON-<br>FIG. $\rightarrow$ CONFIGURATION $\rightarrow$ CONFIG. DE BASE.                            | <ul> <li>2 voir tableau, pas 13 et 14.</li> <li>3 voir tableau, pas 15 et 16.</li> </ul>     |

| Г |    |                                                                                                    |                                                                                                    |
|---|----|----------------------------------------------------------------------------------------------------|----------------------------------------------------------------------------------------------------|
|   |    | Description                                                                                                    |                                                                                                    |
|   | 4  | Par le biais du paramètre UNITE PRESSION sélectionner une unité par ex. mbar.                                                                                                    | $\frac{h}{[m]}h = \frac{p}{p + q}$                                                                                                    |
|   | 5  | Sélectionner une unité de volume par le biais du paramètre UNITE DE SORTIE, ici par ex. l $(litre)\;$ .                                                                                                    | 4.5                                                                                                    |
|   | 6  | Par le biais du paramètre UNITE HAUTEUR sélectionner une unité par ex. m.                                                                                                    |                                                                                                    |
|   | 7  | Par le biais du paramètre MODE ETALONNAGE sélec-<br>tionner l'option "sec".                                                                                                    | $\rho = 1 \frac{\text{kg}}{\text{dm}^3}$                                                                                                    |
|   | 8  | Par le biais du paramètre UNITE DENSITE sélectionner une unité, ici par ex. kg/dm <sup>3</sup> .                                                                                                    | 0.5                                                                                                    |
|   | 9  | Par le biais du paramètre DENSITE MESUREE entrer la densité du produit, par ex. 1 kg/dm $^3$ .                                                                                                    | 50 450 <u>p</u><br>[mbar]                                                                                                    |
|   | 10 | Entrer la valeur de volume pour le point d'étalonnage inf.<br>via le paramètre ETALONNAGE VIDE, ici par ex. 0 l.                                                                                                    | P01-xxxxxxx-05-xx-xx-029                                                                                                    |
|   | 11 | Entrer la valeur de hauteur pour le point d'étalonnage inf. via le paramètre HAUTEUR VIDE, ici par ex. 0.5 m.                                                                                                    | [I]<br>④ 1000                                                                                                    |
|   | 12 | Entrer la valeur de volume pour le point d'étalonnage<br>sup. via le paramètre ETALONNAGE PLEIN, ici par ex.<br>1000 l.                                                                                                    |                                                                                                    |
|   | 13 | Entrer la valeur de hauteur pour le point d'étalonnage<br>sup. via le paramètre HAUTEUR PLEIN,ici par ex. 4,5 m.                                                                                                    |                                                                                                    |
|   | 14 | Mettre la OUT Value du bloc Analog Input à l'échelle,<br>voir page 138, description de paramètres PV SCALE et<br>OUT SCALE ou régler la OUT Value sur la valeur mesu-<br>rée, voir page 108 (commande locale) ou page 129<br>(FieldCare), description SEL. UNIT AU BUS. | $ \begin{array}{cccccccccccccccccccccccccccccccccccc$                                                                                                    |
|   | 15 | Résultat :<br>La gamme de mesure est réglée pour 01000 l (litre).                                                                                                    | fig. 8: Etalonnage avec pression de référence –<br>Etalonnage humide<br>1 voir tableau, pas 8 et 9.<br>2 voir tableau, pas 10.<br>3 voir tableau, pas 11.<br>4 voir tableau, pas 12.<br>5 voir tableau, pas 13. |

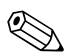

1. Comme grandeurs de mesure vous disposez pour ce type de niveau de %, hauteur de remplissage, volume et masse.  $\rightarrow$  Voir aussi la description du paramètre UNITE DE SORTIE, page 61.

### 5.4 Sélection niveau "Niveau Standard", type de niveau "Linéaire"

#### 5.4.1 Etalonnage avec pression de référence - Etalonnage humide

#### Exemple:

Dans cet exemple il convient de mesurer la hauteur de remplissage dans une cuve en mètre. La hauteur de remplissage maximale est de 3 m. La gamme de pression est réglée entre 0 et 300 mbar.

#### Condition :

Remarque !

- La grandeur mesurée est directement proportionnelle à la pression.
- La cuve peut être remplie et vidée.

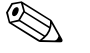

- Tenir compte du fait que dans les cas suivants l'affichage local ou la VALEUR MESUREE et la valeur de sortie digitale OUT du bloc Analog Input n'indiquent plus la même valeur :
  - lorsque vous changez le mode de fonction
  - lorsque vous changez les valeurs pour PV SCALE
  - lorsque vous changez les valeurs pour OUT SCALE
  - ou lorsque vous modifiez l'unité.

 $\rightarrow$  Voir aussi les descriptions de paramètres PV SCALE, OUT SCALE (page 138) et UNITE SUR BUS (FieldCare : page 129, affichage local : page 108).

- Voir aussi Manuel de mise en service Deltabar S (BA294P) ou Cerabar S (BA295P), chapitre 6.6 "Mesure de niveau" ou Deltapilot S (BA3562P), chapitre 6.5 "Mesure de niveau".
- Pour une description des paramètres nommés voir
  - page 43, tableau 2 : TYPE DE MESURE
  - page 51, tableau 6 : CORRECT. POSITION
  - page 64, tableau 10 : CONFIG. DE BASE
- page 67, tableau 11 : CONFIG. DE BASE Type de niveau "linéaire".
- Pour une description d'autres paramètres importants voir
  - page 93, tableau 16 : CONFIGUR. ETENDUE
  - page 114, tableau 22 : VALEURS DE PROCESS

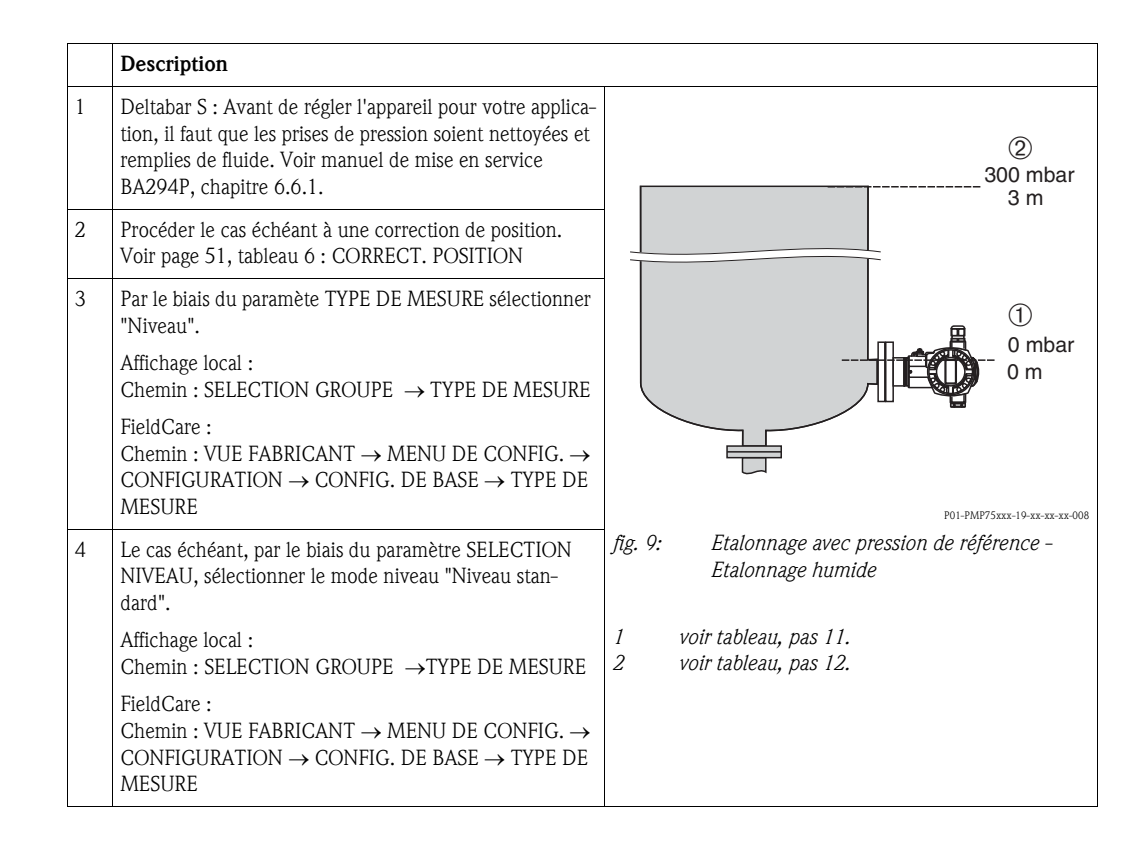

|    | Description                                                                                                    |                                                                                                    |
|----|----------------------------------------------------------------------------------------------------|----------------------------------------------------------------------------------------------------|
| 5  | Affichage local :<br>Sélectionner le groupe de fonction CONFIG. DE BASE.<br>Chemin : SELECTION GROUPE $\rightarrow$ MENU DE CON-<br>FIG. $\rightarrow$ CONFIGURATION $\rightarrow$ CONFIG. DE BASE.                                                                                        |                                                                                                    |
| 6  | Par le biais du paramètre UNITE PRESSION sélectionner une unité par ex. mbar.                                                                                                    |                                                                                                    |
| 7  | Par le biais du paramètre TYPE DE NIVEAU sélectionner l'option "linéaire".                                                                                                    |                                                                                                    |
| 8  | Par le biais du paramètre VALEUR LINEAIRE sélection-<br>ner l'option "hauteur de remplissage".                                                                                                    |                                                                                                    |
| 9  | Par le biais du paramètre UNITE HAUTEUR sélectionner une unité par ex. m.                                                                                                    | $\begin{array}{c c} \hline 1 & 0 \\ \hline 0 & & & \\ \hline & & & 300 \\ \hline & & & \\ \hline \\ \hline \\ \hline \\ \hline \\ \hline \\ \hline \\ \hline \\$ |
| 10 | Par le biais du paramètre MODE ETALONNAGE sélec-<br>tionner l'option "humide".                                                                                                    | POI-xxxxxxx-05-xx-xx-011                                                                                                    |
| 11 | La pression pour le point d'étalonnage inférieur est<br>mesurée à l'appareil, par ex. 0 mbar.                                                                                                    | voir tableau, pas 12.                                                                                                    |
|    | Sélectionner le paramètre ETALONNAGE VIDE.                                                                                                    |                                                                                                    |
|    | Entrer la valeur de niveau, par ex. 0 m. En confirmant la valeur, la valeur de pression mesurée est affectée à la valeur de niveau inférieure.                                                                                                    |                                                                                                    |
| 12 | La pression pour le point d'étalonnage supérieur est<br>mesurée à l'appareil, par ex. 300 mbar.                                                                                                    |                                                                                                    |
|    | Sélectionner le paramètre ETALONNAGE PLEIN.                                                                                                    |                                                                                                    |
|    | Entrer la valeur de niveau, par ex. 3 m. En confirmant la valeur, la valeur de pression mesurée est affectée à la valeur de niveau supérieure.                                                                                                    |                                                                                                    |
| 13 | Le cas échéant, mettre la OUT Value du bloc Analog<br>Input à l'échelle, voir page 138, description de paramè-<br>tres PV SCALE et OUT SCALE ou régler la OUT Value<br>sur la valeur mesurée, voir page 108 (commande locale)<br>ou page 129 (FieldCare), description SEL. UNIT AU<br>BUS. |                                                                                                    |
| 14 | Résultat :<br>A la valeur de niveau inférieure et supérieure a été affec-<br>tée la valeur de pression correspondante. L'appareil est<br>approprié pour la mesure de niveau.                                                                                                    |                                                                                                    |

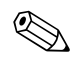

- 1. Vous pouvez également réaliser un étalonnage avec pression de référence par le biais du menu QUICK SETUP.  $\rightarrow$  Voir page 47et suivantes, tableau 4 : menu QUICK SETUP.
- Vous avez également la possibilité de régler des unités spécifiques. Voir description de paramètres UNITE PRESSION (→ page 64), UNITE HAUTEUR (→ page 67), UNITE VOLUME (→ page 68) et unité MASSE (page 69).
- 3. Comme grandeurs de mesure vous disposez pour ce type de niveau de %, hauteur de remplissage, volume et masse.  $\rightarrow$  Voir page 67 et suivantes
- 4. Les paramètres PRESS. CUVE VIDE ( $\rightarrow$  page 70) et PRESS. CUVE PLEIN ( $\rightarrow$  page 71) indiquent les valeurs de pression correspondant aux paramètres ETALONNAGE VIDE et ETALONNAGE PLEIN.

#### 5.4.2 Etalonnage sans pression de référence - Etalonnage sec

#### Exemple:

Dans cet exemple il convient de mesurer le volume dans une cuve en  $m^3$ . Le volume maximal est de 5  $m^3$  et la hauteur maximale de 4 m. La densité du produit est de 1 kg/dm<sup>3</sup>. L'appareil est monté en dessous du début d'échelle de niveau.

#### **Condition :**

- La grandeur mesurée est directement proportionnelle à la pression.
- Il s'agit d'un étalonnage théorique, c'est à dire le volume de la cuve, sa hauteur et la densité du produit sont connus.

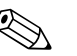

- Tenir compte du fait que dans les cas suivants l'affichage local ou la VALEUR MESUREE et la valeur de sortie digitale OUT du bloc Analog Input n'indiquent plus la même valeur :
  - lorsque vous changez le mode de fonction
  - lorsque vous changez les valeurs pour PV SCALE
  - lorsque vous changez les valeurs pour OUT SCALE
  - ou lorsque vous modifiez l'unité.
  - $\rightarrow$  Voir aussi les descriptions de paramètres PV SCALE, OUT SCALE (page 138) et UNITE SUR BUS (FieldCare : page 129, affichage local : page 108).
- Voir aussi Manuel de mise en service Deltabar S (BA294P) ou Cerabar S (BA295P), chapitre 6.6 "Mesure de niveau" ou Deltapilot S (BA3562P), chapitre 6.5 "Mesure de niveau".
- Du fait de l'implantation de l'appareil, on pourra avoir un décalage de la mesure c'est-à-dire pour un réservoir vide ou partiellement rempli le paramètre VALEUR MESUREE n'est pas nul. → Pour la réalisation d'une correction de position, voir aussi page 51, tableau 6 : CORRECT. POSITION
- Pour une description des paramètres nommés voir
  - page 43, tableau 2 : TYPE DE MESURE
  - page 64, tableau 10 : CONFIG. DE BASE
- page 67, tableau 11 : CONFIG. DE BASE Type de niveau "linéaire".
- Pour une description d'autres paramètres importants voir
  - page 93, tableau 16 : CONFIGUR. ETENDUE
  - page 114, tableau 28 : VALEURS DE PROCESS

|   | Description                                                                                                    |                                                                                                    |
|---|----------------------------------------------------------------------------------------------------|----------------------------------------------------------------------------------------------------|
| 1 | Par le biais du paramète TYPE DE MESURE sélectionner<br>"Niveau".                                                                                                |                                                                                                    |
|   | Affichage local :<br>Chemin : SELECTION GROUPE $\rightarrow$ TYPE DE MESURE                                                                                      | 3<br>4 m                                                                                                    |
|   | FieldCare :<br>Chemin : VUE FABRICANT $\rightarrow$ MENU DE CONFIG. $\rightarrow$<br>CONFIGURATION $\rightarrow$ CONFIG. DE BASE $\rightarrow$ TYPE DE<br>MESURE | (2) $V = 5 \text{ m}^3$<br>(1) $\rho = 1 \frac{\text{kg}}{\text{dm}^3}$                                                                                |
|   |                                                                                                    | F01-PMP75xxx-19-xx-xx-xx003<br>fig. 10: Etalonnage sans pression de référence –<br>Etalonnage sec<br>1 voir tableau, pas 9.<br>2 voir tableau, pas 10. |
|   |                                                                                                    | <ul><li>3 voir tableau, pas 11.</li><li>4 voir tableau, pas 12.</li></ul>                                                                              |

|    | Description                                                                                                    |
|----|----------------------------------------------------------------------------------------------------|
| 2  | Le cas échéant, par le biais du paramètre SELECTION<br>NIVEAU, sélectionner le mode niveau "Niveau stan-<br>dard".                                                                                                    |
|    | Affichage local :<br>Chemin : SELECTION GROUPE $\rightarrow$ TYPE DE MESURE<br>"Niveau" $\rightarrow$ SELECTION NIVEAU                                                                                                    |
|    | FieldCare :<br>Chemin : VUE FABRICANT $\rightarrow$ MENU DE CONFIG. $\rightarrow$<br>CONFIGURATION $\rightarrow$ CONFIG. DE BASE $\rightarrow$ TYPE DE<br>MESURE "Niveau" $\rightarrow$ SELECTION NIVEAU                                                                                   |
| 3  | Affichage local :<br>Sélectionner le groupe de fonction CONFIG. DE BASE.<br>Chemin : SELECTION GROUPE $\rightarrow$ MENU DE CON-<br>FIG. $\rightarrow$ CONFIGURATION $\rightarrow$ CONFIG. DE BASE.                                                                                        |
| 4  | Par le biais du paramètre UNITE PRESSION sélectionner une unité par ex. mbar.                                                                                                    |
| 5  | Par le biais du paramètre TYPE DE NIVEAU sélectionner l'option "linéaire".                                                                                                    |
| 6  | Par le biais du paramètre VALEUR LINEAIRE sélection-<br>ner l'option "Volume".                                                                                                    |
| 7  | Par le biais du paramètre UNITE VOLUME sélectionner une unité de volume par ex. m <sup>3</sup> .                                                                                                    |
| 8  | Par le biais du paramètre MODE ETALONNAGE sélec-<br>tionner l'option "sec".                                                                                                    |
| 9  | Par le biais du paramètre DENSITE MESUREE entrer la valeur pour la densité, par ex. 1 kg/dm <sup>3</sup> .                                                                                                    |
| 10 | Par le biais du paramètre VOLUME CUVE entrer le volume de la cuve, par ex. 5 $m^3$ .                                                                                                    |
| 11 | Par le biais du paramètre HAUTEUR CUVE entrer la hauteur de la cuve, par ex. 4 m.                                                                                                    |
| 12 | Par le biais du paramètre ZERO<br>entrer l'offset de niveau, par ex. –0.5 m.                                                                                                    |
| 13 | Le cas échéant, mettre la OUT Value du bloc Analog<br>Input à l'échelle, voir page 138, description de paramè-<br>tres PV SCALE et OUT SCALE ou régler la OUT Value<br>sur la valeur mesurée, voir page 108 (commande locale)<br>ou page 129 (FieldCare), description SEL. UNIT AU<br>BUS. |
| 14 | Résultat :<br>L'appareil est approprié pour la mesure de niveau.                                                                                                    |

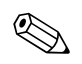

- 1. Comme grandeurs de mesure vous disposez pour ce type de niveau de %, hauteur de remplissage, volume et masse.  $\rightarrow$  Voir page 67 et suivantes
- Vous avez également la possibilité de régler des unités spécifiques. Voir description de paramètres UNITE PRESSION (→ page 64), UNITE HAUTEUR (→ page 67), UNITE VOLUME (→ page 68) et UNITE MASSE (→ page 69).

### 5.5 Sélection niveau "Niveau standard", type de niveau "Pression avec caractéristique"

#### 5.5.1 Entrée semi-automatique du tableau de linéarisation

#### Exemple:

Dans cet exemple il convient de mesurer le volume dans une cuve avec sortie conique en m<sup>3</sup>.

#### Condition :

Remarque !

• La cuve peut être remplie. La caractéristique de linéarisation doit être monotone croissante.

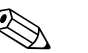

- Tenir compte du fait que dans les cas suivants l'affichage local ou la VALEUR MESUREE et la valeur de sortie digitale OUT du bloc Analog Input n'indiquent plus la même valeur :
  - lorsque vous changez le mode de fonction
- lorsque vous changez les valeurs pour PV SCALE
- lorsque vous changez les valeurs pour OUT SCALE
- ou lorsque vous modifiez l'unité.
- $\rightarrow$  Voir aussi les descriptions de paramètres PV SCALE, OUT SCALE (page 138) et UNITE SUR BUS (FieldCare : page 129, affichage local : page 108).
- Voir aussi Manuel de mise en service Deltabar S (BA294P) ou Cerabar S (BA295P), chapitre 6.6 "Mesure de niveau" ou Deltapilot S (BA3562P), chapitre 6.5 "Mesure de niveau".
- Pour une description des paramètres nommés voir
  - page 43, tableau 2 : TYPE DE MESURE
  - page 51, tableau 6 : CORRECT. POSITION
  - page 64, tableau 10 : CONFIG. DE BASE
  - page 67, tableau 11 : CONFIG. DE BASE Type de niveau "Pression avec caractéristique"
- page 96, tableau 18 : LINEARISATION Configuration locale
- page 99, tableau 19 : LINEARISATION FieldCare
- Pour une description d'autres paramètres importants voir
  - page 93, tableau 16 : CONFIGUR. ETENDUE
  - page 114, tableau 28 : VALEURS DE PROCESS

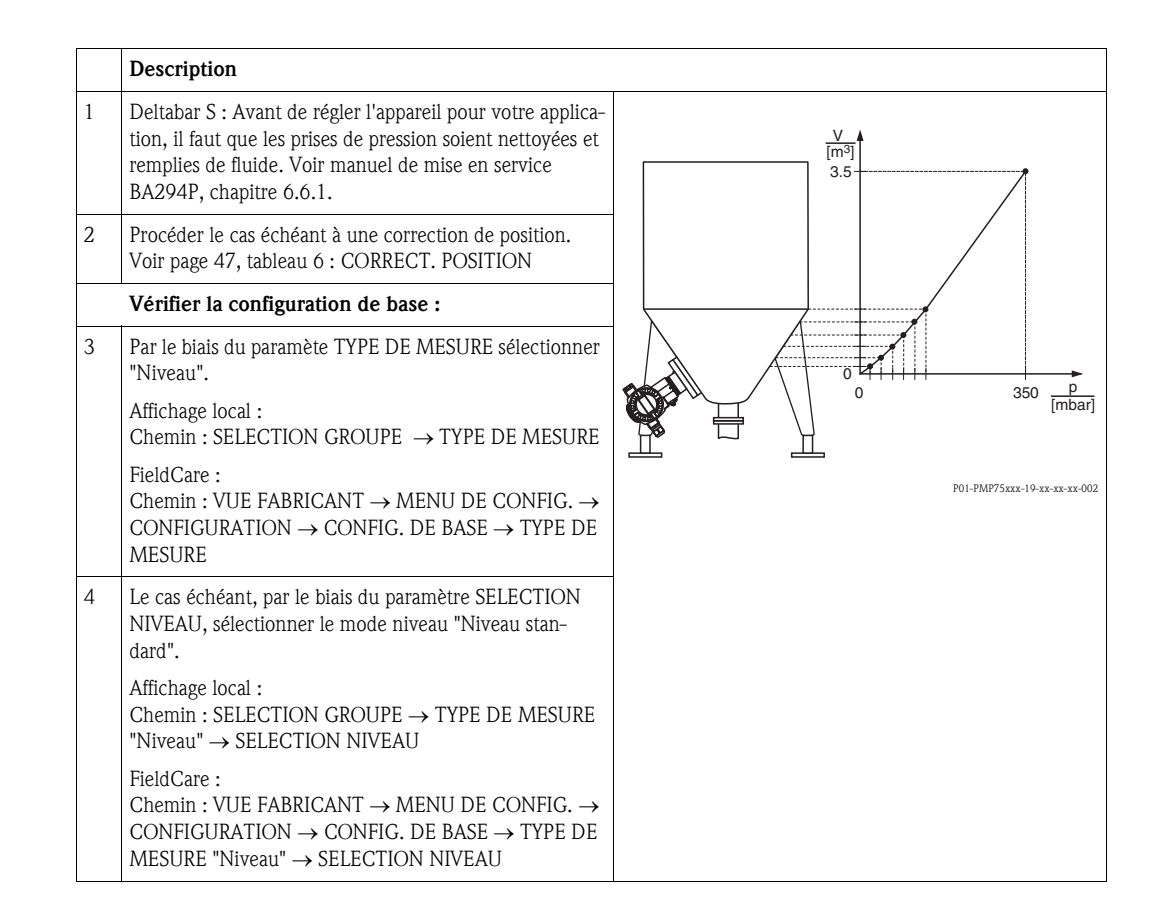

|    | Description                                                                                                    |                                                                                                    |
|----|----------------------------------------------------------------------------------------------------|----------------------------------------------------------------------------------------------------|
| 5  | Affichage local :<br>Sélectionner le groupe de fonctions CONFIG. DE BASE.<br>Chemin : SELECTION GROUPE $\rightarrow$ MENU DE CON-<br>FIG. $\rightarrow$ CONFIGURATION $\rightarrow$ CONFIG. DE BASE. | $\frac{V}{[m^3]}$ $(4) 3.5$                                                                                                    |
| 6  | Par le biais du paramètre UNITE PRESSION sélectionner une unité par ex. mbar.                                                                                                    | er                                                                                                    |
| 7  | Par le biais du paramètre TYPE DE NIVEAU sélectionner<br>l'option "Pression avec caractéristique". Voir aussi remar-<br>que suivante, point 3.                                                       | er<br>r-                                                                                                    |
| 8  | Par le biais du paramètre VALEUR LINEARISEE sélec-<br>tionner l'option "Pression et volume".                                                                                                    |                                                                                                    |
| 9  | Par le biais du paramètre UNITE VOLUME sélectionner une unité de volume par ex. m <sup>3</sup> .                                                                                                    | $ \begin{array}{c c} \hline r \\ 0 \\ \hline 1 \\ \hline \end{array} \begin{array}{c} 3 \\ 0 \\ \hline 1 \\ \hline \end{array} \begin{array}{c} 0 \\ \hline 1 \\ \hline \end{array} \begin{array}{c} 0 \\ \hline 1 \\ \hline \end{array} \begin{array}{c} 0 \\ \hline \end{array} \begin{array}{c} 0 \\ \hline 1 \\ \hline \end{array} \begin{array}{c} 0 \\ \hline \end{array} \begin{array}{c} 0 \\ \hline \end{array} \end{array} \begin{array}{c} 0 \\ \hline \end{array} \begin{array}{c} 0 \\ \hline \end{array} \begin{array}{c} 0 \\ \hline \end{array} \end{array} \begin{array}{c} 0 \\ \hline \end{array} \end{array} \begin{array}{c} 0 \\ \hline \end{array} \end{array} \begin{array}{c} 0 \\ \hline \end{array} \end{array} \begin{array}{c} 0 \\ \hline \end{array} \end{array} \begin{array}{c} 0 \\ \hline \end{array} \end{array} \begin{array}{c} 0 \\ \hline \end{array} \end{array} \begin{array}{c} 0 \\ \hline \end{array} \end{array} \begin{array}{c} 0 \\ \hline \end{array} \end{array} \end{array} \begin{array}{c} 0 \\ \hline \end{array} \end{array} \end{array} \begin{array}{c} 0 \\ \hline \end{array} \end{array} \end{array} \begin{array}{c} 0 \\ \hline \end{array} \end{array} \end{array} \end{array} \begin{array}{c} 0 \\ \end{array} \end{array} \end{array} \end{array} \end{array} \begin{array}{c} 0 \\ \end{array} \end{array} \end{array} \end{array} \end{array} $ |
| 10 | Sélectionner le paramètre PRESS. HYDRO. MIN.                                                                                                    | P01-XXXXXXX-05-XX-07-XX-015                                                                                                    |
|    | Entrer la pression hydrostatique min. à prévoir, par ex. 0 mbar.                                                                                                    | <i>fig. 11: Entrée semi-automatique du tableau de linéarisation</i>                                                                                                    |
| 11 | Sélectionner le paramètre PRESS. HYDRO. MAX.                                                                                                    | <ul> <li>1 voir tableau, pas 10.</li> <li>2 voir tableau, pas 11.</li> </ul>                                                                                                    |
|    | Entrer la pression hydrostatique max. à prévoir, par ex.<br>350 mbar.                                                                                                    | 3 voir tableau, pas 13.<br>4 voir tableau, pas 14.<br>5 voir tableau, pas 15 à 10                                                                                                    |
|    | Effectuer la linéarisation :                                                                                                    |                                                                                                    |
| 12 | Changer de groupe de fonctions :                                                                                                    | _                                                                                                    |
|    | Affichage local :<br>Chemin : SELECTION GROUPE $\rightarrow$ MENU DE CON-<br>FIG. $\rightarrow$ CONFIGURATION $\rightarrow$ LINEARISATION.                                                           |                                                                                                    |
|    | FieldCare : Chemin : VUE FABRICANT $\rightarrow$ MENU DE CONFIG. $\rightarrow$ CONFIGURATION $\rightarrow$ LINEARISATION                                                                             | <b>*</b>                                                                                                    |
| 13 | Sélectionner le paramètre CONTENU MINIMUM.                                                                                                    |                                                                                                    |
|    | Régler le contenu minimal de cuve à prévoir, par ex.<br>O m <sup>3</sup> .                                                                                                    | _                                                                                                    |
| 14 | Sélectionner le paramètre CONTENU MAXIMUM.                                                                                                    | _                                                                                                    |
|    | Régler le contenu maximal de cuve à prévoir, par ex.<br>3,5 m <sup>3</sup> . Voir aussi remarque suivante, point 4.                                                                                  | _                                                                                                    |
| 15 | Affichage local :<br>Par le biais du paramètre SELECT TABLE L, sélectionner<br>l'option "Table d'édition".                                                                                           | 21                                                                                                    |
| 16 | Via le paramètre MODE TABLEAU LIN. sélectionner<br>l'option "semi-automatique" .                                                                                                    | —                                                                                                    |
| 17 | Par le biais du paramètre TABLE D'EDITION, sélection-<br>ner l'option "nouveau tableau".                                                                                                    |                                                                                                    |
| 18 | Entrer le tableau de linéarisation (au moins 2 points, max. 32 points).                                                                                                    |                                                                                                    |
|    | Remplir la cuve jusqu'à hauteur du 1er point.                                                                                                    |                                                                                                    |
|    | LIGNE N° : entrer la valeur du point correspondant.                                                                                                    |                                                                                                    |
|    | VAL. X : la pression hydrostatique mesurée est affichée.<br>La VAL. X affichée est mémorisée lors de la validation de<br>VAL. Y. Voir ligne suivante VAL. Y.                                         | e                                                                                                    |
|    | VAL. Y : entrer la valeur du volume, par ex. 0 $\mathrm{m}^3$ , et valider la valeur.                                                                                                    | li-                                                                                                    |

|    | Description                                                                                                    |
|----|----------------------------------------------------------------------------------------------------|
| 19 | Affichage local :<br>Si vous souhaitez entrer un autre point pour le tableau<br>de linéarisation, sélectionner l'option "Point suivant" et<br>entrer ce point comme décrit au pas 18.<br>Lorsque vous terminez l'entrée et si vous souhaitez acti-<br>ver le tableau de linéarisation, sélectionner l'option<br>"Reprendre tableau". |
|    | FieldCare :<br>Les autres points doivent être entrés comme décrit au<br>pas 18. Après entrée de tous les points, il faut activer le<br>tableau par le biais du paramètre ACTIVER TABLEAU.                                                                                                    |
| 20 | Le cas échéant, mettre la OUT Value du bloc Analog<br>Input à l'échelle, voir page 138, description de paramè-<br>tres PV SCALE et OUT SCALE ou régler la OUT Value<br>sur la valeur mesurée, voir page 108 (commande locale)<br>ou page 129 (FieldCare), description SEL. UNIT AU<br>BUS.                                           |
| 21 | Résultat :<br>Le tableau de linéarisation est entré et l'appareil est prêt<br>pour la mesure de niveau.                                                                                                    |

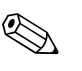

- 1. Comme grandeurs de mesure vous disposez pour ce type de niveau de %, volume et masse.  $\rightarrow$  Voir page 75 et suivantes
- Vous avez également la possibilité de régler des unités spécifiques. Voir description de paramètres UNITE PRESSION (→ page 64), UNITE HAUTEUR (→ page 76), UNITE VOLUME (→ page 76) et UNITE MASSE (→ page 77).
- 3. Après avoir sélectionné le type de niveau "Pression avec caractéristique" on peut obtenir l'avertissement "W710 Etendue réglée inférieure à la valeur autorisée". En standard, le tableau de linéarisation comprend à ce moment là deux points. La seconde VAL. X et ainsi la plus élevée du tableau de linéarisation est éventuellement inférieure à l'étendue min. permise (→ ETEN-DUE MINIMUM, page 112). Le message s'efface dès que la VAL X la plus élevée dépasse l'étendue minimale et que le tableau entré est actif.
- 4. Après avoir entré le contenu maximal de cuve à prévoir sous CONTENU MAXIMUM, il est possible que le message erreur "valeur A719 Y du tableau de lin. en dehors des limites" apparaisse. En standard, le tableau de linéarisation comprend à ce moment là deux points. La seconde VAL Y et ainsi la plus élevée est éventuellement supérieure à l avaleur entrée pour CONTENU MAXIMUM. Dès qu'il n'y a plus de VAL Y supérieure à la valeur de CONTENU MAXIMUM et que le tableau entré est actif, le message est effacé.

#### 5.5.2 Entrée manuelle du tableau de linéarisation

#### Exemple:

Dans cet exemple il convient de mesurer le volume dans une cuve avec sortie conique en m<sup>3</sup>.

#### Condition :

 Il s'agit d'un étalonnage théorique, c'est à dire les points pour le tableau de linéarisation sont connus.

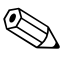

Remarque !

- Tenir compte du fait que dans les cas suivants l'affichage local ou la VALEUR MESUREE et la valeur de sortie digitale OUT du bloc Analog Input n'indiquent plus la même valeur :
  - lorsque vous changez le mode de fonction
  - lorsque vous changez les valeurs pour PV SCALE
  - lorsque vous changez les valeurs pour OUT SCALE
  - ou lorsque vous modifiez l'unité.

 $\rightarrow$  Voir aussi description de paramètres PV SCALE, OUT SCALE (page 138) et SEL. UNIT AU BUS (page 129 ou page 108 pour une configuration via l'affichage local).

- Voir aussi Manuel de mise en service Deltabar S (BA294P), Cerabar S (BA295P), chapitre 6.6 "Mesure de niveau" ou Deltapilot S (BA3562P), chapitre 6.5 "Mesure de niveau".
- Du fait de l'implantation de l'appareil, on pourra avoir un décalage de la mesure c'est-à-dire pour un réservoir vide ou partiellement rempli le paramètre VALEUR MESUREE n'est pas nul. → Pour la réalisation d'une correction de position, voir aussi page 51, tableau 6 : CORRECT. POSITION
- Pour une description des paramètres nommés voir
  - page 51, tableau 6 : CORRECT. POSITION
  - page 55, tableau 8 : CONFIG. DE BASE
  - page 75, tableau 12 : CONFIG. DE BASE Type de niveau "Pression avec caractéristique"
  - page 96, tableau 18 : LINEARISATION Configuration locale
  - page 99, tableau 19 : LINEARISATION FieldCare
- Pour une description d'autres paramètres importants voir
- page 93, tableau 16 : CONFIGUR. ETENDUE
- page 114, tableau 28 : VALEURS DE PROCESS

|    | Description                                                                                                    |                                                                                                    |
|----|----------------------------------------------------------------------------------------------------|----------------------------------------------------------------------------------------------------|
| 1  | Effectuer la configuration selon chap. 5.5.1, pas 3 à 11.                                                                                                    |                                                                                                    |
|    | Effectuer la linéarisation :                                                                                                    |                                                                                                    |
| 2  | Changer de groupe de fonctions :                                                                                                    |                                                                                                    |
|    | Affichage local :<br>Chemin : SELECTION GROUPE → MENU DE CON-<br>FIG. → CONFIGURATION → LINEARISATION.                                                                                                    |                                                                                                    |
|    | FieldCare :<br>Chemin : VUE FABRICANT $\rightarrow$ MENU DE CONFIG. $\rightarrow$<br>CONFIGURATION $\rightarrow$ LINEARISATION                                                                                                    |                                                                                                    |
| 3  | Sélectionner le paramètre CONTENU MINIMUM.                                                                                                    |                                                                                                    |
|    | Régler le contenu minimal de cuve à prévoir, par ex. 0 $\mathrm{m}^3$ .                                                                                                    | P01-PMP75xxx-19-xx-xx-00                                                                                                    |
| 4  | Sélectionner le paramètre CONTENU MAXIMUM.                                                                                                    |                                                                                                    |
|    | Régler le contenu maximal de cuve à prévoir, par ex.<br>3,5 m <sup>3</sup> . Voir aussi remarque suivante, point 3.                                                                                                    | (4) 3.5<br>(5)                                                                                                    |
| 5  | Par le biais du paramètre SELECT TABLE L, sélectionner l'option "Table d'édition".                                                                                                    |                                                                                                    |
| 6  | Via le paramètre MODE TABLEAU LIN. sélectionner<br>l'option "manuel" .                                                                                                    |                                                                                                    |
| 7  | Par le biais du paramètre TABLE D'EDITION, sélection-<br>ner l'option "nouveau tableau".                                                                                                    |                                                                                                    |
| 8  | Entrer le tableau de linéarisation (au moins 2 points, max. 32 points).                                                                                                    |                                                                                                    |
|    | LIGNE N° : valider la valeur affichée.                                                                                                    | $ \begin{array}{cccccccccccccccccccccccccccccccccccc$                                                                                                    |
|    | VAL. X : entrer la valeur de pression et valider.                                                                                                    | FOL-XXXXXXX-05-XX-XX-015<br>fig. 12: Entrée manuelle du tableau de linéarisation                                                                                                    |
|    | VAL. Y : entrer la valeur du volume, par ex. 0 m <sup>3</sup> , et vali-<br>der la valeur.                                                                                                    | <ol> <li>1 voir chap. 5.5.1, tableau, pas 10.</li> <li>2 voir chap. 5.5.1, tableau, pas 11.</li> <li>3 voir tableau, pas 3.</li> <li>4 voir tableau, pas 4.</li> <li>5 voir tableau, pas 5 – 9.</li> </ol> |
| 9  | Affichage local :<br>Si vous souhaitez entrer un autre point pour le tableau<br>de linéarisation, sélectionner l'option "Point suivant" et<br>entrer ce point comme décrit au pas 8.<br>Lorsque vous terminez l'entrée et si vous souhaitez acti-<br>ver le tableau de linéarisation, sélectionner l'option<br>"Reprendre tableau". |                                                                                                    |
|    | FieldCare :<br>Les autres points doivent être entrés comme décrit au<br>pas 8. Après entrée de tous les points, il faut activer le<br>tableau par le biais du paramètre ACTIVER TABLEAU.                                                                                                    |                                                                                                    |
| 10 | Le cas échéant, mettre la OUT Value du bloc Analog<br>Input à l'échelle, voir page 138, description de paramè-<br>tres PV SCALE et OUT SCALE ou régler la OUT Value<br>sur la valeur mesurée, voir page 108 (commande locale)<br>ou page 129 (FieldCare), description SEL. UNIT AU<br>BUS.                                          |                                                                                                    |
| 11 | Résultat :<br>Le tableau de linéarisation est entré et l'appareil est prêt<br>pour la mesure de niveau.                                                                                                    |                                                                                                    |

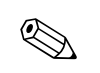

- 1. Comme grandeurs de mesure vous disposez pour ce type de niveau de %, volume et masse.  $\rightarrow$  Voir page 75 et suivantes
- Vous avez également la possibilité de régler des unités spécifiques. Voir description de paramètres UNITE PRESSION (→ page 64), UNITE HAUTEUR (→ page 76), UNITE VOLUME (→ page 76) et UNITE MASSE (→ page 77).
- 3. Après avoir sélectionné le type de niveau "Pression avec caractéristique" on peut obtenir l'avertissement "W710 Etendue réglée inférieure à la valeur autorisée". En standard, le tableau de linéarisation comprend à ce moment là deux points. Eventuellement la seconde VAL. X et ainsi la plus élevée du tableau de linéarisation est inférieure à l'étendue min. permise (→ ETENDUE MINIMUM, page 112). Le message s'efface dès que la VAL X la plus élevée dépasse l'étendue minimale et que le tableau entré est actif.

## 5.6 Type de niveau "Hauteur avec caractéristique"

## 5.6.1 Etalonnage humide et entrée semi-automatique du tableau de linéarisation

#### Exemple :

Dans cet exemple il convient de mesurer simultanément la hauteur et le volume.

#### Condition :

Remarque !

• La cuve peut être remplie. La caractéristique de linéarisation doit être monotone croissante.

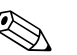

- Tenir compte du fait que dans les cas suivants l'affichage local ou la VALEUR MESUREE et la valeur de sortie digitale OUT du bloc Analog Input n'indiquent plus la même valeur :
  - lorsque vous changez le mode de fonction
  - lorsque vous changez les valeurs pour PV SCALE
  - lorsque vous changez les valeurs pour OUT SCALE
  - ou lorsque vous modifiez l'unité.
- $\rightarrow$  Voir aussi les descriptions de paramètres PV SCALE, OUT SCALE (page 138) et UNITE SUR BUS (FieldCare : page 129, affichage local : page 108).
- Voir aussi Manuel de mise en service Deltabar S (BA294P), Cerabar S (BA295P), chapitre 6.6 "Mesure de niveau" ou Deltapilot S (BA3562P), chapitre 6.5 "Mesure de niveau".
- Pour une description des paramètres nommés voir
  - page 51, tableau 6 : CORRECT. POSITION
  - page 64, tableau 10 : CONFIG. DE BASE
  - page 80, tableau 13 : CONFIG. DE BASE Type de niveau "Hauteur avec caractéristique"
  - page 96, tableau 18 : LINEARISATION Configuration locale
  - page 99, tableau 19 : LINEARISATION FieldCare
- Pour une description d'autres paramètres voir
  - page 93, tableau 16 : CONFIGUR. ETENDUE
  - page 114, tableau 28 : VALEURS DE PROCESS

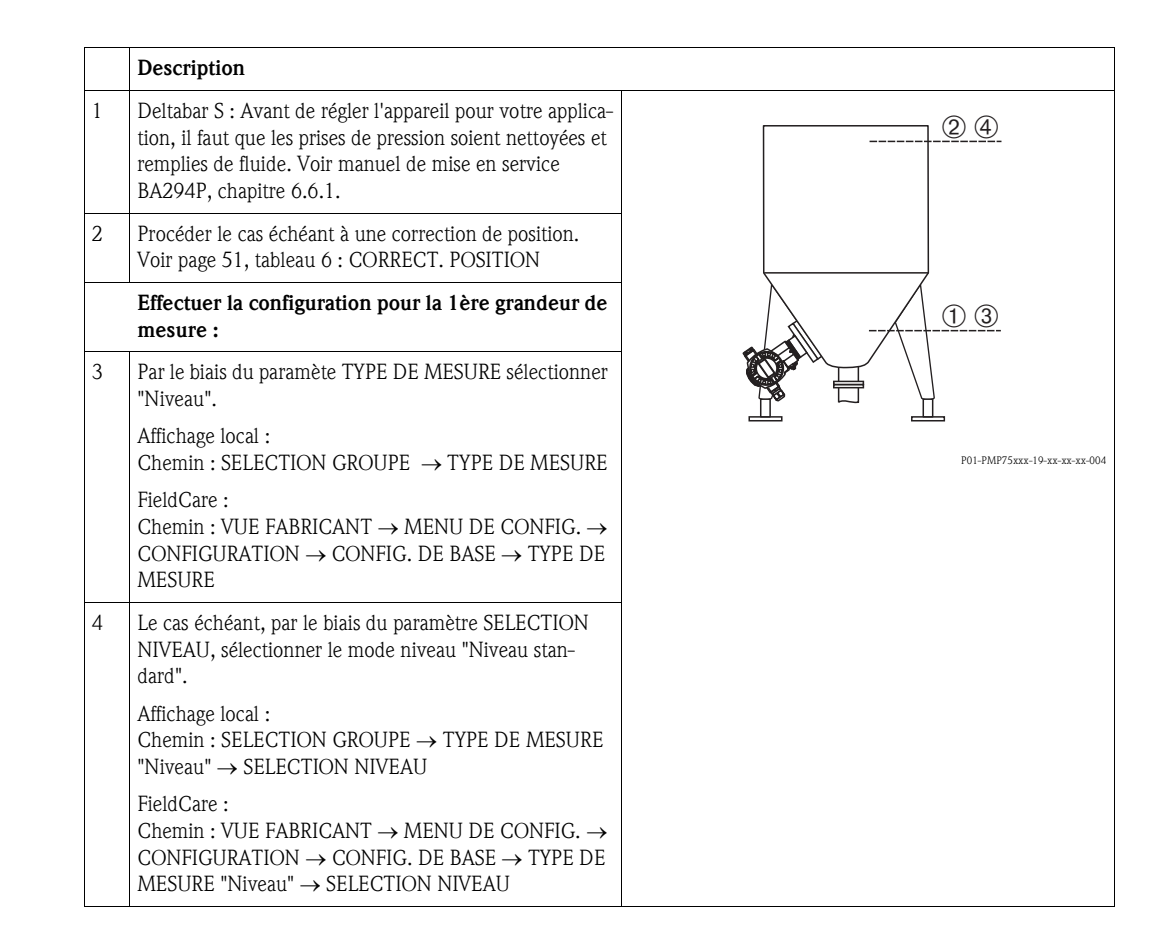

| Description                                                                                                    |                                                                                                    |
|----------------------------------------------------------------------------------------------------|----------------------------------------------------------------------------------------------------|
| Affichage local :<br>Sélectionner le groupe de fonctions CONFIG. DE BASE.<br>Chemin : SELECTION GROUPE $\rightarrow$ MENU DE CON-<br>FIG. $\rightarrow$ CONFIGURATION $\rightarrow$ CONFIG. DE BASE. |                                                                                                    |
| Par le biais du paramètre UNITE PRESSION sélectionner une unité par ex. mbar.                                                                                                    |                                                                                                    |
| Par le biais du paramètre TYPE DE NIVEAU sélectionner l'option "Hauteur avec caractéristique".                                                                                                    |                                                                                                    |
| Par le biais du paramètre VALEUR COMBINEE sélec-<br>tionner l'option "Hauteur +Volume".                                                                                                    |                                                                                                    |
| Par le biais du paramètre UNITE HAUTEUR sélectionner<br>l'unité pour la 1ère valeur mesurée, par ex. m.                                                                                              | $ \begin{array}{c ccccccccccccccccccccccccccccccccccc$                                                                                                    |
| Par le biais du paramètre UNITE VOLUME sélectionner<br>l'unité pour la 2ème grandeur mesurée, par ex. m <sup>3</sup> .                                                                               | fig. 13: Configuration de la 1ère grandeur de                                                                                                    |
| Sélectionner le paramètre NIVEAU MIN.                                                                                                    | mesure                                                                                                    |
| Entrer le niveau minimal à prévoir par ex. 0 m.                                                                                                    | 1 voir tableau, pas 11.                                                                                                    |
| Sélectionner le paramètre NIVEAU MAX.                                                                                                    | 3 voir tableau, pas 12.                                                                                                    |
| Entrer la hauteur de remplissage maximale à prévoir, ici<br>par ex. 3 m. Voir aussi remarque suivante, point 3.                                                                                      | 4 voir tableau, pas 15.                                                                                                    |
| Par le biais du paramètre MODE ETALONNAGE sélec-<br>tionner l'option "humide" (mode d'étalonnage pour la<br>1 ère grandeur de mesure).                                                               |                                                                                                    |
| La pression pour le point d'étalonnage inférieur est<br>mesurée à l'appareil, par ex. 0 mbar.                                                                                                    |                                                                                                    |
| Sélectionner le paramètre ETALONNAGE VIDE.                                                                                                    |                                                                                                    |
| Entrer la valeur de niveau, par ex. 0 m. En confirmant la valeur, la valeur de pression mesurée est affectée à la valeur de niveau inférieure.                                                       |                                                                                                    |
| La pression pour le point d'étalonnage supérieur est<br>mesurée à l'appareil, par ex. 300 mbar.                                                                                                    |                                                                                                    |
| Sélectionner le paramètre ETALONNAGE PLEIN.                                                                                                    |                                                                                                    |
| Entrer la valeur de niveau, par ex. 3 m. En confirmant la valeur, la valeur de pression mesurée est affectée à la valeur de niveau supérieure.                                                       |                                                                                                    |
| Résultat :<br>La configuration pour la 1ère grandeur mesurée a été<br>effectuée.                                                                                                    |                                                                                                    |
| Procéder à la linéarisation (configuration pour la<br>2ème grandeur de mesure) :                                                                                                    |                                                                                                    |
| Changer de groupe de fonctions :                                                                                                    |                                                                                                    |
| Affichage local :<br>Chemin : SELECTION GROUPE $\rightarrow$ MENU DE CON-<br>FIG. $\rightarrow$ CONFIGURATION $\rightarrow$ LINEARISATION.                                                           |                                                                                                    |
| FieldCare : Chemin : VUE FABRICANT $\rightarrow$ MENU DE CONFIG. $\rightarrow$ CONFIGURATION $\rightarrow$ LINEARISATION                                                                             |                                                                                                    |
| Sélectionner le paramètre CONTENU MINIMUM.                                                                                                    | 1                                                                                                    |
| Régler le contenu minimal de cuve à prévoir, par ex. 0 $m^3$ .                                                                                                    |                                                                                                    |
| Sélectionner le paramètre CONTENU MAXIMUM.                                                                                                    | 1                                                                                                    |
| Régler le contenu maximal de cuve à prévoir, par ex.<br>5 m <sup>3</sup> .                                                                                                    |                                                                                                    |
|                                                                                                    | Description         Affichage local :         Sélectionner le groupe de fonctions CONFIG. DE BASE.         Chemin : SELECTION GROUPE → MENU DE CON-<br>FIG. → CONFIGURATION → CONFIG. DE BASE.         Par le biais du paramètre UNITE PRESSION sélectionner<br>une unité par ex. mbar.         Par le biais du paramètre VALEUR COMBINEE sélec-<br>tionner l'option "Hauteur +Volume".         Par le biais du paramètre UNITE HAUTEUR sélectionner<br>l'unité pour la 1ère valeur mesurée, par ex. m.         Par le biais du paramètre UNITE VOLUME sélectionner<br>l'unité pour la 2ème grandeur mesurée, par ex. m <sup>3</sup> .         Sélectionner le paramètre NIVEAU MIN.         Entrer le niveau minimal à prévoir par ex. 0 m.         Sélectionner le paramètre MODE ETALONNAGE sélec-<br>tionner l'option "humide" (mode d'étalonnage pour la<br>1ère grandeur de mesure).         La pression pour le point d'étalonnage inférieur est<br>mesurée à l'appareil, par ex. 0 mbar.         Sélectionner le paramètre ETALONNAGE VIDE.         Entrer la valeur de niveau, par ex. 3 on mbar.         Sélectionner le paramètre ETALONNAGE VIDE.         Entrer la valeur de niveau, par ex. 3 on mbar.         Sélectionner le paramètre ETALONNAGE PLEIN.         Entrer la valeur de niveau par ex. 300 mbar.         Sélectionner le paramètre ETALONNAGE PLEIN.         Entrer la valeur de pression mesurée est affectée à la<br>valeur de niveau supérieure.         Résulta :         La configuration pour la 1ère grandeur mesurée a été<br>ef |

|    | Description                                                                                                    |                                                                                                    |
|----|----------------------------------------------------------------------------------------------------|----------------------------------------------------------------------------------------------------|
| 20 | Par le biais du paramètre SELECT TABLE L, sélectionner l'option "Table d'édition".                                                                                                    | V<br>[m <sup>3</sup> ]                                                                                                    |
| 21 | Via le paramètre MODE TABLEAU LIN. sélectionner<br>l'option "semi-automatique" .                                                                                                    | 5                                                                                                    |
| 22 | Par le biais du paramètre TABLE D'EDITION, sélection-<br>ner l'option "nouveau tableau".                                                                                                    |                                                                                                    |
| 23 | Entrer le tableau de linéarisation (au moins 2 points, max. 32 points).                                                                                                    | FOI-PMP75xxx-19-xx-xx-xx-005<br>$\sqrt[6]{m_3}$<br>$\sqrt[6]{m_3}$ |
|    | Remplir la cuve jusqu'à hauteur du 1er point.                                                                                                    |                                                                                                    |
|    | LIGNE N° : valider la valeur affichée.                                                                                                    |                                                                                                    |
|    | VAL. X : La pression hydrostatique appliquée est mesu-<br>rée, transformée en hauteur de remplissage correspon-<br>dante et affichée.<br>La VAL. X affichée est mémorisée lors de la validation de<br>VAL. Y. Voir ligne suivante VAL. Y.                                                                                                    |                                                                                                    |
|    | VAL. Y : entrer la valeur du volume, par ex. 0 m <sup>3</sup> , et vali-<br>der la valeur.                                                                                                    |                                                                                                    |
| 24 | Affichage local<br>Si vous souhaitez entrer un autre point pour le tableau<br>de linéarisation, sélectionner l'option "Point suivant" et<br>entrer ce point comme décrit au pas 23. Lorsque vous<br>terminez l'entrée et si vous souhaitez activer le tableau<br>de linéarisation, sélectionner l'option "Reprendre<br>tableau".<br>FieldCare :<br>Les autres points doivent être entrés comme décrit au<br>pas 23. Après entrée de tous les points, il faut activer le<br>tableau par le biais du paramètre ACTIVER TABLEAU. |                                                                                                    |
| 25 | Le cas échéant, mettre la OUT Value du bloc Analog<br>Input à l'échelle, voir page 138, description de paramè-<br>tres PV SCALE et OUT SCALE ou régler la OUT Value<br>sur la valeur mesurée, voir page 108 (commande locale)<br>ou page 129 (FieldCare), description SEL. UNIT AU<br>BUS.                                                                                                    | mesure<br>5 voir tableau, pas 18<br>6 voir tableau, pas 19.<br>7 voir tableau, pas 20 – 24.                                                                                                    |
| 26 | <ul> <li>Résultat : <ul> <li>Le tableau de linéarisation est entré.</li> <li>L'affichage de la mesure ainsi que le paramètre CONTENU CUVE indiquent la 2ème valeur mesurée (dans ce cas le volume).</li> <li>Le paramètre NIVEAU ACTUEL indique la 1ère valeur mesurée (dans ce cas la hauteur). Voir aussi remarque suivante, point 5.</li> </ul> </li> </ul>                                                                                                    |                                                                                                    |

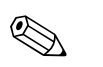

 Comme grandeurs de mesure pour ce type de niveau vous disposez de "Hauteur + %", "Hauteur + Volume", "Hauteur + Masse", "% hauteur + %", "% hauteur + Volume" et "% hauteur + Masse".
 Vais page 76 et guinepter

 $\rightarrow$  Voir page 76 et suivantes

Vous avez également la possibilité de régler des unités spécifiques. Voir description de paramètres UNITE PRESSION (→ page 64), UNITE HAUTEUR (→ page 80), UNITE VOLUME (→ page 81) et UNITE MASSE (→ page 82).

- 3. Après avoir entré la hauteur de remplissage maximale à prévoir sous NIVEAU MAX., le message alarme "valeur A707 X du tableau de lin. en dehors des limites" peut apparaitre. En standard, le tableau de linéarisation comprend à ce moment là deux points. La seconde VAL X et ainsi la plus élevée est éventuellement supérieure à la hauteur de remplissage maximale entrée. Le message s'efface dès que la VAL X la plus élevée dépasse la hauteur de remplissage maximale et que le tableau entré est actif.
- 4. Par le biais du paramètre CONT. LIGNE PRIN. ( $\rightarrow$  page 105) vous pouvez déterminer quelle valeur mesurée est représentée dans l'affichage.
### 5.6.2 Etalonnage sec et entrée manuelle du tableau de linéarisation

#### Exemple :

Dans cet exemple il convient de mesurer simultanément la hauteur et le volume.

#### **Condition :**

 Il s'agit d'un étalonnage théorique, c'est à dire les points pour le tableau de linéarisation sont connus.

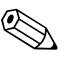

Remarque !

- Tenir compte du fait que dans les cas suivants l'affichage local ou la VALEUR MESUREE et la valeur de sortie digitale OUT du bloc Analog Input n'indiquent plus la même valeur :
  - lorsque vous changez le mode de fonction
  - lorsque vous changez les valeurs pour PV SCALE
  - lorsque vous changez les valeurs pour OUT SCALE
  - ou lorsque vous modifiez l'unité.

 $\rightarrow$  Voir aussi les descriptions de paramètres PV SCALE, OUT SCALE (page 138) et UNITE SUR BUS (FieldCare : page 129, affichage local : page 108).

- Voir aussi Manuel de mise en service Deltabar S (BA294P), Cerabar S (BA295P), chapitre 6.6 "Mesure de niveau" ou Deltapilot S (BA3562P), chapitre 6.5 "Mesure de niveau".
- Du fait de l'implantation de l'appareil, on pourra avoir un décalage de la mesure c'est-à-dire pour un réservoir vide ou partiellement rempli le paramètre VALEUR MESUREE n'est pas nul. → Pour la réalisation d'une correction de position, voir aussi page 51, tableau 6 : CORRECT. POSITION
- Pour une description des paramètres nommés voir
  - page 51, tableau 6 : CORRECT. POSITION
  - page 64, tableau 10 : CONFIG. DE BASE
- page 80, tableau 13 : CONFIG. DE BASE Type de niveau "Hauteur avec caractéristique"
- page 96, tableau 18 : LINEARISATION Configuration locale
- page 99, tableau 19 : LINEARISATION FieldCare
- Pour une description d'autres paramètres voir
  - page 93, tableau 16 : CONFIGUR. ETENDUE
  - page 114, tableau 28 : VALEURS DE PROCESS

|   | Description                                                                                                    |                           |
|---|----------------------------------------------------------------------------------------------------|---------------------------|
|   | Effectuer la configuration pour la 1ère grandeur de mesure :                                                                               | V<br>[m <sup>3</sup> ]    |
| 1 | Effectuer la configuration selon chap. 5.6.1, pas 1 à 12.                                                                                  | 5                         |
| 2 | Par le biais du paramètre MODE ETALONNAGE sélec-<br>tionner l'option "sec" (mode d'étalonnage pour la 1ère<br>grandeur de mesure)          |                           |
| 3 | Par le biais du paramètre UNITE DENSITE sélectionner une unité, ici par ex. kg/dm <sup>3</sup> .                                           |                           |
| 4 | Par le biais du paramètre DENSITE MESUREE entrer la densité du produit mesuré, ici par ex. 1.0                                             |                           |
| 5 | Par le biais du paramètre VALEUR POSIT. O entrer le cas<br>échéant un offset de niveau, par ex. 0 m.                                       | P01-PMP75xxx-19-xx-xx-005 |
| 6 | Résultat :<br>La configuration pour la 1ère grandeur mesurée a été<br>effectuée.                                                           |                           |
|   | Procéder à la linéarisation (configuration pour la<br>2ème grandeur de mesure) :                                                           |                           |
| 7 | Changer de groupe de fonctions :                                                                                                    |                           |
|   | Affichage local :<br>Chemin : SELECTION GROUPE $\rightarrow$ MENU DE CON-<br>FIG. $\rightarrow$ CONFIGURATION $\rightarrow$ LINEARISATION. |                           |
|   | FieldCare :<br>Chemin : VUE FABRICANT $\rightarrow$ MENU DE CONFIG. $\rightarrow$<br>CONFIGURATION $\rightarrow$ LINEARISATION             |                           |

|    | Description                                                                                                    |                                                                                                    |
|----|----------------------------------------------------------------------------------------------------|----------------------------------------------------------------------------------------------------|
| 8  | Sélectionner le paramètre CONTENU MINIMUM.                                                                                                    | V A                                                                                                    |
|    | Régler le contenu minimal de cuve à prévoir, par ex. 0 $m^3$ .                                                                                                    | $\begin{bmatrix} \mathbf{v} & \mathbf{v} \\ \mathbf{m}^3 \end{bmatrix}^{\mathbf{f}}$ $ = \begin{bmatrix} 0 & 0 \\ 0 \end{bmatrix}^{\mathbf{f}}$ |
| 9  | Sélectionner le paramètre CONTENU MAXIMUM.                                                                                                    |                                                                                                    |
|    | Régler le contenu maximal de cuve à prévoir, par ex.<br>5 m <sup>3</sup> .                                                                                                    |                                                                                                    |
| 10 | Par le biais du paramètre SELECT TABLE L, sélectionner l'option "Table d'édition".                                                                                                    |                                                                                                    |
| 11 | Via le paramètre MODE TABLEAU LIN. sélectionner l'option "manuel" .                                                                                                    |                                                                                                    |
| 12 | Par le biais du paramètre TABLE D'EDITION, sélection-<br>ner l'option "nouveau tableau".                                                                                                    | $\begin{bmatrix} 0 & 0 & \frac{h}{2} \\ 0 & 3 & \frac{h}{[m]} \end{bmatrix}$                                                                    |
| 13 | Entrer le tableau de linéarisation (au moins 2 points, max. 32 points).                                                                                                    | fig. 15: Configuration de la 2ème grandeur de                                                                                                   |
|    | LIGNE N° : valider la valeur affichée.                                                                                                    | 5 voir tableau, pas 8.                                                                                                    |
|    | VAL. X : entrer la valeur de hauteur et valider.                                                                                                    | 6 voir tableau, pas 9.                                                                                                    |
|    | VAL. Y : entrer la valeur du volume, par ex. 0 m <sup>3</sup> , et valider la valeur.                                                                                                    | 7 voir tableau, pas 10 – 14.                                                                                                    |
| 14 | Affichage local<br>Si vous souhaitez entrer un autre point pour le tableau<br>de linéarisation, sélectionner l'option "Point suivant" et<br>entrer ce point comme décrit au pas 13.<br>Lorsque vous terminez l'entrée et si vous souhaitez acti-<br>ver le tableau de linéarisation, sélectionner l'option<br>"Reprendre tableau".                                 |                                                                                                    |
|    | FieldCare :<br>Les autres points doivent être entrés comme décrit au<br>pas 13. Après entrée de tous les points, il faut activer le<br>tableau par le biais du paramètre ACTIVER TABLEAU.                                                                                                    |                                                                                                    |
| 15 | Le cas échéant, mettre la OUT Value du bloc Analog<br>Input à l'échelle, voir page 138, description de paramè-<br>tres PV SCALE et OUT SCALE ou régler la OUT Value<br>sur la valeur mesurée, voir page 108 (commande locale)<br>ou page 129 (FieldCare), description SEL. UNIT AU<br>BUS.                                                                         |                                                                                                    |
| 16 | <ul> <li>Résultat :</li> <li>Le tableau de linéarisation est entré.</li> <li>L'affichage de la mesure ainsi que le paramètre<br/>CONTENU CUVE indiquent la 2ème valeur mesurée<br/>(dans ce cas le volume).</li> <li>Le paramètre NIVEAU ACTUEL indique la 1ère<br/>valeur mesurée (dans ce cas la hauteur). Voir aussi<br/>remarque suivante, point 3.</li> </ul> |                                                                                                    |

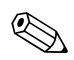

#### Remarque !

- Comme grandeurs de mesure pour ce type de niveau vous disposez de "Hauteur + %", "Hauteur + Volume", "Hauteur + Masse", "% hauteur + %", "% hauteur + Volume" et "% hauteur + Masse".
  - $\rightarrow$  Voir page 76 et suivantes
- Vous avez également la possibilité de régler des unités spécifiques. Voir description de paramètres UNITE PRESSION (page 64), UNITE HAUTEUR (→ page 80), UNITE VOLUME (→ page 81) et UNITE MASSE (→ page 82).
- 3. Par le biais du paramètre CONT. LIGNE PRIN. ( $\rightarrow$  page 105) vous pouvez déterminer quelle valeur mesurée est représentée dans l'affichage.

## 6 Mesure de débit

### 6.1 Etalonnage

#### Exemple :

Dans cet exemple il convient de mesurer un débit volumique en  $m^3/h$ .

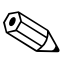

- Remarque !
- Le type de mesure "Mesure de débit" est seulement disponible sur le transmetteur de pression différentielle Deltabar S.
- Tenir compte du fait que dans les cas suivants l'affichage local ou la VALEUR MESUREE et la valeur de sortie digitale OUT du bloc Analog Input n'indiquent plus la même valeur :
  - lorsque vous changez le mode de fonction
  - lorsque vous changez les valeurs pour PV SCALE
  - lorsque vous changez les valeurs pour OUT SCALE
  - ou lorsque vous modifiez l'unité.
  - $\rightarrow$  Voir aussi les descriptions de paramètres PV SCALE, OUT SCALE (page 138) et UNITE SUR BUS (FieldCare : page 129, affichage local : page 108).
- Voir aussi manuel de mise en service Deltabar S (BA294P), chapitre 6.5 "Mesure de débit".
- Pour une description des paramètres nommés voir
  - page 51, tableau 6 : CORRECT. POSITION
  - page 88 et suivantes, tableau 10 : CONFIG. DE BASE
- Pour une description d'autres paramètres voir
  - page 94, tableau 17 : CONFIGUR. ETENDUE
  - page 115, tableau 29 : VALEURS DE PROCESS

|   | Description                                                                                                    |                                                                        |
|---|----------------------------------------------------------------------------------------------------|------------------------------------------------------------------------|
| 1 | Avant de régler l'appareil pour votre application, il faut<br>que les prises de pression soient nettoyées et remplies de<br>fluide. Voir manuel de mise en service BA294P, chapitre<br>6.5.1.       | <u>v</u><br>[m <sup>3</sup> /h]                                        |
| 2 | Procéder le cas échéant à une correction de position.<br>Voir page 51, tableau 6 : CORRECT. POSITION                                                                                                |                                                                        |
| 3 | Par le biais du paramète TYPE DE MESURE sélectionner<br>"Débit".                                                                                                    |                                                                        |
|   | Affichage local : Chemin : SELECTION GROUPE $\rightarrow$ TYPE DE MESURE                                                                                                    |                                                                        |
|   | FieldCare :<br>Chemin : VUE FABRICANT $\rightarrow$ MENU DE CONFIG. $\rightarrow$<br>CONFIGURATION $\rightarrow$ CONFIG. DE BASE $\rightarrow$ TYPE DE<br>MESURE                                    | fig. 16: Configuration mesure de débit                                 |
| 4 | Affichage local :<br>Sélectionner le groupe de fonction CONFIG. DE BASE.<br>Chemin : SELECTION GROUPE $\rightarrow$ MENU DE CON-<br>FIG. $\rightarrow$ CONFIGURATION $\rightarrow$ CONFIG. DE BASE. | <ol> <li>voir tableau, pas 7.</li> <li>voir tableau, pas 8.</li> </ol> |

|    | Description                                                                                                    |
|----|----------------------------------------------------------------------------------------------------|
| 5  | Par le biais du paramètre UNITE PRESSION sélectionner une unité par ex. mbar.                                                                                                    |
| 6  | Par le biais du paramètre TYPE DE DEBIT sélectionner l'option "Volume cond. serv.".                                                                                                    |
| 7  | Par le biais du paramètre UNITE DEBIT sélectionner une unité de débit par ex. $m^3/h$ .                                                                                                    |
| 8  | Sélectionner le paramètre DEBIT MAX.                                                                                                    |
|    | Entrer le débit maximal du capteur de débit, par ex. 6000 $m^3/h$ . Voir aussi la feuille de calcul de l'organe déprimogène .                                                                                                    |
| 9  | Sélectionner le paramètre PRESS. MAX. DEBIT.                                                                                                    |
|    | Entrer la pression maximale, par ex. 400 mbar. Voir<br>aussi la feuille de calcul de l'organe déprimogène .                                                                                                    |
| 10 | Le cas échéant, mettre la OUT Value du bloc Analog<br>Input à l'échelle, voir page 138, description de paramè-<br>tres PV SCALE et OUT SCALE ou régler la OUT Value<br>sur la valeur mesurée, voir page 108 (commande locale)<br>ou page 129 (FieldCare), description SEL. UNIT AU<br>BUS. |
| 11 | Résultat :<br>L'appareil est réglé pour la mesure de débit.                                                                                                    |

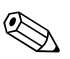

#### Remarque !

- 1. Vous pouvez également réaliser un étalonnage par le biais du menu QUICK SETUP.  $\rightarrow$  Voir page 49 et suivantes, tableau 5 : menu QUICK SETUP.
- 2. Par le biais du paramètre TYPE DE DEBIT vous pouvez choisir entre les types de débit suivants :
  - Volume sous cond. de service
  - Conditions normées gaz (volume normé en Europe : 1013,25 mbar et 273,15 K (0 °C))
  - Cond. std gaz (volume standard sous conditions standard aux USA : 1013,25 mbar (14,7 psi) et 288, 15 K (15 °C/59 °F))
  - Masse
- En fonction du type de débit choisi vous pouvez sélectionner plusieurs unités. Vous avez en outre la possibilité de régler une unité spécifique.
   Voir description des paramètres UNITE PRESSION (→ page 89), UNITE DEBIT (page →90), UNITE DEB. NORM. (→ page91), UNITE DEB. STD (→ page 91) et UNITE DEB. MASSE (→ page 91).
- Dans la gamme de mesure inférieure, de faibles débits (débits de fuite) peuvent entrainer des fluctuations de la mesure importantes. Par le biais du paramètre SUPP. DEBIT FUITE (→ page 95) vous pouvez activer la suppression des débits de fuite.

### 6.2 Totalisateur

#### Exemple :

Remarque !

Dans cet exemple le débit volumique doit être totalisé et affiché dans l'unité  $m^3 E^3$ . Les débits négatifs doivent être additionnés au débit.

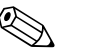

- Pour une description des paramètres nommés voir
  - page 102 et suivantes, tableau 20 : CONFIGUR. TOTALISAT.
  - page 115 et suivantes, tableau 29 : VALEURS DE PROCESS
- Le totalisateur 1 peut être remis à zéro. Le totalisateur 2 ne peut pas être remis à zéro.

|   | Description                                                                                                    |
|---|----------------------------------------------------------------------------------------------------|
| 1 | Configurer l'appareil selon chapitre 6.1.                                                                                                    |
| 2 | Changer de groupe de fonctions :                                                                                                    |
|   | Affichage local :<br>Chemin : SELECTION GROUPE $\rightarrow$ MENU DE CON-<br>FIG. $\rightarrow$ CONFIGURATION $\rightarrow$ CONFIGUR. TOTALI-<br>SAT. |
|   | FieldCare :<br>Chemin : VUE FABRICANT $\rightarrow$ MENU DE CONFIG. $\rightarrow$<br>CONFIGURATION $\rightarrow$ CONFIGUR. TOTALISAT.                 |
| 3 | Par le biais du paramètre UNITE TOTAL. 1 sélectionner une unité de débit, ici par ex. $m^3 E^3$ .                                                     |
| 4 | Par le biais du paramètre MODE TOTALIS. 1 déterminer<br>le mode de comptage pour les débits négatifs, ici par ex.<br>l'option "Neg. flow:             |
| 5 | Par le biais du paramètre RESET TOTALIS. remettre le totalisateur 1 à zéro                                                                            |
| 6 | Résultat :<br>Les paramètres TOTALISATEUR 1 et TOT. 1 DEPAS-<br>SEMT indiquent le débit volumique totalisé.                                           |

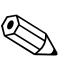

#### Remarque !

- Vous avez également la possibilité de régler une unité spécifique. → Voir description de paramètres UNITE TOTALIS. 1 (→ page 102) et UNITE TOTALIS. 2 (→ page 103).
- Les paramètres TOTALISATEUR 1 et TOT. 1 DEPASSEMT indiquent le débit totalisé du premier totalisateur. Les paramètres TOTALISATEUR 2 et TOT. 2 DEPASSEMT indiquent le débit totalisé du second totalisateur.
  - $\rightarrow$  Voir page 115 et suivantes, groupe de fonctions VALEURS PROCESS.
- Par le biais du paramètre CONT. LIGNE PRIN. (→ page 105) vous pouvez déterminer quelle valeur mesurée est représentée dans l'affichage.
- Par le biais du paramètre SEL\_3RD\_CYCL\_VAL (→ page 131) vous pouvez entrer quelle valeur sera transmise via le bus comme troisième valeur cyclique (3rd Cyclic Value).

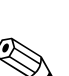

## Description des paramètres

#### Remarque !

7

- Dans les tableaux suivants tous les paramètres sont représentés en fonction de la structure de menu. Chaque tableau correspond à un groupe de fonctions dans l'arborescence. La structure de menu complète est représentée au chap. 9.1.
- Les constructions de menu pour une configuration locale et FieldCare sont très peu différentes. Cela concerne essentiellement les paramètres TYPE DE MESURE, LANGUE et le groupe de fonctions LINEARISATION.
- FieldCare permet d'afficher des paramètres supplémentaires. Ces paramètres sont marqués en conséquence.
- Dans la ligne de tête de chaque tableau est indiqué le chemin qui vous permet d'accéder aux paramètres correspondants.
- Le menu est différent en fonction du mode de fonction sélectionné. C'est à dire certains groupes de fonctions sont seulement affichés dans un mode de fonction, comme par ex. le groupe de fonctions "LINEARISATION" dans le mode de fonction Niveau. Si certaines conditions sont nécessaires pour un groupe de fonctions, celles-ci sont indiquées dans la première ligne du tableau.
- Certains paramètres sont seulement affichés lorsque d'autres paramètres ont été réglés en conséquence. Ainsi le paramètre ETALONNAGE VIDE est seulement affiché dans le menu Quick Setup (type de mesure "niveau") si pour le paramètre TYPE DE NIVEAU on a choisi l'option "Linéaire" et pour le paramètre MODE ETALONNAGE l'option "Humide" (voir figure suivante). Dans la description du paramètre on aura alors la remarque : Condition : TYPE DE NIVEAU = linéaire et MODE ETALONNAGE = humide.
- Les noms de paramètres sont écrits en majuscules.
- Dans la colonne "Nom de paramètre" est indiqué entre parenthèses le numéro d'identification (ID) du paramètre. Ce numéro ID apparait seulement dans l'affichage local.

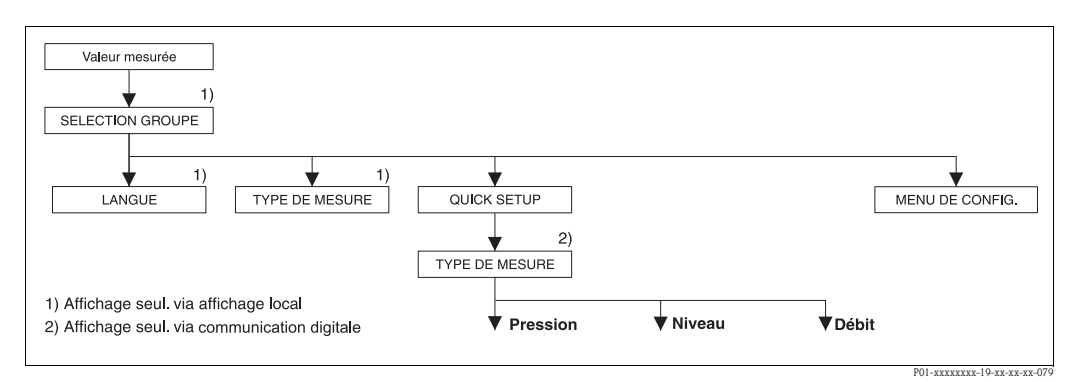

*fig. 17:* 1er niveau de sélection dans le menu, LANGUE (→ voir page 43, tableau 1) et TYPE DE MESURE (→ voir page 43, tableau 2)

| Nom paramètre             | Description                                                                                                    |  |
|---------------------------|----------------------------------------------------------------------------------------------------|--|
| LANGUE (079)<br>Sélection | <ul> <li>Sélectionner la langue du menu pour l'affichage local.</li> <li>Remarque !</li> <li>Le paramètre LANGUE est affecté dans FieldCare au groupe de fonctions AFFICHAGE.</li> <li>Les langues de menu pour FieldCare sont sélectionnées via le "Language Button" dans la fenêtre de paramétrage. La langue de menu pour le cadre FieldCare est sélectionnée via le menu "Extrax" → "Options" → "Affichage" → "Langue".</li> </ul> |  |
|                           | Sélection :<br>Deutsch<br>English<br>Français<br>Italiano<br>Español<br>Nederlands<br>Chinois (CHS)<br>Japonais (JPN)<br>Réglage usine :<br>English                                                                                                    |  |

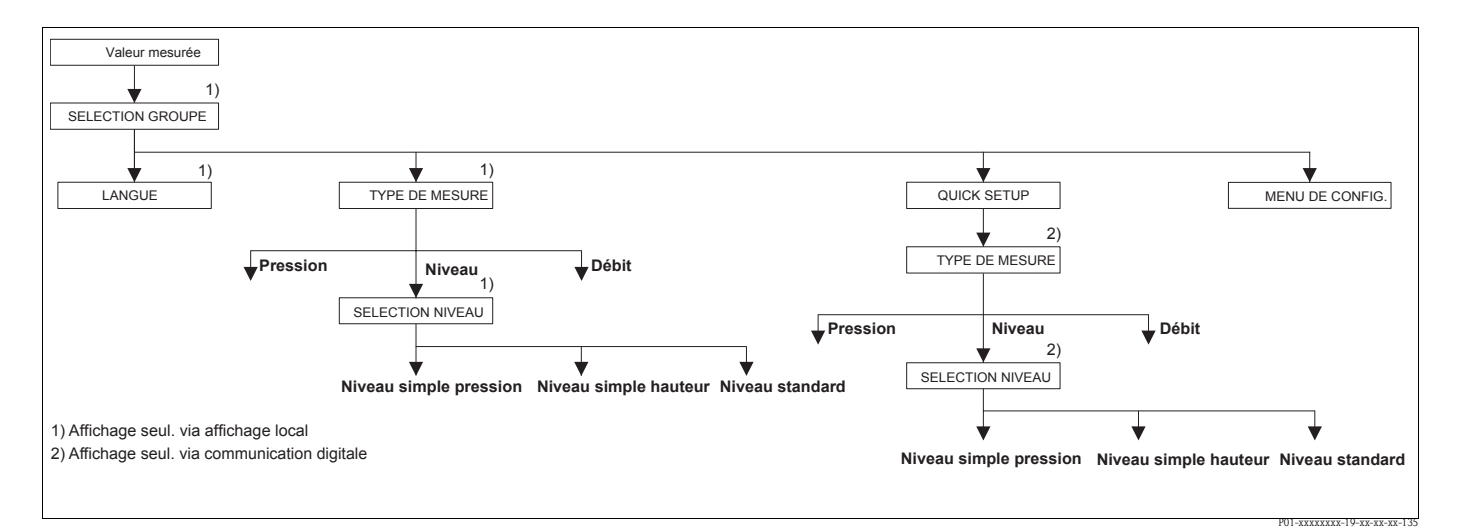

#### fig. 18: Type de mesure "Niveau", paramètre SELECTION NIVEAU

| Tableau 2 : SELECTION GROUPE $\rightarrow$ TYPE DE MESURE |                                                                                                    |  |
|-----------------------------------------------------------|----------------------------------------------------------------------------------------------------|--|
| TYPE DE MESURE (389)<br>Sélection                         | Sélectionner le type de mesure.<br>Le menu de configuration dépend du type de mesure choisi.                                                                                                    |  |
|                                                           | <ul> <li>Remarque !</li> <li>Il n'y a pas de conversion dans le cas d'un changement de type de menu. L'appareil doit être reconfiguré lors d'un changement de type de menu.</li> <li>Le paramètre TYPE DE MESURE est affiché dans FielCare dans les menus QUICK SETUP et dans le groupe de fonctions CONFIG. DE BASE (MENU DE CONFIG. → CONFIGURATION → CONFIG. DE BASE).</li> </ul> |  |
|                                                           | Sélection :<br>Pression<br>Niveau<br>Deltabar S : Débit                                                                                                    |  |
|                                                           | <ul> <li>Réglage usine :</li> <li>Cerabar S et Deltabar S : Pression</li> <li>Deltapilot S : Niveau</li> </ul>                                                                                                    |  |

#### Tableau 1 : SELECTION GROUPE $\rightarrow$ LANGUE – configuration locale

| Tableau 2 : SELECTION GROUPE $\rightarrow$ TYPE DE MESURE                                                         |                                                                                                    |  |
|----------------------------------------------------------------------------------------------------|----------------------------------------------------------------------------------------------------|--|
| SELECTION NIVEAU (020)<br>Sélection                                                                               | Sélectionner le mode de niveau.<br><b>Condition :</b><br>• TYPE DE MESURE = niveau                                                                                                    |  |
|                                                                                                    | <ul> <li>Remarque !</li> <li>En modes "Niveau Simple Pression" et "Niveau Simple Hauteur" les valeur entrées sont soumises à des contrôles moins rigoureux que dans le mode "Niveau Standard". Pour les modes niveau "Niveau Simple Pression" et "Niveau Simple Hauteur" il faut respecter un écart minimal de 1% entre les valeurs entrées pour ETALONNAGE VIDE/ETA-LONNAGE PLEIN, PRESS. CUVE VIDE/PRESS. CUVE PLEIN et HAUTEUR VIDE/HAUTEUR PLEIN. Si les valeurs sont trop proches, la valeur est refusée et accompagnée d'un message. D'autres valeurs ne sont pas vérifiées, c'est à dire pour que l'appareil puisse effectuer une mesure correcte, il faut que les valeurs entrées soient adaptées à l'appareil et à l'application.</li> <li>→ Pour une vue d'ensemble des différents modes et types de niveau, voir page 14, chapitre 5.1 "Aperçu mesure de niveau".</li> <li>Les modes de niveau "Niveau Simple Pression" et "Niveau Simple Hauteur" regroupent moins de paramètres que le mode "Niveau Standard"; ils servent au paramétrage rapide et simple d'une application de niveau.</li> <li>Les unités de hauteur, de volume et de masse spécifiques au client ou les tableaux de linéarisation peuvent seulement être entrée en mode de niveau "Niveau Standard"</li> </ul> |  |
|                                                                                                    | <ul> <li>Sélection :</li> <li>Niveau simple pression Dans ce mode de niveau on entre deux paires de valeurs pression – niveau. La valeur de pression est directement indiquée dans l'unité choisie par le biais du paramètre UNITE DE SORTIE (→ page 57). On dispose de deux modes d'étalonnage "humide" et</li></ul>                                                                                                    |  |
|                                                                                                    | <ul> <li>"sec".</li> <li>L'étalonnage humide se fait par remplissage et vidange du réservoir. Dans le cas de deux hauteurs de remplissage différentes, la valeur de hauteur, de volume, de masse ou de pour cent est affectée à la pression mesurée à cet instant.</li> <li>L'étalonnage sec est un étalonnage théorique. Pour cet étalonnage vous entrez deux paires de valeurs pression-niveau via les paramètres ETALONNAGE VIDE, PRESS. CUVE VIDE, ETALONNAGE PLEIN et PRESS. CUVE PLEIN. → Descriptions de paramètres voir page 58 et suiv.</li> </ul>                                                                                                    |  |
|                                                                                                    | <ul> <li>Niveau simple hauteur</li> <li>Pour ce mode de niveau vous entrez une unité de hauteur, la densité et deux paires de valeurs hauteur-niveau. La valeur de pression est convertie en une valeur de hauteur à l'aide de la densité entrée et de l'unité de hauteur. On dispose de deux modes d'étalonnage "humide" et "sec".</li> </ul>                                                                                                    |  |
|                                                                                                    | <ul> <li>L'etaionnage numide se tait par remplissage et vidange du réservoir. Dans le cas de deux hauteurs de remplissage différentes, la valeur de hauteur, de volume, de masse ou de pour cent est affectée à la valeur de hauteur convertie.</li> <li>L'étaionnage sec est un étaionnage théorique. Pour cet étaionnage vous entrez deux paires de valeurs hauteur-niveau via les paramètres ETALONNAGE VIDE, HAU-TEUR VIDE, ETALONNAGE PLEIN et HAUTEUR PLEIN. → Descriptions de paramètres voir page 62</li> <li>Niveau Standard         Après avoir sélectionné ce mode niveau vous pouvez choisir, via le paramètre TYPE DE NIVEAU (→ page 65) entre "Linéaire", "Pression avec caractéristique" et "Hauteur avec caractéristique".     </li> </ul>                                                                                                    |  |
|                                                                                                    | Réglage usine :<br>Niveau simple pression                                                                                                    |  |
| $\rightarrow$ Pour SELECTION NIVEAU<br>$\rightarrow$ Pour SELECTION NIVEAU<br>$\rightarrow$ Pour SELECTION NIVEAU | <ul> <li>= "Niveau simple pression" voir page 55, tableau 8.</li> <li>= "Niveau simple hauteur" voir page 59, tableau 9.</li> <li>= "Niveau Standard" voir page 64, tableau 10.</li> </ul>                                                                                                    |  |

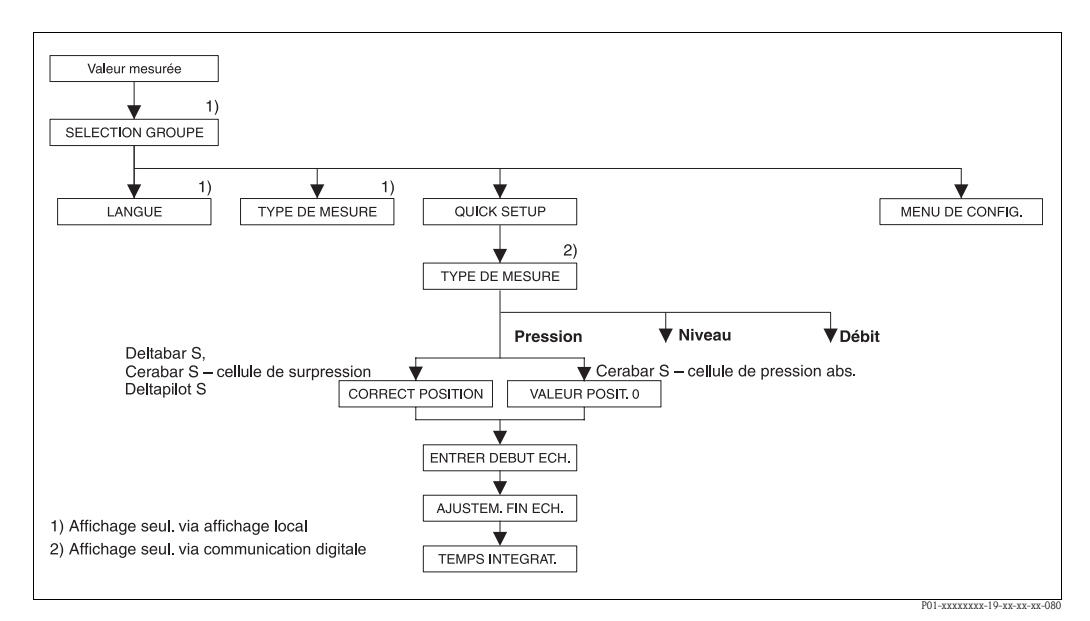

fig. 19: Menu Quick Setup pour le mode de fonction Pression

| Tableau 3 : QUICK SETUP "Pression"                                                                                                    |                                                                                                    |  |  |
|----------------------------------------------------------------------------------------------------|----------------------------------------------------------------------------------------------------|--|--|
| Nom paramètre                                                                                                    | Description                                                                                                    |  |  |
| Ce menu indique les principau                                                                                                    | Ce menu indique les principaux paramètres pour le type de mesure Pression.                                                                                                    |  |  |
| <b>Condition :</b><br>• TYPE DE MESURE = Pressi                                                                                                    | Condition :<br>■ TYPE DE MESURE = Pression                                                                                                    |  |  |
| Remarque :<br>Voir aussi<br>– page 52 et suivantes, tableau 7 : CONFIG. DE BASE<br>– page 93, tableau 15 : CONFIGUR. ETENDUE<br>– page 113 et suivantes, tableau 27 : VALEURS DE PROCESS<br>– Page 12 et suivantes, chapitre 4 "Mesure de pression". |                                                                                                    |  |  |
| TYPE DE MESURE<br>Sélection                                                                                                    | Sélectionner le type de mesure.<br>Le menu de configuration dépend du type de mesure choisi.                                                                                                    |  |  |
| Slot : 2<br>Index : 154                                                                                                    | Remarque !<br>Il n'y a pas de conversion dans le cas d'un changement de type de menu. La valeur de<br>sortie digitale OUT du bloc Analog Input ne correspond plus à la valeur indiquée dans<br>l'affichage local ou sous VALEUR MESUREE. L'appareil doit être reconfiguré lors d'un<br>changement de type de menu. →Voir aussi page 12, chapitre 4 "Mesure de pression". |  |  |
|                                                                                                    | <b>Condition :</b><br>• FieldCare                                                                                                    |  |  |
|                                                                                                    | Sélection :<br>Pression<br>Niveau<br>Deltabar S : Débit                                                                                                    |  |  |
|                                                                                                    | <ul> <li>Réglage usine :</li> <li>Cerabar S et Deltabar S : Pression</li> <li>Deltapilot S : Niveau</li> </ul>                                                                                                    |  |  |

| Tableau 3 : QUICK SETUP "Pression"                         |                                                                                                    |  |
|------------------------------------------------------------|----------------------------------------------------------------------------------------------------|--|
| Nom paramètre                                              | Description                                                                                                    |  |
| CORRECT. POSITION (685)<br>Entrée<br>Slot : 2<br>Index 116 | Correction de position – la différence de pression entre valeur théorique et pression mesu-<br>rée ne doit pas être connue<br>Du fait de l'implantation de l'appareil on pourra avoir un décalage de la mesure c'est à<br>dire pour un réservoir vide ou partiellement rempli le paramètre VALEUR MESUREE<br>n'est pas nul.                                                                                                    |  |
|                                                            | <ul> <li>Exemple :</li> <li>VALEUR MESUREE = 2,2 mbar</li> <li>Par le biais du paramètre CORRECT. POSIT. 0, vous corrigez avec l'option "Confirmer"<br/>la VALEUR MESUREE, c'est à dire vous affectez à la pression existante la valeur 0,0.</li> <li>VALEUR MESUREE (après correction de position) = 0,0 mbar</li> <li>Le paramètre OFFSET POSITION indique la différence de pression résultante (offset) qui a</li> </ul>                                                                                                    |  |
|                                                            | <ul> <li>servi à corriger la VALEUR MESUREE.</li> <li>Condition :</li> <li>Ce paramètre est indiqué à l'aide de capteurs de pression relative pour Deltabar S et Cerabar S et de Deltapilot S.</li> </ul>                                                                                                    |  |
|                                                            | Sélection :<br>• interrompre<br>• reprendre<br>Réglage usine :<br>0,0                                                                                                    |  |
| VALEUR POSIT. 0 (563)<br>Entrée<br>Slot : 2<br>Index : 117 | Correction de position – la différence de pression entre valeur théorique et pression mesu-<br>rée ne doit pas être connue. Pour corriger la différence de pression, il faut une valeur de<br>référence (par ex. fournie par un appareil de référence).<br>Du fait de l'implantation de l'appareil on pourra avoir un décalage de la mesure c'est à<br>dire pour un réservoir vide ou partiellement rempli le paramètre VALEUR MESUREE<br>n'est pas nul.                                                                                                    |  |
|                                                            | <ul> <li>Exemple : <ul> <li>VALEUR MESUREE = 0,5 mbar</li> <li>Pour le paramètre VALEUR POSIT. 0 vous entrez la valeur théorique pour VALEUR MESUREE, par ex. 2 mbar.</li> <li>(On a : VALEUR MESUREE nouveau = VALEUR POSIT. 0)</li> <li>VALEUR MESUREE (après entrée pour VALEUR POSIT. 0) = 2,0 mbar</li> <li>Le paramètre OFFSET POSITION indique la différence de pression résultante (offset) qui a servi à corriger la VALEUR MESUREE.</li> <li>On a : OFFSET POSITION = VALEUR MESUREE.</li> <li>On a : OFFSET POSITION = 0,5 mbar - 2,0 mbar = -1,5 mbar)</li> </ul> </li> </ul> |  |
|                                                            | <ul><li>Condition :</li><li>Pour Cerabar S ce paramètre est représenté à l'aide de capteurs de pression absolue.</li></ul>                                                                                                    |  |
|                                                            | Réglage usine :<br>0,0                                                                                                    |  |
| TEMPS INTEGRAT. (274)<br>Entrée<br>Slot : 2                | Entrer le temps d'amortissement (constante de temps $\tau$ ).<br>L'amortissement influence la vitesse à laquelle tous les éléments en aval comme par ex.<br>l'affichage local, la valeur mesurée et la valeur de sortie du bloc entrée analogique réagis-<br>sent à une modification de la pression.                                                                                                    |  |
| Index : 79                                                 | <b>Gamme d'entrée :</b><br>0,0999,0 s                                                                                                    |  |
|                                                            | <b>Réglage usine :</b> 2,0 s ou selon les indications à la commande                                                                                                    |  |

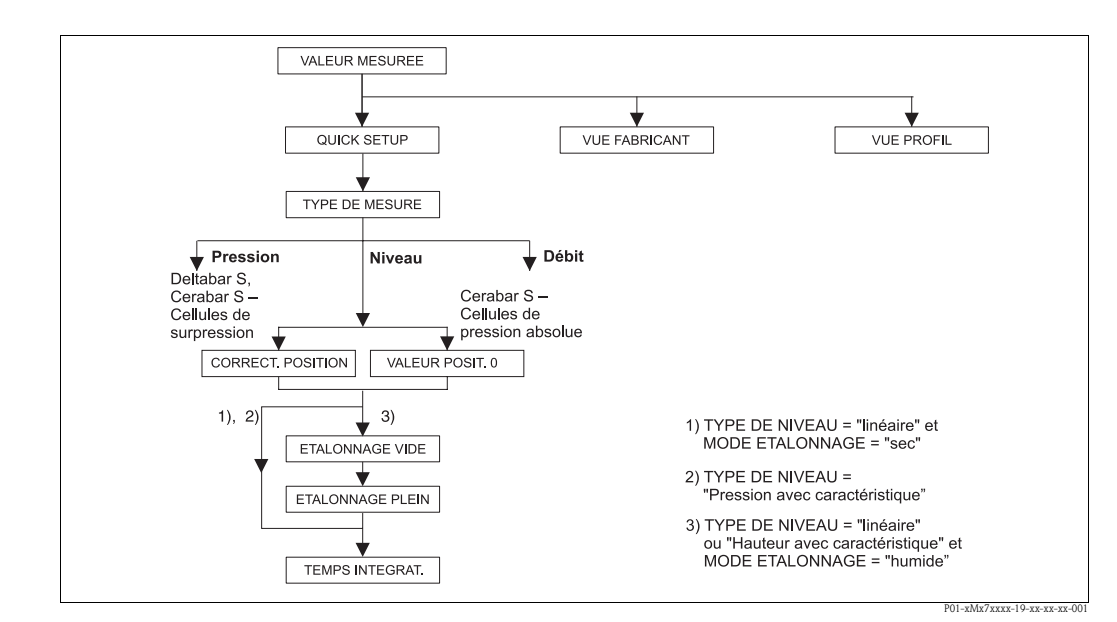

fig. 20: Menu Quick Setup pour le type de mesure "Niveau"

| Tableau 4 : QUICK SETUP "Niveau"                                                                                                    |                                                                                                    |  |  |
|----------------------------------------------------------------------------------------------------|----------------------------------------------------------------------------------------------------|--|--|
| Nom paramètre                                                                                                    | Description                                                                                                    |  |  |
| Ce menu indique les principaux paramètres pour le type de mesure Niveau.                                                                                                    |                                                                                                    |  |  |
| Condition :<br>• TYPE DE MESURE = niveau                                                                                                    |                                                                                                    |  |  |
| Remarque :<br>Voir aussi<br>– page 64 et suivantes, tablea<br>– page 93 et suivantes, tablea<br>– page 96 et suivantes, tablea<br>– page 114 et suivantes, table<br>– Page 14 et suivantes, chapit | Remarque :<br>Voir aussi<br>– page 64 et suivantes, tableaux 10 à 13 : CONFIG. DE BASE<br>– page 93 et suivantes, tableau 16 : CONFIGUR. ETENDUE<br>– page 96 et suivantes, tableaux 18 et 19 : LINEARISATION<br>– page 114 et suivantes, tableau 28 : VALEURS DE PROCESS<br>– Page 14 et suivantes, chapitre 5 "Mesure de niveau".                                    |  |  |
| TYPE DE MESURE<br>Sélection                                                                                                    | Sélectionner le type de mesure.<br>Le menu de configuration dépend du type de mesure choisi.                                                                                                    |  |  |
| Slot : 2<br>Index : 154                                                                                                    | Remarque !<br>Il n'y a pas de conversion dans le cas d'un changement de type de menu. La valeur de<br>sortie digitale OUT du bloc Analog Input ne correspond plus à la valeur indiquée dans<br>l'affichage local ou sous VALEUR MESUREE. L'appareil doit être reconfiguré lors d'un<br>changement de type de menu. →Voir aussi page 14, chapitre 5 "Mesure de niveau". |  |  |
|                                                                                                    | <b>Condition :</b><br>• FieldCare                                                                                                    |  |  |
|                                                                                                    | Sélection :<br>Pression<br>Niveau<br>Deltabar S : Débit                                                                                                    |  |  |
|                                                                                                    | Réglage usine :<br>Cerabar S et Deltabar S : Pression<br>Deltapilot S : Niveau                                                                                                    |  |  |
| SELECTION NIVEAU (020)<br>Sélection                                                                                                    | Sélectionner le mode de niveau.<br>→ Description de paramètre, voir page 44.                                                                                                    |  |  |
| Slot : 2<br>Index : 248                                                                                                    | <b>Réglage usine :</b><br>Niveau simple pression                                                                                                    |  |  |

| Tableau 4 : QUICK SETUP "Niveau"                             |                                                                                                    |  |  |
|--------------------------------------------------------------|----------------------------------------------------------------------------------------------------|--|--|
| Nom paramètre                                                | Description                                                                                                    |  |  |
| CORRECT. POSITION (685)<br>Entrée<br>Slot : 2<br>Index : 116 | Correction de position – la différence de pression entre valeur théorique et pression mesu-<br>rée ne doit pas être connue<br>Du fait de l'implantation de l'appareil, on pourra avoir un décalage de la mesure c'est-à-<br>dire pour un réservoir vide ou partiellement rempli le paramètre VALEUR MESUREE<br>n'est pas nulle.                                                                                                    |  |  |
|                                                              | <ul> <li>Exemple :</li> <li>VALEUR MESUREE = 2,2 mbar</li> <li>Par le biais du paramètre CORRECT. POSIT. 0, vous corrigez avec l'option "Confirmer"<br/>la VALEUR MESUREE, c'est à dire vous affectez à la pression existante la valeur 0,0.</li> <li>VALEUR MESUREE (après correction de position) = 0,0 mbar</li> </ul>                                                                                                    |  |  |
|                                                              | Le paramètre OFFSET POSITION indique la différence de pression resultante (offset) qui a servi à corriger la VALEUR MESUREE.                                                                                                    |  |  |
|                                                              | <ul> <li>Condition :</li> <li>Ce paramètre est indiqué à l'aide de capteurs de pression relative pour Deltabar S et Cerabar S et de Deltapilot S.</li> </ul>                                                                                                    |  |  |
|                                                              | Sélection :<br>• interrompre<br>• reprendre                                                                                                    |  |  |
|                                                              | Réglage usine :<br>0,0                                                                                                    |  |  |
| VALEUR POSIT. 0 (563)<br>Entrée<br>Slot : 2<br>Index :117    | <ul> <li>Correction de position – la différence de pression entre valeur théorique et pression mesurée ne doit pas être connue. Pour corriger la différence de pression, il faut une valeur de référence (par ex. fournie par un appareil de référence).</li> <li>Du fait de l'implantation de l'appareil on pourra avoir un décalage de la mesure c'est à dire pour un réservoir vide ou partiellement rempli le paramètre VALEUR MESUREE n'est pas nul.</li> <li><b>Exemple :</b> <ul> <li>VALEUR MESUREE = 0,5 mbar</li> <li>Pour le paramètre VALEUR POSIT. 0 vous entrez la valeur théorique pour VALEUR MESUREE, par ex. 2 mbar.</li> <li>(On a : VALEUR MESUREE (après entrée pour VALEUR POSIT. 0)</li> <li>VALEUR MESUREE (après entrée pour VALEUR POSIT. 0) = 2,0 mbar</li> <li>Le paramètre OFFSET POSITION indique la différence de pression résultante (offset) qui a servi à corriger la VALEUR MESUREE.</li> <li>On a : OFFSET POSITION = VALEUR MESUREE.</li> <li>On a : OFFSET POSITION = 0,5 mbar – 2,0 mbar = -1,5 mbar)</li> </ul> </li> <li>Condition : <ul> <li>Pour Cerabar S ce paramètre est représenté à l'aide de capteurs de pression absolue.</li> </ul> </li> </ul> |  |  |
|                                                              | Réglage usine :<br>0,0                                                                                                    |  |  |
| ETALONNAGE VIDE (314)/<br>(010)<br>Entrée                    | Entrer la valeur de niveau pour le point d'étalonnage inférieur (réservoir vide).<br>Le réservoir est soit vide, soit partiellement rempli. Avec l'entrée d'une valeur pour ce<br>paramètre on affecte une valeur de niveau à la pression mesurée à l'appareil.                                                                                                    |  |  |
| Slot : 2<br>Index : 75                                       | <ul> <li>Condition :</li> <li>SELECTION NIVEAU = Niveau simple pression (→ voir aussi page 44),<br/>MODE ETALONNAGE = humide (→ voir aussi page 57)</li> <li>SELECTION NIVEAU= Niveau Standard (→ voir aussi page 44),<br/>TYPE DE NIVEAU = linéaire (→ voir aussi page 65),<br/>MODE ETALONNAGE = humide (→ voir aussi page 70)</li> </ul>                                                                                                    |  |  |
|                                                              | Remarque !<br>L'affichage local indique pour ce paramètre la valeur de niveau à entrer ainsi que la pres-<br>sion mesurée à l'appareil. Afin que la valeur de niveau soit mémorisée avec la pression<br>mesurée à l'appareil, il faut - également si le niveau doit rester inchangé - d'abord activer<br>la zone d'entrée pour la valeur de niveau avec la touche "+"- ou "-" avant de valider avec<br>la touche "E".                                                                                                    |  |  |
|                                                              | Réglage usine :<br>0,0                                                                                                    |  |  |

| Fableau 4 : QUICK SETUP "Niveau"            |                                                                                                    |
|---------------------------------------------|----------------------------------------------------------------------------------------------------|
| Nom paramètre                               | Description                                                                                                    |
| ETALONNAGE PLEIN<br>(315)/(004)<br>Entrée   | Entrer la valeur de pression pour le point d'étalonnage supérieur (réservoir plein).<br>Le réservoir est soit entièrement ou presque rempli. Avec l'entrée d'une valeur pour ce<br>paramètre on affecte une valeur de niveau à la pression mesurée à l'appareil.                                                                                                    |
| Slot : 2<br>Index : 76                      | <ul> <li>Condition :</li> <li>SELECTION NIVEAU = Niveau simple pression (→ voir aussi page 44),<br/>MODE ETALONNAGE = humide (→ voir aussi page 57)</li> <li>SELECTION NIVEAU= Niveau Standard (→ voir aussi page 44),<br/>TYPE DE NIVEAU = linéaire (→ voir aussi page 65),<br/>MODE ETALONNAGE = humide (→ voir aussi page 70)</li> <li>Remarque !</li> <li>L'affichage local indique pour ce paramètre la valeur de niveau à entrer ainsi que la pression mesurée à l'appareil. Afin que la valeur de niveau soit mémorisée avec la pression mesurée à l'appareil, il faut - également si le niveau doit rester inchangé - d'abord activer la zone d'entrée pour la valeur de niveau avec la touche "+"- ou "-" avant de valider avec la touche "E".</li> <li>Réglage usine :</li> </ul> |
|                                             | 100,0                                                                                                    |
| TEMPS INTEGRAT. (247)<br>Entrée<br>Slot : 2 | Entrer le temps d'amortissement (constante de temps $\tau$ ).<br>L'amortissement influence la vitesse à laquelle tous les éléments en aval comme par ex.<br>l'affichage local, la valeur mesurée et la valeur de sortie du bloc entrée analogique réagis-<br>sent à une modification de la pression.                                                                                                    |
| Index : 79                                  | <b>Gamme d'entrée :</b><br>0,0999,0 s                                                                                                    |
|                                             | <b>Réglage usine :</b> 2,0 s ou selon les indications à la commande                                                                                                    |

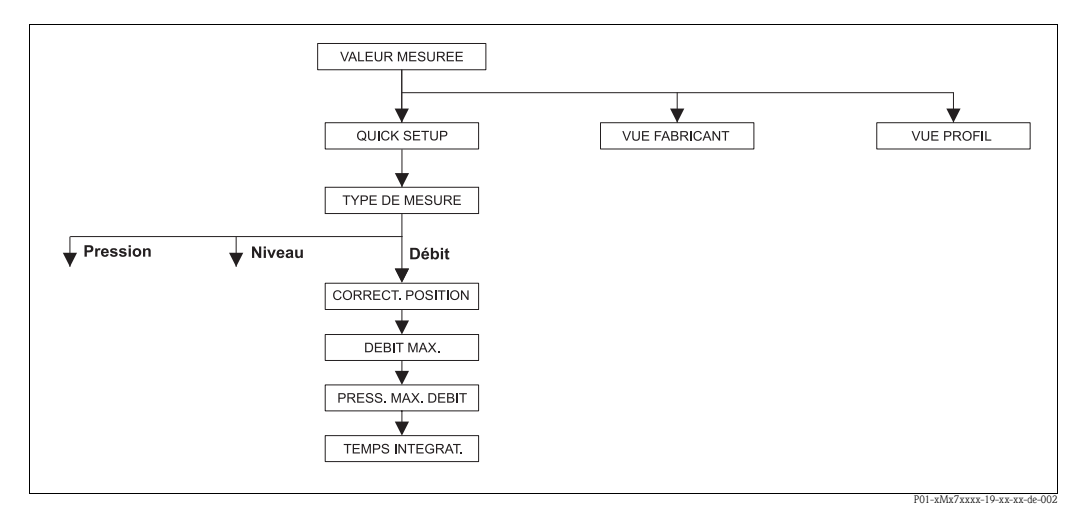

fig. 21: Menu Quick Setup type de mesure "Débit" (seulement transmetteur de pression différentielle Deltabar S)

| Tableau 5 : QUICK SETUP "Débit"                                                                                                    |                                                                                                    |
|----------------------------------------------------------------------------------------------------|----------------------------------------------------------------------------------------------------|
| Nom paramètre                                                                                                    | Description                                                                                                   |
| Ce menu indique les principau                                                                                                    | x paramètres pour le type de mesure Débit.                                                                    |
| <ul> <li>Condition :</li> <li>Transmetteur de pression di</li> <li>TYPE DE MESURE = Débit</li> </ul>                                                               | fférentielle Deltabar S                                                                                       |
| Remarque :<br>Voir aussi<br>– page 88 et suivantes, tableau<br>– page 94 et suivantes, tableau<br>– page 102 et suivantes, table<br>– Page 39 et suivantes, chapit | u 14 : CONFIG. DE BASE<br>u 17 : CONFIGUR. ETENDUE<br>au 20 : CONFIGUR. TOTALISAT.<br>re 6 "Mesure de débit". |

| Tableau 5 : QUICK SETUP                                      | "Débit"                                                                                                    |
|--------------------------------------------------------------|----------------------------------------------------------------------------------------------------|
| Nom paramètre                                                | Description                                                                                                    |
| TYPE DE MESURE<br>Sélection                                  | Sélectionner le type de mesure.<br>Le menu de configuration dépend du type de mesure choisi.                                                                                                    |
| Slot : 2<br>Index : 154                                      | Remarque !<br>Il n'y a pas de conversion dans le cas d'un changement de type de menu. La valeur de sor-<br>tie digitale OUT du bloc Analog Input ne correspond plus à la valeur indiquée dans l'affi-<br>chage local ou sous VALEUR MESUREE. L'appareil doit être reconfiguré lors d'un change-<br>ment de type de menu. $\rightarrow$ Voir aussi page 39, chapitre 6 "Mesure de débit". |
|                                                              | Condition :<br>FieldCare                                                                                                    |
|                                                              | Sélection :<br>Pression<br>Niveau<br>Deltabar S : Débit                                                                                                    |
|                                                              | <ul> <li>Réglage usine :</li> <li>Cerabar S et Deltabar S : Pression</li> <li>Deltapilot S : Niveau</li> </ul>                                                                                                    |
| CORRECT. POSITION (685)<br>Entrée<br>Slot : 2<br>Index : 116 | Correction de position – la différence de pression entre valeur théorique et pression mesu-<br>rée ne doit pas être connue<br>Du fait de l'implantation de l'appareil, on pourra avoir un décalage de la mesure c'est-à-<br>dire pour un réservoir vide ou partiellement rempli le paramètre VALEUR MESUREE<br>n'est pas nul.                                                            |
|                                                              | <ul> <li>Exemple :</li> <li>VALEUR MESUREE = 2,2 mbar</li> <li>Par le biais du paramètre CORRECT. POSIT. 0, vous corrigez avec l'option "Confirmer"<br/>la VALEUR MESUREE, c'est à dire vous affectez à la pression existante la valeur 0,0.</li> <li>VALEUR MESUREE (après correction de position) = 0,0 mbar</li> </ul>                                                                |
|                                                              | Le paramètre OFFSET POSITION indique la différence de pression résultante (offset) qui a servi à corriger la VALEUR MESUREE.                                                                                                    |
|                                                              | Sélection<br>interrompre<br>reprendre                                                                                                    |
|                                                              | Réglage usine :<br>0,0                                                                                                    |
| DEBIT MAX. (311)<br>Entrée                                   | Entrer le débit maximal du capteur de pression.<br>Voir aussi la feuille de calcul de l'organe déprimogène. Le débit max. est attribué à la pres-<br>sion maximale que vous entrez par PRESS. MAX. DEBIT.                                                                                                    |
| Slot : 2<br>Index : 80                                       | Réglage usine :<br>1,0                                                                                                    |
| PRESS. MAX. DEBIT (634)<br>Entrée                            | Entrer la pression maximale du capteur de pression.<br>$\rightarrow$ Voir aussi la feuille de calcul de l'organe déprimogène. Cette valeur est affectée à la<br>valeur de débit maximale ( $\rightarrow$ voir DEBIT MAX.).                                                                                                    |
| Slot : 2<br>Index : 81                                       | <b>Réglage usine :</b><br>Limite de mesure supérieure (→ voir LIMITE SUP. CELLU, page 112)                                                                                                    |
| TEMPS INTEGRAT. (247)<br>Entrée<br>Slot : 2                  | Entrer le temps d'amortissement (constante de temps $\tau$ ).<br>L'amortissement influence la vitesse à laquelle tous les éléments en aval comme par ex.<br>l'affichage local, la valeur mesurée et la valeur de sortie du bloc entrée analogique réagis-<br>sent à une modification de la pression.                                                                                     |
| Index : 79                                                   | Gamme d'entrée :<br>0.0999.0 s                                                                                                    |
|                                                              | <b>Réglage usine :</b><br>2,0 s ou selon les indications à la commande                                                                                                    |

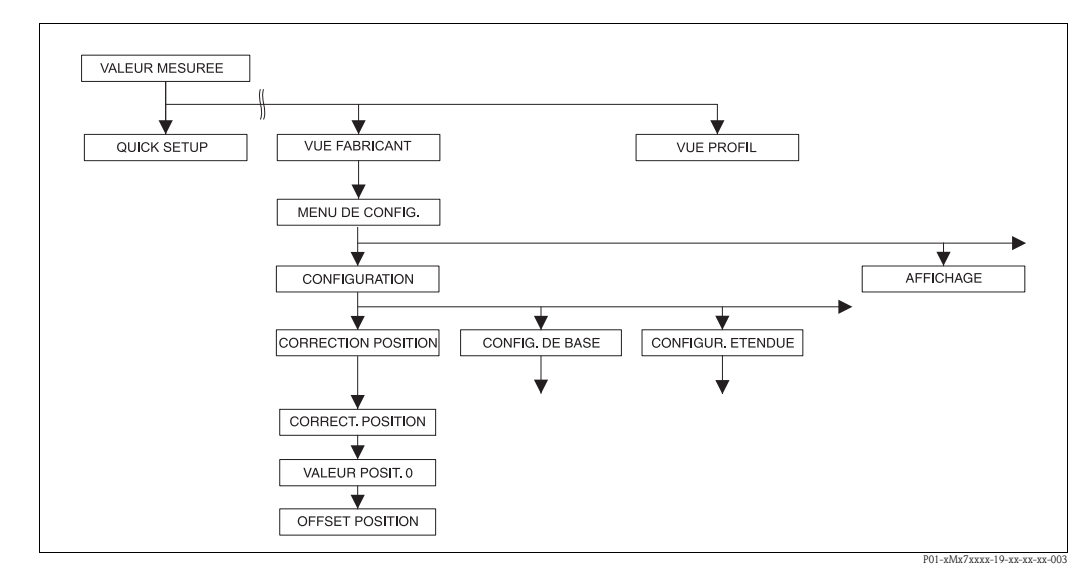

fig. 22: Groupe de fonctions CORRECT. POSITION

| Tableau 6 : MENU DE COM                                                                                                    | IFIG. $\rightarrow$ CONFIGURATION $\rightarrow$ CORRECT. POSITION                                                                                                    |
|----------------------------------------------------------------------------------------------------|----------------------------------------------------------------------------------------------------|
| Nom paramètre                                                                                                    | Description                                                                                                    |
| Du fait de l'implantation de l'a<br>tiellement rempli la valeur me<br>rection de position.                                                                                                    | ppareil, on pourra avoir un décalage de la mesure c'est-à-dire pour un réservoir vide ou par-<br>surée n'est pas nulle. Deltabar S, Cerabar S et Deltapilot S offrent trois possibilités de cor-                                                                                                    |
| <ul> <li>Recommandation :</li> <li>La différence de pression en<br/>– CORRECT. POSITION :<br/>– VALEUR POSIT. 0 : Cera</li> <li>La différence de pression en<br/>– OFFSET POSITION : Del<br/>ou Deltapilot S</li> </ul> | ntre valeur théorique et pression mesurée ne doit pas être connue<br>Deltabar S, Cerabar S avec capteurs de surpression ou Deltapilot S.<br>abar S avec capteur de pression absolue.<br>ntre zéro (valeur théorique) et pression mesurée est connue<br>Itabar S, Cerabar S avec capteurs de surpression, Cerabar S avec capteur de pression absolue                                                                                                    |
| CORRECT. POSITION (685)<br>Entrée                                                                                                    | Correction de position – la différence de pression entre valeur théorique et pression mesu-<br>rée ne doit pas être connue                                                                                                    |
| Slot : 2<br>Index : 116                                                                                                    | <ul> <li>Exemple :</li> <li>VALEUR MESUREE = 2,2 mbar</li> <li>Par le biais du paramètre CORRECT. POSIT. 0, vous corrigez avec l'option "Confirmer"<br/>la VALEUR MESUREE, c'est à dire vous affectez à la pression existante la valeur 0,0.</li> <li>VALEUR MESUREE (après correction de position) = 0,0 mbar</li> </ul>                                                                                                    |
|                                                                                                    | Le paramètre OFFSET POSITION indique la différence de pression résultante (offset) qui a servi à corriger la VALEUR MESUREE.                                                                                                    |
|                                                                                                    | Sélection<br>interrompre<br>reprendre                                                                                                    |
|                                                                                                    | <b>Réglage usine :</b> 0,0                                                                                                    |
| VALEUR POSIT. 0 (563)<br>Entrée                                                                                                    | Correction de position – la différence de pression entre valeur théorique et pression mesu-<br>rée ne doit pas être connue. Pour corriger la différence de pression, il faut une valeur de<br>référence (par ex. fournie par un appareil de référence).                                                                                                    |
| Slot : 2<br>Index : 117                                                                                                    | <ul> <li>Exemple : <ul> <li>VALEUR MESUREE = 0,5 mbar</li> <li>Pour le paramètre VALEUR POSIT. 0 vous entrez la valeur théorique pour VALEUR MESUREE, par ex. 2 mbar.</li> <li>(On a : VALEUR MESUREE nouveau = VALEUR POSIT. 0)</li> <li>VALEUR MESUREE (après entrée pour VALEUR POSIT. 0) = 2,0 mbar</li> <li>Le paramètre OFFSET POSITION indique la différence de pression résultante (offset) qui a servi à corriger la VALEUR MESUREE.</li> <li>On a : OFFSET POSITION = VALEUR MESUREE.</li> <li>On a : OFFSET POSITION = 0,5 mbar - 2,0 mbar = -1,5 mbar)</li> </ul> </li> </ul> |
|                                                                                                    | Réglage usine :<br>0,0                                                                                                    |

Г

| Tableau 6 : MENU DE CONFIG. $\rightarrow$ CONFIGURATION $\rightarrow$ CORRECT. POSITION |                                                                                                    |
|-----------------------------------------------------------------------------------------|----------------------------------------------------------------------------------------------------|
| Nom paramètre                                                                           | Description                                                                                                    |
| OFFSET POSITION (319)<br>Entrée                                                         | Correction de position – la différence de pression entre zéro (valeur théorique) et pression mesurée est connue (à l'appareil on ne mesure pas de pression de référence).                                                                                                    |
| Slot : 2<br>Index : 118                                                                 | <ul> <li>Exemple : <ul> <li>VALEUR MESUREE = 2,2 mbar</li> <li>Par le biais du paramètre OFFSET POSITION vous entrez la valeur qui servira à corriger la VALEUR MESUREE. Pour corriger la VALEUR MESUREE à 0,0 mbar il faut entrer ici la valeur 2,2.</li> <li>On a : VALEUR MESUREE<sub>nouveau</sub> = VALEUR MESUREE<sub>ancien</sub> – OFFSET POSITION)</li> <li>VALEUR MESUREE (après entrée pour Offset Position) = 0,0 mbar</li> </ul> </li> <li>Réglage usine : <ul> <li>0,0</li> </ul> </li> </ul> |

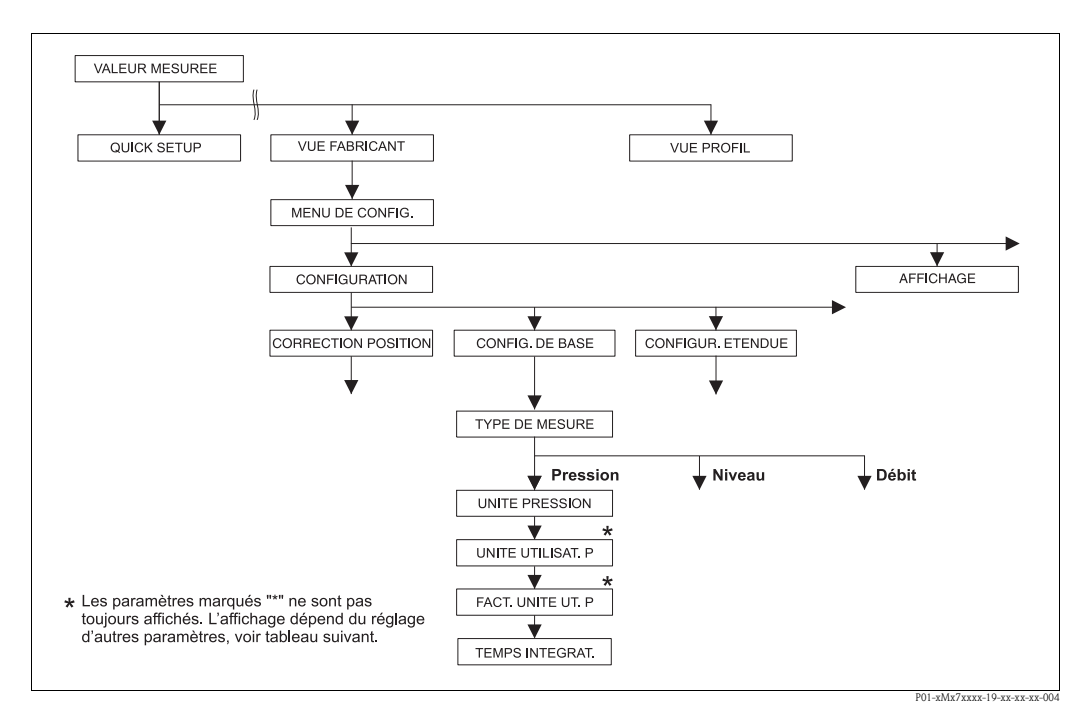

fig. 23: Groupe de fonctions CONFIG. DE BASE pour le type de mesure "Pression"

| Tableau 7 : MENU DE CONFIG. $\rightarrow$ CONFIGURATION $\rightarrow$ CONFIG. DE BASE "Pression"                                                                                                    |                                                                                    |
|----------------------------------------------------------------------------------------------------|------------------------------------------------------------------------------------|
| Nom paramètre                                                                                                    | Description                                                                        |
| <b>Condition :</b><br>• TYPE DE MESURE = Pressioner Pressioner | on                                                                                 |
| Remarque :<br>Voir aussi<br>– page 45, tableau 3 : QUICK<br>– page 93, tableau 15 : CONF<br>– page 113 et suivantes, table<br>– Page 12 et suivantes, chapit                                                                                                    | SETUP<br>IGUR. ETENDUE<br>au 27 : VALEURS DE PROCESS<br>re 4 "Mesure de pression". |

| Tableau 7 : MENU DE CONFIG. $\rightarrow$ CONFIGURATION $\rightarrow$ CONFIG. DE BASE "Pression" |                                                                                                    |
|--------------------------------------------------------------------------------------------------|----------------------------------------------------------------------------------------------------|
| Nom paramètre                                                                                    | Description                                                                                                    |
| TYPE DE MESURE<br>Sélection                                                                      | Sélectionner le type de mesure.<br>Le menu de configuration dépend du type de mesure choisi.                                                                                                    |
| Slot : 2<br>Index : 154                                                                          | Remarque !<br>Il n'y a pas de conversion dans le cas d'un changement de type de menu. La valeur de sor-<br>tie digitale OUT du bloc Analog Input ne correspond plus à la valeur indiquée dans l'affi-<br>chage local ou sous VALEUR MESUREE. L'appareil doit être reconfiguré lors d'un change-<br>ment de type de menu. → Voir aussi page 12, chapitre 4 "Mesure de pression".                                                                                                    |
|                                                                                                  | Condition :<br>FieldCare                                                                                                    |
|                                                                                                  | Sélection :<br>Pression<br>Niveau<br>Deltabar S : Débit                                                                                                    |
|                                                                                                  | Réglage usine :<br>Pression                                                                                                    |
| UNITE PRESSION (060)<br>Sélection                                                                | Sélectionner l'unité de pression.<br>Après la sélection d'une nouvelle unité de pression tous les paramètres spécifiques pres-<br>sion sont convertis et représentés dans la nouvelle unité.                                                                                                    |
| Slot : 2<br>Index : 30                                                                           | <ul> <li>Sélection</li> <li>mbar, bar</li> <li>mmH2O, mH2O, inH2O, ftH2O</li> <li>Pa, hPa, kPa, MPa</li> <li>psi</li> <li>mmHg, inHg</li> <li>Torr</li> <li>g/cm<sup>2</sup>, kg/cm<sup>2</sup></li> <li>lb/ft<sup>2</sup></li> <li>atm</li> <li>gf/cm<sup>2</sup>, kgf/cm<sup>2</sup></li> <li>Unité utilisateur, → voir aussi les descriptions de paramère UNITE UTILISAT. P et FACT.UNITE UT. P</li> <li>Remarque !</li> <li>Après un changement d'unité, la valeur de sortie digitale OUT du bloc Analog Input ne correspond pas à la valeur de l'affichage local ou de la VALEUR MESUREE. → Voir aussi les descriptions de paramètres PV SCALE, OUT SCALE (page 138) et UNITE SUR BUS (FieldCare : page 129, affichage local : page 108).</li> <li>Réglage usine :</li> <li>en fonction de la gamme nominale du capteur mbar ou bar ou selon indications à la commande</li> </ul> |
| UNITE UTILISAT. P (075)<br>Entrée                                                                | Entrer le texte (unité) pour l'unité de pression spécifique.<br>Vous pouvez entrer ici max. huit caractères alphanumériques. $\rightarrow$ Voir aussi FACT.<br>UNITE UT. P                                                                                                    |
| Stot : 2<br>Index : 114                                                                          | <ul><li>Condition :</li><li>UNITE PRESSION = unité utilisateur</li></ul>                                                                                                    |
|                                                                                                  | Remarque !<br>Dans l'affichage local sont seulement représentés les cinq premiers caractères. Ainsi<br>l'unité spécifique client "Caisse" sera représentée par "caiss".<br>Si l'unité comprend une séparation, l'affichage local peut indiquer jusqu'à max. 8 caractè-<br>res. Le nombre maximal de caractères pour le compteur est à nouveau limité à cinq. Ainsi<br>l'unité spécifique client "Caisse/m2" sera représentée par "caiss/m2". FieldCare accepte<br>seulement les unités avec max. 8 caractères. La barre de fraction compte comme carac-<br>tère.<br><b>Réglage usine :</b>                                                                                                    |
|                                                                                                  |                                                                                                    |

| Tableau 7 : MENU DE CON                                   | IFIG. $\rightarrow$ CONFIGURATION $\rightarrow$ CONFIG. DE BASE "Pression"                                                                                                    |
|-----------------------------------------------------------|----------------------------------------------------------------------------------------------------|
| Nom paramètre                                             | Description                                                                                                    |
| FACT. UNITE UT. P (317)<br>Entrée                         | Facteur de conversion pour une unité de pression spécifique client.<br>Le facteur de conversion doit être entré par rapport à l'unité SI "Pa". $\rightarrow$ Voir aussi UNITE<br>UTILISAT. P.                                                                                                    |
| Slot : 2<br>Index : 115                                   | Condition :<br>UNITE PRESSION = unité utilisateur                                                                                                    |
|                                                           | <ul> <li>Exemple :</li> <li>Vous souhaitez que la valeur mesurée soit affichée en "PE" "PE" (PE = Packungseinheit = unité d'emballage).</li> <li>VALEUR MESUREE = 10000 Pa ≅ 1 PE</li> <li>Entrée UNITE UTILISAT. P : PE</li> <li>Entrée FACT. UNITE UT. P : 0,0001</li> <li>Résultat : VALEUR MESUREE = 1 PE</li> <li>Réglage usine : 1,0</li> </ul> |
| TEMPS INTEGRAT. (247)<br>Entrée<br>Slot : 2<br>Index : 79 | Entrer le temps d'amortissement (constante de temps $\tau$ ).<br>L'amortissement influence la vitesse à laquelle tous les éléments en aval comme par ex.<br>l'affichage local, la valeur mesurée et la valeur de sortie du bloc entrée analogique réagis-<br>sent à une modification de la pression.<br><b>Gamme d'entrée :</b>                       |
|                                                           | 0,0999,0 s<br><b>Réglage usine :</b><br>2,0 s ou selon les indications à la commande                                                                                                    |

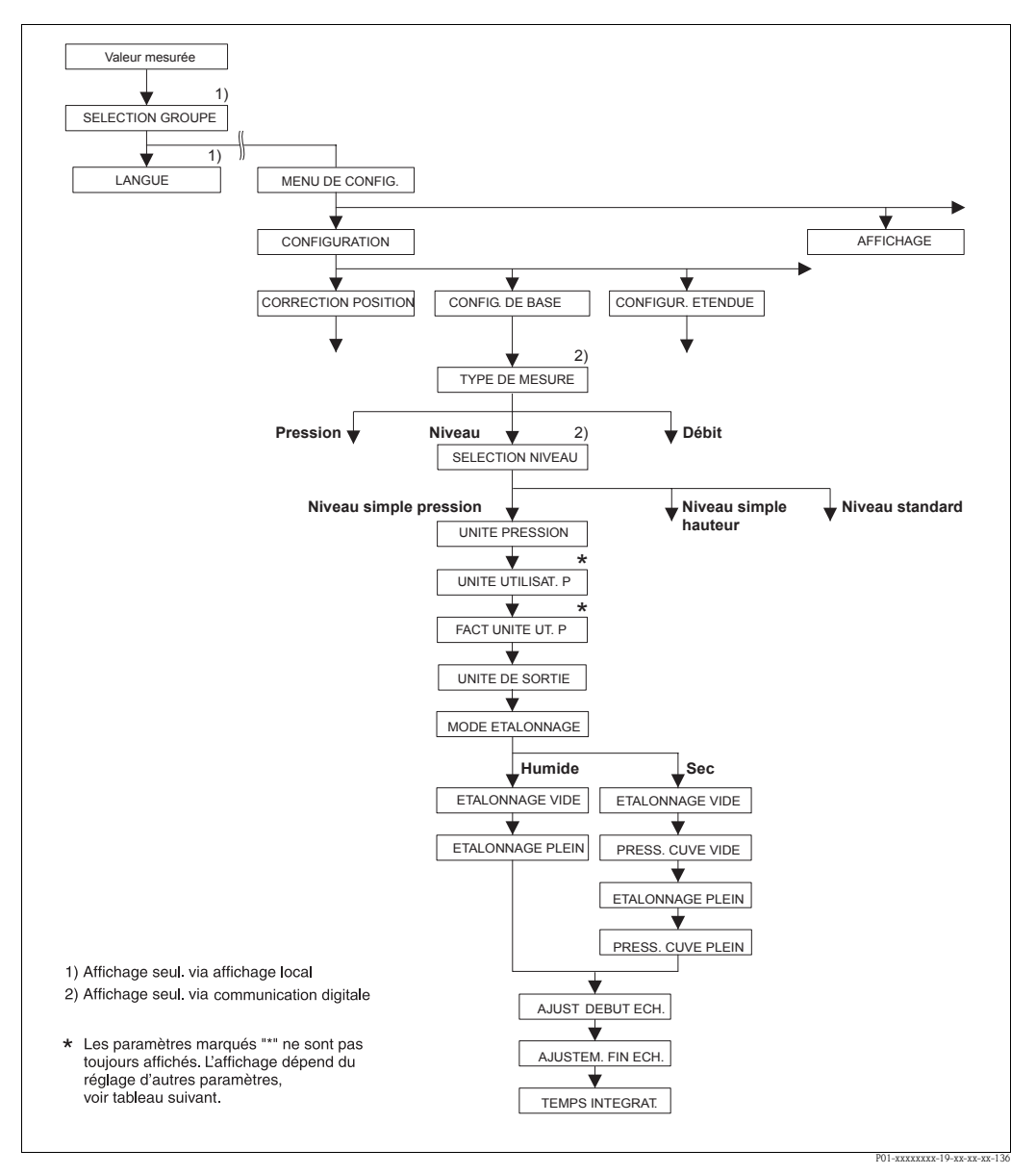

fig. 24: Groupe de fonction CONFIG. DE BASE pour le type de mesure "Niveau" et sélection niveau "Niveau simple pression"

## Tableau 8 : MENU DE CONFIG. $\rightarrow$ CONFIGURATION $\rightarrow$ CONFIG. DE BASE "Niveau", SELECTION NIVEAU "Niveau simple pression"

Les paramètres suivants sont affichés lorsque l'option "Niveau simple pression" a été sélectionnée pour le paramètre SELECTION NIVEAU. Dans ce mode de niveau on entre deux paires de valeurs pression – niveau. On dispose de deux modes d'étalonnage "humide" et "sec".

#### Condition

- TYPE DE MESURE = Niveau (→ voir aussi page 43.)
- SELECTION NIVEAU = Niveau simple pression ( $\rightarrow$  Voir aussi page 44.)

Endress+Hauser

Г

-

| UNITE PRESSION (060)              | Sélectionner l'unité de pression.                                                                                                    |
|-----------------------------------|----------------------------------------------------------------------------------------------------|
| Sélection                         | Après la sélection d'une nouvelle unité de pression tous les paramètres spécifiques p sion sont convertis et représentés dans la nouvelle unité.                                                                                                    |
| Slot : 2<br>Index : 30            | <ul> <li>sion sont convertis et représentés dans la nouvelle unité.</li> <li>Sélection <ul> <li>mbar, bar</li> <li>mmH2O, mH2O, inH2O, ftH2O</li> <li>Pa, hPa, kPa, MPa</li> <li>psi</li> <li>mmHg, inHg</li> <li>Torr</li> <li>g/cm<sup>2</sup>, kg/cm<sup>2</sup></li> <li>lb/ft<sup>2</sup></li> <li>atm</li> <li>gf/cm<sup>2</sup>, kgf/cm<sup>2</sup></li> <li>Unité utilisateur, → voir aussi les descriptions de paramère UNITE UTILISAT. P of FACT. UNITE UT. P</li> <li>Remarque !</li> <li>Après un changement d'unité, la valeur de sortie digitale OUT du bloc Analog Input correspond pas à la valeur de l'affichage local ou de la VALEUR MESUREE. → Voir les descriptions de paramètres PV SCALE, OUT SCALE (page 138) et UNITE SUR B</li> </ul> </li> </ul>                                                                                                    |
|                                   | <ul> <li>(FieldCare : page 129, affichage local : page 108).</li> <li><b>Réglage usine :</b></li> <li>en fonction de la gamme nominale du capteur mbar ou bar ou selon indications à la commande</li> </ul>                                                                                                    |
| UNITE UTILISAT. P (075)<br>Entrée | Entrer le texte (unité) pour l'unité de pression spécifique.<br>Vous pouvez entrer ici max. huit caractères alphanumériques. → Voir aussi FACT.<br>UNITE UT. P                                                                                                    |
| Slot:2<br>Index:114               | <ul><li>Condition :</li><li>UNITE PRESSION = unité utilisateur</li></ul>                                                                                                    |
|                                   | Remarque !<br>Dans l'affichage local sont seulement représentés les cinq premiers caractères. Ainsi<br>l'unité spécifique client "Caisse" sera représentée par "caiss".<br>Si l'unité comprend une séparation, l'affichage local peut indiquer jusqu'à max. 8 car<br>res. Le nombre maximal de caractères pour le compteur est à nouveau limité à cinq. I<br>l'unité spécifique client "Caisse/m2" sera représentée par "caiss/m2". FieldCare acce<br>seulement les unités avec max. 8 caractères. La barre de fraction compte comme can<br>tère.                                                                                                    |
|                                   | Réglage usine :                                                                                                    |
| FACT. UNITE UT. P (317)<br>Entrée | Image: Image: Image |
| Slot : 2<br>Index : 115           | Condition :<br>• UNITE PRESSION = unité utilisateur                                                                                                    |
|                                   | <ul> <li>Exemple :</li> <li>Vous souhaitez que la valeur mesurée soit affichée en "PE" "PE" (PE = Packungsein = unité d'emballage).</li> <li>VALEUR MESUREE = 10000 Pa ≅ 1 PE</li> <li>Entrée UNITE UTILISAT. P : PE</li> <li>Entrée FACT. UNITE UT. P : 0,0001</li> <li>Résultat : VALEUR MESUREE = 1 PE</li> </ul>                                                                                                    |
|                                   | Réglage usine :<br>1,0                                                                                                    |
|                                   |                                                                                                    |

| Tableau 8 : MENU DE COI<br>SELECTION NIVEAU "Niv          | NFIG. $\rightarrow$ CONFIGURATION $\rightarrow$ CONFIG. DE BASE "Niveau", reau simple pression"                                                                                                    |
|-----------------------------------------------------------|----------------------------------------------------------------------------------------------------|
| UNITE DE SORTIE (023)<br>Sélection                        | Sélectionner l'unité pour l'affichage de la mesure et le paramètre VALEUR MESUREE $(\rightarrow page 114)$ .                                                                                                    |
| Slot : 2<br>Index : 249                                   | <ul> <li>Remarque !</li> <li>L'unité sélectionnée sert à la description de la valeur mesurée. C'est à dire lors du choix d'une nouvelle unité, la valeur mesurée n'est pas convertie.</li> <li>Exemple :</li> <li>Valeur mesurée actuelle : 0,3 ft</li> <li>Nouvelle unité : m</li> <li>Nouvelle valeur mesurée : 0,3 m</li> </ul>                                                                                    |
|                                                           | Sélection                                                                                                    |
|                                                           | <ul> <li><sup>70</sup></li> <li>mm, cm, dm, m</li> <li>ft, inch</li> <li>cm<sup>3</sup>, dm<sup>3</sup>, m<sup>3</sup>,m<sup>3</sup> E<sup>3</sup></li> <li>l, hl</li> <li>ft<sup>3</sup>, ft<sup>3</sup> E<sup>3</sup></li> <li>gal, bbl, Igal</li> <li>g, kg, t</li> <li>lb, ton, oz</li> </ul>                                                                                                    |
|                                                           | Réglage usine :<br>%                                                                                                    |
| MODE ETALONNAGE (008)                                     | Sélectionner le mode d'étalonnage.                                                                                                    |
| Sélection<br>Slot : 2<br>Index : 241                      | <ul> <li>Sélection :</li> <li>humide <ul> <li>L'étalonnage humide se fait par remplissage et vidange du réservoir. Dans le cas de deux hauteurs de remplissage différentes, la valeur de hauteur, de volume, de masse ou de pour cent est affectée à pression mesurée à cet instant. (→ Voir aussi ce tableau, descriptions de paramètres ETALONNAGE VIDE et ETALONNAGE PLEIN)</li> <li>sec</li> </ul></li></ul>      |
|                                                           | L'étalonnage sec est un étalonnage théorique. Pour cet étalonnage vous entrez deux<br>paires de valeurs pression-niveau via les paramètres suivants ETALONNAGE VIDE,<br>PRESS. CUVE VIDE, ETALONNAGE PLEIN et PRESS. CUVE PLEIN.                                                                                                    |
|                                                           | Réglage usine :<br>Humide                                                                                                    |
| ETALONNAGE VIDE (010)<br>Entrée<br>Slot : 2<br>Index : 51 | Entrer les valeurs de hauteur, volume, masse ou pour cent pour le point d'étalonnage inférieur (réservoir vide).<br>Le réservoir est soit vide, soit partiellement rempli. Avec l'entrée d'une valeur pour ce paramètre, vous affectez à la pression mesurée à l'appareil une valeur de hauteur, de volume, de masse ou en pour cent. L'unité est sélectionnée via le paramètre UNITE DE SORTIE (→ page 57).          |
|                                                           | Condition :<br>• MODE ETALONNAGE = humide                                                                                                    |
|                                                           | Remarque !<br>L'affichage local indique pour ce paramètre la valeur de niveau à entrer ainsi que la pres-<br>sion mesurée à l'appareil. Afin que la valeur de niveau soit mémorisée avec la pression<br>mesurée à l'appareil, il faut - également si le niveau doit rester inchangé - d'abord activer<br>la zone d'entrée pour la valeur de niveau avec la touche "+"- ou "-" avant de valider avec<br>la touche "E". |
|                                                           | Réglage usine :<br>0,0                                                                                                    |

| Tableau 8 : MENU DE CON<br>SELECTION NIVEAU "Nive           | IFIG. $\rightarrow$ CONFIGURATION $\rightarrow$ CONFIG. DE BASE "Niveau", eau simple pression"                                                                                                    |
|-------------------------------------------------------------|----------------------------------------------------------------------------------------------------|
| ETALONNAGE PLEIN (004 )<br>Entrée<br>Slot : 2<br>Index : 51 | Entrer la valeur de hauteur, volume ou masse pour le point d'étalonnage supérieur (réservoir rempli).<br>Le réservoir est soit entièrement ou presque rempli. Avec l'entrée d'une valeur pour ce paramètre, vous affectez à la pression mesurée à l'appareil une valeur de hauteur, de volume ou de masse. L'unité est sélectionnée via le paramètre UNITE DE SORTIE ( $\rightarrow$ page 57).                        |
|                                                             | Condition :<br>MODE ETALONNAGE = humide                                                                                                    |
|                                                             | Remarque !<br>L'affichage local indique pour ce paramètre la valeur de niveau à entrer ainsi que la pres-<br>sion mesurée à l'appareil. Afin que la valeur de niveau soit mémorisée avec la pression<br>mesurée à l'appareil, il faut – également si le niveau doit rester inchangé – d'abord activer<br>la zone d'entrée pour la valeur de niveau avec la touche "+"- ou "-" avant de valider avec<br>la touche "E". |
|                                                             | Réglage usine :<br>100,0                                                                                                    |
| ETALONNAGE VIDE (010)<br>Entrée<br>Slot : 2<br>Index : 51   | Entrer les valeurs de hauteur, volume, masse ou pour cent pour le point d'étalonnage inférieur (réservoir vide).<br>Les valeurs entrées pour les paramètres ETALONNAGE VIDE et PRESS. CUVE VIDE constituent la paire de valeurs pression-niveau pour le point d'étalonnage inférieur.<br>L'unité est sélectionnée via le paramètre UNITE DE SORTIE ( $\rightarrow$ page 57).                                          |
|                                                             | <b>Condition :</b><br>• MODE ETALONNAGE = sec                                                                                                    |
|                                                             | Réglage usine :<br>0,0                                                                                                    |
| PRESS. CUVE VIDE (011)<br>Entrée                            | Entrer la valeur de pression pour le point d'étalonnage inférieur (réservoir vide).<br>→ Voir aussi ETALONNAGE VIDE.                                                                                                    |
| Slot : 2<br>Index : 50                                      | <b>Condition :</b><br>• MODE ETALONNAGE = sec                                                                                                    |
| index : 50                                                  | Réglage usine :<br>0,0                                                                                                    |
| ETALONNAGE PLEIN (004 )<br>Entrée<br>Slot : 2<br>Index : 51 | Entrer les valeurs de hauteur, volume ou en pour cent pour le point d'étalonnage supérieur (réservoir plein).<br>Les valeurs entrées pour les paramètres ETALONNAGE PLEIN et PRESS. CUVE PLEIN constituent la paire de valeurs pression-hauteur pour le point d'étalonnage inférieur.<br>L'unité est sélectionnée via le paramètre UNITE DE SORTIE ( $\rightarrow$ page 57).                                          |
|                                                             | <b>Condition :</b><br>• MODE ETALONNAGE = sec                                                                                                    |
|                                                             | Réglage usine :<br>100,0                                                                                                    |
| PRESS. CUVE PLEIN (005)<br>Entrée                           | Entrer la valeur de pression pour le point d'étalonnage supérieur (réservoir plein).<br>→ Voir aussi ETALONNAGE PLEIN.                                                                                                    |
| Slot : 2<br>Index : 50                                      | <b>Condition :</b><br>• MODE ETALONNAGE = sec                                                                                                    |
| Index . 50                                                  | Réglage usine :<br>100,0                                                                                                    |
| TEMPS INTEGRAT. (247)<br>Entrée<br>Slot : 2                 | Entrer le temps d'amortissement (constante de temps $\tau$ ).<br>L'amortissement influence la vitesse à laquelle tous les éléments en aval comme par ex.<br>l'affichage local, la valeur mesurée et la valeur de sortie du bloc entrée analogique réagis-<br>sent à une modification de la pression.                                                                                                    |
| Index:79                                                    | <b>Gamme d'entrée :</b> 0,0999,0 s                                                                                                    |
|                                                             | <b>Réglage usine :</b><br>2,0 s ou selon les indications à la commande                                                                                                    |

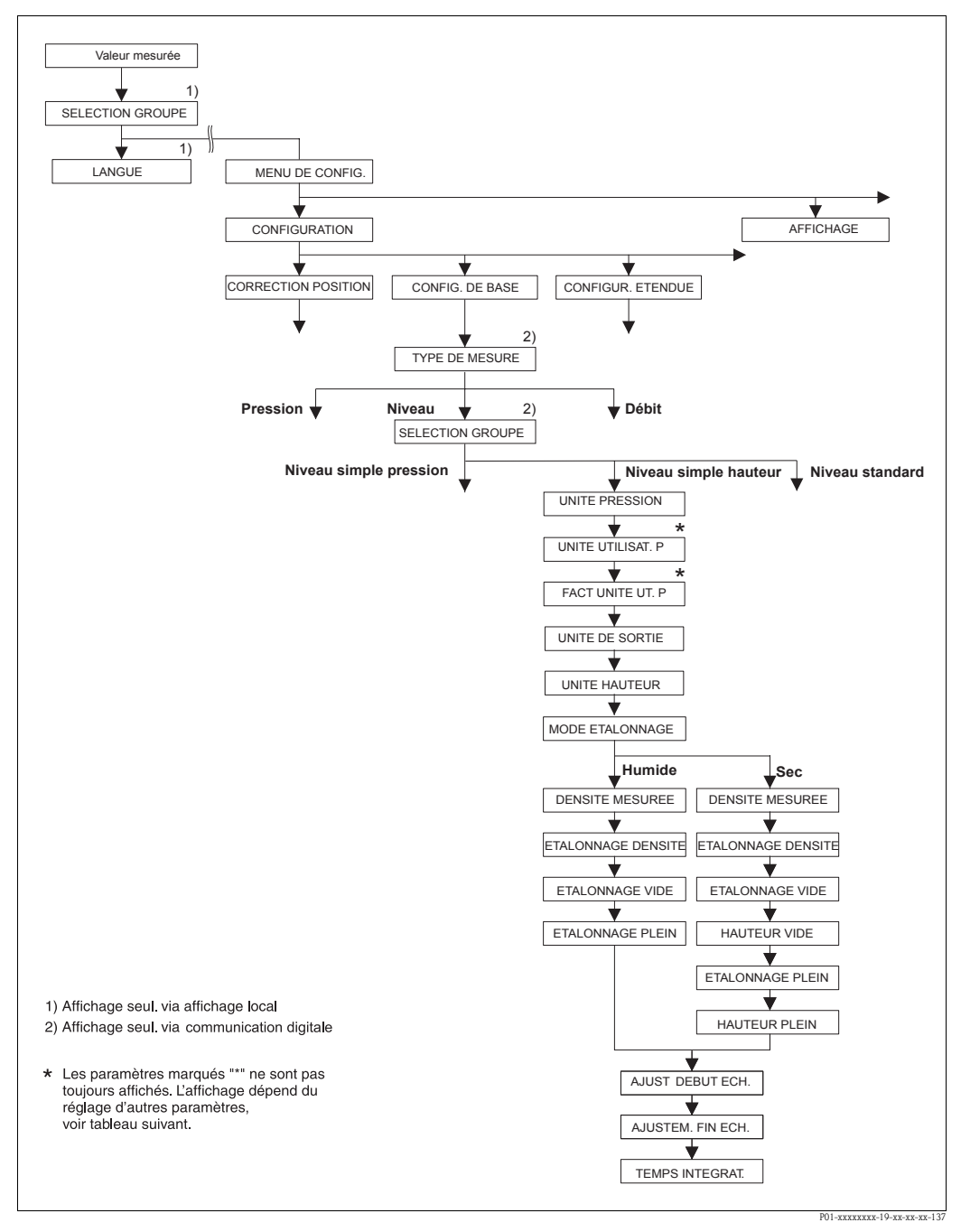

fig. 25: Groupe de fonction CONFIG. DE BASE pour le type de mesure "Niveau" et sélection niveau "Niveau simple hauteur"

## Tableau 9 : MENU DE CONFIG. $\rightarrow$ CONFIGURATION $\rightarrow$ CONFIG. DE BASE "Niveau", SELECTION NIVEAU "Niveau simple hauteur"

Les paramètres suivants sont affichés lorsque l'option "Niveau simple hauteur" a été sélectionnée pour le paramètre SELECTION NIVEAU. Pour ce mode de niveau vous entrez une unité de hauteur, la densité et deux paires de valeurs hauteur-niveau. La valeur de pression est convertie en une valeur de hauteur à l'aide de la densité entrée et de l'unité de hauteur. On dispose de deux modes d'étalonnage "humide" et "sec".

#### Condition

- TYPE DE MESURE = Niveau (→ voir aussi page 43.)
- SELECTION NIVEAU = Niveau simple hauteur (→ Voir aussi page 44.)

| UNITE PRESSION (060)              | Sélectionner l'unité de pression.                                                                                                    |
|-----------------------------------|----------------------------------------------------------------------------------------------------|
| Sélection                         | Après la sélection d'une nouvelle unité de pression tous les paramètres spécifiques sion sont convertis et représentés dans la nouvelle unité.                                                                                                    |
| Slot : 2<br>Index : 30            | <ul> <li>sion sont converts et representes dans la nouvelle unité.</li> <li>Sélection <ul> <li>mbar, bar</li> <li>mmH2O, mH2O, inH2O, ftH2O</li> <li>Pa, hPa, kPa, MPa</li> <li>psi</li> <li>mmHg, inHg</li> <li>Torr</li> <li>g/cm<sup>2</sup>, kg/cm<sup>2</sup></li> <li>lb/ft<sup>2</sup></li> <li>atm</li> <li>gf/cm<sup>2</sup>, kgf/cm<sup>2</sup></li> <li>Unité utilisateur, → voir aussi les descriptions de paramère UNITE UTILISAT. P FACT. UNITE UT. P</li> <li>Remarque !</li> <li>Après un changement d'unité, la valeur de sortie digitale OUT du bloc Analog Inpu correspond pas à la valeur de l'affichage local ou de la VALEUR MESUREE. → Voir les descriptions de paramètres PV SCALE. OUT SCALE (page 138) et UNITE SUR la solution de paramètres PV SCALE.</li> </ul> </li> </ul> |
|                                   | <ul> <li>(FieldCare : page 129, affichage local : page 108).</li> <li><b>Réglage usine :</b></li> <li>en fonction de la gamme nominale du capteur mbar ou bar ou selon indications à la commande</li> </ul>                                                                                                    |
| UNITE UTILISAT. P (075)<br>Entrée | Entrer le texte (unité) pour l'unité de pression spécifique.<br>Vous pouvez entrer ici max. huit caractères alphanumériques. → Voir aussi FACT.<br>UNITE UT. P                                                                                                    |
| Slot:2<br>Index:114               | <ul><li>Condition :</li><li>UNITE PRESSION = unité utilisateur</li></ul>                                                                                                    |
|                                   | Remarque !<br>Dans l'affichage local sont seulement représentés les cinq premiers caractères. Ainsi<br>l'unité spécifique client "Caisse" sera représentée par "caiss".<br>Si l'unité comprend une séparation, l'affichage local peut indiquer jusqu'à max. 8 ca<br>res. Le nombre maximal de caractères pour le compteur est à nouveau limité à cinq.<br>l'unité spécifique client "Caisse/m2" sera représentée par "caiss/m2". FieldCare acc<br>seulement les unités avec max. 8 caractères. La barre de fraction compte comme ca<br>tère.<br><b>Réglage usine :</b>                                                                                                    |
|                                   |                                                                                                    |
| FACT. UNITE UT. P (317)<br>Entrée | Facteur de conversion pour une unité de pression spécifique client.<br>Le facteur de conversion doit être entré par rapport à l'unité SI "Pa". $\rightarrow$ Voir aussi UTILISAT. P.                                                                                                    |
| Slot : 2<br>Index : 115           | Condition :<br>• UNITE PRESSION = unité utilisateur                                                                                                    |
|                                   | <ul> <li>Exemple : <ul> <li>Vous souhaitez que la valeur mesurée soit affichée en "PE" (PE = Packungseinheunité d'emballage).</li> <li>VALEUR MESUREE = 10000 Pa ≅ 1 PE</li> <li>Entrée UNITE UTILISAT. P : PE</li> <li>Entrée FACT. UNITE UT. P : 0,0001</li> <li>Résultat : VALEUR MESUREE = 1 PE</li> </ul> </li> </ul>                                                                                                    |
|                                   | Réglage usine :                                                                                                    |

| Tableau 9 : MENU DE COI<br>SELECTION NIVEAU "Niv              | NFIG. $\rightarrow$ CONFIGURATION $\rightarrow$ CONFIG. DE BASE "Niveau", eau simple hauteur"                                                                                                    |
|---------------------------------------------------------------|----------------------------------------------------------------------------------------------------|
| UNITE DE SORTIE (023)<br>Sélection                            | Sélectionner l'unité pour l'affichage de la mesure et le paramètre VALEUR MESUREE ( $\rightarrow$ page 114).                                                                                                    |
| Slot : 2<br>Index : 249                                       | <ul> <li>Remarque !</li> <li>L'unité sélectionnée sert à la description de la valeur mesurée. C'est à dire lors du choix d'une nouvelle unité, la valeur mesurée n'est pas convertie.</li> <li>Exemple :</li> <li>Valeur mesurée actuelle : 0,3 ft</li> <li>Nouvelle unité : m</li> <li>Nouvelle valeur mesurée : 0,3 m</li> </ul>                                                                                                    |
|                                                               | Sélection<br>• %<br>• mm, cm, dm, m<br>• ft, inch<br>• cm <sup>3</sup> , dm <sup>3</sup> , m <sup>3</sup> ,m <sup>3</sup> E <sup>3</sup><br>• 1, h1<br>• ft <sup>3</sup> , ft <sup>3</sup> E <sup>3</sup><br>• gal, bbl, Igal<br>• g, kg, t<br>• lb, ton, oz                                                                                                    |
| UNITE HAUTEUR (003)                                           | Reglage usine :<br>%<br>Sélectionner l'unité de hauteur. La pression mesurée est convertie à l'aide des paramètres<br>UNITE DENSITE et DENSITE MESUREE dans l'unité de bauteur soubaitée                                                                                                    |
| Slot : 2<br>Index : 240                                       | Sélection :<br>mm<br>cm<br>dm<br>inch<br>ft                                                                                                    |
|                                                               | Réglage usine :<br>m                                                                                                    |
| MODE ETALONNAGE (008)<br>Sélection<br>Slot : 2<br>Index : 241 | <ul> <li>Sélectionner le mode d'étalonnage.</li> <li>Sélection : <ul> <li>humide</li> <li>L'étalonnage humide se fait par remplissage et vidange du réservoir. La pression mesurée est convertie à l'aide des paramètres UNITE HAUTEUR, UNITE DENSITE et DENSITE MESUREE dans l'unité de hauteur souhaitée. Dans le cas de deux hauteurs de remplissage différentes, la valeur de hauteur, de volume, de masse ou de pour cent est affectée à la valeur de hauteur convertie.</li> <li>sec</li> <li>L'étalonnage sec est un étalonnage théorique. Pour cet étalonnage vous entrez deux paires de valeurs hauteur-niveau via les paramètres suivants ETALONNAGE VIDE, HAUTEUR VIDE, ETALONNAGE PLEIN et HAUTEUR PLEIN.</li> </ul> </li> <li>Réglage usine :</li> </ul> |
| LINITE DENSITE (001)                                          | Sélectionner l'unité de densité. La proceien macurée est convertie avec LINITE HALL                                                                                                    |
| Sélection                                                     | TEUR, UNITE DENSITE et DENSITE MESUREE dans l'unité de hauteur souhaitée.                                                                                                    |
| Slot : 2<br>Index : 244                                       | Selection :<br>• $g/cm^3$<br>• $kg/dm^3$<br>• $kg/m^3$<br>• US lb/in <sup>3</sup><br>• US lb/ft <sup>3</sup>                                                                                                    |
|                                                               | Réglage usine :<br>kg/dm <sup>3</sup>                                                                                                    |
| DENSITE MESUREE (007)<br>Entrée                               | Entrer la densité du produit à mesurer. La pression mesurée est convertie avec UNITE HAUTEUR, UNITE DENSITE et DENSITE MESUREE dans l'unité de hauteur souhaitée.                                                                                                    |
| Slot : 2<br>Index : 245                                       | 1,0                                                                                                    |

| ETALONNAGE VIDE (010)  | Entrer les valeurs de hauteur, volume, masse ou pour cent pour le point d'étalonne                                                                                                    |
|------------------------|----------------------------------------------------------------------------------------------------|
| Entrée                 | inférieur (réservoir vide).                                                                                                    |
|                        | Le réservoir est soit vide, soit partiellement rempli. La pression mesurée est conver                                                                                                    |
| Slot: 2<br>Index: 50   | affichee à l'aide des parametres UNITE HAUTEUR, UNITE DENSITE et DENSITE DENSITE DENSI |
| index. Ju              | affecte à la valeur de hauteur une valeur de niveau, de volume, de masse ou en pou                                                                                                    |
|                        | L'unité est sélectionnée par le biais du paramètre UNITE DE SORTIE ( $\rightarrow$ page 61).                                                                                                    |
|                        | Condition :                                                                                                    |
|                        | MODE ETALONNAGE = humide                                                                                                    |
|                        | Remarque !                                                                                                    |
|                        | sion mesurée à l'appareil. Afin que la valeur de niveau soit mémorisée avec la press                                                                                                    |
|                        | mesurée à l'appareil, il faut - également si le niveau doit rester inchangé - d'abord a                                                                                                    |
|                        | la zone d'entrée pour la valeur de niveau avec la touche "+"- ou "-" avant de valide                                                                                                    |
|                        | la toucne "E".                                                                                                    |
|                        | Reglage usine :<br>0.0                                                                                                    |
|                        | Entrar los valours de hautour, volume ou en nour cont nour le noint d'átalenners s                                                                                                    |
| Entrée                 | rieur (réservoir plein).                                                                                                    |
|                        | Le réservoir est soit entièrement ou presque rempli. La pression mesurée est conve                                                                                                    |
| Slot: 2                | affichée à l'aide des paramètres UNITE HAUTEUR, UNITE DENSITE et DENSITE I                                                                                                    |
| IIIuex: JU             | on affecte à la valeur de hauteur une valeur de niveau, de volume, de masse ou en                                                                                                    |
|                        | cent. L'unité est sélectionnée par le biais du paramètre UNITE DE SORTIE ( $\rightarrow$ pag                                                                                                    |
|                        | Condition :                                                                                                    |
|                        | <ul> <li>MODE ETALONNAGE = humide</li> </ul>                                                                                                    |
|                        | S Remarque !                                                                                                    |
|                        | L'affichage local indique pour ce paramètre la valeur de niveau à entrer ainsi que la sion mesurée à l'appareil. Afin que la valeur de niveau soit mémorisée avec la press                                                                                                    |
|                        | mesurée à l'appareil, il faut - également si le niveau doit rester inchangé - d'abord a                                                                                                    |
|                        | la zone d'entrée pour la valeur de niveau avec la touche "+"- ou "-" avant de valide                                                                                                    |
|                        | la touche "E".                                                                                                    |
|                        | Réglage usine :<br>100,0                                                                                                    |
| ETALONNAGE VIDE (010)  | Entrer les valeurs de hauteur, volume, masse ou pour cent pour le point d'étalonna                                                                                                    |
| Entrée                 | inférieur (réservoir vide).                                                                                                    |
| Slot: 2                | Les valeurs entrées pour les parametres ETALONNAGE VIDE et HAUTEUR VIDE et HAUTEUR VIDE ET HAUTEUR VIDE ET HAU |
| Index : 50             | sélectionnée par le biais du paramètre UNITE DE SORTIE ( $\rightarrow$ page 61).                                                                                                    |
|                        | Condition :                                                                                                    |
|                        | <ul> <li>MODE ETALONNAGE = sec</li> </ul>                                                                                                    |
|                        | Réglage usine :                                                                                                    |
|                        | 0,0                                                                                                    |
| HAUTEUR VIDE (009)     | Entrer la valeur de hauteur pour le point d'étalonnage inférieur (réservoir vide). L'u                                                                                                    |
| Entree                 | est selectionnee par le blais du parametre UNITE HAUTEUR ( $\rightarrow$ page 01).<br>$\rightarrow$ Voir aussi FTALONNAGE VIDE                                                                                                    |
| Slot: 2                | Condition ·                                                                                                    |
| Index: 242             | <ul> <li>MODE ETALONNAGE = sec</li> </ul>                                                                                                    |
|                        | Réglage usine :                                                                                                    |
|                        | 0,0                                                                                                    |
| ETALONNAGE PLEIN (004) | Entrer les valeurs de hauteur, volume ou en pour cent pour le point d'étalonnage s                                                                                                    |
| Entrée                 | rieur (réservoir plein).                                                                                                    |
| Slot · 2               | Les valeurs entrees pour les paramètres ETALONNAGE PLEIN et HAUTEUR PLEIN<br>tituent la paire de valeurs hauteur-niveau pour le point d'étaloppage supériour. L'ur                                                                                                    |
| Index : 50             | sélectionnée par le biais du paramètre UNITE DE SORTIE (→ page 61).                                                                                                    |
|                        | Condition :                                                                                                    |
|                        | <ul> <li>MODE ETALONNAGE = sec</li> </ul>                                                                                                    |
|                        | Réglage usine :                                                                                                    |
|                        | 100.0                                                                                                    |

## Tableau 9 : MENU DE CONFIG. $\rightarrow$ CONFIGURATION $\rightarrow$ CONFIG. DE BASE "Niveau", SELECTION NIVEAU "Niveau simple hauteur"

|                                             | •                                                                                                    |
|---------------------------------------------|----------------------------------------------------------------------------------------------------|
| HAUTEUR PLEIN (006)<br>Entrée               | Entrer la valeur de hauteur pour le point d'étalonnage supérieur (réservoir plein). L'unité est sélectionnée par le biais du paramètre UNITE HAUTEUR ( $\rightarrow$ page 61).<br>$\rightarrow$ Voir aussi ETALONNAGE PLEIN.                                                                         |
| Slot : 2<br>Index : 243                     | <b>Condition :</b><br>• MODE ETALONNAGE = sec                                                                                                    |
|                                             | <b>Réglage usine :</b><br>Limite de mesure supérieure (URL) convertie dans une unité de hauteur                                                                                                    |
| TEMPS INTEGRAT. (247)<br>Entrée<br>Slot : 2 | Entrer le temps d'amortissement (constante de temps $\tau$ ).<br>L'amortissement influence la vitesse à laquelle tous les éléments en aval comme par ex.<br>l'affichage local, la valeur mesurée et la valeur de sortie du bloc entrée analogique réagis-<br>sent à une modification de la pression. |
| Index:79                                    | <b>Gamme d'entrée :</b><br>0,0999,0 s                                                                                                    |
|                                             | <b>Réglage usine :</b> 2,0 s ou selon les indications à la commande                                                                                                    |

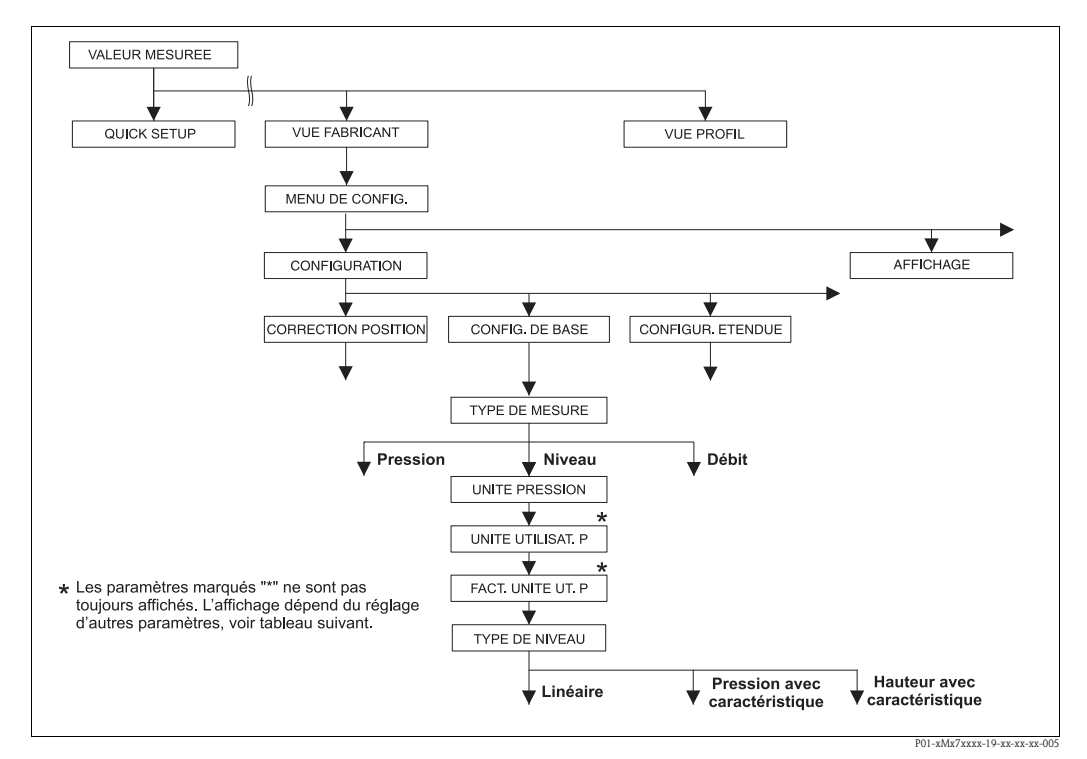

fig. 26: Groupe de fonctions CONFIG. DE BASE pour le type de mesure "Niveau", en fonction du réglage pour le paramètre TYPE DE NIVEAU

 $\rightarrow$  voir page 66, fig. 27 pour TYPE DE NIVEAU = linéaire,

→ voir page 75, fig. 29 pour TYPE DE NIVEAU = pression avec caractéristique,

→ voir page 79, fig. 30 pour TYPE DE NIVEAU = hauteur avec caractéristique

Г

| Nom paramètre                                                                                                    | Description                                                                                                    |
|----------------------------------------------------------------------------------------------------|----------------------------------------------------------------------------------------------------|
| <b>Condition :</b><br>• TYPE DE MESURE = 1                                                                                                    | niveau                                                                                                    |
| Remarque :<br>Voir aussi<br>– page 67 et suivantes, t<br>– page 93 et suivantes, t<br>– page 96 et suivantes, t<br>– page 114 et suivantes,<br>– Page 14 et suivantes, o | ableaux 11 à 13 : CONFIG. DE BASE – Suite<br>ableau 16 : CONFIGUR. ETENDUE<br>ableaux 18 et 19 : LINEARISATION<br>tableau 28 : VALEURS DE PROCESS<br>chapitre 5 "Mesure de niveau".                                                                                                    |
| TYPE DE MESURE<br>Sélection                                                                                                    | Sélectionner le type de mesure.<br>Le menu de configuration dépend du type de mesure choisi.                                                                                                    |
| Slot : 2<br>Index : 154                                                                                                    | Remarque !<br>Il n'y a pas de conversion dans le cas d'un changement de type de menu. La valeur de sor<br>tie digitale OUT du bloc Analog Input ne correspond plus à la valeur indiquée dans l'affi-<br>chage local ou sous VALEUR MESUREE. L'appareil doit être reconfiguré lors d'un change<br>ment de type de menu. →Voir aussi page 14, chapitre 5 "Mesure de niveau".                                                                                                    |
|                                                                                                    | Condition :<br>FieldCare                                                                                                    |
|                                                                                                    | Sélection :<br>Pression<br>Niveau<br>Deltabar S : Débit                                                                                                    |
|                                                                                                    | Réglage usine :<br>Pression                                                                                                    |
| UNITE PRESSION (060)<br>Sélection                                                                                                    | Sélectionner l'unité de pression.<br>Après la sélection d'une nouvelle unité de pression tous les paramètres spécifiques pres-<br>sion sont convertis et représentés dans la nouvelle unité.                                                                                                    |
| Slot : 2<br>Index : 30                                                                                                    | <ul> <li>Sélection :</li> <li>mbar, bar</li> <li>mmH2O, mH2O, inH2O, ftH2O</li> <li>Pa, hPa, kPa, MPa</li> <li>psi</li> <li>mmHg, inHg</li> <li>Torr</li> <li>g/cm<sup>2</sup>, kg/cm<sup>2</sup></li> <li>lb/ft<sup>2</sup></li> <li>atm</li> <li>gf/cm<sup>2</sup>, kgf/cm<sup>2</sup></li> <li>Unité utilisateur, → voir aussi les descriptions de paramère UNITE UTILISAT. P et FACT. UNITE UT. P</li> <li>Remarque !</li> <li>Après un changement d'unité, la valeur de sortie digitale OUT du bloc Analog Input ne correspond pas à la valeur de l'affichage local ou de la VALEUR MESUREE. → Voir aussi les descriptions de paramètres PV SCALE, OUT SCALE (page 138) et UNITE SUR BUS</li> </ul> |
|                                                                                                    | (FieldCare : page 129, affichage local : page 108).<br><b>Réglage usine :</b><br>en fonction de la gamme nominale du capteur mbar ou bar ou selon indications à la com                                                                                                    |

| Nom paramàtro                                                | Description                                                                                                    |
|--------------------------------------------------------------|----------------------------------------------------------------------------------------------------|
|                                                              | Description                                                                                                    |
| UNITE UTILISAT. P (075)<br>Entrée                            | Entrer le texte (unité) pour l'unité de pression spécifique.<br>Vous pouvez entrer ici max. huit caractères alphanumériques. $\rightarrow$ Voir aussi FACT.<br>UNITE UT. P                                                                                                    |
| Slot : 2<br>Index : 114                                      | Condition :<br>• UNITE PRESSION = unité utilisateur                                                                                                    |
|                                                              | Remarque !<br>Dans l'affichage local sont seulement représentés les cinq premiers caractères. Ainsi<br>l'unité spécifique client "Caisse" sera représentée par "caiss".<br>Si l'unité comprend une séparation, l'affichage local peut indiquer jusqu'à max. 8 caractèr<br>res. Le nombre maximal de caractères pour le compteur est à nouveau limité à cinq. Ains<br>l'unité spécifique client "Caisse/m2" sera représentée par "caiss/m2". FieldCare accepte<br>seulement les unités avec max. 8 caractères. La barre de fraction compte comme carac-<br>tère.<br><b>Réglage usine :</b>                                                                                                    |
|                                                              |                                                                                                    |
| FACT. UNITE UT. P (317)<br>Entrée                            | Facteur de conversion pour une unité de pression spécifique client.<br>Le facteur de conversion doit être entré par rapport à l'unité SI "Pa". $\rightarrow$ Voir aussi UNITE UTILISAT. P.                                                                                                    |
| Slot : 2<br>Index : 115                                      | <b>Condition :</b> <ul> <li>UNITE PRESSION = unité utilisateur</li> </ul>                                                                                                    |
|                                                              | <ul> <li>Exemple :</li> <li>Vous souhaitez que la valeur mesurée soit affichée en "PE" (PE = Packungseinheit = unité d'emballage).</li> <li>VALEUR MESUREE = 10000 Pa ≅ 1 PE</li> <li>Entrée UNITE UTILISAT. P : PE</li> <li>Entrée FACT. UNITE UT. P : 0,0001</li> <li>Résultat : VALEUR MESUREE = 1 PE</li> </ul>                                                                                                    |
|                                                              | Réglage usine :<br>1,0                                                                                                    |
| TYPE DE NIVEAU (718)<br>Sélection<br>Slot : 2<br>Index : 154 | Sélectionner le type de niveau.<br>Sélection :                                                                                                    |
|                                                              | <ul> <li>Linéaire : La grandeur mesurée (hauteur, volume, masse ou %) est directement proportionnelle à la pression mesurée. → Voir aussi page 67 et suivantes, tableau 11.</li> <li>Pression avec caractéristique : la grandeur de mesure (volume, masse ou %) n'est pas directement proportionnelle à la pression mesurée comme par ex. dans les réservoirs avec sortie conique. Pour l'étalonnage vous entrez un tableau de linéarisation avec min. 2 et max. 32 points. → Voir aussi page 75 et suivantes, tableau 12.</li> <li>Hauteur avec caractéristique : vous sélectionnez ce type de niveau s'il vous faut deux grandeurs de mesure ou si la forme du réservoir vous est indiquée à l'aide de paires de valeurs comme par ex. la hauteur et le volume. Les combinaisons suivantes sont possibles : <ul> <li>Hauteur + Volume</li> <li>Hauteur + Masse</li> <li>Klauteur + W</li> <li>% Hauteur + Volume</li> <li>% Hauteur + Noisse</li> <li>% Hauteur + %</li> </ul> </li> <li>Pour ce type de niveau vous effectuez deux étalonnages. Tout d'abord pour la grandeur de mesure % heuteur et % ou preserve neur la tablet.</li> </ul> |
|                                                              | de mesure Hauteur ou %-hauteur comme pour le type de niveau "Linéaire", puis pour                                                                                                    |
|                                                              | a grandeur de mesure volume, masse ou % comme pour le type de niveau "Pression<br>avec caractéristique". → Voir aussi page 80 et suivantes, tableau 13.<br>Réglage usine :                                                                                                    |

# Tableau 10 : MENU DE CONFIG. $\rightarrow$ CONFIGURATION $\rightarrow$ CONFIG. DE BASE "Niveau",

 $\rightarrow$  Pour TYPE DE NIVEAU = hauteur avec caractéristique, voir page 80 et suiv., tableau 13.

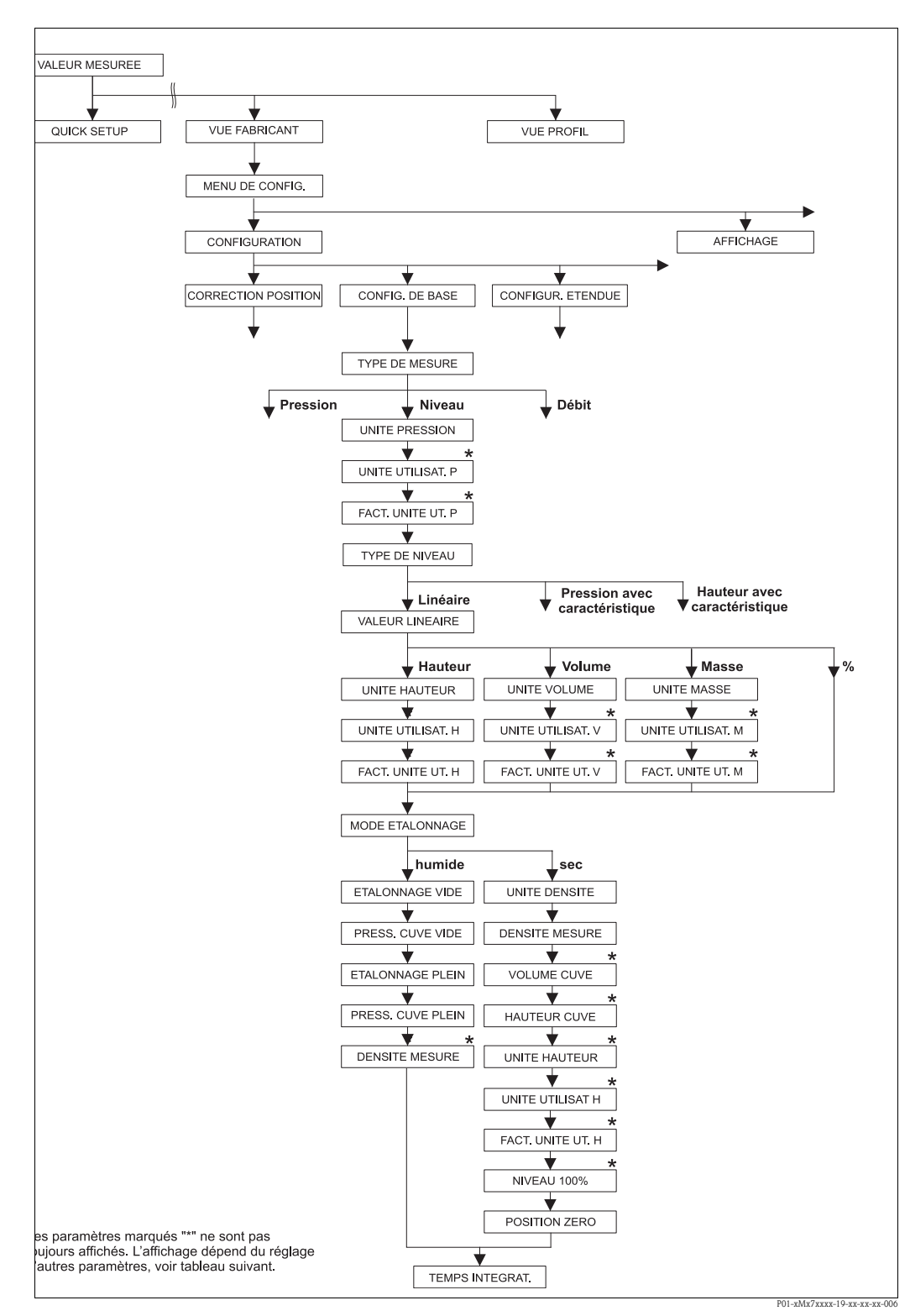

fig. 27: Groupe de fonctions CONFIG. DE BASE pour le type de mesure "niveau" et le type de niveau "linéaire"

| "linéaire"                                                                                                    |                                                                                                    |
|----------------------------------------------------------------------------------------------------|----------------------------------------------------------------------------------------------------|
| Nom paramètre                                                                                                    | Description                                                                                                    |
| Les paramètres suivants son<br>Pour ce type de niveau la g<br>mesurée.                                                                              | nt affichés lorsque l'option "linéaire " a été sélectionnée pour le paramètre TYPE DE NIVEAU.<br>randeur mesurée (hauteur, volume, masse ou %) est directement proportionnelle à la pression                                                                                                    |
| Condition :<br>TYPE DE MESURE = niv<br>TYPE DE NIVEAU = line                                                                                        | yeau<br>éaire (→ voir aussi page 65.)                                                                                                    |
| Remarque :<br>Voir aussi<br>– page 64 et suivantes, tak<br>– page 93 et suivantes, tak<br>– page 114 et suivantes, ta<br>– Page 14 et suivantes, ch | aleau 10 : ETALONNAGE DE BASE – Généralités<br>leau 16 : CONFIGUR. ETENDUE<br>ableau 28 : VALEURS DE PROCESS<br>apitre 5 "Mesure de niveau".                                                                                                    |
| VALEUR LINEAIRE (804)                                                                                                    | Sélectionner la grandeur de mesure.                                                                                                    |
| Sélection<br>Slot : 2<br>Index : 199                                                                                                    | Sélection :<br>Hauteur de remplissage<br>Volume<br>Masse                                                                                                    |
|                                                                                                    | <ul> <li>Réglage usine :</li> <li>% (hauteur de remplissage)</li> </ul>                                                                                                    |
| UNITE HAUTEUR (708)                                                                                                    | Sélectionner l'unité de hauteur.                                                                                                    |
| Sélection                                                                                                    | Condition :<br>• VALEUR LINEAIRE = hauteur de remplissage                                                                                                    |
| Slot : 2<br>Index : 177                                                                                                    | <ul> <li>VALUOR LINEARCE - nation de reinplissage</li> <li>Sélection : <ul> <li>mm</li> <li>cm</li> <li>dm</li> <li>m</li> <li>inch</li> <li>ft</li> <li>Unité utilisateur, → voir aussi les descriptions de paramère UNITE UTILISAT. H et FACT. UNITE UT. H</li> </ul> </li> </ul>                                                                                                    |
|                                                                                                    | Remarque !<br>Après un changement d'unité, la valeur de sortie digitale OUT du bloc Analog Input ne correspond pas à la valeur de l'affichage local ou de la VALEUR MESUREE. $\rightarrow$ Voir aussi les descriptions de paramètres PV SCALE, OUT SCALE (page 138) et UNITE SUR BUS (FieldCare : page 129, affichage local : page 108).                                                                                                    |
|                                                                                                    | Réglage usine :<br>m                                                                                                    |
| UNITE UTILISAT. H (706)<br>Entrée                                                                                                    | Entrer le texte (unité) pour l'unité de hauteur spécifique.<br>Vous pouvez entrer ici max. huit caractères alphanumériques.<br>→ Voir aussi FACT. UNITE UT. H                                                                                                    |
| Slot : 2<br>Index : 179                                                                                                    | <ul> <li>Condition :</li> <li>VALEUR LINEAIRE = hauteur de remplissage, UNITE HAUTEUR = unité utilisateur</li> </ul>                                                                                                    |
|                                                                                                    | Remarque !<br>Dans l'affichage local sont seulement représentés les cinq premiers caractères. Ainsi<br>l'unité spécifique client "Caisse" sera représentée par "caiss".<br>Si l'unité comprend une séparation, l'affichage local peut indiquer jusqu'à max. 8 caractè-<br>res. Le nombre maximal de caractères pour le compteur est à nouveau limité à cinq. Ainsi<br>l'unité spécifique client "Caisse/m2" sera représentée par "caiss/m2". FieldCare accepte<br>seulement les unités avec max. 8 caractères. La barre de fraction compte comme carac-<br>tère. |
|                                                                                                    | Réglage usine :                                                                                                    |
|                                                                                                    |                                                                                                    |

1

| Tableau 11 : MENU DE CC<br>"linéaire" | DNFIG. $\rightarrow$ CONFIGURATION $\rightarrow$ CONFIG. DE BASE "Niveau", TYPE DE NIVEAU                                                                                                    |
|---------------------------------------|----------------------------------------------------------------------------------------------------|
| Nom paramètre                         | Description                                                                                                    |
| FACT. UNITE UT. H (705)<br>Entrée     | Entrer le facteur de conversion pour une unité de hauteur spécifique client.<br>Le facteur de conversion doit être entré par rapport à l'unité SI "m".<br>→ Voir aussi UNITE UTILISAT. H.                                                                                                    |
| Slot : 2<br>Index : 178               | Condition :<br>• VALEUR LINEAIRE = hauteur de remplissage, UNITE HAUTEUR = unité utilisateur                                                                                                    |
|                                       | <ul> <li>Exemple :</li> <li>Vous souhaitez que la valeur mesurée soit affichée en (PE = Packungseinheit = unité d'emballage).</li> <li>VALEUR MESUREE = 0,5 m ≈ 1 PE</li> <li>Entrée UNITE UTILISAT. H : PE</li> <li>Entrée FACT. UNITE UT. H : 2</li> <li>Résultat : VALEUR MESUREE = 1 PE</li> </ul>                                                                                                    |
|                                       | Réglage usine :<br>1,0                                                                                                    |
| UNITE VOLUME (313)                    | Sélectionner l'unité de volume.                                                                                                    |
| Sélection                             | Condition :                                                                                                    |
| Slot: 2                               | • VALEOR LINEAIRE = VOIUME                                                                                                    |
|                                       | <ul> <li>I</li> <li>h</li> <li>cm<sup>3</sup></li> <li>dm<sup>3</sup></li> <li>m<sup>3</sup> E<sup>3</sup></li> <li>ft</li> <li>ft<sup>3</sup> E<sup>3</sup></li> <li>gal</li> <li>Igal</li> <li>bbl</li> <li>Unité utilisateur, → voir aussi les descriptions de paramère UNITE UTILISAT. V et FACT. UNITE UT. V</li> <li>Remarque !</li> <li>Après un changement d'unité, la valeur de sortie digitale OUT du bloc Analog Input ne correspond pas à la valeur de l'affichage local ou de la VALEUR MESUREE. → Voir aussi les descriptions de paramètres PV SCALE, OUT SCALE (page 138) et UNITE SUR BUS (FieldCare : page 129, affichage local : page 108).</li> <li><b>Réglage usine :</b> m<sup>3</sup></li> </ul> |
| UNITE UTILISAT. V (608)<br>Entrée     | Entrer le texte (unité) pour l'unité de volume spécifique.<br>Vous pouvez entrer ici max. huit caractères alphanumériques.<br>→ Voir aussi FACT. UNITE UT. V                                                                                                    |
| Slot : 2<br>Index : 147               | <ul><li>Condition :</li><li>VALEUR LINEAIRE = volume, UNITE VOLUME = unité utilisateur</li></ul>                                                                                                    |
|                                       | Remarque !<br>Dans l'affichage local sont seulement représentés les cinq premiers caractères. Ainsi<br>l'unité spécifique client "Caisse" sera représentée par "caiss".<br>Si l'unité comprend une séparation, l'affichage local peut indiquer jusqu'à max. 8 caractè-<br>res. Le nombre maximal de caractères pour le compteur est à nouveau limité à cinq. Ainsi<br>l'unité spécifique client "Caisse/m2" sera représentée par "caiss/m2". FieldCare accepte<br>seulement les unités avec max. 8 caractères. La barre de fraction compte comme carac-<br>tère.<br><b>Réglage usine :</b>                                                                                                    |
|                                       |                                                                                                    |

| "linéaire"                        |                                                                                                    |
|-----------------------------------|----------------------------------------------------------------------------------------------------|
| Nom paramètre                     | Description                                                                                                    |
| FACT. UNITE UT. V (607)<br>Entrée | Facteur de conversion pour une unité de volume spécifique client.<br>Le facteur de conversion doit être entré par rapport à l'unité SI "m". <sup>3</sup> "<br>→ Voir aussi UNITE UTILISAT. V.                                                                                                    |
| Slot : 2<br>Index : 147           | <b>Condition :</b> <ul> <li>VALEUR LINEAIRE = volume, UNITE VOLUME = unité utilisateur</li> </ul>                                                                                                    |
|                                   | <ul> <li>Exemple :</li> <li>Vous souhaitez afficher la valeur mesurée en "seau".</li> <li>VALEUR MESUREE = 0,01 m3 ≏ 1 seau</li> <li>Entrée UNITE UTILISAT. V : seau</li> <li>Entrée FACT. UNITE UT. V : 100</li> <li>Résultat : VALEUR MESUREE = 1 seau</li> <li>Réglage usine :</li> <li>1,0</li> </ul>                                                                                                    |
| UNITE MASSE (709)                 | Sélectionner l'unité de masse.                                                                                                    |
| Sélection                         | Condition :<br>• VALEUR LINEAIRE = masse                                                                                                    |
| Index : 174                       | <pre>Sélection :     g     kg     t     oz     lb     ton     Unité utilisateur, → voir aussi les descriptions de paramère UNITE UTILISAT. M et     FACT. UNITE UT. M     Remarque !     Après un changement d'unité, la valeur de sortie digitale OUT du bloc Analog Input ne     correspond pas à la valeur de l'affichage local ou de la VALEUR MESUREE. → Voir aussi     les descriptions de paramètres PV SCALE, OUT SCALE (page 138) et UNITE SUR BUS     (FieldCare : page 129, affichage local : page 108).     Réglage usine :     kg</pre>                                                   |
| UNITE UTILISAT. M (704)<br>Entrée | Entrer le texte (unité) pour l'unité de masse spécifique.<br>Vous pouvez entrer ici max. huit caractères alphanumériques.<br>→ Voir aussi FACT. UNITE UT. M                                                                                                    |
| Index : 176                       | <ul> <li>Condition :</li> <li>VALEUR LINEAIRE = masse, UNITE MASSE = unité utilisateur</li> </ul>                                                                                                    |
|                                   | <ul> <li>Remarque !</li> <li>Dans l'affichage local sont seulement représentés les cinq premiers caractères. Ainsi l'unité spécifique client "Caisse" sera représentée par "caiss".</li> <li>Si l'unité comprend une séparation, l'affichage local peut indiquer jusqu'à max. 8 caractères. Le nombre maximal de caractères pour le compteur est à nouveau limité à cinq. Ainsi l'unité spécifique client "Caisse/m2" sera représentée par "caiss/m2". FieldCare accepte seulement les unités avec max. 8 caractères. La barre de fraction compte comme caractère.</li> <li>Réglage usine :</li> </ul> |
|                                   |                                                                                                    |

# Tableau 11 : MENU DE CONFIG. $\rightarrow$ CONFIGURATION $\rightarrow$ CONFIG. DE BASE "Niveau", TYPE DE NIVEAU

| Tableau 11 : MENU DE CO<br>"linéaire"                          | Tableau 11 : MENU DE CONFIG. $\rightarrow$ CONFIGURATION $\rightarrow$ CONFIG. DE BASE "Niveau", TYPE DE NIVEAU "linéaire"                                                                                                    |  |
|----------------------------------------------------------------|----------------------------------------------------------------------------------------------------|--|
| Nom paramètre                                                  | Description                                                                                                    |  |
| FACT. UNITE UT. M (703)<br>Entrée<br>Slot : 2<br>Index : 175   | <ul> <li>Facteur de conversion pour une unité de masse spécifique client.<br/>Le facteur de conversion doit être entré par rapport à l'unité SI "kg".</li> <li>→ Voir aussi UNITE UTILISAT. M.</li> <li>Condition : <ul> <li>VALEUR LINEAIRE = masse, UNITE MASSE = unité utilisateur</li> </ul> </li> <li>Exemple : <ul> <li>Vous souhaitez afficher la valeur mesurée en "seau".</li> <li>VALEUR MESUREE = 10 kg ≅ 1 seau</li> <li>Entrée UNITE UTILISAT. M : seau</li> <li>Entrée FACT. UNITE UT. M : 0,1</li> <li>Résultat : VALEUR MESUREE = 1 seau</li> </ul> </li> </ul>                                                                                                    |  |
|                                                                | Réglage usine :<br>1,0                                                                                                    |  |
| MODE ETALONNAGE (392)<br>Sélection<br>Slot : 2<br>Index : 121  | <ul> <li>Sélectionner le mode d'étalonnage.</li> <li>Sélection : <ul> <li>humide</li> <li>L'étalonnage humide se fait par remplissage et vidange du réservoir. Ce mode d'étalonnage nécessite l'entrée de deux paires de valeurs pression-niveau. Dans le cas de deux hauteurs de remplissage différentes, la valeur de niveau est entrée et la pression mesurée à ce moment là est affectée à la valeur de niveau. → Voir aussi descriptions de paramètres suivantes ETALONNAGE VIDE, PRESS. CUVE VIDE, ETALONNAGE PLEIN et PRESS. CUVE PLEIN.</li> <li>sec</li> <li>L'étalonnage sec est un étalonnage théorique, que vous pouvez aussi effectuer avec un appareil non monté ou un réservoir vide.</li> <li>Pour la grandeur de mesure "Hauteur de remplissage, il convient d'entrer la densité du produit (→ voir page 71, DENSITE MESUREE).</li> <li>Pour la grandeur de mesure "Volume" il convient d'entrer la densité du produit ainsi que le volume de la cuve et sa hauteur (→ voir page 71, ETALONNAGE DENSITE, VOLUME CUVE et HAUTEUR CUVE).</li> <li>Pour la grandeur mesurée "Masse" il convient d'entrer la densité (→ voir page 72, VOLUME CUVE et HAUTEUR CUVE). Dans le cas d'un décalage du zéro (offset de niveau) il faut entrer en outre la densité (→ voir page 71, DENSITE MESUREE).</li> <li>Pour la grandeur mesurée "%" il convient d'entrer la densité du produit et d'attribuer au niveau 100% une hauteur de niveau (→ voir page 71 et 74, DENSITE MESUREE et NIVEAU 100%).</li> <li>Si vous ne souhaitez pas commencer la mesure au point de montage de l'appareil il convient d'entrer un offset de niveau (→ voir page 74, VALEUR POSIT. 0).</li> </ul> </li> <li>Réglage usine : humide</li> </ul> |  |
| ETALONNAGE VIDE (314)<br>Entrée<br>Slot : 2<br>Index : 75      | <ul> <li>Entrer la valeur de niveau pour le point d'étalonnage inférieur (réservoir vide).</li> <li>Le réservoir est soit vide, soit partiellement rempli. Avec l'entrée d'une valeur pour ce paramètre on affecte une valeur de niveau à la pression mesurée à l'appareil. → Voir aussi PRESS. CUVE VIDE</li> <li>Condition : <ul> <li>MODE ETALONNAGE = humide</li> </ul> </li> <li>Réglage usine : <ul> <li>0,0</li> </ul> </li> </ul>                                                                                                    |  |
| PRESS. CUVE VIDE (710)<br>Affichage<br>Slot : 2<br>Index : 180 | <ul> <li>Affichage de la valeur de pression pour le point d'étalonnage inférieur (réservoir vide).</li> <li>→ Voir aussi ETALONNAGE VIDE.</li> <li>Condition : <ul> <li>MODE ETALONNAGE = humide</li> </ul> </li> <li>Réglage usine : <ul> <li>0,0</li> </ul> </li> </ul>                                                                                                    |  |

| "linéaire"                                                    |                                                                                                    |
|---------------------------------------------------------------|----------------------------------------------------------------------------------------------------|
| Nom paramètre                                                 | Description                                                                                                    |
| ETALONNAGE PLEIN (315 )<br>Entrée<br>Slot : 2<br>Index : 76   | Entrer la valeur de pression pour le point d'étalonnage supérieur (réservoir plein).<br>Le réservoir est soit entièrement ou presque rempli. Avec l'entrée d'une valeur pour ce<br>paramètre on affecte une valeur de niveau à la pression mesurée à l'appareil. $\rightarrow$ Voir aussi<br>PRESS. CUVE PLEIN                                                                                                    |
|                                                               | <b>Condition :</b><br>• MODE ETALONNAGE = humide                                                                                                    |
|                                                               | Réglage usine :<br>100,0                                                                                                    |
| PRESS. CUVE PLEIN (711)<br>Affichage                          | Affichage de la valeur de pression pour le point d'étalonnage supérieur (réservoir plein).<br>→ Voir aussi ETALONNAGE PLEIN.                                                                                                    |
| Slot: 2                                                       | <b>Condition :</b><br>• MODE ETALONNAGE = humide                                                                                                    |
| index . For                                                   | <b>Réglage usine :</b><br>Limite de mesure supérieure ( $\rightarrow$ voir LIMITE SUP. CELLU, page 112)                                                                                                    |
| DENSITE MESUREE (810)<br>Affichage<br>Slot : 2<br>Index : 122 | <ul> <li>Affichage de la densité calculée à partir des niveaux inférieur et supérieur.</li> <li>Condition :</li> <li>MODE ETALONNAGE = humide, VALEUR LINEAIRE = hauteur de remplissage</li> </ul>                                                                                                    |
| UNITE DENSITE (812)<br>Sélection<br>Slot : 2<br>Index : 127   | Sélectionner l'unité de densité.<br><b>Condition :</b><br>• VALEUR LINEAIRE = hauteur de remplissage, MODE ETALONNAGE = sec<br>• VALEUR LINEAIRE = % (hauteur de remplissage), MODE ETALONNAGE = sec<br>• VALEUR LINEAIRE = volume, MODE ETALONNAGE = sec<br>• VALEUR LINEAIRE = masse, MODE ETALONNAGE = sec<br><b>Sélection :</b><br>• g/cm <sup>3</sup><br>• kg/dm <sup>3</sup><br>• US lb/in <sup>3</sup><br>• US lb/in <sup>3</sup><br>• US lb/ft <sup>3</sup><br><b>Réglage usine :</b><br>kg/dm <sup>3</sup> |
| DENSITE MESUREE (316)<br>Entrée<br>Slot : 2<br>Index : 128    | <ul> <li>Entrer la densité du produit à mesurer.</li> <li>Condition : <ul> <li>VALEUR LINEAIRE = hauteur de remplissage, MODE ETALONNAGE = sec</li> <li>VALEUR LINEAIRE = % (hauteur de remplissage), MODE ETALONNAGE = sec</li> <li>VALEUR LINEAIRE = volume, MODE ETALONNAGE = sec</li> <li>VALEUR LINEAIRE = masse, MODE ETALONNAGE = sec</li> </ul> </li> <li>Réglage usine : <ul> <li>1000,0</li> </ul> </li> </ul>                                                                                            |

# Tableau 11 : MENU DE CONFIG. $\rightarrow$ CONFIGURATION $\rightarrow$ CONFIG. DE BASE "Niveau", TYPE DE NIVEAU "linéaire"

| "linéaire"                        |                                                                                                    |
|-----------------------------------|----------------------------------------------------------------------------------------------------|
| Nom paramètre                     | Description                                                                                                    |
| UNITE VOLUME (313)<br>Sélection   | Sélectionner l'unité de volume.<br>Condition :                                                                                                    |
| Slot: 2                           | VALEUR LINEAIRE = volume                                                                                                    |
| Slot : 2<br>Index : 146           | <ul> <li>VALEOR ENVERTE = volume</li> <li>Sélection : <ul> <li>1</li> <li>hl</li> <li>cm<sup>3</sup></li> <li>dm<sup>3</sup></li> <li>m<sup>3</sup> E<sup>3</sup></li> <li>ft</li> <li>ft<sup>3</sup> E<sup>3</sup></li> <li>gal</li> <li>Igal</li> <li>bbl</li> </ul> </li> <li>Unité utilisateur, → voir aussi les descriptions de paramère UNITE UTILISAT. V et FACT. UNITE UT. V</li> <li>Remarque ! <ul> <li>Après un changement d'unité, la valeur de sortie digitale OUT du bloc Analog Input ne correspond pas à la valeur de l'affichage local ou de la VALEUR MESUREE. → Voir aussi les descriptions de paramètres PV SCALE, OUT SCALE (page 138) et UNITE SUR BUS (FieldCare : page 129, affichage local : page 108).</li> </ul> </li> </ul> |
|                                   | Réglage usine :<br>m <sup>3</sup>                                                                                                    |
| UNITE UTILISAT. V (608)<br>Entrée | Entrer le texte (unité) pour l'unité de volume spécifique.<br>Vous pouvez entrer ici max. huit caractères alphanumériques.<br>→ Voir aussi FACT. UNITE UT. V                                                                                                    |
| Slot:2<br>Index:147               | <ul> <li>Condition :</li> <li>VALEUR LINEAIRE = volume, UNITE VOLUME = unité utilisateur</li> </ul>                                                                                                    |
|                                   | Remarque !<br>Dans l'affichage local sont seulement représentés les cinq premiers caractères. Ainsi<br>l'unité spécifique client "Caisse" sera représentée par "caiss".<br>Si l'unité comprend une séparation, l'affichage local peut indiquer jusqu'à max. 8 caractè-<br>res. Le nombre maximal de caractères pour le compteur est à nouveau limité à cinq. Ainsi<br>l'unité spécifique client "Caisse/m2" sera représentée par "caiss/m2". FieldCare accepte<br>seulement les unités avec max. 8 caractères. La barre de fraction compte comme carac-<br>tère.                                                                                                    |
|                                   | Réglage usine :                                                                                                    |
|                                   | Fortun de conversion nous une unité de volume en ésième allest                                                                                                    |
| Entrée                            | Le facteur de conversion doit être entré par rapport à l'unité SI "m <sup>3</sup> ".<br>$\rightarrow$ Voir aussi UNITE UTILISAT. V.                                                                                                    |
| Slot : 2<br>Index : 147           | <b>Condition :</b> <ul> <li>VALEUR LINEAIRE = volume, UNITE VOLUME = unité utilisateur</li> </ul>                                                                                                    |
|                                   | <ul> <li>Exemple :</li> <li>Vous souhaitez afficher la valeur mesurée en "seau".</li> <li>VALEUR MESUREE = 0,01 m3 ≅ 1 seau</li> <li>Entrée UNITE UTILISAT. V : seau</li> <li>Entrée FACT. UNITE UT. V : 100</li> <li>Résultat : VALEUR MESUREE = 1 seau</li> </ul>                                                                                                    |
|                                   | Réglage usine :<br>1,0                                                                                                    |
| VOLUME CUVE (858)                 | Entrer le volume de la cuve.                                                                                                    |
| Entrée<br>Slot : 2                | <ul> <li>Condition :</li> <li>VALEUR LINEAIRE = volume, MODE ETALONNAGE = sec</li> <li>VALEUR LINEAIRE = masse, MODE ETALONNAGE = sec</li> </ul>                                                                                                    |
| Index : 129                       | <b>Réglage usine :</b><br>1,0 m <sup>3</sup>                                                                                                    |

| Tableau 11 : MENU DE CONFIG. $\rightarrow$ CONFIGURATION $\rightarrow$ CONFIG. DE BASE "Niveau", TYPE DE NIVEAU "linéaire" |             |
|----------------------------------------------------------------------------------------------------|-------------|
| Nom paramètre                                                                                                    | Description |
| "linéaire"                        |                                                                                                    |  |
|-----------------------------------|----------------------------------------------------------------------------------------------------|--|
| Nom paramètre                     | Description                                                                                                    |  |
| UNITE HAUTEUR (708)<br>Sélection  | Sélectionner l'unité de hauteur.<br><b>Condition :</b>                                                                                                    |  |
| Slot : 2<br>Index : 177           | <ul> <li>VALEOR LINEAIRE = % (nauteur de remplissage), MODE ETALONNAGE = sec</li> <li>Sélection :</li> <li>mm</li> <li>dm</li> <li>cm</li> <li>m</li> <li>inch</li> <li>ft</li> <li>Unité utilisateur, → voir aussi les descriptions de paramère UNITE UTILISAT. H et FACT. UNITE UT. H</li> <li>Réglage usine :</li> </ul>                                                                                                    |  |
|                                   | m                                                                                                    |  |
| UNITE UTILISAT. H (706)<br>Entrée | Entrer le texte (unité) pour l'unité de hauteur spécifique.<br>Vous pouvez entrer ici max. huit caractères alphanumériques.<br>→ Voir aussi FACT. UNITE UT. H                                                                                                    |  |
| Slot : 2<br>Index : 179           | <ul> <li>Condition :</li> <li>VALEUR LINEAIRE = % (hauteur de remplissage), MODE ETALONNAGE = sec,<br/>UNITE HAUTEUR = unité utilisateur</li> </ul>                                                                                                    |  |
|                                   | Remarque !<br>Dans l'affichage local sont seulement représentés les cinq premiers caractères. Ainsi<br>l'unité spécifique client "Caisse" sera représentée par "caiss".<br>Si l'unité comprend une séparation, l'affichage local peut indiquer jusqu'à max. 8 caractè-<br>res. Le nombre maximal de caractères pour le compteur est à nouveau limité à cinq. Ainsi<br>l'unité spécifique client "Caisse/m2" sera représentée par "caiss/m2". FieldCare accepte<br>seulement les unités avec max. 8 caractères. La barre de fraction compte comme carac-<br>tère. |  |
|                                   | Réglage usine :                                                                                                    |  |
| FACT. UNITE UT. H (705)<br>Entrée | <ul> <li></li> <li>Entrer le facteur de conversion pour une unité de hauteur spécifique client.</li> <li>Le facteur de conversion doit être entré par rapport à l'unité SI "m".</li> <li>→ Voir aussi UNITE UTILISAT. H.</li> </ul>                                                                                                    |  |
| Slot : 2<br>Index : 178           | <ul> <li>Condition :</li> <li>VALEUR LINEAIRE = % (hauteur de remplissage), MODE ETALONNAGE = sec,<br/>UNITE HAUTEUR = unité utilisateur</li> </ul>                                                                                                    |  |
|                                   | <ul> <li>Exemple :</li> <li>Vous souhaitez que la valeur mesurée soit affichée en "PE" (PE = Packungseinheit = unité d'emballage).</li> <li>VALEUR MESUREE = 0,5 m   1 PE</li> <li>Entrée UNITE UTILISAT. H : PE</li> <li>Entrée FACT. UNITE UT. H : 2</li> <li>Résultat : VALEUR MESUREE = 1 PE</li> </ul>                                                                                                    |  |
|                                   | Réglage usine :<br>1,0                                                                                                    |  |
| HAUTEUR CUVE (859)<br>Entrée      | Entrer la hauteur de la cuve.<br>Condition :                                                                                                    |  |
| Slot : 2<br>Index : 130           | <ul> <li>VALEUR LINEAIRE = volume, MODE ETALONNAGE = sec</li> <li>VALEUR LINEAIRE = masse, MODE ETALONNAGE = sec</li> </ul>                                                                                                    |  |
|                                   | Réglage usine :<br>1,0 m                                                                                                    |  |

#### Tableau 11 : MENU DE CONFIG. $\rightarrow$ CONFIGURATION $\rightarrow$ CONFIG. DE BASE "Niveau", TYPE DE NIVEAU

| Tableau 11 : MENU DE CONFIG. $\rightarrow$ CONFIGURATION $\rightarrow$ CONFIG. DE BASE "Niveau", TYPE DE NIVEAU "linéaire" |                                                                                                    |
|----------------------------------------------------------------------------------------------------|----------------------------------------------------------------------------------------------------|
| Nom paramètre                                                                                                    | Description                                                                                                    |
| NIVEAU 100% (813)<br>Entrée<br>Slot : 2<br>Index : 131                                                                     | <ul> <li>Entrer la valeur pour le niveau 100%.</li> <li>Condition : <ul> <li>VALEUR LINEAIRE = % (hauteur de remplissage), MODE ETALONNAGE = sec</li> </ul> </li> <li>Exemple : <ul> <li>Le point 100% doit correspondre à 4 m.</li> <li>Par le biais du paramètre UNITE HAUTEUR sélectionner l'unité "m".</li> <li>Pour ce paramètre entrer la valeur "4" (NIVEAU 100%).</li> </ul> </li> <li>Réglage usine : <ul> <li>1,0</li> </ul> </li> </ul>                                                                                                    |
| VALEUR POSIT. 0 (814)<br>Entrée<br>Slot : 2<br>Index : 132                                                                 | Entrer la valeur pour l'offset de niveau.         Si la mesure ne doit pas commencer au point de montage de l'appareil, comme par ex.         dans le cas de cuves contenant des boues, il convient de procéder à un décalage du zéro (offset de niveau).         Condition :         • MODE ETALONNAGE = sec         Réglage usine :         0,0         Image: provide the second second secon |
| TEMPS INTEGRAT. (247)<br>Entrée<br>Slot : 2<br>Index : 79                                                                  | POSIT. 0 il convient d'entrer une valeur négative.         Entrer le temps d'amortissement (constante de temps τ).         L'amortissement influence la vitesse à laquelle tous les éléments en aval comme par ex.         l'affichage local, la valeur mesurée et la valeur de sortie du bloc entrée analogique réagissent à une modification de la pression.         Gamme d'entrée :         0,0999,0 s         Réglage usine :         2,0 s ou selon les indications à la commande                                                                                                    |

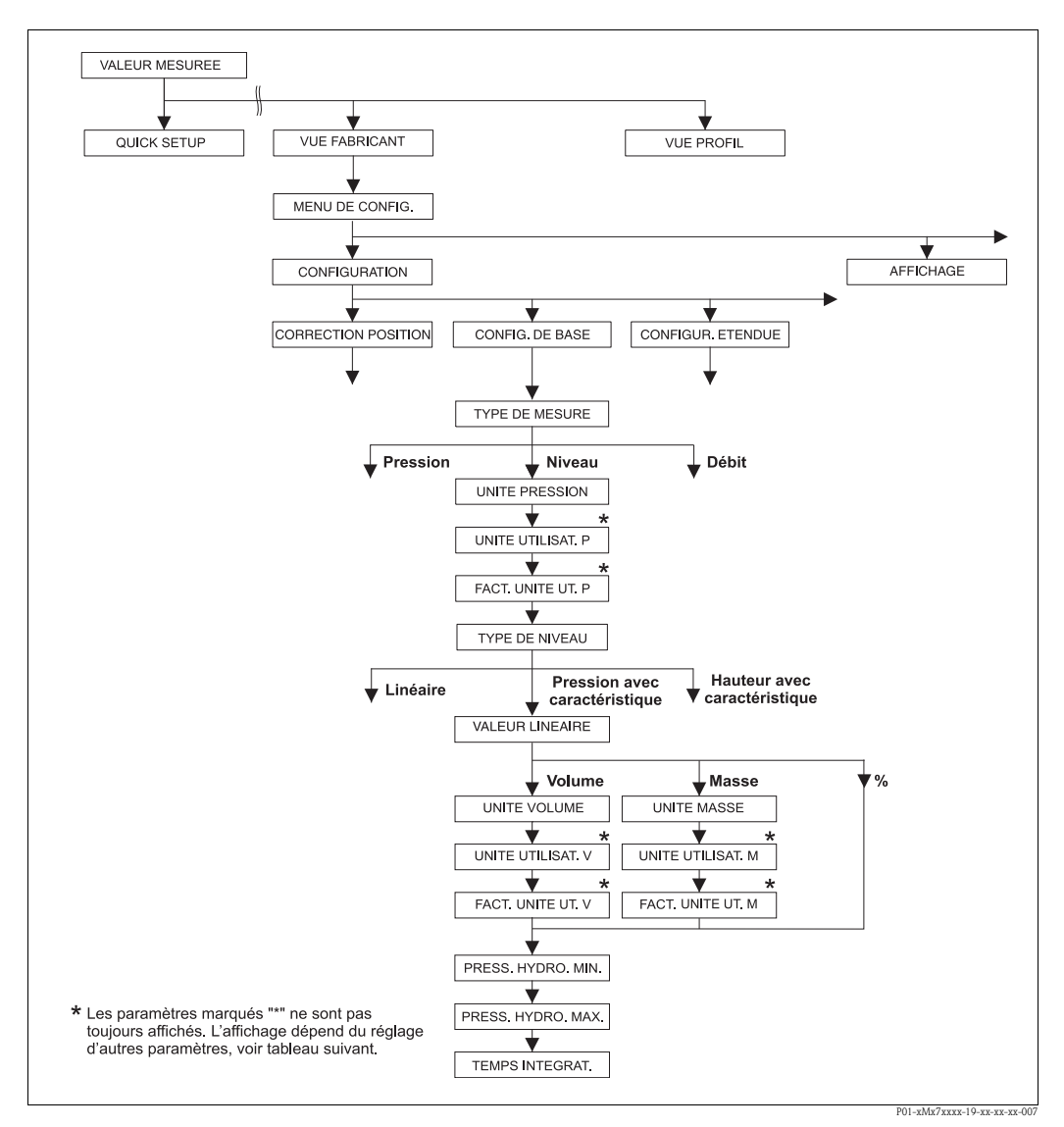

fig. 29: Groupe de fonctions CONFIG. DE BASE pour type de mesure "Niveau" et type de niveau "Pression avec caractéristique", poursuivre l'étalonnage avec le groupe de fonctions LINEARISATION→ voir page 96 et suiv.

| Nom paramètre                                                                                                    | Description |  |
|----------------------------------------------------------------------------------------------------|-------------|--|
| Les paramètres suivants sont affichés lorsque l'option "pression avec caractéristique" a été sélectionnée pour le paramètre TYPE DE NIVEAU. Pour ce type de niveau la grandeur mesurée (volume, masse ou %) est directement proportionnelle à la pression mesurée. Pour l'étalonnage vous entrez un tableau de linéarisation avec min. 2 et max. 32 points. |             |  |
| <ul> <li>Condition :</li> <li>TYPE DE MESURE = niveau</li> <li>TYPE DE NIVEAU = Pression avec caractéristique (→ voir aussi page 65.)</li> </ul>                                                                                                    |             |  |
| Remarque :<br>Voir aussi                                                                                                    |             |  |
| <ul> <li>page 64 et suivantes, tableau 10 : ETALONNAGE DE BASE – Généralités</li> <li>page 93 et suivantes, tableau 16 : CONFIGUR. ETENDUE</li> </ul>                                                                                                    |             |  |

- page 96 et suivantes, tableaux 18 et 19 : LINEARISATION
- page 114 et suivantes, tableau 28 : VALEURS DE PROCESS
- Page 14 et suivantes, chapitre 5 "Mesure de niveau".

| Nom paramètre                                                   | Description                                                                                                    |  |
|-----------------------------------------------------------------|----------------------------------------------------------------------------------------------------|--|
| VALEUR LINEARISEE (805)<br>Sélection<br>Slot : 2<br>Index : 200 | Sélectionner la grandeur de mesure.<br>Sélection :<br>Pression et volume<br>Pression et masse<br>Pression et %<br>Réglage usine :                                                                                                    |  |
|                                                                 | Pression et %                                                                                                    |  |
| UNITE VOLUME (313)<br>Sélection<br>Slot : 2<br>Index : 146      | Sélectionner l'unité de volume. Condition : <ul> <li>VALEUR LINEARISEE = pression et volume</li> </ul> Sélection : <ul> <li>1</li> <li>hl</li> <li>cm<sup>3</sup></li> <li>dm<sup>3</sup></li> <li>m<sup>3</sup> E<sup>3</sup></li> <li>ft</li> <li>ft<sup>3</sup> E<sup>3</sup></li> <li>gal</li> <li>Igal</li> <li>bbl</li> <li>Unité utilisateur, → voir aussi les descriptions de paramère UNITE UTILISAT. V et FACT. UNITE UT. V</li> <li>Remarque !</li> <li>Après un changement d'unité, la valeur de sortie digitale OUT du bloc Analog Input ne correspond pas à la valeur de l'affichage local ou de la VALEUR MESUREE. → Voir aussi les descriptions de paramètre SV SCALE, OUT SCALE (page 138) et UNITE SUR BUS (FieldCare : page 129, affichage local : page 108). </li> </ul>                         |  |
|                                                                 | Réglage usine :<br>m <sup>3</sup>                                                                                                    |  |
| UNITE UTILISAT. V (608)<br>Entrée                               | Entrer le texte (unité) pour l'unité de volume spécifique.<br>Vous pouvez entrer ici max. huit caractères alphanumériques. $\rightarrow$ Voir aussi FACT.<br>UNITE UT. V                                                                                                    |  |
| Index : 147                                                     | <ul> <li>Condition :         <ul> <li>VALEUR LINEARISEE = pression et volume, UNITE VOLUME = unité utilisateur</li> <li>Remarque !</li> <li>Dans l'affichage local sont seulement représentés les cinq premiers caractères. Ainsi l'unité spécifique client "Caisse" sera représentée par "caiss".</li> <li>Si l'unité comprend une séparation, l'affichage local peut indiquer jusqu'à max. 8 caractères. Le nombre maximal de caractères pour le compteur est à nouveau limité à cinq. Ainsi l'unité spécifique client "Caisse/m2" sera représentée par "caiss/m2". FieldCare accepte seulement les unités avec max. 8 caractères. La barre de fraction compte comme caractère.</li> </ul> </li> <li>Réglage usine :         <ul> <li>Action de la sera de fraction compte comme caractère.</li> </ul> </li> </ul> |  |

# Tableau 12 : MENU DE CONFIG. → CONFIGURATION → CONFIG. DE BASE "Niveau", TYPE DE NIVEAU "Pression avec caractéristique"

| riession avec caracteristique     |                                                                                                    |  |
|-----------------------------------|----------------------------------------------------------------------------------------------------|--|
| Nom paramètre                     | Description                                                                                                    |  |
| FACT. UNITE UT. V (607)<br>Entrée | Facteur de conversion pour une unité de volume spécifique client.<br>Le facteur de conversion doit être entré par rapport à l'unité SI "m <sup>3</sup> ". $\rightarrow$ Voir aussi UNITE UTILISAT. V.                                                                                                    |  |
| Slot : 2<br>Index : 148           | <b>Condition :</b> <ul> <li>VALEUR LINEARISEE = pression et volume, UNITE VOLUME = unité utilisateur</li> </ul>                                                                                                    |  |
|                                   | <ul> <li>Exemple :</li> <li>Vous souhaitez afficher la valeur mesurée en "seau".</li> <li>VALEUR MESUREE = 0,01 m3 ≈ 1 seau</li> <li>Entrée UNITE UTILISAT. V : seau</li> <li>Entrée FACT. UNITE UT. V : 100</li> <li>Résultat : VALEUR MESUREE = 1 seau</li> </ul>                                                                                                    |  |
|                                   | Réglage usine :<br>1,0                                                                                                    |  |
| UNITE MASSE (709)                 | Sélectionner l'unité de masse.                                                                                                    |  |
| Sélection                         | Condition :                                                                                                    |  |
| Slot:2                            | <ul> <li>VALEOR LINEARISEE = pression et masse</li> <li>Sálection :</li> </ul>                                                                                                    |  |
| Index : 174                       | <ul> <li>g</li> <li>kg</li> <li>t</li> <li>oz</li> <li>lb</li> <li>ton</li> <li>Unité utilisateur, → voir aussi les descriptions de paramère UNITE UTILISAT. M et FACT. UNITE UT. M</li> </ul>                                                                                                    |  |
|                                   | Semarque !<br>Après un changement d'unité, la valeur de sortie digitale OUT du bloc Analog Input ne<br>correspond pas à la valeur de l'affichage local ou de la VALEUR MESUREE. $\rightarrow$ Voir aussi<br>les descriptions de paramètres PV SCALE, OUT SCALE (page 138) et UNITE SUR BUS<br>(FieldCare : page 129, affichage local : page 108).                                                                                                    |  |
|                                   | Réglage usine :                                                                                                    |  |
| UNITE UTILISAT. M (704)<br>Entrée | <ul> <li><sup>1</sup>×5</li> <li>Entrer le texte (unité) pour l'unité de masse spécifique.</li> <li>Vous pouvez entrer ici max. huit caractères alphanumériques. → Voir aussi FACT.</li> <li>UNITE UT. M</li> </ul>                                                                                                    |  |
| Slot : 2<br>Index : 176           | <b>Condition :</b><br>• VALEUR LINEARISEE = pression et masse, UNITE MASSE = unité utilisateur                                                                                                    |  |
|                                   | Remarque !<br>Dans l'affichage local sont seulement représentés les cinq premiers caractères. Ainsi<br>l'unité spécifique client "Caisse" sera représentée par "caiss".<br>Si l'unité comprend une séparation, l'affichage local peut indiquer jusqu'à max. 8 caractè-<br>res. Le nombre maximal de caractères pour le compteur est à nouveau limité à cinq. Ainsi<br>l'unité spécifique client "Caisse/m2" sera représentée par "caiss/m2". FieldCare accepte<br>seulement les unités avec max. 8 caractères. La barre de fraction compte comme carac-<br>tère. |  |
|                                   | Réglage usine :                                                                                                    |  |
|                                   |                                                                                                    |  |

| riession avec catacteristique                                 |                                                                                                    |  |
|---------------------------------------------------------------|----------------------------------------------------------------------------------------------------|--|
| Nom paramètre                                                 | Description                                                                                                    |  |
| FACT. UNITE UT. M (703)<br>Entrée                             | Facteur de conversion pour une unité de masse spécifique client.<br>Le facteur de conversion doit être entré par rapport à l'unité SI "kg". $\rightarrow$ Voir aussi UNITE UTILISAT. M.                                                                                                    |  |
| Slot : 2<br>Index : 175                                       | <b>Condition :</b><br>• VALEUR LINEARISEE = pression et masse, UNITE MASSE = unité utilisateur                                                                                                    |  |
|                                                               | <ul> <li>Exemple :</li> <li>Vous souhaitez afficher la valeur mesurée en "seau".</li> <li>VALEUR MESUREE = 10 kg ≅ 1 seau</li> <li>Entrée UNITE UTILISAT. M : seau</li> <li>Entrée FACT. UNITE UT. M : 0,1</li> <li>Résultat : VALEUR MESUREE = 1 seau</li> </ul>                                      |  |
|                                                               | Réglage usine :<br>1,0                                                                                                    |  |
| PRESS. HYDRO. MIN. (773)<br>Entrée<br>Slot : 2<br>Index : 194 | Entrer la pression hydrostatique min. à prévoir.<br>A partir de la valeur entrée on déduit les limites d'utilisation pour l'étalonnage (limites<br>d'édition). Le résultat de la mesure sera d'autant plus précis que la valeur entrée corres-<br>pond à la pression hydrostatique minimale à prévoir. |  |
|                                                               | Réglage usine :<br>0,0                                                                                                    |  |
| PRESS. HYDRO. MAX. (774)<br>Entrée<br>Slot : 2<br>Index : 190 | Entrer la pression hydrostatique max. à prévoir.<br>A partir de la valeur entrée on déduit les limites d'utilisation pour l'étalonnage (limites<br>d'édition). Le résultat de la mesure sera d'autant plus précis que la valeur entrée corres-<br>pond à la pression hydrostatique maximale à prévoir. |  |
|                                                               | <b>Réglage usine :</b><br>Limite de mesure supérieure ( $\rightarrow$ voir LIMITE SUP. CELLU, page 112)                                                                                                    |  |
| TEMPS INTEGRAT. (247)<br>Entrée<br>Slot : 2<br>Index : 79     | Entrer le temps d'amortissement (constante de temps $\tau$ ).<br>L'amortissement influence la vitesse à laquelle tous les éléments en aval comme par ex.<br>l'affichage local, la valeur mesurée et la valeur de sortie du bloc entrée analogique réagis-<br>sent à une modification de la pression.   |  |
|                                                               | <b>Gamme d'entrée :</b><br>0,0999,0 s                                                                                                    |  |
|                                                               | Réglage usine :<br>2,0 s ou selon les indications à la commande                                                                                                    |  |

## Tableau 12 : MENU DE CONFIG. → CONFIGURATION → CONFIG. DE BASE "Niveau", TYPE DE NIVEAU "Pression avec caractéristique"

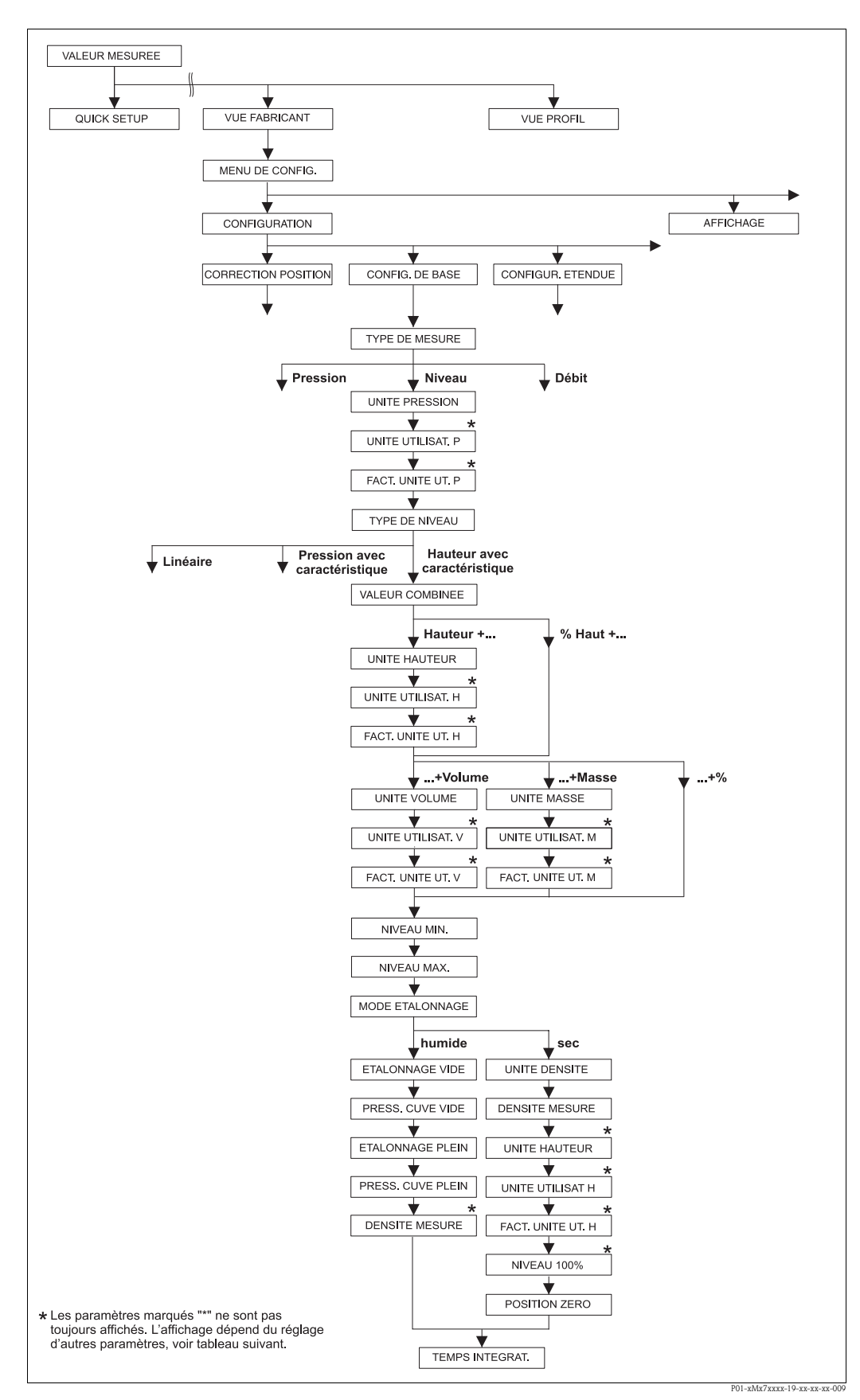

fig. 30: Groupe de fonctions CONFIG. DE BASE pour type de mesure "Niveau" et type de niveau "Hauteur avec caractéristique", poursuivre l'étalonnage avec le groupe de fonctions LINEARISATION→ voir page 96 et suiv.

| "Hauteur avec caractéristique"                                                                                                    |                                                                                                    |
|----------------------------------------------------------------------------------------------------|----------------------------------------------------------------------------------------------------|
| Nom paramètre                                                                                                    | Description                                                                                                    |
| Les paramètres suivants sont<br>TYPE DE NIVEAU.                                                                                                    | affichés lorsque l'option "hauteur avec caractéristique" a été sélectionnée pour le paramètre                                                                                                    |
| Vous sélectionnez ce type de<br>à l'aide de paires de valeurs o<br>Les combinaisons suivantes s<br>• Hauteur + Volume<br>• Hauteur + %<br>• % Hauteur + %<br>• % Hauteur + Nolume<br>• % Hauteur + Masse<br>• % Hauteur + % | niveau s'il vous faut deux grandeurs de mesure ou si la forme du réservoir vous est indiquée<br>comme par ex. la hauteur et le volume.<br>sont possibles :                                                                                                    |
| La lère grandeur de mesure<br>grandeur de mesure (volume<br>il faut entrer un tableau de li<br>deur mesurée.                                                                                                    | (% hauteur ou hauteur) doit être directement proportionnelle à la pression mesurée. La 2ème<br>e, masse ou %) ne doit pas être directement proportionnelle. Pour la 2ème grandeur mesurée<br>néarisation. Par le biais de ce tableau la 2ème grandeur mesurée est affectée à la 1ère gran- |
| Condition :<br>TYPE DE MESURE = nive<br>TYPE DE NIVEAU = haut                                                                                                    | eau<br>eur avec caractéristique (→ voir aussi page 65.)                                                                                                    |
| <ul> <li>page 64 et suivantes, table</li> <li>page 93 et suivantes, table</li> <li>page 96 et suiv., tableaux</li> <li>page 114 et suivantes, table</li> <li>Page 14 et suivantes, chap</li> </ul>                          | eau 10 : ETALONNAGE DE BASE – Généralités<br>eau 16 : CONFIGUR. ETENDUE<br>18 et 19 : LINEARISATION<br>Jeau 28 : VALEURS DE PROCESS<br>pitre 5 "Mesure de niveau".                                                                                                    |
| VALEUR COMBINEE (806)                                                                                                    | Sélectionner la grandeur de mesure.                                                                                                    |
| Sélection<br>Slot : 2<br>Index : 201                                                                                                    | Sélection :<br>Hauteur et volume<br>Hauteur et masse<br>Hauteur et %<br>% Hauteur et volume<br>% Hauteur et masse<br>% Hauteur et %                                                                                                    |
|                                                                                                    | Réglage usine :<br>% Hauteur et %                                                                                                    |
| UNITE HAUTEUR (708)                                                                                                    | Sélectionner l'unité de hauteur pour la 1ère grandeur mesurée.                                                                                                    |
| Sélection<br>Slot : 2<br>Index : 177                                                                                                    | <ul> <li>Condition :</li> <li>VALEUR COMBINEE = hauteur et volume, hauteur et masse ou hauteur et %</li> </ul>                                                                                                    |
|                                                                                                    | <ul> <li>Sélection :</li> <li>mm</li> <li>dm</li> <li>cm</li> <li>m</li> <li>inch</li> <li>ft</li> <li>Unité utilisateur, → voir aussi les descriptions de paramère UNITE UTILISAT. H et FACT. UNITE UT. H</li> </ul>                                                                      |
|                                                                                                    | Réglage usine :<br>m                                                                                                    |

| "Hauteur avec caractéristique"    |                                                                                                    |
|-----------------------------------|----------------------------------------------------------------------------------------------------|
| Nom paramètre                     | Description                                                                                                    |
| UNITE UTILISAT. H (706)<br>Entrée | Entrer le texte (unité) pour l'unité de hauteur spécifique.<br>Vous pouvez entrer ici max. huit caractères alphanumériques. $\rightarrow$ Voir aussi FACT.<br>UNITE UT. H                                                                                                    |
| Index : 179                       | <ul> <li>Condition :</li> <li>VALEUR COMBINEE = hauteur et volume, UNITE HAUTEUR = unité utilisateur</li> <li>VALEUR COMBINEE = hauteur et masse, UNITE HAUTEUR = unité utilisateur</li> <li>VALEUR COMBINEE = hauteur et %, UNITE HAUTEUR = unité utilisateur</li> </ul>                                                                                                    |
|                                   | Remarque !<br>Dans l'affichage local sont seulement représentés les cinq premiers caractères. Ainsi<br>l'unité spécifique client "Caisse" sera représentée par "caiss".<br>Si l'unité comprend une séparation, l'affichage local peut indiquer jusqu'à max. 8 caractè-<br>res. Le nombre maximal de caractères pour le compteur est à nouveau limité à cinq. Ainsi<br>l'unité spécifique client "Caisse/m2" sera représentée par "caiss/m2". FieldCare accepte<br>seulement les unités avec max. 8 caractères. La barre de fraction compte comme carac-<br>tère. |
|                                   | Réglage usine :                                                                                                    |
| FACT. UNITE UT. H (705)<br>Entrée | <ul> <li></li> <li>Entrer le facteur de conversion pour une unité de hauteur spécifique client.</li> <li>Le facteur de conversion doit être entré par rapport à l'unité SI "m".</li> <li>→ Voir aussi UNITE UTILISAT. H.</li> </ul>                                                                                                    |
| Slot : 2<br>Index : 178           | <ul> <li>Condition :</li> <li>VALEUR COMBINEE = hauteur et volume, UNITE HAUTEUR = unité utilisateur</li> <li>VALEUR COMBINEE = hauteur et masse, UNITE HAUTEUR = unité utilisateur</li> <li>VALEUR COMBINEE = hauteur et %, UNITE HAUTEUR = unité utilisateur</li> </ul>                                                                                                    |
|                                   | <ul> <li>Exemple : <ul> <li>Vous souhaitez que la valeur mesurée soit affichée en "PE" (PE = Packungseinheit = unité d'emballage).</li> <li>VALEUR MESUREE = 0,5 m ≅ 1 PE</li> <li>Entrée UNITE UTILISAT. H : PE</li> <li>Entrée FACT. UNITE UT. H : 2</li> <li>Résultat : VALEUR MESUREE = 1 PE</li> </ul> </li> </ul>                                                                                                    |
|                                   | Réglage usine :<br>1,0                                                                                                    |
| UNITE VOLUME (313)<br>Sélection   | Sélectionner l'unité de volume pour la 2ème valeur mesurée.                                                                                                    |
| Slot · 2                          | <ul> <li>VALEUR COMBINEE = hauteur et volume, % hauteur et volume</li> </ul>                                                                                                    |
| Index : 146                       | Sélection :                                                                                                    |
|                                   | <pre>bl array bl bl bl bl bl bl bl bl bl bl bl bl bl</pre>                                                                                                    |
|                                   | $= \operatorname{cln}^{-1}$ $= \operatorname{dm}^{3}$ $= \operatorname{m}^{3}$                                                                                                    |
|                                   | $ \begin{array}{c} m^{3} \\ m^{3} E^{3} \\ \end{array} $                                                                                                    |
|                                   | • $ft$<br>• $ft^3 E^3$                                                                                                    |
|                                   | <ul> <li>gal</li> <li>Igal</li> <li>bbl</li> <li>Unité utilisateur, → voir aussi les descriptions de paramère UNITE UTILISAT. V et FACT. UNITE UT. V</li> </ul>                                                                                                    |
|                                   | Remarque !<br>Après un changement d'unité, la valeur de sortie digitale OUT du bloc Analog Input ne correspond pas à la valeur de l'affichage local ou de la VALEUR MESUREE. $\rightarrow$ Voir aussi les descriptions de paramètres PV SCALE, OUT SCALE (page 138) et UNITE SUR BUS (FieldCare : page 129, affichage local : page 108).                                                                                                    |
|                                   | Réglage usine :<br>m <sup>3</sup>                                                                                                    |

| "Hauteur avec caractéristique"    |                                                                                                    |  |
|-----------------------------------|----------------------------------------------------------------------------------------------------|--|
| Nom paramètre                     | Description                                                                                                    |  |
| UNITE UTILISAT. V (608)<br>Entrée | Entrer le texte (unité) pour l'unité de volume spécifique.<br>Vous pouvez entrer ici max. huit caractères alphanumériques. $\rightarrow$ Voir aussi FACT.<br>UNITE UT. V                                                                                                    |  |
| Slot : 2<br>Index : 147           | <ul> <li>Condition :</li> <li>VALEUR COMBINEE = hauteur et volume, UNITE HAUTEUR = unité utilisateur</li> <li>VALEUR COMBINEE = % hauteur et volume, UNITE HAUTEUR = unité utilisateur</li> </ul>                                                                                                    |  |
|                                   | Remarque !<br>Dans l'affichage local sont seulement représentés les cinq premiers caractères. Ainsi<br>l'unité spécifique client "Caisse" sera représentée par "caiss".<br>Si l'unité comprend une séparation, l'affichage local peut indiquer jusqu'à max. 8 caractè-<br>res. Le nombre maximal de caractères pour le compteur est à nouveau limité à cinq. Ainsi<br>l'unité spécifique client "Caisse/m2" sera représentée par "caiss/m2". FieldCare accepte<br>seulement les unités avec max. 8 caractères. La barre de fraction compte comme carac-<br>tère.<br><b>Réglage usine :</b> |  |
| FACT. UNITE UT. V (607)<br>Entrée | Facteur de conversion pour une unité de volume spécifique client.<br>Le facteur de conversion doit être entré par rapport à l'unité SI "m <sup>3</sup> ". $\rightarrow$ Voir aussi UNITE UTILISAT. V.                                                                                                    |  |
| Slot : 2<br>Index : 148           | <ul> <li>Condition :</li> <li>VALEUR COMBINEE = hauteur et volume, UNITE HAUTEUR = unité utilisateur</li> <li>VALEUR COMBINEE = % hauteur et volume, UNITE HAUTEUR = unité utilisateur</li> </ul>                                                                                                    |  |
|                                   | <ul> <li>Exemple :</li> <li>Vous souhaitez afficher la valeur mesurée en "seau".</li> <li>VALEUR MESUREE = 0,01 m3  <sup>^</sup>= 1 seau</li> <li>Entrée UNITE UTILISAT. V : seau</li> <li>Entrée FACT. UNITE UT. V : 100</li> <li>Résultat : VALEUR MESUREE = 1 seau</li> </ul>                                                                                                    |  |
|                                   | Réglage usine :<br>1,0                                                                                                    |  |
| UNITE MASSE (709)                 | Sélectionner l'unité de masse pour la 2ème valeur mesurée.                                                                                                    |  |
| Slot · 2                          | <b>Condition :</b> <ul> <li>VALEUR COMBINEE = hauteur et masse ou % hauteur et masse</li> </ul>                                                                                                    |  |
| Index : 174                       | Sélection :         9         kg         t         oz         lb         ton         Unité utilisateur, → voir aussi les descriptions de paramère UNITE UTILISAT. M et FACT. UNITE UT. M         Son         Remarque !         Après un changement d'unité, la valeur de sortie digitale OUT du bloc Analog Input ne correspond pas à la valeur de l'affichage local ou de la VALEUR MESUREE. → Voir aussi les descriptions de paramètres PV SCALE, OUT SCALE (page 138) et UNITE SUR BUS (FieldCare : page 129, affichage local : page 108).                                             |  |
|                                   | Réglage usine :<br>kg                                                                                                    |  |

## Tableau 13 : MENU DE CONFIG. $\rightarrow$ CONFIGURATION $\rightarrow$ CONFIG. DE BASE "Niveau", TYPE DE NIVEAU

| Nom paramètre                                          | Description                                                                                                    |
|--------------------------------------------------------|----------------------------------------------------------------------------------------------------|
| UNITE UTILISAT. M (704)<br>Entrée                      | Entrer le texte (unité) pour l'unité de masse spécifique.<br>Vous pouvez entrer ici max, huit caractères alphanumériques. $\rightarrow$ Voir aussi FACT.                                                                                                    |
| Slot : 2<br>Index : 176                                | UNITE UT. M<br><b>Condition :</b><br>• VALEUR COMBINEE = hauteur et masse, UNITE MASSE = unité utilisateur<br>• VALEUR COMBINEE = % hauteur et masse, UNITE MASSE = unité utilisateur                                                                                                    |
|                                                        | Remarque !<br>Dans l'affichage local sont seulement représentés les cinq premiers caractères. Ainsi<br>l'unité spécifique client "Caisse" sera représentée par "caiss".<br>Si l'unité comprend une séparation, l'affichage local peut indiquer jusqu'à max. 8 caractè-<br>res. Le nombre maximal de caractères pour le compteur est à nouveau limité à cinq. Ainsi<br>l'unité spécifique client "Caisse/m2" sera représentée par "caiss/m2". FieldCare accepte<br>seulement les unités avec max. 8 caractères. La barre de fraction compte comme carac-<br>tère.<br><b>Réglage usine :</b> |
|                                                        |                                                                                                    |
| FACT. UNITE UT. M (703)<br>Entrée                      | Facteur de conversion pour une unité de masse spécifique client.<br>Le facteur de conversion doit être entré par rapport à l'unité SI "kg". → Voir aussi UNITE<br>UTILISAT. M.                                                                                                    |
| Slot : 2<br>Index : 175                                | <ul> <li>Condition :</li> <li>VALEUR COMBINEE = hauteur et masse, UNITE MASSE = unité utilisateur</li> <li>VALEUR COMBINEE = % hauteur et masse, UNITE MASSE = unité utilisateur</li> </ul>                                                                                                    |
|                                                        | <ul> <li>Exemple :</li> <li>Vous souhaitez afficher la valeur mesurée en "seau".</li> <li>VALEUR MESUREE = 10 kg ≅ 1 seau</li> <li>Entrée UNITE UTILISAT. M : seau</li> <li>Entrée FACT. UNITE UT. M : 0,1</li> <li>Résultat : VALEUR MESUREE = 1 seau</li> </ul>                                                                                                    |
|                                                        | Réglage usine :<br>1,0                                                                                                    |
| NIVEAU MIN. (755)<br>Entrée<br>Slot : 2<br>Index : 133 | Entrer le niveau min. à prévoir.<br>A partir de la valeur entrée on déduit les limites d'utilisation pour l'étalonnage (limites<br>d'édition). Le résultat de la mesure sera d'autant plus précis que la valeur entrée corres-<br>pond à la hauteur de remplissage minimale à prévoir.                                                                                                    |
|                                                        | Réglage usine :<br>0,0                                                                                                    |
| NIVEAU MAX. (712)<br>Entrée<br>Slot : 2                | Entrer le niveau max. à prévoir.<br>A partir de la valeur entrée on déduit les limites d'utilisation pour l'étalonnage (limites<br>d'édition). Le résultat de la mesure sera d'autant plus précis que la valeur entrée corres-<br>pond à la hauteur de remplissage maximale à prévoir.                                                                                                    |
| Index:134                                              | Réglage usine :<br>100,0                                                                                                    |

| "Hauteur avec caracteristique"                 |                                                                                                    |  |
|------------------------------------------------|----------------------------------------------------------------------------------------------------|--|
| Nom paramètre                                  | Description                                                                                                    |  |
| MODE ETALONNAGE (392)                          | Sélectionner le mode d'étalonnage pour la 1ère grandeur mesurée.                                                                                                    |  |
| Sélection<br>Slot : 2<br>Index : 121           | <ul> <li>Sélection :</li> <li>humide <ul> <li>L'étalonnage humide se fait par remplissage du réservoir. Ce mode d'étalonnage nécessite l'entrée de deux paires de valeurs pression-niveau. Dans le cas de deux hauteurs de remplissage différentes, la valeur de niveau est entrée et la pression mesurée à ce moment là est affectée à la valeur de niveau.</li> <li>→ Voir aussi descriptions de paramètres suivantes ETALONNAGE VIDE, PRESS. CUVE VIDE, ETALONNAGE PLEIN et PRESS. CUVE PLEIN.</li> <li>sec <ul> <li>L'étalonnage sec est un étalonnage théorique, que vous pouvez aussi effectuer avec un appareil non monté ou un réservoir vide.</li> <li>Pour la grandeur de mesure "Hauteur de remplissage", il convient d'entrer la densité du produit (→ voir page 85, DENSITE MESUREE).</li> <li>Pour la grandeur mesurée "%" il convient d'entrer la densité du produit et d'attribuer au niveau 100% une hauteur de niveau (→ voir page 85 DENSITE MESUREE et NIVEAU 100%).</li> <li>Si vous ne souhaitez pas commencer la mesure au point de montage de l'appareil il convient d'entrer un offset de niveau (→ voir page 87, VALEUR POSIT. 0).</li> </ul> </li> <li>Remarque !</li> <li>Si après un étalonnage humide on passe à un étalonnage sec, il faut - avant cette commutation - entrer correctement la densité par le biais des paramètres DENSITE MESUREE et</li> </ul></li></ul> |  |
|                                                | DENSITE PROCESS. $\rightarrow$ Voir aussi page 94<br><b>Réglage usine :</b><br>Humide                                                                                                    |  |
| ETALONNAGE VIDE (314)<br>Entrée<br>Slot : 2    | Entrer la valeur de niveau pour le point d'étalonnage inférieur (réservoir vide).<br>Le réservoir est soit vide, soit partiellement rempli. Avec l'entrée d'une valeur pour ce<br>paramètre on affecte une valeur de niveau à la pression mesurée à l'appareil. $\rightarrow$ Voir aussi<br>PRESS. CUVE VIDE                                                                                                    |  |
|                                                | <ul> <li>Condition :</li> <li>MODE ETALONNAGE = humide</li> </ul>                                                                                                    |  |
|                                                | 0,0                                                                                                    |  |
| PRESS. CUVE VIDE (710)<br>Affichage            | Affichage de la valeur de pression pour le point d'étalonnage inférieur (réservoir vide).<br>$\rightarrow$ Voir aussi ETALONNAGE VIDE.                                                                                                    |  |
| Slot : 2<br>Index : 180                        | <ul><li>Condition :</li><li>MODE ETALONNAGE = humide</li></ul>                                                                                                    |  |
| ETALONNAGE PLEIN (315 )<br>Entrée<br>Slot : 2  | Entrer la valeur de pression pour le point d'étalonnage supérieur (réservoir plein).<br>Le réservoir est soit entièrement ou presque rempli. Avec l'entrée d'une valeur pour ce<br>paramètre on affecte une valeur de niveau à la pression mesurée à l'appareil. $\rightarrow$ Voir aussi<br>PRESS. CUVE PLEIN                                                                                                    |  |
| Index:76                                       | <b>Condition :</b> <ul> <li>MODE ETALONNAGE = humide</li> </ul>                                                                                                    |  |
|                                                | Réglage usine :<br>100,0                                                                                                    |  |
| PRESS. CUVE PLEIN (711)<br>Affichage           | Affichage de la valeur de pression pour le point d'étalonnage supérieur (réservoir plein).<br>$\rightarrow$ Voir aussi ETALONNAGE PLEIN.                                                                                                    |  |
| Slot:2<br>Index:181                            | Condition :<br>MODE ETALONNAGE = humide                                                                                                    |  |
|                                                | <b>Reglage usine :</b><br>Limite de mesure supérieure ( $\rightarrow$ voir LIMITE SUP. CELLU, page 112)                                                                                                    |  |
| DENSITE MESUREE (810)<br>Affichage<br>Slot : 2 | <ul> <li>Affichage de la densité calculée à partir des niveaux inférieur et supérieur.</li> <li>Condition :</li> <li>VALEUR COMBINEE = hauteur et volume, MODE ETALONNAGE = humide</li> <li>VALEUR COMBINEE = hauteur et masse MODE ETALONNAGE = humide</li> </ul>                                                                                                    |  |
| Index:122                                      | <ul> <li>VALEUR COMBINEE = nation et masse, MODE ETALONNAGE = nullide</li> <li>VALEUR COMBINEE = hauteur et %, MODE ETALONNAGE = humide</li> </ul>                                                                                                    |  |

| Nom paramètre                                               | Description                                                                                                    |
|-------------------------------------------------------------|----------------------------------------------------------------------------------------------------|
| UNITE DENSITE (812)<br>Sélection<br>Slot : 2<br>Index : 127 | Sélectionner l'unité de densité.<br>Condition :<br>VALEUR COMBINEE = % hauteur et %, MODE ETALONNAGE = sec<br>VALEUR COMBINEE = % hauteur et volume, MODE ETALONNAGE = sec<br>VALEUR COMBINEE = % hauteur et masse, MODE ETALONNAGE = sec<br>VALEUR COMBINEE = hauteur et %, MODE ETALONNAGE = sec<br>VALEUR COMBINEE = hauteur et volume, MODE ETALONNAGE = sec<br>VALEUR COMBINEE = hauteur et masse, MODE ETALONNAGE = sec<br>Sélection :<br>g/cm <sup>3</sup><br>kg/dm <sup>3</sup><br>US lb/in <sup>3</sup><br>US lb/in <sup>3</sup><br>Kg/lage usine :                                                                                                    |
| DENSITE MESUREE (316)<br>Entrée<br>Slot : 2<br>Index : 128  | kg/dm <sup>3</sup><br>Entrer la densité du produit à mesurer.<br><b>Condition :</b><br>• VALEUR COMBINEE = % hauteur et %, MODE ETALONNAGE = sec<br>• VALEUR COMBINEE = % hauteur et volume, MODE ETALONNAGE = sec<br>• VALEUR COMBINEE = % hauteur et masse, MODE ETALONNAGE = sec<br>• VALEUR COMBINEE = hauteur et %, MODE ETALONNAGE = sec<br>• VALEUR COMBINEE = hauteur et volume, MODE ETALONNAGE = sec<br>• VALEUR COMBINEE = hauteur et masse, MODE ETALONNAGE = sec<br>• VALEUR COMBINEE = hauteur et masse, MODE ETALONNAGE = sec<br>• VALEUR COMBINEE = hauteur et masse, MODE ETALONNAGE = sec<br>• VALEUR COMBINEE = hauteur et masse, MODE ETALONNAGE = sec<br>• VALEUR COMBINEE = hauteur et masse, MODE ETALONNAGE = sec<br>• VALEUR COMBINEE = hauteur et masse, MODE ETALONNAGE = sec |
| UNITE HAUTEUR (708)<br>Sélection<br>Slot : 2<br>Index : 177 | <pre>Sélectionner l'unité de hauteur.<br/>Condition :<br/>VALEUR COMBINEE = % hauteur et volume, MODE ETALONNAGE = sec<br/>VALEUR COMBINEE = % hauteur et masse, MODE ETALONNAGE = sec<br/>VALEUR COMBINEE = % hauteur + %, MODE ETALONNAGE = sec<br/>Sélection :<br/>mm<br/>dm<br/>cm<br/>m<br/>inch<br/>ft<br/>Unité utilisateur, → voir aussi les descriptions de paramère UNITE UTILISAT. H et<br/>FACT. UNITE UT. H<br/>Réglage usine :</pre>                                                                                                    |
|                                                             | m                                                                                                    |

| "Hauteur avec caractéristique"    |                                                                                                    |  |
|-----------------------------------|----------------------------------------------------------------------------------------------------|--|
| Nom paramètre                     | Description                                                                                                    |  |
| UNITE UTILISAT. H (706)<br>Entrée | Entrer le texte (unité) pour l'unité de hauteur spécifique.<br>Vous pouvez entrer ici max. huit caractères alphanumériques.<br>→ Voir aussi FACT. UNITE UT. H                                                                                                    |  |
| Slot : 2<br>Index : 179           | <ul> <li>Condition :</li> <li>VALEUR COMBINEE = % hauteur et volume, MODE ETALONNAGE = sec,<br/>UNITE HAUTEUR = unité utilisateur</li> <li>VALEUR COMBINEE = % hauteur et masse, MODE ETALONNAGE = sec,<br/>UNITE HAUTEUR = unité utilisateur</li> <li>VALEUR COMBINEE = % hauteur et %, MODE ETALONNAGE = sec,<br/>UNITE HAUTEUR = unité utilisateur</li> </ul>                                                                                                    |  |
|                                   | Remarque !<br>Dans l'affichage local sont seulement représentés les cinq premiers caractères. Ainsi<br>l'unité spécifique client "Caisse" sera représentée par "caiss".<br>Si l'unité comprend une séparation, l'affichage local peut indiquer jusqu'à max. 8 caractè-<br>res. Le nombre maximal de caractères pour le compteur est à nouveau limité à cinq. Ainsi<br>l'unité spécifique client "Caisse/m2" sera représentée par "caiss/m2". FieldCare accepte<br>seulement les unités avec max. 8 caractères. La barre de fraction compte comme carac-<br>tère.<br><b>Réglage usine :</b> |  |
|                                   |                                                                                                    |  |
| FACT. UNITE UT. H (705)<br>Entrée | Entrer le facteur de conversion pour une unité de hauteur spécifique client.<br>Le facteur de conversion doit être entré par rapport à l'unité SI "m".<br>→ Voir aussi UNITE UTILISAT. H.                                                                                                    |  |
| Slot : 2<br>Index : 178           | <ul> <li>Condition :</li> <li>VALEUR COMBINEE = % hauteur et volume, MODE ETALONNAGE = sec,<br/>UNITE HAUTEUR = unité utilisateur</li> <li>VALEUR COMBINEE = % hauteur et masse, MODE ETALONNAGE = sec,<br/>UNITE HAUTEUR = unité utilisateur</li> <li>VALEUR COMBINEE = % hauteur et %, MODE ETALONNAGE = sec,<br/>UNITE HAUTEUR = unité utilisateur</li> </ul>                                                                                                    |  |
|                                   | <ul> <li>Exemple :</li> <li>Vous souhaitez que la valeur mesurée soit affichée en "PE" (PE = Packungseinheit = unité d'emballage).</li> <li>VALEUR MESUREE = 0,5 m ≈ 1 PE</li> <li>Entrée UNITE UTILISAT. H : PE</li> <li>Entrée FACT. UNITE UT. H : 2</li> <li>Résultat : VALEUR MESUREE = 1 PE</li> </ul>                                                                                                    |  |
|                                   | Réglage usine :<br>1,0                                                                                                    |  |
| NIVEAU 100% (813)                 | Entrer la valeur pour le niveau 100%.                                                                                                    |  |
| Entrée<br>Slot : 2<br>Index : 131 | <ul> <li>Condition :</li> <li>VALEUR COMBINEE = % hauteur et volume, MODE ETALONNAGE = sec</li> <li>VALEUR COMBINEE = % hauteur et masse, MODE ETALONNAGE = sec</li> <li>VALEUR COMBINEE = % hauteur + %, MODE ETALONNAGE = sec</li> </ul>                                                                                                    |  |
|                                   | <ul> <li>Exemple :</li> <li>Le point 100% doit correspondre à 4 m.</li> <li>Par le biais du paramètre UNITE HAUTEUR sélectionner l'unité "m".</li> <li>Pour ce paramètre entrer la valeur "4" (NIVEAU 100%).</li> </ul>                                                                                                    |  |
|                                   | Réglage usine :<br>1,0                                                                                                    |  |

| Nom paramètre                               | Description                                                                                                    |
|---------------------------------------------|----------------------------------------------------------------------------------------------------|
| VALEUR POSIT. 0 (814)<br>Entrée<br>Slot : 2 | Entrer la valeur pour l'offset de niveau.<br>Si la mesure ne doit pas commencer au point de montage de l'appareil, comme par ex.<br>dans le cas de cuves contenant des boues, il convient de procéder à un décalage du zéro<br>(offset de niveau).                                                   |
| Slot : 2<br>Index : 132                     | Condition :<br>• MODE ETALONNAGE = sec<br>1<br>1<br>2<br>2<br>2<br>2<br>2<br>2<br>2<br>2<br>2<br>2<br>2<br>2<br>2                                                                                                    |
|                                             | fig. 31: Décalage du zéro                                                                                                    |
|                                             | <ol> <li>Appareil est monté au-dessus du début de mesure du niveau : pour VALEUR<br/>POSIT. 0 il convient d'entrer une valeur positive.</li> <li>Appareil est monté en dessous du début de mesure du niveau : pour VALEUR<br/>POSIT. 0 il convient d'entrer une valeur négative.</li> </ol>          |
|                                             | Réglage usine :<br>0,0                                                                                                    |
| TEMPS INTEGRAT. (247)<br>Entrée<br>Slot : 2 | Entrer le temps d'amortissement (constante de temps $\tau$ ).<br>L'amortissement influence la vitesse à laquelle tous les éléments en aval comme par ex.<br>l'affichage local, la valeur mesurée et la valeur de sortie du bloc entrée analogique réagis-<br>sent à une modification de la pression. |
| Index : 79                                  | <b>Gamme d'entrée :</b><br>0,0999,0 s                                                                                                    |
|                                             | Réglage usine :<br>2,0 s ou selon les indications à la commande                                                                                                    |

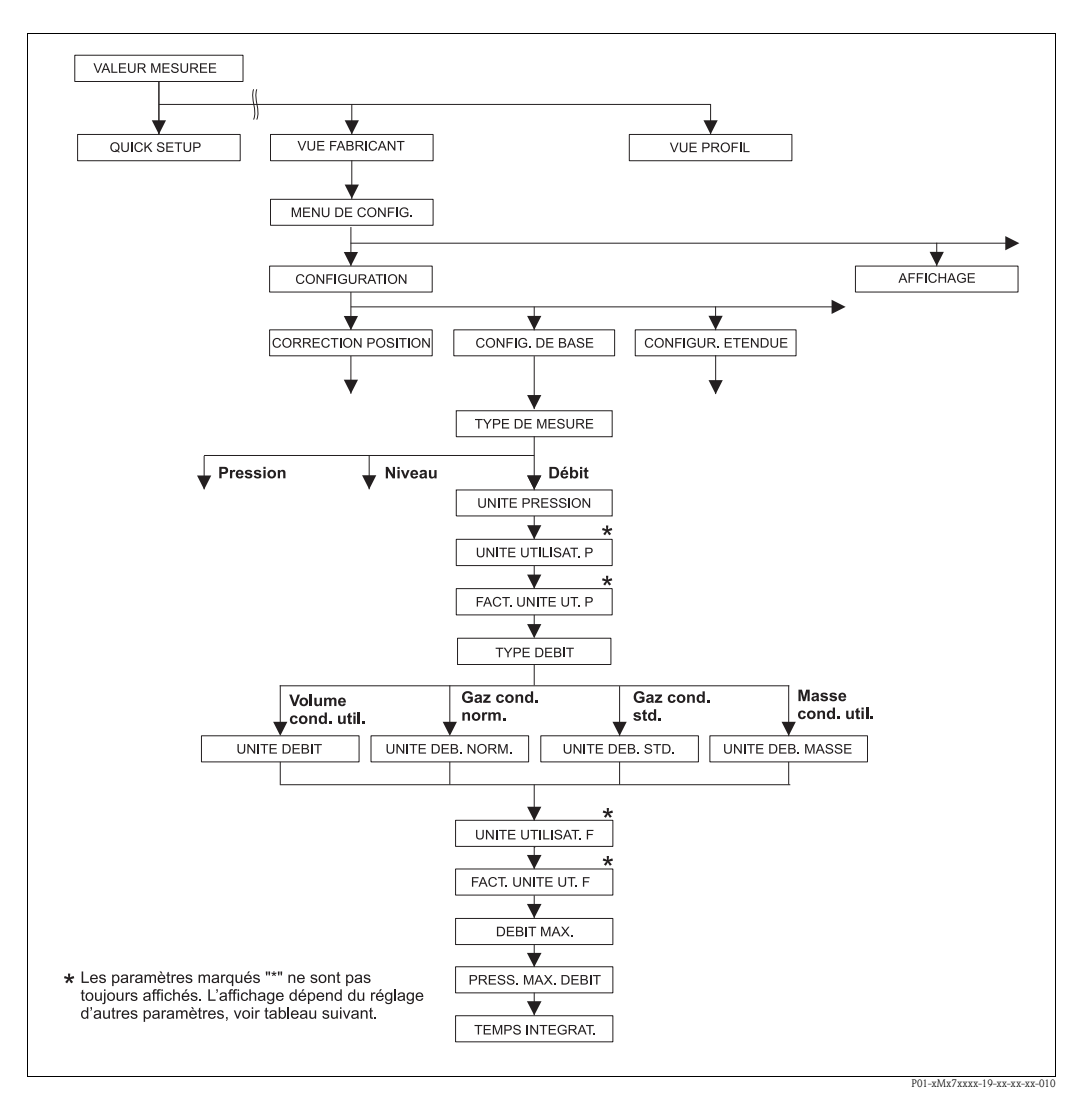

fig. 32: Groupe de fonctions CONFIG. DE BASE pour le type de mesure "Débit"

| Tableau 14 : MENU DE CONFIG. $\rightarrow$ CONFIGURATION $\rightarrow$ CONFIG. DE BASE "Débit" |             |  |
|------------------------------------------------------------------------------------------------|-------------|--|
| Nom paramètre                                                                                  | Description |  |
| <b>Condition :</b><br>• TYPE DE MESURE = Débit                                                 |             |  |
| Remarque :                                                                                     |             |  |
| Voir aussi                                                                                     |             |  |
| - page 49, tableau 5 : C                                                                       | ICK SETUP   |  |
| – page 94, tableau 17 : CONFIGUR. ETENDUE                                                      |             |  |
| - page 102, tableau 20 : CONFIGUR. TOTALISAT.                                                  |             |  |
| <ul> <li>page 115, tableau 29 : VALEURS DE PROCESS</li> </ul>                                  |             |  |
| Design 20 standard sharing fill from the distribution                                          |             |  |

- Page 39 et suivantes, chapitre 6 "Mesure de débit".

| Tableau 14 : MENU DE CONFIG. $\rightarrow$ CONFIGURATION $\rightarrow$ CONFIG. DE BASE "Débit" |                                                                                                    |  |
|------------------------------------------------------------------------------------------------|----------------------------------------------------------------------------------------------------|--|
| Nom paramètre                                                                                  | Description                                                                                                    |  |
| TYPE DE MESURE<br>Sélection<br>Slot : 2<br>Index : 154                                         | Sélectionner le type de mesure.<br>Le menu de configuration dépend du type de mesure choisi.                                                                                                    |  |
|                                                                                                | Condition :                                                                                                    |  |
|                                                                                                | Sélection :<br>Pression<br>Niveau<br>Deltabar S : Débit                                                                                                    |  |
|                                                                                                | Réglage usine :<br>Pression                                                                                                    |  |
| UNITE PRESSION (060)<br>Sélection                                                              | Sélectionner l'unité de pression.<br>Après la sélection d'une nouvelle unité de pression tous les paramètres spécifiques pres-<br>sion sont convertis et représentés dans la nouvelle unité.                                                                                                    |  |
| Si0( : 2<br>Index : 30                                                                         | <ul> <li>Sélection :</li> <li>mbar, bar</li> <li>mmH2O, mH2O, inH2O, ftH2O</li> <li>Pa, hPa, kPa, MPa</li> <li>psi</li> <li>mmHg, inHg</li> <li>Torr</li> <li>g/cm<sup>2</sup>, kg/cm<sup>2</sup></li> <li>lb/ft<sup>2</sup></li> <li>atm</li> <li>gf/cm<sup>2</sup>, kgf/cm<sup>2</sup></li> <li>Unité utilisateur, → voir aussi les descriptions de paramère UNITE UTILISAT. P et FACT. UNITE UT. P</li> <li>Remarque !</li> <li>Après un changement d'unité, la valeur de sortie digitale OUT du bloc Analog Input ne correspond pas à la valeur de l'affichage local ou de la VALEUR MESUREE. → Voir aussi les descriptions de paramètres PV SCALE, OUT SCALE (page 138) et UNITE SUR BUS (FieldCare : page 129, affichage local : page 108).</li> <li>Réglage usine :</li> <li>en fonction de la gamme nominale du capteur mbar ou bar ou selon indications à la commande</li> </ul> |  |
| UNITE UTILISAT. P (075)<br>Entrée<br>Slot : 2                                                  | Entrer le texte (unité) pour l'unité de pression spécifique.<br>Vous pouvez entrer ici max. huit caractères alphanumériques. $\rightarrow$ Voir aussi FACT.<br>UNITE UT. P                                                                                                    |  |
| Index:114                                                                                      | <ul> <li>UNITE PRESSION = unité utilisateur</li> <li>Remarque !</li> <li>Dans l'affichage local sont seulement représentés les cinq premiers caractères. Ainsi l'unité spécifique client "Caisse" sera représentée par "caiss".</li> <li>Si l'unité comprend une séparation, l'affichage local peut indiquer jusqu'à max. 8 caractères. Le nombre maximal de caractères pour le compteur est à nouveau limité à cinq. Ainsi l'unité spécifique client "Caisse/m2" sera représentée par "caiss/m2". FieldCare accepte seulement les unités avec max. 8 caractères. La barre de fraction compte comme caractère.</li> <li>Réglage usine :</li> </ul>                                                                                                    |  |

| Tableau 14 : MENU DE CONFIG. $\rightarrow$ CONFIGURATION $\rightarrow$ CONFIG. DE BASE "Débit" |                                                                                                    |  |
|------------------------------------------------------------------------------------------------|----------------------------------------------------------------------------------------------------|--|
| Nom paramètre                                                                                  | Description                                                                                                    |  |
| FACT. UNITE UT. P (317)<br>Entrée                                                              | Facteur de conversion pour une unité de pression spécifique client.<br>Le facteur de conversion doit être entré par rapport à l'unité SI "Pa". → Voir aussi UNITE<br>UTILISAT. P.                                                                                                    |  |
| Slot : 2<br>Index : 115                                                                        | <b>Condition :</b> <ul> <li>UNITE PRESSION = unité utilisateur</li> </ul>                                                                                                    |  |
|                                                                                                | <ul> <li>Exemple :</li> <li>Vous souhaitez que la valeur mesurée soit affichée en "PE" (PE = Packungseinheit = unité d'emballage).</li> <li>VALEUR MESUREE = 10000 Pa ≅ 1 PE</li> <li>Entrée UNITE UTILISAT. P : PE</li> <li>Entrée FACT. UNITE UT. P : 0,0001</li> <li>Résultat : VALEUR MESUREE = 1 PE</li> </ul>                                                                               |  |
|                                                                                                | Réglage usine :                                                                                                    |  |
|                                                                                                | 1,0                                                                                                    |  |
| TYPE DE DEBIT (640)<br>Sélection                                                               | Sélctionner le type de débit.                                                                                                    |  |
| Slot : 2<br>Index : 111                                                                        | <ul> <li>Selection :</li> <li>Volume sous cond. de service</li> <li>Conditions normées gaz (volume normé en Europe : 1013,25 mbar et 273,15 K (0 °C))</li> <li>Cond. std gaz (volume standard sous conditions standard aux USA : 1013,25 mbar (14,7 psi) et 288,15 K (15 °C/59 °F))</li> <li>Masse</li> </ul>                                                                                     |  |
|                                                                                                | <b>Réglage usine :</b><br>Volume sous cond. de service                                                                                                    |  |
| UNITE DEBIT (391)<br>Sélection<br>Slot : 2<br>Index : 155                                      | Sélectionner l'unité de volume.<br>A l'intérieur du mode débit (TYPE DE DEBIT), après sélection d'une nouvelle unité de<br>débit, tous les paramètres spécifiques débit sont convertis et représentés dans la nouvelle<br>unité. Lors d'un changement du mode débit une conversion n'est pas possible.                                                                                            |  |
|                                                                                                | <ul> <li>Condition :</li> <li>TYPE DE DEBIT = volume sous cond. de serv.</li> </ul>                                                                                                    |  |
|                                                                                                | Sélection :<br>m3/s, m3/min, m3/h, m3/day<br>l/s, l/min, l/h<br>hl/s, hl/min, hl/day<br>ft3/s, ft3/min, ft3/h, ft3/day<br>ACFS, ACFM, ACFH, ACFD<br>ozf/s, ozf/min<br>US Gal/s, US Gal/min, US Gal/h, US Gal/day<br>Imp. Gal/s, Imp. Gal/min, Imp. Gal/h<br>bbl/s, bbl/min, bbl/h, bbl/day Unité utilisateur, → voir aussi les descriptions de paramère UNITE UTILISAT. F et<br>FACT. UNITE UT. F |  |
|                                                                                                | Remarque !<br>Après un changement d'unité, la valeur de sortie digitale OUT du bloc Analog Input ne<br>correspond pas à la valeur de l'affichage local ou de la VALEUR MESUREE. $\rightarrow$ Voir aussi<br>les descriptions de paramètres PV SCALE, OUT SCALE (page 138) et UNITE SUR BUS<br>(FieldCare : page 129, affichage local : page 108).                                                 |  |
|                                                                                                | <b>Réglage usine :</b><br>m <sup>3</sup> /s                                                                                                    |  |

| Tableau 14 : MENU DE CONFIG. $\rightarrow$ CONFIGURATION $\rightarrow$ CONFIG. DE BASE "Débit" |                                                                                                    |  |
|------------------------------------------------------------------------------------------------|----------------------------------------------------------------------------------------------------|--|
| Nom paramètre                                                                                  | Description                                                                                                    |  |
| UNITE DEBIT NORM. (661)<br>Sélection<br>Slot : 2                                               | Sélectionner l'unité de volume normé.<br>A l'intérieur du mode débit (TYPE DE DEBIT), après sélection d'une nouvelle unité de<br>débit, tous les paramètres spécifiques débit sont convertis et représentés dans la nouvelle<br>unité. Lors d'un changement du mode débit une conversion n'est pas possible.                             |  |
| Index : 167                                                                                    | Condition :<br>TYPE DE DEBIT = Conditions normées gaz                                                                                                    |  |
|                                                                                                | <ul> <li>Sélection :</li> <li>Nm3/s, Nm3/min, Nm3/h, Nm3/day</li> <li>Unité utilisateur, → voir aussi les descriptions de paramère UNITE UTILISAT. F et FACT. UNITE UT. F</li> </ul>                                                                                                    |  |
|                                                                                                | Remarque !<br>Après un changement d'unité, la valeur de sortie digitale OUT du bloc Analog Input ne correspond pas à la valeur de l'affichage local ou de la VALEUR MESUREE. $\rightarrow$ Voir aussi les descriptions de paramètres PV SCALE, OUT SCALE (page 138) et UNITE SUR BUS (FieldCare : page 129, affichage local : page 108). |  |
|                                                                                                | Réglage usine :<br>Nm <sup>3</sup> /s                                                                                                    |  |
| UNITE DEB. STD (660)<br>Sélection<br>Slot : 2<br>Index : 166                                   | Sélectionner l'unité de volume standard.<br>A l'intérieur du mode débit (TYPE DE DEBIT), après sélection d'une nouvelle unité de<br>débit, tous les paramètres spécifiques débit sont convertis et représentés dans la nouvelle<br>unité. Lors d'un changement du mode débit une conversion n'est pas possible.                          |  |
| lindex . 100                                                                                   | <ul> <li>Condition :</li> <li>TYPE DE DEBIT = conditions standard gaz</li> </ul>                                                                                                    |  |
|                                                                                                | <ul> <li>Sélection :</li> <li>Sm3/s, Sm3/min, Sm3/h, Sm3/day</li> <li>SCFS, SCFM, SCFH, SCFD</li> <li>Unité utilisateur, → voir aussi les descriptions de paramère UNITE UTILISAT. F et FACT. UNITE UT. F</li> </ul>                                                                                                    |  |
|                                                                                                | Remarque !<br>Après un changement d'unité, la valeur de sortie digitale OUT du bloc Analog Input ne<br>correspond pas à la valeur de l'affichage local ou de la VALEUR MESUREE. → Voir aussi<br>les descriptions de paramètres PV SCALE, OUT SCALE (page 138) et UNITE SUR BUS<br>(FieldCare : page 129, affichage local : page 108).    |  |
|                                                                                                | <b>Réglage usine :</b><br>Sm <sup>3</sup> /s                                                                                                    |  |
| UNITE DEB. MASSE (571)<br>Sélection<br>Slot : 2                                                | Sélectionner l'unité de débit massique.<br>A l'intérieur du mode débit (TYPE DE DEBIT), après sélection d'une nouvelle unité de<br>débit, tous les paramètres spécifiques débit sont convertis et représentés dans la nouvelle<br>unité. Lors d'un changement du mode débit une conversion n'est pas possible.                           |  |
| Index:164                                                                                      | <b>Condition :</b><br>• TYPE DE DEBIT = Masse cond. util.                                                                                                    |  |
|                                                                                                | <ul> <li>Sélection :</li> <li>g/s, kg/s, kg/min, kg/min, kg/h</li> <li>t/s, t/min, t/h, t/day</li> <li>oz/s, oz/min</li> <li>lb/s, lb/min, lb/h</li> <li>ton/s, ton/min, ton/h, ton/day</li> <li>Unité utilisateur, → voir aussi les descriptions de paramère UNITE UTILISAT. F et FACT. UNITE UT. F</li> </ul>                          |  |
|                                                                                                | Remarque !<br>Après un changement d'unité, la valeur de sortie digitale OUT du bloc Analog Input ne<br>correspond pas à la valeur de l'affichage local ou de la VALEUR MESUREE. → Voir aussi<br>les descriptions de paramètres PV SCALE, OUT SCALE (page 138) et UNITE SUR BUS<br>(FieldCare : page 129, affichage local : page 108).    |  |
|                                                                                                | Réglage usine :<br>kg/s                                                                                                    |  |

| Tableau 14 : MENU DE CONFIG. $\rightarrow$ CONFIGURATION $\rightarrow$ CONFIG. DE BASE "Débit" |                                                                                                    |  |
|------------------------------------------------------------------------------------------------|----------------------------------------------------------------------------------------------------|--|
| Nom paramètre                                                                                  | Description                                                                                                    |  |
| UNITE UTILISAT. F (610)<br>Entrée                                                              | Entrer le texte (unité) pour l'unité de débit spécifique.<br>Vous pouvez entrer ici max. huit caractères alphanumériques. $\rightarrow$ Voir aussi FACT.<br>UNITE UT. F                                                                                                    |  |
| Slot : 2<br>Index : 112                                                                        | Condition :<br>UNITE DEBIT = unité utilisateur<br>UNITE DEB. NORM. = unité utilisateur<br>UNITE DEB. STD = unité utilisateur<br>UNITE DEB. MASSE = unité utilisateur                                                                                                    |  |
|                                                                                                | Remarque !<br>Dans l'affichage local sont seulement représentés les cinq premiers caractères. Ainsi<br>l'unité spécifique client "Caisse" sera représentée par "caiss".<br>Si l'unité comprend une séparation, l'affichage local peut indiquer jusqu'à max. 8 caractè-<br>res. Le nombre maximal de caractères pour le compteur est à nouveau limité à cinq. Ainsi<br>l'unité spécifique client "Caisse/m2" sera représentée par "caiss/m2". FieldCare accepte<br>seulement les unités avec max. 8 caractères. La barre de fraction compte comme carac-<br>tère. |  |
|                                                                                                | Réglage usine :                                                                                                    |  |
| FACT. UNITE UT. F (609)<br>Entrée                                                              | Entrer le facteur de conversion pour une unité de débit spécifique client. Le facteur de conversion doit être entré par rapport à une unité SI correspondante, par ex. pour le mode de débit "volume sous cond. de serv." m <sup>3</sup> /s. $\rightarrow$ Voir aussi UNITE UTILISAT F.                                                                                                    |  |
| Slot : 2<br>Index : 113                                                                        | <ul> <li>Condition :</li> <li>UNITE DEBIT = unité utilisateur</li> <li>UNITE DEB. NORM. = unité utilisateur</li> <li>UNITE DEB. STD = unité utilisateur</li> <li>UNITE DEB. MASSE = unité utilisateur</li> </ul>                                                                                                    |  |
|                                                                                                | <ul> <li>Exemple :</li> <li>Vous souhaitez afficher la valeur mesurée en "seau/h".</li> <li>VALEUR MESUREE = 0,01 m3/s ≅ 3600 seau/h</li> <li>Entrée UNITE UTILISAT. F : seau/h</li> <li>Entrée FACT. UNITE UT. F : 360000</li> <li>Résultat : VALEUR MESUREE = 3600 seaux/h</li> </ul>                                                                                                    |  |
|                                                                                                | Réglage usine : 1,0                                                                                                    |  |
| DEBIT MAX. (311)<br>Entrée                                                                     | Entrer le débit maximal du capteur de pression.<br>$\rightarrow$ Voir aussi la feuille de calcul de l'organe déprimogène. Le débit max. est attribué à la<br>pression maximale que vous entrez par PRESS. MAX. DEBIT.                                                                                                    |  |
| Slot : 2<br>Index : 80                                                                         | Réglage usine :<br>1,0                                                                                                    |  |
| PRESS. MAX. DEBIT (634)<br>Entrée                                                              | Entrer la pression maximale du capteur de pression.<br>$\rightarrow$ Voir aussi la feuille de calcul de l'organe déprimogène. Cette valeur est affectée à la<br>valeur de débit maximale ( $\rightarrow$ voir DEBIT MAX.).                                                                                                    |  |
| Slot : 2<br>Index : 81                                                                         | <b>Réglage usine :</b><br>Limite de mesure supérieure ( $\rightarrow$ voir LIMITE SUP. CELLU, page 112)                                                                                                    |  |
| TEMPS INTEGRAT. (247)<br>Entrée<br>Slot : 2                                                    | Entrer le temps d'amortissement (constante de temps $\tau$ ).<br>L'amortissement influence la vitesse à laquelle tous les éléments en aval comme par ex.<br>l'affichage local, la valeur mesurée et la valeur de sortie du bloc entrée analogique réagis-<br>sent à une modification de la pression.                                                                                                    |  |
| Index : 79                                                                                     | Gamme d'entrée :<br>0,0999,0 s                                                                                                    |  |
|                                                                                                | <b>Réglage usine :</b><br>2,0 s ou selon les indications à la commande                                                                                                    |  |

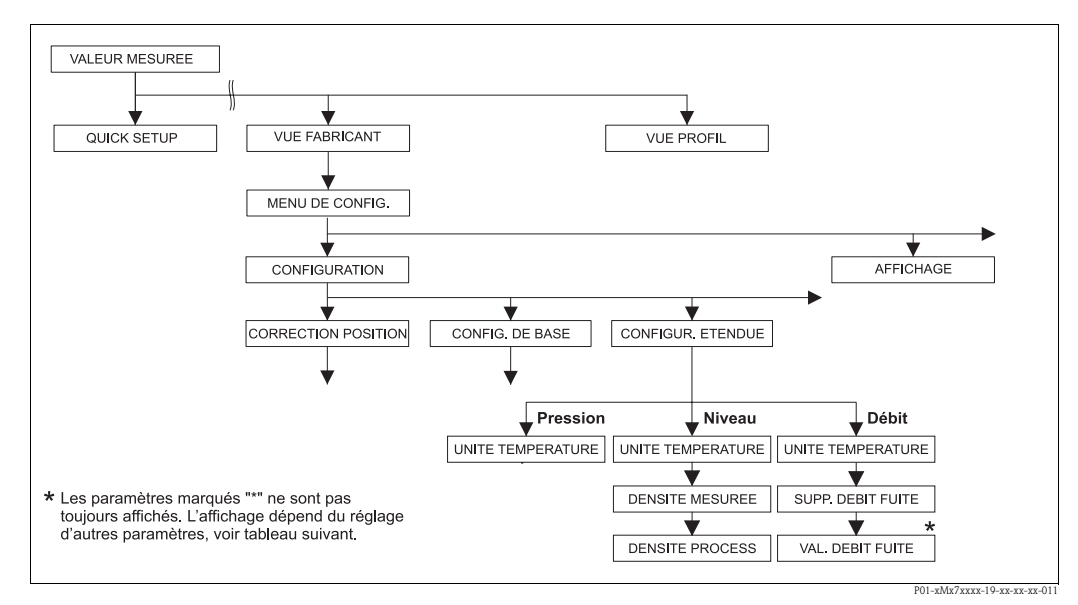

fig. 33: Groupe de fonctions CONFIGUR. ETENDUE

- $\rightarrow$  pour le type de mesure "Pression" voir page 93, tableau 15
- $\rightarrow$  pour le type de mesure "Niveau" voir page 93, tableau 16
- $\rightarrow$  pour le type de mesure "Débit" voir page 94, tableau 17

| Tableau 15 : MENU DE CONFIG. $\rightarrow$ CONFIGURATION $\rightarrow$ CONFIG. ETENDUE "Pression" |                                                                                                    |  |  |
|---------------------------------------------------------------------------------------------------|----------------------------------------------------------------------------------------------------|--|--|
| Nom paramètre                                                                                     | Description                                                                                                    |  |  |
| <b>Condition :</b><br>• TYPE DE MESURE = Pressi                                                   | Condition :<br>• TYPE DE MESURE = Pression                                                                                      |  |  |
| <b>Remarque :</b> <ul> <li>Voir aussi page 12 et suivant</li> </ul>                               | <ul><li>Remarque :</li><li>Voir aussi page 12 et suivantes, chapitre 4 "Mesure de pression".</li></ul>                          |  |  |
| UNITE TEMPERATUR (318)<br>Sélection                                                               | Sélectionner l'unité pour les valeurs de température.<br>→ Voir aussi TEMP. ELECTRONIQ. (page 109) et TEMP. CELLULE (page 114). |  |  |
| Slot : 2<br>Index : 44                                                                            | <b>Sélection :</b><br>• °C<br>• °F<br>• K<br>• R                                                                                |  |  |
|                                                                                                   | <b>Réglage usine :</b><br>°C                                                                                                    |  |  |

| Tableau 16 : MENU DE CONFIG. $\rightarrow$ CONFIGURATION $\rightarrow$ CONFIG. ETENDUE "Niveau" |                                                                                                    |  |
|-------------------------------------------------------------------------------------------------|----------------------------------------------------------------------------------------------------|--|
| Nom paramètre                                                                                   | Description                                                                                                    |  |
| Condition :<br>• TYPE DE MESURE = niveau                                                        |                                                                                                    |  |
| Remarque :<br>■ Voir aussi page 14 et suivantes, chapitre 5 "Mesure de niveau".                 |                                                                                                    |  |
| UNITE TEMPERATUR (318)<br>Sélection                                                             | Sélectionner l'unité pour la valeur de température.<br>→ Voir aussi TEMP. ELECTRONIQ. (page 109) et TEMP. CELLULE (page 115). |  |
| Slot : 2<br>Index : 44                                                                          | Sélection :<br>■ °C<br>■ °F<br>■ K<br>■ R<br>Réglage usine :<br>°C                                                            |  |

| Tableau 16 : MENU DE CONFIG. $\rightarrow$ CONFIGURATION $\rightarrow$ CONFIG. ETENDUE "Niveau" |                                                                                                    |  |
|-------------------------------------------------------------------------------------------------|----------------------------------------------------------------------------------------------------|--|
| Nom paramètre                                                                                   | Description                                                                                                    |  |
| UNITE DENSITE<br>(001)/(812)<br>Sélection<br>Slot : 2<br>Index : 244                            | Sélectionner l'unité de densité.<br>Sélection :<br>• g/cm <sup>3</sup><br>• kg/dm <sup>3</sup><br>• kg/m <sup>3</sup><br>• US lb/in <sup>3</sup><br>• US lb/ft <sup>3</sup><br>Réglage usine :<br>kg/dm <sup>3</sup>                                                                                                    |  |
| DENSITE MESUREE<br>(007)/(316)<br>Entrée<br>Slot : 2<br>Index : 245                             | <ul> <li>Entrer la densité du produit à mesurer.</li> <li>Remarque !</li> <li>VALEUR LINEAIRE : "% (niveau)", "Masse" et "Volume" et VALEUR COMBINEE :<br/>Si à la suite d'un étalonnage humide via le paramètre MODE ETALONNAGE (→ page 70 ou 84) on passe à un étalonnage sec, il faut entrer correctement la densité pour les paramètres DENSITE MESUREE et DENSITE PROCESS avant cette commutation. Si, avec une hauteur croissante (par ex. VALEUR LINEAIRE : volume) la pression chute, comme c'est le cas avec une mesure de volume résiduel, il convient d'entrer une valeur négative pour ce paramètre.</li> <li>Réglage usine :<br/>1,0</li> </ul>                                                                                                    |  |
| DENSITE PROCESS<br>(025)/(811)<br>Entrée<br>Slot : 2<br>Index : 246                             | <ul> <li>Entrer la nouvelle valeur de densité pour la correction de densité.</li> <li>L'étalonnage a par ex. été réalisé avec de l'eau. Le réservoir doit maintenant être utilisé pour un autre produit ayant une autre densité. En entrant pour le paramètre DENSITE PROCESS la nouvelle valeur de densité, l'étalonnage est corrigé en conséquence.</li> <li> Remarque ! VALEUR LINEAIRE : "% (niveau)", "Masse" et "Volume" et VALEUR COMBINEE : Si à la suite d'un étalonnage humide via le paramètre MODE ETALONNAGE (→ page 70 ou 84) on passe à un étalonnage sec, il faut entrer correctement la densité pour les paramètres DENSITE MESUREE et DENSITE PROCESS avant cette commutation. Si, avec une hauteur croissante (par ex. VALEUR LINEAIRE : volume) la pression chute, comme c'est le cas avec une mesure de volume résiduel, il convient d'entrer une valeur négative pour ce paramètre. </li> <li>Réglage usine : <ul> <li>1,0</li> </ul> </li> </ul> |  |

| Tableau 17 : MENU DE CONFIG. $\rightarrow$ CONFIGURATION $\rightarrow$ CONFIG. ETENDUE "Débit" |                                                                                                    |  |  |
|------------------------------------------------------------------------------------------------|----------------------------------------------------------------------------------------------------|--|--|
| Nom paramètre                                                                                  | Description                                                                                                    |  |  |
| <b>Condition :</b><br>• TYPE DE MESURE = Débit                                                 | Condition :<br>• TYPE DE MESURE = Débit                                                                                       |  |  |
| Remarque :<br>Voir aussi page 39 et suivantes, chapitre 6 "Mesure de débit".                   |                                                                                                    |  |  |
| UNITE TEMPERATUR (318)<br>Sélection                                                            | Sélectionner l'unité pour la valeur de température.<br>→ Voir aussi TEMP. ELECTRONIQ. (page 109) et TEMP. CELLULE (page 116). |  |  |
| Slot : 2<br>Index : 44                                                                         | Sélection :<br>• °C<br>• °F<br>• K<br>• R                                                                                     |  |  |
|                                                                                                | <b>Réglage usine :</b><br>°C                                                                                                  |  |  |

| Nom paramètre                                                   | Description                                                                                                    |
|-----------------------------------------------------------------|----------------------------------------------------------------------------------------------------|
| SUPP. DEBIT FUITE (442)<br>Sélection<br>Slot : 2<br>Index : 158 | Activer/désactiver la fonction "Suppression des débits de fuite".<br>Dans la gamme de mesure inférieure, de faibles débits (débits de fuite) peuvent entrainer<br>des fluctuations de la mesure importantes. En activant cette fonction ces débits ne sont<br>plus mesurés. → Voir aussi VAL. DEBIT FUITE |
| IIIUCA . 130                                                    | Selection :<br>• Arrêt<br>• Marche                                                                                                    |
|                                                                 | Réglage usine :<br>Arrêt                                                                                                    |
| VAL.DEBIT FUITE (332)<br>Entrée                                 | Entrer le point de déclenchement de la suppression des débits de fuite.<br>L'hystérésis entre le point d'enclenchement et de déclenchement représente toujours 1% de la fin d'échelle de débit. $\rightarrow$ Voir aussi SUPP. DEBIT FUITE.                                                               |
| Slot : 2<br>Index : 149                                         | <b>Condition :</b><br>• SUPP. DEBIT FUITE = On                                                                                                    |
|                                                                 | <b>Gamme d'entrée :</b><br>Point de déclenchement : 050 % de la fin d'échelle de débit ( $\rightarrow$ DEBIT MAX.).                                                                                                    |
|                                                                 | (Î) <u>Q</u><br>Qmax<br>6%<br>5%                                                                                                    |
|                                                                 | 0% Δp 0% Δp                                                                                                    |
|                                                                 | <b>Réglage usine :</b><br>5 % (de la fin d'échelle de débit)                                                                                                    |

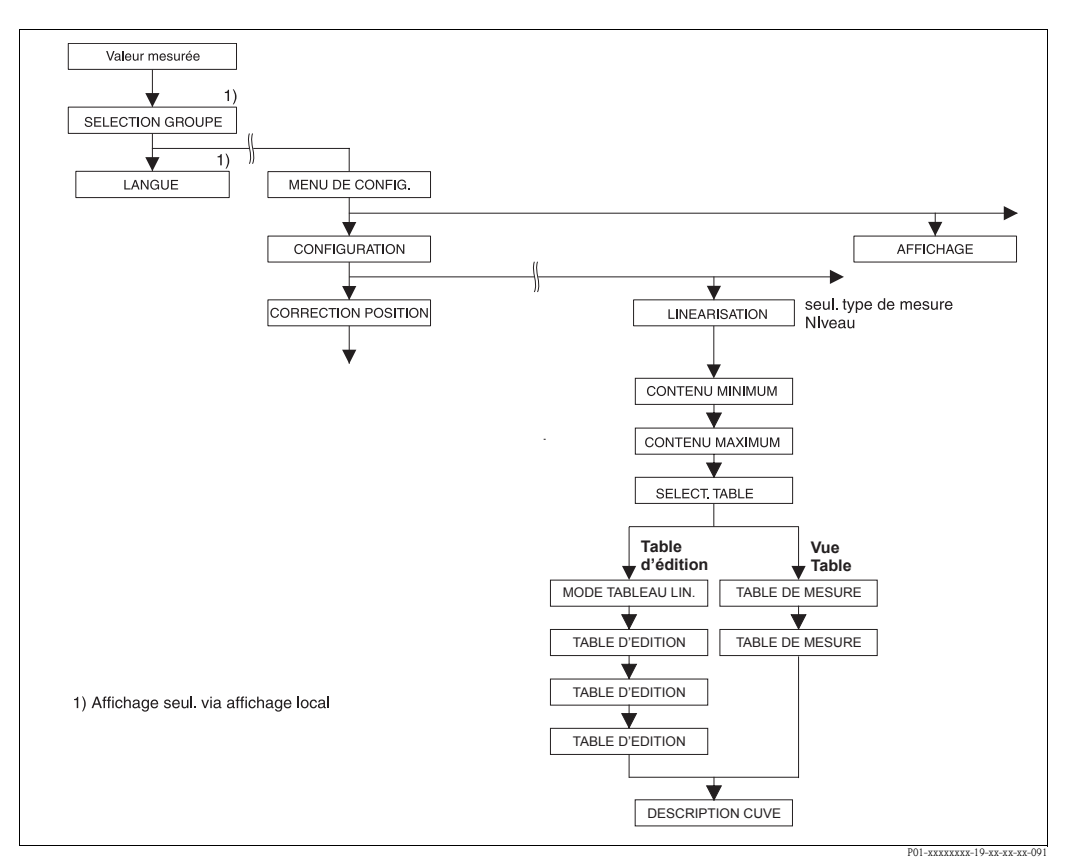

fig. 34: Groupe de fonctions LINEARISATION pour configuration locale

| Tableau 18 : SELECTION GROUPE $\rightarrow$ MENU DE CONFIG. $\rightarrow$ CONFIGURATION $\rightarrow$ LINEARISATION – Configuration locale |                                                                                                    |  |
|----------------------------------------------------------------------------------------------------|----------------------------------------------------------------------------------------------------|--|
| Nom paramètre                                                                                                    | Description                                                                                                    |  |
| Condition :<br>TYPE DE MESURE = Nive<br>TYPE DE NIVEAU = press                                                                             | eau (→ voir aussi page 43.)<br>sion avec caractéristique ou hauteur avec caractéristique (→ Voir aussi page 65.)                                                                                                    |  |
| <b>Remarque :</b><br>— Voir aussi page 14 et suiva                                                                                         | untes, chapitre 5 "Mesure de niveau".                                                                                                    |  |
| CONTENU MINIMUM<br>(759)<br>Entrée                                                                                                    | Entrer le contenu de cuve minimal à prévoir.<br>A partir de la valeur entrée on déduit les limites d'utilisation pour l'étalonnage (limites<br>d'édition). Le résultat de la mesure sera d'autant plus précis que la valeur entrée corres-<br>pond au contenu de cuve minimal à prévoir.                                                                                    |  |
|                                                                                                    | Réglage usine :<br>0,0                                                                                                    |  |
| CONTENU MAXIMUM<br>(713)<br>Entrée                                                                                                    | Entrer le contenu de cuve maximal à prévoir.<br>A partir de la valeur entrée on déduit les limites d'utilisation pour l'étalonnage suivant<br>(limites d'édition). Le résultat de la mesure sera d'autant plus précis que la valeur entrée<br>correspond au contenu de cuve maximal à prévoir.                                                                              |  |
|                                                                                                    | Réglage usine :<br>100,0                                                                                                    |  |
| SELECT. TABLE L. (808)<br>Sélection                                                                                                    | Sélectionner le tableau.<br>L'appareil travaille avec un tableau de mesure et un tableau d'édition. Le tableau de<br>mesure est utilisé pour le calcul de la valeur mesurée. Afin que la mesure se déroule cor-<br>rectement également au cours de l'entrée d'un nouveau tableau il existe un autre tableau<br>- le tableau d'édition - pour l'entrée de nouvelles valeurs. |  |
|                                                                                                    | <ul><li>Sélection :</li><li>Vue du tableau de mesure</li><li>Editeur de tableau (tableau d'édition)</li></ul>                                                                                                    |  |
|                                                                                                    | <b>Réglage usine :</b><br>Vue du tableau de mesure                                                                                                    |  |

| Nom paramètre                                                                                        | Description                                                                                                    |
|----------------------------------------------------------------------------------------------------|----------------------------------------------------------------------------------------------------|
| MODE TABLEAU LIN. (397)                                                                              | Sélectionner le mode d'entrée pour le tableau de linéarisation.                                                                                                    |
| Sélection                                                                                            | Condition :<br>■ SELECT. TABLE L. = table d'édition                                                                                                    |
|                                                                                                    | <ul> <li>Sélection :</li> <li>manuel :<br/>pour ce mode d'entrée il n'est pas nécessaire de remplir ou de vider le réservoir. Pour<br/>le tableau de linéarisation il faut entrer les paires de valeurs.</li> <li>semi-automatique :<br/>pour ce mode d'entrée on remplit ou on vide progressivement le réservoir. L'appareil<br/>mesure automatiquement la pression hydrostatique. On entre la valeur de volume, de<br/>masse ou en % correspondante.</li> </ul>                                             |
|                                                                                                    | <b>Réglage usine :</b><br>manuel                                                                                                    |
| TABLE D'EDITION (809)                                                                                | Sélectionner le tableau.                                                                                                    |
| Sélection                                                                                            | <b>Condition :</b> <ul> <li>SELECT. TABLE L. = table d'édition</li> </ul>                                                                                                    |
|                                                                                                    | <ul> <li>Sélection :</li> <li>Nouveau tableau :<br/>entrer le nouveau tableau de linéarisation.</li> <li>Table d'édition :<br/>Le tableau de mesure est chargée comme table d'édition, si bien que l'on peut procéder<br/>à des modifications. → Voir aussi SELECT. TABLE L.</li> <li>Continuer l'édition :<br/>éditer une table d'édition déjà existante. → Voir aussi TABLE EDITION (770)</li> </ul>                                                                                                    |
|                                                                                                    | <b>Réglage usine :</b><br>Nouveau tableau                                                                                                    |
| TABLE EDITION<br>Entrée (mode d'édition<br>"semi-automatique")<br>– LIGNE N° (549)<br>– VAL. Y (551) | Entrer le tableau dans le mode d'édition "semi-automatique".<br>Un tableau de linéarisation doit comprendre au minimum 2 et au maximum 32 points.<br>Un point se compose de N° LIGNE, VAL. X et VAL. Y. Pour ce mode d'édition on remplit<br>ou on vide progressivement le réservoir.                                                                                                    |
|                                                                                                    | <ul> <li>Exemple : Entrer le point pour TYPE DE NIVEAU = pression avec caractéristique</li> <li>N° LIGNE : valider la valeur affichée.</li> <li>VAL. Y : en fonction du réglage du paramètre VALEUR LINEARISEE, entrer volume, masse ou %.</li> <li>VAL. X : la pression hydrostatique mesurée est affichée et mémorisée lors de la validation de VAL. Y.</li> </ul>                                                                                                    |
|                                                                                                    | <ul> <li>Exemple : Entrer le point pour TYPE DE NIVEAU = hauteur avec caractéristique</li> <li>N° LIGNE : valider la valeur affichée.</li> <li>VAL. Y : en fonction du réglage du paramètre VALEUR COMBINEE, entrer volume, masse ou %.</li> <li>VAL. X : la pression hydrostatique mesurée est affichée. En fonction du réglage du paramètre VALEUR COMBINEE, la pression mesuré est convertie et affichée dans une unité de hauteur ou en %. Avec la validation de VAL. Y on mémorise la valeur.</li> </ul> |
|                                                                                                    | <b>Réglage usine :</b><br>N° LIGNE = 1, VAL. X = 0,0, VAL. Y = 0,0                                                                                                    |

## Tableau 18 : SELECTION GROUPE $\rightarrow$ MENU DE CONFIG. $\rightarrow$ CONFIGURATION $\rightarrow$ LINEARISATION - Configuration locale

| Tableau 18 : SELECTION GROUPE $\rightarrow$ MENU DE CONFIG. $\rightarrow$ CONFIGURATION $\rightarrow$ LINEARISATION – Configuration locale |                                                                                                    |  |
|----------------------------------------------------------------------------------------------------|----------------------------------------------------------------------------------------------------|--|
| Nom paramètre                                                                                                    | Description                                                                                                    |  |
| TABLE EDITION<br>Entrée (mode d'édition<br>"manuel")<br>– LIGNE N° (549)<br>– VAL. Y (551)<br>– VAL. X (550)                               | Entrer le tableau dans le mode d'édition "manuel".<br>Un tableau de linéarisation doit comprendre au minimum 2 et au maximum 32 points.<br>Un point se compose de l'index, VAL. X et VAL. Y. Pour ce mode d'édition il n'est pas<br>nécessaire de remplir ou de vider le réservoir.                                                                                                    |  |
|                                                                                                    | <ul> <li>Exemple : Entrer le point pour TYPE DE NIVEAU = pression avec caractéristique</li> <li>N° LIGNE : valider la valeur affichée.</li> <li>VAL. X : entrer la valeur de pression.</li> <li>VAL. Y : en fonction du réglage du paramètre VALEUR LINEARISEE, entrer volume, masse ou % correspondant .</li> </ul>                                                                                                    |  |
|                                                                                                    | <ul> <li>Exemple : Entrer le point pour TYPE DE NIVEAU = hauteur avec caractéristique</li> <li>N° LIGNE : valider la valeur affichée.</li> <li>VAL. X : la pression hydrostatique mesurée est affichée. En fonction du réglage du paramètre VALEUR COMBINEE, entrer hauteur ou %.</li> <li>VAL. Y : en fonction du réglage du paramètre VALEUR COMBINEE, entrer volume, masse ou % correspondant .</li> </ul>                                                                                                    |  |
|                                                                                                    | <b>Réglage usine :</b><br>N° LIGNE = 1, VAL. X = 0,0, VAL. Y = 0,0                                                                                                    |  |
| EDITEUR TABLE (770)                                                                                                    | Sélectionner la fonction pour la table d'édition.                                                                                                    |  |
| Sélection                                                                                                    | <ul> <li>Sélection :</li> <li>Point suivant : entrer le point suivant</li> <li>Point précédent : revenir au point précédent pour corriger éventuellement une erreur.</li> <li>Reprendre le tableau : mémoriser la table d'édition comme tableau de mesure. L'ancien tableau de mesure est alors écrasé.</li> <li>Interrompre : mémoriser les entrées réalisées pour la table d'édition et afficher le prochain paramètre. La table d'édition n'est pas activée comme tableau de mesure.</li> <li>Insérer le point : voir exemple ci-dessous.</li> <li>Effacer le point : Le point actuel est effacé. Voir exemple ci-dessous.</li> </ul> |  |
|                                                                                                    | <ul> <li>Exemple : insérer le point, ici par ex. entre le 4ème et le 5ème point</li> <li>Par le biais de TABLE EDITION/N° LIGNE sélectionner le point 5.</li> <li>Valider les valeurs X et Y avec Enter.</li> <li>Par le biais du paramètre TABLE EDITION (770) sélectionner l'option "Insérer point".</li> <li>Pour le paramètre TABLE EDITION/N° LIGNE on affiche le point 5. Entrer les nouvelles valeurs pour les paramètres VAL. X et VAL. Y.</li> </ul>                                                                                                    |  |
|                                                                                                    | <ul> <li>Exemple : effacer le point, ici par ex. le 5ème point</li> <li>Par le biais de TABLE EDITION/N° LIGNE sélectionner le point 5.</li> <li>Par le biais du paramètre TABLE EDITION (770) sélectionner l'option "Effacer point".</li> <li>Le 5ème point est effacé. Les points suivants sont avancés d'un rang, c'est à dire le 6ème point devient point 5.</li> </ul>                                                                                                    |  |
|                                                                                                    | Réglage usine :<br>Point suivant                                                                                                    |  |
| TABLE DE MESURE (717)<br>Affichage                                                                                                    | Affichage d'un point du tableau de linéarisation mémorisé (table de mesure).<br>Le paramètre indique d'abord le premier point du tableau de linéarisation. Avec l'entrée<br>d'un N° de ligne on peut afficher directement le point correspondant du tableau de linéa-<br>risation.                                                                                                    |  |
| TABLE DE MESURE (717)                                                                                                    | Sélectionner la fonction pour le tableau de mesure.                                                                                                    |  |
| Sélection                                                                                                    | <ul> <li>Sélection :</li> <li>Point suivant : visualiser le prochain point du tableau de mesure.</li> <li>Point précédent : visualiser le point précédent du tableau de mesure.</li> <li>Interrompre : interrompre l'affichage du tableau de mesure. Afficher le prochain paramètre.</li> </ul>                                                                                                    |  |
|                                                                                                    | Réglage usine :<br>Point suivant                                                                                                    |  |
| DESCRIPTION CUVE (815)                                                                                                    | Entrer la description de la cuve. (max. 32 caractères alphanumériques)                                                                                                    |  |
| ЕПЦЕС                                                                                                    | Réglage usine :                                                                                                    |  |

# Tableau 18 : SELECTION GROUPE $\rightarrow$ MENU DE CONFIG. $\rightarrow$ CONFIGURATION $\rightarrow$ LINEARISATION

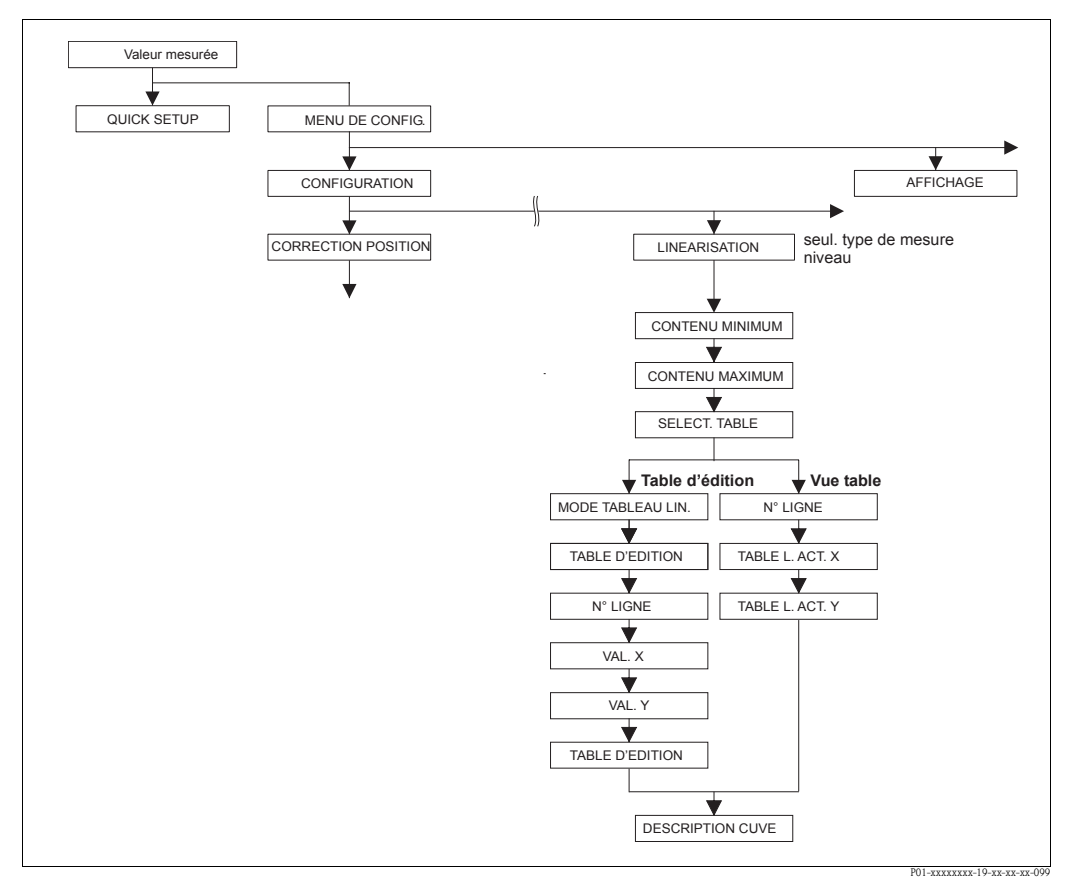

fig. 35: Groupe de fonctions LINEARISATION pour FieldCare

| Nom paramètre                                                                 | Description                                                                                                    |  |
|-------------------------------------------------------------------------------|----------------------------------------------------------------------------------------------------|--|
| Condition :<br>• TYPE DE MESURE = Niv<br>• TYPE DE NIVEAU = Pre<br>Remarque : | veau (→ voir aussi page 43.)<br>ssion avec caractéristique ou hauteur avec caractéristique (→ Voir aussi page 65.)                                                                                                    |  |
| CONTENU MINIMUM<br>Entrée<br>Slot : 2<br>Index : 189                          | <ul> <li>Entrer le contenu de cuve minimal à prévoir.</li> <li>A partir de la valeur entrée on déduit les limites d'utilisation pour l'étalonnage (limites d'édition). Le résultat de la mesure sera d'autant plus précis que la valeur entrée correspond au contenu de cuve minimal à prévoir.</li> <li>Réglage usine :</li> </ul>        |  |
| CONTENU MAXIMUM<br>Entrée<br>Slot : 2<br>Index : 188                          | 0,0         Entrer le contenu de cuve maximal à prévoir.         A partir de la valeur entrée on déduit les limites d'utilisation pour l'étalonnage suivant (limites d'édition). Le résultat de la mesure sera d'autant plus précis que la valeur entrée correspond au contenu de cuve maximal à prévoir.                                  |  |
|                                                                               | Réglage usine :<br>100,0                                                                                                    |  |
| SELECT. TABLE L.<br>Sélection<br>Slot : 2                                     | Sélectionner le tableau. L'appareil travaille avec un tableau d'édition. Le tableau de mesure est utilisé pour le calcul de la valeur mesurée. Afin que la mesure se déroule cor-<br>rectement également au cours de l'entrée d'un nouveau tableau il existe un autre tableau - le tableau d'édition - pour l'entrée de nouvelles valeurs. |  |
| Index : 202                                                                   | <ul> <li>Sélection :</li> <li>Vue du tableau de mesure</li> <li>Editeur de tableau (tableau d'édition)</li> </ul>                                                                                                    |  |
|                                                                               | <b>Réglage usine :</b><br>Vue du tableau de mesure                                                                                                    |  |

T

| FieldCare                                                               |                                                                                                    |
|-------------------------------------------------------------------------|----------------------------------------------------------------------------------------------------|
| Nom paramètre                                                           | Description                                                                                                    |
| ACT. TABLEAU LIN.<br>Sélection<br>Slot : 2<br>Index : 120               | <ul> <li>Sélectionner le mode d'entrée pour le tableau de linéarisation.</li> <li>Condition : <ul> <li>SELECT. TABLE L. = table d'édition</li> </ul> </li> <li>Sélection : <ul> <li>manuel : <ul> <li>pour ce mode d'entrée il n'est pas nécessaire de remplir ou de vider le réservoir. Pour le tableau de linéarisation il faut entrer les paires de valeurs.</li> </ul> </li> <li>semi-automatique : <ul> <li>pour ce mode d'entrée on remplit ou on vide progressivement le réservoir. L'appareil mesure automatiquement la pression hydrostatique. On entre la valeur de volume, de masse ou en % correspondante.</li> </ul> </li> <li>Réglage usine : <ul> <li>manuel</li> </ul> </li> </ul></li></ul>                                                                                                    |
| TABLE D'EDITION<br>Sélection<br>Slot : 2<br>Index : 203                 | <ul> <li>Sélectionner le tableau.</li> <li>Condition : <ul> <li>SELECT. TABLE L. = table d'édition</li> </ul> </li> <li>Sélection : <ul> <li>Nouveau tableau : <ul> <li>entrer le nouveau tableau de linéarisation.</li> </ul> </li> <li>Vue tableau de mesure : <ul> <li>visualiser le tableau de linéarisation mémorisé et modifier éventuellement certains points.</li> </ul> </li> <li>Continuer l'édition : <ul> <li>éditer un tableau de linéarisation déjà existant.</li> </ul> </li> <li>Remarque ! <ul> <li>FieldCare : <ul> <li>Si vous sélectionnez l'option "Vue tableau de mesure", le tableau mémorisé est chargé dans FieldCare. Via la fenêtre "Tableau" vous pouvez visualiser l'ensemble du tableau, modifier le cas échéant des valeurs et écrire le tableau modifié dans l'appareil.</li> <li>Si vous modifiez une valeur par le biais des paramètres VAL. X et VAL. Y, le tableau dans la fenêtre "Tableau" n'est pas actualisé. Pour afficher le tableau mémorisé dans l'appareil il faut d'abord extraire ce tableau de l'appareil.</li> </ul> </li> <li>Kéglage usine : <ul> <li>Nouveau tableau</li> </ul> </li> </ul></li></ul></li></ul> |
| N° LIGNE :<br>Entrée<br>Slot : 2<br>Index : 55                          | <ul> <li>Entrer le numéro de ligne pour le tableau de linéarisation. Un tableau de linéarisation doit comprendre au minimum 2 et au maximum 32 points.</li> <li>SELECT. TABLE L. = vue tableau de mesure Par le biais de ce paramètre vous sélectionnez le point du tableau de linéarisation qui doit être affiché.</li> <li>SELECT. TABLE L. = table d'édition Un point est entré par le biais des paramètres N° LIGNE, VAL. X et VAL. Y. → Voir aussi le présent tableau, description de paramètres MODE TABLEAU LIN., VAL. X (mode d'entrée "manuel"), VAL. X (mode d'entrée "semi-automatique") et VAL. Y.</li> <li>Remarque !</li> <li>Dans FieldCare vous pouvez entrer par le biais de la fenêtre "Tableau" un tableau de linéarisation complet en une seule fois.</li> </ul>                                                                                                    |
| VAL. X (mode d'entrée<br>"manuel")<br>Entrée<br>Slot : 2<br>Index : 162 | <ul> <li>Entrer la valeur de pression pour le tableau de linéarisation.</li> <li>→ Voir aussi MODE TABLEAU LIN. , N° LIGNE et VAL. Y.</li> <li>Condition :</li> <li>SELECT. TABLE L. = table d'édition</li> </ul>                                                                                                    |

#### Tableau 19 : VUE FABRICANT $\rightarrow$ MENU DE CONFIG. $\rightarrow$ CONFIGURATION $\rightarrow$ LINEARISATION -

| FieldCare                                                  |                                                                                                    |  |
|------------------------------------------------------------|----------------------------------------------------------------------------------------------------|--|
| Nom paramètre                                              | Description                                                                                                    |  |
| VAL. X (mode d'entrée "semi-<br>automatique")<br>Affichage | <ul> <li>Dans le mode d'entrée "semi-automatique" on remplit ou on vide progressivement le réservoir. La VAL. X indique la pression hydrostatique mesurée.</li> <li>Condition :</li> <li>SELECT. TABLE L. = table d'édition</li> </ul>                                                                                                    |  |
| Slot : 2<br>Index : 186                                    | <b>FieldCare :</b><br>Avec la validation de VAL. Y on mémorise VAL. X.                                                                                                    |  |
|                                                            | $\rightarrow$ Voir aussi MODE TABLEAU LIN. , N° LIGNE et VAL. Y.                                                                                                    |  |
| Val. Y<br>Entrée                                           | <ul> <li>Entrer le volume, la masse ou la valeur % pour le tableau de linéarisation.</li> <li>Condition :</li> <li>SELECT. TABLE L. = table d'édition</li> </ul>                                                                                                    |  |
| Index : 163                                                | En fonction du réglage du paramètre VALEUR LINEARISEE ou VALEUR COMBINEE<br>vous entrez ici un volume, une masse ou une valeur en%.<br>→ Voir aussi ce tableau, descriptions de paramètres MODE TABLEAU LIN., N° LIGNE,<br>VAL. X (mode d'entrée "manuel"), VAL. X (mode d'entrée "semi-automatique").                                                                                                    |  |
| TABLE D'EDITION                                            | Sélectionner la fonction pour la table d'édition.                                                                                                    |  |
| Sélection                                                  | <ul> <li>Sélection :</li> <li>Point suivant : sans fonction</li> <li>Point précédent : sans fonction</li> <li>Reprendre le tableau : mémoriser la table d'édition comme tableau de mesure. L'ancien tableau de mesure est alors écrasé.</li> <li>Interrompre : mémoriser les entrées réalisées pour la table d'édition et afficher le prochain paramètre. La table d'édition n'est pas activée comme tableau de mesure.</li> <li>Insérer le point : voir exemple ci-dessous.</li> <li>Effacer le point : Le point actuel est effacé. Voir exemple ci-dessous.</li> </ul> |  |
|                                                            | <ul> <li>Exemple : insérer le point, ici par ex. entre le 4ème et le 5ème point</li> <li>Par le biais de N° LIGNE sélectionner le point 5.</li> <li>Par le biais du paramètre TABLE EDITION (770) sélectionner l'option "Insérer point".</li> <li>Pour le paramètre N° LIGNE on affiche le point 5. Entrer les nouvelles valeurs pour les paramètres VAL. X et VAL. Y.</li> </ul>                                                                                                    |  |
|                                                            | <ul> <li>Exemple : effacer le point, ici par ex. le 5ème point</li> <li>Par le biais de N° LIGNE sélectionner le point 5.</li> <li>Par le biais du paramètre TABLE EDITION (770) sélectionner l'option "Effacer point".</li> <li>Le 5ème point est effacé. Les points suivants sont avancés d'un rang, c'est à dire le 6ème point devient point 5.</li> </ul>                                                                                                    |  |
|                                                            | Réglage usine :<br>Point suivant                                                                                                    |  |
| TABLE L. ACT. X<br>Affichage                               | Affichage d'une valeur X pour le tableau de linéarisation déjà mémorisé.<br>Par le biais du paramètre N° LIGNE on peut sélectionner un point du tableau de linéarisa-<br>tion.                                                                                                    |  |
| Slot : 2<br>Index : 185                                    | Condition :<br>• SELECT. TABLE L. = vue tableau de mesure                                                                                                    |  |
|                                                            | Bemarque !<br>Dans FieldCare on peut visualiser dans la fenêtre "Tableau" l'ensemble du tableau mémorisé.                                                                                                    |  |
| TABLE L. ACT. Y<br>Affichage                               | Affichage d'une valeur Y pour le tableau de linéarisation déjà mémorisé.<br>Par le biais du paramètre N° LIGNE on peut sélectionner un point du tableau de linéarisa-<br>tion.                                                                                                    |  |
| Slot : 2<br>Index : 193                                    | Condition :<br>• SELECT. TABLE L. = vue tableau de mesure<br>Remarque !                                                                                                    |  |
|                                                            | Dans FieldCare on peut visualiser dans la fenêtre "Tableau" l'ensemble du tableau mémorisé.                                                                                                    |  |
| DESCRIPTION CUVE                                           | Entrer la description de la cuve. (max. 32 caractères alphanumériques)                                                                                                    |  |
| сппее                                                      | Réglage usine :                                                                                                    |  |
| Slot : 2<br>Index : 119                                    |                                                                                                    |  |

#### Tableau 19 : VUE FABRICANT $\rightarrow$ MENU DE CONFIG. $\rightarrow$ CONFIGURATION $\rightarrow$ LINEARISATION -

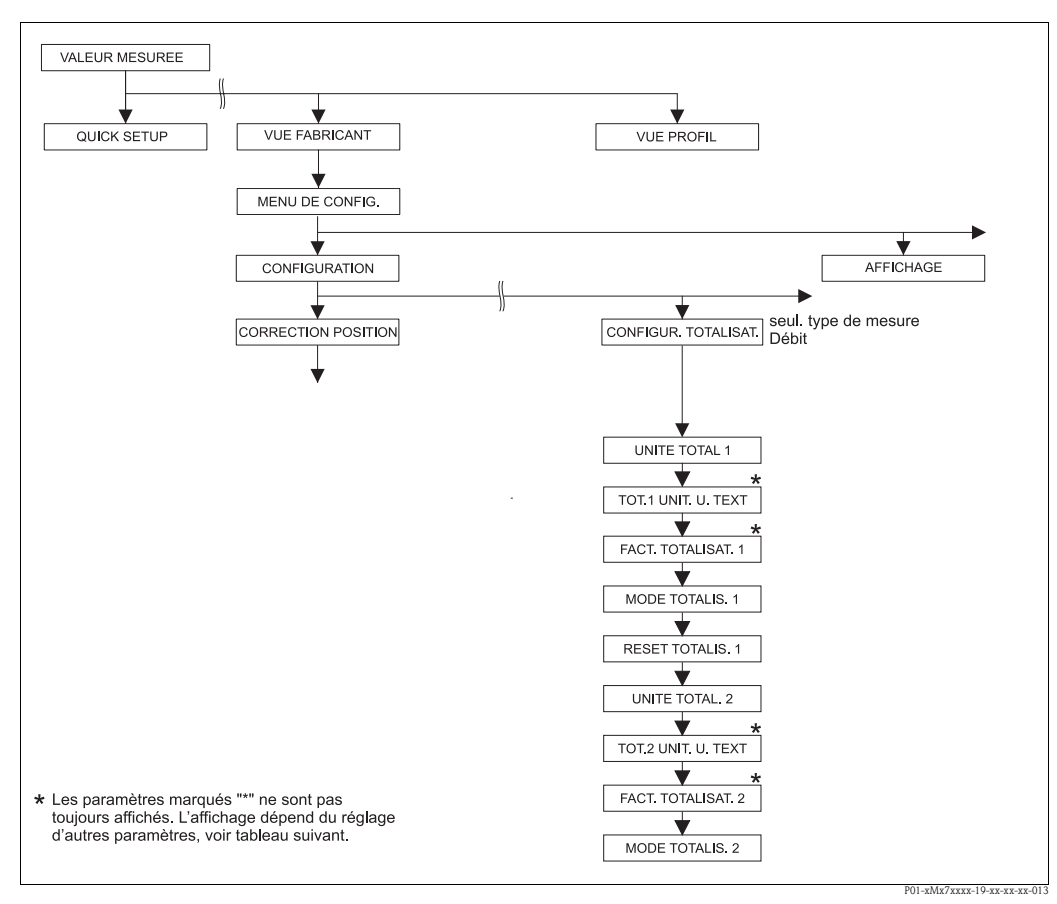

fig. 36: Groupe de fonctions CONFIGUR. TOTALISAT.

| Tableau 20 : MENU DE CONFIG. $\rightarrow$ CONFIGURATION $\rightarrow$ CONFIGUR. TOTALISAT.                   |                                                                                                    |  |
|----------------------------------------------------------------------------------------------------|----------------------------------------------------------------------------------------------------|--|
| Nom paramètre                                                                                                 | Description                                                                                                    |  |
| Condition :<br>• TYPE DE MESURE = Débit                                                                       |                                                                                                    |  |
| <ul><li>Remarque :</li><li>Voir aussi page 39 et suivantes, chapitre 6 "Mesure de débit".</li></ul>           |                                                                                                    |  |
| UNITE TOTALIS. 1<br>(398), (662), (664), (666)<br>Sélection<br>Slot : 2<br>Index : 102, 156, 168, 170,<br>172 | Sélectionner l'unité pour le totalisateur 1.<br>En fonction du réglage dans le paramètre TYPE DE DEBIT ( $\rightarrow$ page 90) ce paramètre pro-<br>pose une liste d'unités de volume, de volume normé, de volume standard et de masse. Au<br>sein d'un groupe d'unités, après sélection d'une nouvelle unité de volume ou de masse,<br>les paramètres spécifiques au totalisateur sont convertis et représentés dans la nouvelle<br>unité. Dans le cas d'un changement de mode de débit, la valeur du totalisateur n'est pas<br>convertie. |  |
|                                                                                                    | L'index et le numéro d'identification à 3 chifres dépend du TYPE DE DEBIT sélectionné :<br>– Index 102 : UNITE TOTALIS. 1 (généralités)<br>– Index 156 (398) : TYPE DE DEBIT "Volume sous cond. de serv."<br>– Index 168 (662) : TYPE DE DEBIT "Masse"<br>– Index 170 (664) : TYPE DE DEBIT "Gaz sous cond. std"<br>– Index 172 (666) : TYPE DE DEBIT "Gaz cond. norm."                                                                                                    |  |
|                                                                                                    | Réglage usine :<br>m <sup>3</sup>                                                                                                    |  |

| Tableau 20 : MENU DE CONFIG. $\rightarrow$ CONFIGURATION $\rightarrow$ CONFIGUR. TOTALISAT. |                                                                                                    |                                                                                                    |                                                                                                    |
|---------------------------------------------------------------------------------------------|----------------------------------------------------------------------------------------------------|----------------------------------------------------------------------------------------------------|----------------------------------------------------------------------------------------------------|
| Nom paramètre                                                                               | Description                                                                                                    |                                                                                                    |                                                                                                    |
| TOT1 UNIT. U. TEXT (627)<br>Entrée                                                          | Entrer le texte (unité) pour l'unité spécifique client pour le totalisateur 1<br>Vous pouvez entrer ici max. huit caractères alphanumériques. $\rightarrow$ Voir aussi FACT.<br>TOTALISAT1.                                                                                                    |                                                                                                    |                                                                                                    |
| Slot : 2<br>Index : 106                                                                     | <b>Condition :</b> <ul> <li>UNITE TOTALIS. 1 = unité utilisateur</li> </ul>                                                                                                    |                                                                                                    |                                                                                                    |
|                                                                                             | Remarqu<br>Dans l'affichage lo<br>l'unité spécifique of<br>Si l'unité compren-<br>res. Le nombre ma<br>l'unité spécifique of<br>seulement les unit<br>tère.<br><b>Réglage usine :</b>                                                                                                    | e !<br>cal sont seulement représentés le<br>client "Caisse" sera représentée pa<br>d une séparation, l'affichage loca<br>aximal de caractères pour le comp<br>client "Caisse/m2" sera représent<br>rés avec max. 8 caractères. La bai | es cinq premiers caractères. Ainsi<br>ar "caiss".<br>l peut indiquer jusqu'à max. 8 caractè-<br>teur est à nouveau limité à cinq. Ainsi<br>ée par "caiss/m2". FieldCare accepte<br>re de fraction compte comme carac- |
| FACT. TOTALISAT1 (329)<br>Entrée<br>Slot : 2                                                | Entrer le facteur de conversion pour une unité spécifique pour le totalisateur 1.<br>Le facteur de conversion doit être entré par rapport à une unité SI correspondante, par e<br>pour TYPE DE DEBIT "Volume sous cond. de serv." $m^3. \rightarrow$ Voir aussi TOT1 UNIT. U.<br>TEXT                                        |                                                                                                    |                                                                                                    |
| 111dex : 104                                                                                | Condition :<br>UNITE TOTAL                                                                                                    | IS. 1 = unité utilisateur                                                                                                    |                                                                                                    |
|                                                                                             | Exemple : Vous so<br>– VALEUR MESU<br>– Entrée TOT1 U<br>– Entrée FACT. 1<br>– Résultat : VALE                                                                                                    | ouhaitez afficher la valeur mesuré<br>JREE =1 m3 ≙ 100 seaux<br>INIT. U. TEXT : seau<br>COTALISAT1 : 100<br>SUR MESUREE = 100 seau                                                                                                    | e en "seau".                                                                                                    |
|                                                                                             | Réglage usine :<br>1,0                                                                                                    |                                                                                                    |                                                                                                    |
| MODE TOTALIS. 1 (400)<br>Sélection                                                          | Déterminer le comptage pour les débits négatifs pour le totalisateur 1.                                                                                                    |                                                                                                    |                                                                                                    |
| Slot : 2<br>Index : 108                                                                     | option                                                                                                    | Débit positif                                                                                                    | Débit négatif                                                                                                    |
|                                                                                             | positif                                                                                                    | Somme totalisée augmente                                                                                                    | Somme totalisée augmente                                                                                                    |
|                                                                                             | négatif                                                                                                    | Somme totalisée augmente                                                                                                    | Somme totalisée reste constante                                                                                                    |
|                                                                                             | neutre                                                                                                    |                                                                                                    | P01-xMD7xxxx-16-xx-xx-003                                                                                                    |
|                                                                                             | <b>Réglage usine :</b> positif                                                                                                    |                                                                                                    |                                                                                                    |
| RESET TOTALIS. 1 (331)<br>Sélection                                                         | Avec ce paramètre vous mettez le totalisateur 1 à zéro.<br><b>Sélection :</b>                                                                                                    |                                                                                                    |                                                                                                    |
| Slot : 2<br>Index : 110                                                                     | <ul> <li>interrompre (pas de remise à zéro)</li> <li>remise à zéro</li> </ul>                                                                                                    |                                                                                                    |                                                                                                    |
|                                                                                             | Réglage usine :<br>interrompre                                                                                                    |                                                                                                    |                                                                                                    |
| UNITE TOTALIS. 2<br>(399), (663), (665), (667)<br>Sélection                                 | Sélectionner l'unité pour le totalisateur 2.<br>→ Voir aussi UNITE TOTALIS. 1.                                                                                                    |                                                                                                    |                                                                                                    |
| Slot : 2<br>Index : 103, 157, 169, 171,<br>173                                              | L'index dépend du TYPE DE DEBIT sélectionné :<br>– Index 103 : UNITE TOTALIS. 2 (généralités)<br>– Index 157 (399) : TYPE DE DEBIT "Volume sous cond. de serv."<br>– Index 169 (663) : TYPE DE DEBIT "Masse"<br>– Index 171 (665): TYPE DE DEBIT "Gaz sous cond. std"<br>– Index 173 (667) : TYPE DE DEBIT "Gaz cond. norm." |                                                                                                    |                                                                                                    |
|                                                                                             | <b>Réglage usine :</b> m <sup>3</sup>                                                                                                    |                                                                                                    |                                                                                                    |

| Tableau 20 : MENU DE CONFIG. $\rightarrow$ CONFIGURATION $\rightarrow$ CONFIGUR. TOTALISAT. |                                                                                                    |  |
|---------------------------------------------------------------------------------------------|----------------------------------------------------------------------------------------------------|--|
| Nom paramètre                                                                               | Description                                                                                                    |  |
| TOT2 UNIT. U. TEXT (628)<br>Entrée                                                          | Entrer le texte (unité) pour l'unité spécifique client pour le totalisateur 2<br>→ Voir aussi TOT1 UNIT. U. TEXT    |  |
| Slot : 2<br>Index : 107                                                                     | Condition :<br>UNITE TOTALIS. 2 = unité utilisateur                                                                 |  |
|                                                                                             | Réglage usine :                                                                                                    |  |
|                                                                                             |                                                                                                    |  |
| FACT. TOTALISAT2 (330)<br>Sélection                                                         | Entrer le facteur de conversion pour une unité spécifique pour le totalisateur 2.<br>→ Voir aussi FACT. TOTALISAT1. |  |
| Slot : 2<br>Index : 105                                                                     | <b>Condition :</b> <ul> <li>UNITE TOTALIS. 2 = unité utilisateur</li> </ul>                                         |  |
|                                                                                             | <b>Réglage usine :</b> 1,0                                                                                          |  |
| MODE TOTALIS. 2 (416)<br>Sélection                                                          | Déterminer le comptage pour les débits négatifs pour le totalisateur 2.<br>$\rightarrow$ voir MODE TOTALIS. 1       |  |
| Slot : 2<br>Index : 109                                                                     | Réglage usine :<br>positif                                                                                          |  |

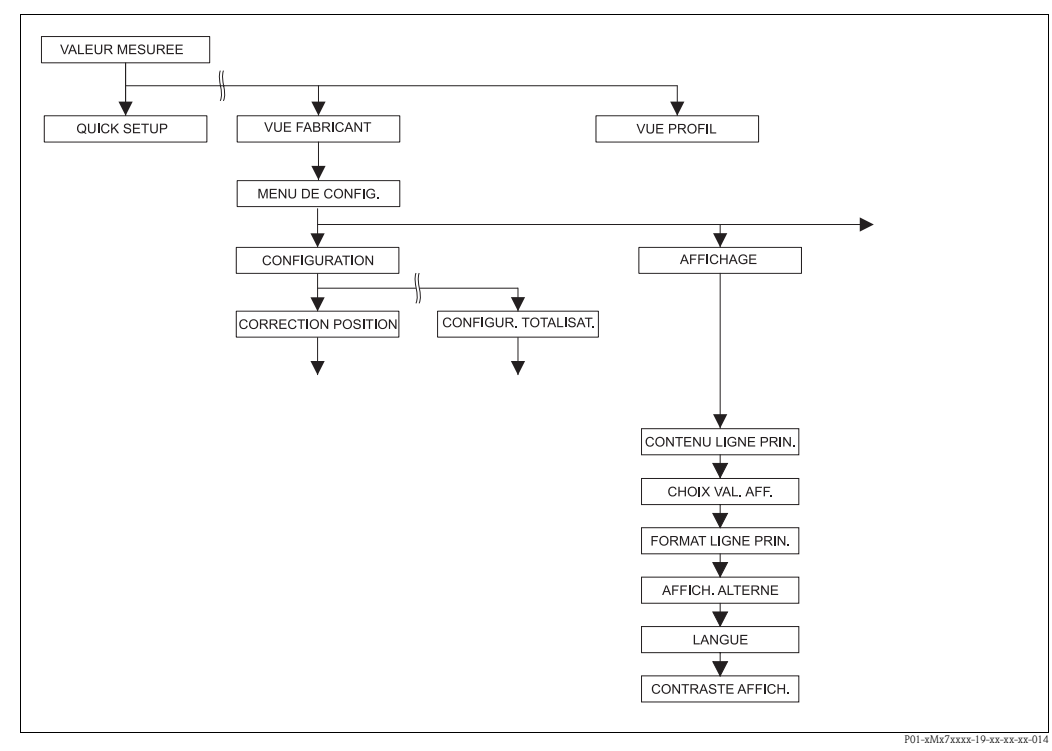

fig. 37: Groupe AFFICHAGE

| Tableau 21 : MENU DE CONFIG. $\rightarrow$ AFFICHAGE         |                                                                                                    |  |
|--------------------------------------------------------------|----------------------------------------------------------------------------------------------------|--|
| Nom paramètre                                                | Description                                                                                                    |  |
| CONT. LIGNE PRIN (416)<br>Sélection                          | Déterminer le contenu de la ligne principale de l'affichage local en mode mesure.<br>→ Voir aussi manuel de mise en service BA294P (Deltabar S), BA295P (Cerabar S) ou<br>BA356P (Deltapilot S), chapitre 5.1 "Affichage local".                                                                                                    |  |
| Slot : 0<br>Index : 80                                       | Sélection :<br>Valeur mesurée principale (PV)<br>Valeur mesurée principale (%)<br>Pression<br>Débit<br>Niveau<br>Contenu cuve<br>Température<br>Numéro erreur<br>Totalisateur 1<br>Totalisateur 2<br>La sélection dépend du type de mesure choisi.                                                                                                    |  |
|                                                              | Kegiage usine :<br>Valeur mesurée principale (PV)                                                                                                    |  |
| FORMAT LIGN. PRIN (688)<br>Sélection                         | Déterminer le nombre de décimales de la valeur d'affichage de la ligne principale.<br>$\rightarrow$ Voir aussi manuel de mise en service BA294P (Deltabar S), BA295P (Cerabar S) ou<br>BA356P (Deltapilot S), chapitre 5.1 "Affichage local".                                                                                                    |  |
| Index : 81                                                   | Sélection :<br>• Auto<br>• x.x<br>• x.xx<br>• x.xxx<br>• x.xxxx<br>• x.xxxxx<br>• x.xxxxx<br>• x.xxxxx<br>• X.xxxxx<br>• X.xxxxx<br>• X.xxxxx<br>• X.xxxxx<br>• X.xxxx<br>• X.xxxxx<br>• X.xxxxx<br>• X.xxxxx<br>• X.xxxxx<br>• X.xxxxx<br>• X.xxxxx<br>• X.xxxxx<br>• X.xxxxx<br>• X.xxxxx<br>• X.xxxxx<br>• X.xxxxx<br>• X.xxxxx                                                                                                    |  |
| AFFICH. ALTERNE (423)<br>Sélection<br>Slot : 0<br>Index : 82 | <ul> <li>Activer le mode "Affichage alterné".</li> <li>Dans ce mode d'affichage, on a une représentation alternée des valeurs mesurées suivantes, en fonction du type de mesure choisi : <ul> <li>Pression : valeur mesurée principale (PV) ou valeur mesurée principale (%) (VALEUR MESUREE), pression (PRESSION MESUREE) et température (TEMP. CELLULE)</li> <li>Niveau : valeur mesurée principale (PV) ou valeur mesurée principale (%) (VALEUR MESUREE), pression (PRESSION MESUREE) et température (TEMP. CELLULE)</li> <li>Débit : valeur mesurée principale (PV) ou valeur mesurée principale (%) (VALEUR MESUREE), pression (PRESSION MESUREE) et température (TEMP. CELLULE)</li> <li>Débit : valeur mesurée principale (PV) ou valeur mesurée principale (%) (VALEUR MESUREE), pression (PRESSION MESUREE), température (TEMP. CELLULE), totalisateur 1 (TOTALISATEUR 1) et totalisateur 2 (TOTALISATEUR 2)</li> </ul> </li> <li>Sélection : <ul> <li>Arrêt</li> <li>Marche</li> </ul> </li> </ul> |  |

| Tableau 21 : MENU DE CONFIG. $\rightarrow$ AFFICHAGE       |                                                                                                    |  |
|------------------------------------------------------------|----------------------------------------------------------------------------------------------------|--|
| Nom paramètre                                              | Description                                                                                                    |  |
| LANGUE<br>Sélection<br>Slot : 0<br>Index : 78              | <ul> <li>Sélectionner la langue du menu pour l'affichage local.</li> <li>Remarque !</li> <li>Dans la configuration locale le paramètre LANGUE est directement placé sous S TION GROUPE (Chemin : SELECTION GROUPE → LANGUE, voir aussi page</li> <li>Les langues de menu pour FieldCare sont sélectionnées via le "Language Button la fenêtre de paramétrage. La langue de menu pour le cadre FieldCare est sélectivia le menu "Extras" → "Options" → "Affichage" → "Langue".</li> </ul>                                                |  |
|                                                            | Sélection :<br>Deutsch<br>English<br>Français<br>Italiano<br>Español<br>Nederlands<br>Chinois (CHS)<br>Japonais (JPN)                                                                                                    |  |
|                                                            | <b>Réglage usine :</b><br>English                                                                                                    |  |
| CONTRASTE AFFICH (339)<br>Entrée<br>Slot : 0<br>Index : 79 | Régler le contraste de l'affichage local.<br>Le contraste de l'affichage est entré au moyen d'un chiffre. Les modifications sont unique-<br>ment acceptées par pas de un, c'est à dire pour passer d'une valeur de "8" à "4" il faut<br>mémoriser quatre fois. Vous pouvez régler le contraste de l'affichage aussi par le biais des<br>touches sur l'électronique ou l'appareil.<br>→ Voir aussi manuel de mise en service BA294P (Deltabar S), BA295P (Cerabar S) ou<br>BA356P (Deltapilot S), chapitre 5.2.3 "Fonction des touches". |  |
|                                                            | Gamme d'entrée :<br>413, 4 : contraste plus faible (plus clair), 13 : contraste plus fort (plus sombre)<br>Réglage usine :<br>8                                                                                                    |  |

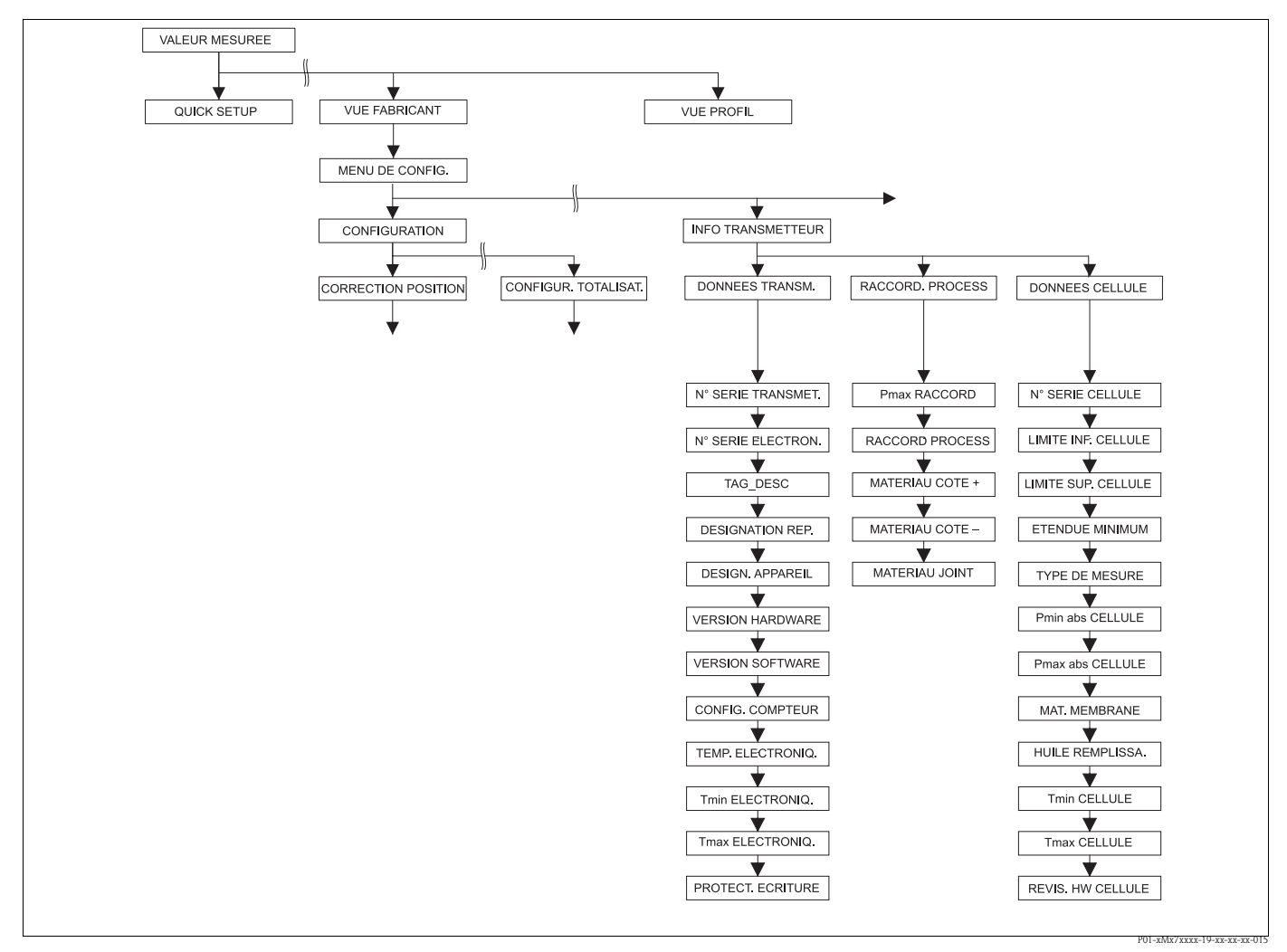

- fig. 38: Groupe INFO TRANSMETTEUR
  - $\rightarrow$  pour le groupe de fonctions PARAMETRES PA voir page 107, tableau 23
  - $\rightarrow$  pour le groupe de fonctions DONNEES TRANSMETTEUR voir page 109, tableau 24
  - $\rightarrow$  pour le groupe de fonctions RACCOR. PROCESS voir page 110, tableau 25
  - $\rightarrow$  pour le groupe de fonctions DONNEES CELLULE voir page 111, tableau 20

| Tableau 23 : MENU DE CONFIG. $\rightarrow$ INFO TRANSMETTEUR $\rightarrow$ PARAMETRES PA |                                                                                                    |  |
|------------------------------------------------------------------------------------------|----------------------------------------------------------------------------------------------------|--|
| Nom paramètre                                                                            | Description                                                                                                    |  |
| N° IDENTIFICATION (990)<br>Sélection<br>Slot : 2<br>Index : 40                           | Sélectionner le fichier des données d'appareil (GSD).                                                                                                    |  |
|                                                                                          | <ul> <li>Cerabar S:</li> <li>New Device (0x1541) : GSD spécifique à l'appareil (réglage usine)</li> <li>Old Device (0x1501) : GSD spécifiques, l'appareil se comporte comme un Cerabar S PMC731, PMP731, PMC631 ou PMP635. → Voir Manuel de mise en service BA168P.</li> <li>Profile (0x9700) : Profile GSD</li> </ul>                |  |
|                                                                                          | <ul> <li>Deltabar S:</li> <li>New Device (0x1542) : GSD spécifique à l'appareil (réglage usine)</li> <li>Old Device (0x1504) : GSD spécifique appareil, appareil se comporte comme un Deltabar S FMD230, FMD630, FMD633, PMD230 ou PMD235. →Voir Manuel de mise en service BA167P.</li> <li>Profile (0x9700) : Profile GSD</li> </ul> |  |
|                                                                                          | <ul> <li>Deltapilot S:</li> <li>New Device (0x154F): GSD spécifique à l'appareil (réglage usine)</li> <li>Old Device (0x1503): GSD spécifiques appareil, appareil se comporte comme un Deltapilot S DB50, DB50L, DB51, DB52 ou DB53. → Voir manuel de mise en service BA164F.</li> <li>Profile (0x9700): Profile GSD</li> </ul>       |  |

| Tableau 23 : MENU DE CONFIG. $\rightarrow$ INFO TRANSMETTEUR $\rightarrow$ PARAMETRES PA |                                                                                                    |  |
|------------------------------------------------------------------------------------------|----------------------------------------------------------------------------------------------------|--|
| Nom paramètre                                                                            | Description                                                                                                    |  |
| SELECT UNITE SORTIE<br>(991)<br>Sélection                                                | L'affichage local et le paramètre VALEUR MESUREE indiquent en standard la même<br>valeur. La valeur de sortie digitale du bloc de sortie analogique OUT fonctionne indépen-<br>damment de VALEUR MESUREE ou de l'affichage local.                                                                                                    |  |
| Slot : 0<br>Index : 61                                                                   | <ul> <li>Afin que l'affichage local ou VALEUR MESUREE et la sortie digitale indiquent la même valeur, on dispose des possibilités de configuration suivantes :</li> <li>Régler les mêmes valeurs pour les limites inférieure et supérieure de PV SCALE (→ voir page 138) et OUT SCALE (→ voir page 139) dans l'Analog Input Block</li> <li>Par le biais du paramètre SEL. UNIT AU BUS valider l'option "Validation". Par cette validation les seuils de PV SCALE et OUT SCALE sont automatiquement réglés sur la même valeur.</li> </ul> |  |
|                                                                                          | Remarque !<br>Lorsque vous validez le paramètre SEL. UNIT AU BUS, notez qu'une modification de la valeur de sortie digitale n'influence pas la régulation.                                                                                                    |  |
| OUT VALUE (992)<br>Affichage                                                             | Affichage de la valeur de sortie du Analog Input Block                                                                                                    |  |
| Slot : 1<br>Index : 26                                                                   |                                                                                                    |  |
| OUT STATUS (993)<br>Affichage                                                            | Affichage du statut de la OUT Value                                                                                                    |  |
| Slot : 1<br>Index : 26                                                                   |                                                                                                    |  |
| SELECT. 2ND VALUE<br>Sélection                                                           | Par le biais de ce paramètre vous pouvez régler quelle valeur vous allez transmettre comme seconde valeur cyclique via le bus.                                                                                                    |  |
| Slot : 0<br>Index : 68                                                                   | <ul> <li>Sélection :</li> <li>Température (→ voir page 114)</li> <li>Valeur cellule : correspond au paramètre PRESSION CELLULE (→ voir page 114)</li> <li>Valeur de suivi : correspond au paramètre PRESS. APRES CORR. (→ voir page 114)</li> <li>2ème valeur 1 : correspond au paramètre PRESSION MESUREE (→ voir page 114)</li> </ul>                                                                                                    |  |
|                                                                                          | <b>Réglage usine :</b><br>Température                                                                                                    |  |
| CHOIX VALEUR D'AFFI-<br>CHAGE (995)<br>Sélection<br>Slot : 0<br>Index : 63               | Par le biais de ce paramètre vous réglez si la valeur mesurée principale ou une valeur de l'API doit être affichée.                                                                                                    |  |
|                                                                                          | <ul> <li>Sélection :</li> <li>Valeur mesurée principale (PV) : la valeur mesurée principale est affichée.</li> <li>Valeur entrée PA : une valeur de l'API est affichée (→ voir ce tableau, VALEUR D'ENTREE PA).</li> </ul>                                                                                                    |  |
|                                                                                          | <ul> <li>Exemple pour l'option "Valeur d'entrée PA", Deltabar S:</li> <li>Un Deltabar S mesure un débit volumique. Simultanément on mesure aussi la température et la pression. Toutes des valeurs sont transférées à un API qui calcule la masse de vapeur à partir du débit volumique, de la température et de la pression. Par le biais de l'option "Valeur d'entrée PA" vous affectez cette valeur calculée à l'affichage local.</li> </ul>                                                                                          |  |
|                                                                                          | <ul> <li>Exemple pour l'option "Valeur d'entrée", Cerabar S ou Deltapilot S:</li> <li>Deux appareils mesurent la perte de charge par le biais d'un filtre. Dans l'API est établie la différence de pression. Par le biais de l'option "Valeur d'entrée PA" vous affectez cette valeur calculée à l'affichage local.</li> </ul>                                                                                                    |  |
|                                                                                          | Réglage usine :<br>• Valeur mesurée principale (PV) :                                                                                                    |  |
| VALEUR D'ENTREE PA<br>(996)<br>Affichage                                                 | La valeur affichée est transférée de l'API à l'appareil. La VALEUR D'ENTREE PA peut être affichée (→ voir ce tableau, CHOIX VALEUR D'AFFICHAGE).                                                                                                    |  |
|                                                                                          | Réglage usine :<br>• 0,0                                                                                                    |  |
| Slot : 0<br>Index : 62                                                                   |                                                                                                    |  |
г

| Tableau 23 : MENU DE CONFIG. $\rightarrow$ INFO TRANSMETTEUR $\rightarrow$ PARAMETRES PA |                                                                                                    |  |
|------------------------------------------------------------------------------------------|----------------------------------------------------------------------------------------------------|--|
| Nom paramètre                                                                            | Description                                                                                                    |  |
| ADRESSE BUS (998)<br>Affichage                                                           | Affichage de l'adresse d'appareil dans le réseau PROFIBUS PA<br>L'adresse peut être réglée soit sur site sur l'électronique (adressage hardware), soit via<br>logiciel (adressage software). A l'aide d'un micro-commutateur sur l'électronique, on                                               |  |
| Slot : 0<br>Index : 59                                                                   | détermine si l'adresse hardware ou l'adresse software est active.<br>→ Pour d'autres informations sur l'adressage de l'appareil, se reporter au Manuel de mise<br>en service BA294P (Deltabar S), BA295P (Cerabar S) ou BA356P (Deltapilot S), chapitre<br>5.7 "Réglage de l'adresse d'appareil". |  |
|                                                                                          | Réglage usine :<br>126                                                                                                    |  |

| Tableau 24 : MENU DE CONFIG. $\rightarrow$ INFO TRANSMETTEUR $\rightarrow$ DONNEES TRANSMETTEUR |                                                                                                    |  |
|-------------------------------------------------------------------------------------------------|----------------------------------------------------------------------------------------------------|--|
| Nom paramètre                                                                                   | Description                                                                                                    |  |
| N° SERIE TRANSMET. (354)<br>Affichage                                                           | Affichage du numéro de série de l'appareil (11 caractères alphanumériques).                                                     |  |
| Slot : 0<br>Index : 28                                                                          |                                                                                                    |  |
| N° SERIE ELECTRON. (386)<br>Affichage                                                           | Affichage du numéro de série de l'électronique principale (11 caractères alphanu-<br>mériques).                                 |  |
| Slot : 0<br>Index : 97                                                                          |                                                                                                    |  |
| TAG DESCRIPTION (988)<br>Entrée                                                                 | Entrer la désignation du point de mesure par N° TAG (max. 32 caractères alphanumériques).                                       |  |
| Slot : 0<br>Index : 18                                                                          | Réglage usine :<br>ou selon les indications à la<br>commande                                                                    |  |
| DESIGNATION DED (272)                                                                           | Entrer la désignation du point de megure (may, 22 espectères alphanumériques)                                                   |  |
| Entrée                                                                                          | Réglage usine :                                                                                                    |  |
| Slot : 0<br>Index : 36                                                                          | case vide ou selon indications à la commande                                                                                    |  |
| DESIGN. APPAREIL (350)<br>Affichage                                                             | Affichage de la désignation et de la référence de l'appareil.                                                                   |  |
| Slot : 0<br>Index : 69                                                                          |                                                                                                    |  |
| VERSION HARDWARE (266)<br>Affichage                                                             | Affichage du numéro de révision de l'électronique principale par ex. : V02.00.00                                                |  |
| Slot : 0<br>Index : 25                                                                          |                                                                                                    |  |
| VERSION SOFTWARE (264)<br>Affichage                                                             | Affichage de la version de soft par ex. : V 04.00.10                                                                            |  |
| Slot : 0<br>Index : 24                                                                          |                                                                                                    |  |
| CONFIG. COMPTEUR (352)<br>Affichage                                                             | Affichage du compteur de configuration.<br>A chaque modification de paramètre ou de groupe ce compteur est incrémenté de un. Le |  |
| Slot : 0<br>Index : 74                                                                          | de paramètres du groupe de fonctions AFFICHAGE ne provoquent pas une incrémenta-<br>tion de ce compteur.                        |  |
| TEMP. ELECTRONIO. (357)<br>Affichage                                                            | Affichage de la température mesurée à l'électronique principale.                                                                |  |
| Slot : 0<br>Index : 98                                                                          |                                                                                                    |  |

| Tableau 24 : MENU DE CONFIG. $\rightarrow$ INFO TRANSMETTEUR $\rightarrow$ DONNEES TRANSMETTEUR |                                                                                                    |  |
|-------------------------------------------------------------------------------------------------|----------------------------------------------------------------------------------------------------|--|
| Nom paramètre                                                                                   | Description                                                                                                    |  |
| Tmin ELECTRONIO. (358)<br>Affichage                                                             | Affichage de la température mini de l'électronique principale.                                                                                                    |  |
| Slot : 0<br>Index : 99                                                                          |                                                                                                    |  |
| Tmax ELECTRONIO. (359)<br>Affichage                                                             | Affichage de la température maxi de l'électronique principale.                                                                                                    |  |
| Slot:0<br>Index:100                                                                             |                                                                                                    |  |
| PROTEC. ECRITURE (363)<br>Affichage                                                             | Affichage du statut du commutateur DIP 1 sur l'électronique.<br>Avec le commutateur DIP 1 vous pouvez verrouiller et déverrouiller les paramètres rela-<br>tifs à la valeur mesurée. Si la commande est verrouillée par le biais du paramètre ENTREE |  |
| Slot:0                                                                                          | CODE DEBL., le déverrouillage pourra seulement être obtenu par le biais de ce paramètre                                                                                                    |  |
| Index . 41                                                                                      | → Voir aussi manuel de mise en service BA294P (Deltabar S), BA295P (Cerabar S) ou BA356P (Deltapilot S), chapitre 5.7 "Verrouiller/déverrouiller la programmation".                                                                                  |  |
|                                                                                                 | Affichage :<br>• marche (verrouillage activé)<br>• arrêt (verrouillage désactivé)                                                                                                    |  |
|                                                                                                 | <b>Réglage usine :</b><br>arrêt (verrouillage désactivé)                                                                                                    |  |

| Tableau 25 : MENU DE CONFIG. $\rightarrow$ INFO TRANSMETTEUR $\rightarrow$ RACCORD PROCESS |                                                                                                    |  |
|--------------------------------------------------------------------------------------------|----------------------------------------------------------------------------------------------------|--|
| Nom paramètre                                                                              | Description                                                                                                    |  |
| Pmax RACCORD (570)<br>Entrée<br>Slot : 2<br>Index : 101                                    | Entrée et affichage de la pression maximale admissible du raccord process.<br><b>Réglage usine :</b><br>Selon indications de la plaque signalétique ( $\rightarrow$ Voir aussi manuel de mise en service<br>BA294P (Deltabar S), BA295P (Cerabar S) ou BA356P (Deltapilot S), chapitre 2.1.1<br>Plaque signalétique) |  |
| RACCORD PROCESS (482)<br>Sélection<br>Slot : 2<br>Index : 41                               | Sélection et affichage du type de raccord process.<br>Sélection :<br>Non utilisé<br>Inconnu<br>Spécial<br>Bride ovale<br>Filetage femelle<br>Filetage mâle<br>Bride<br>Séparateur                                                                                                    |  |

| Tableau 25 : MENU DE CONFIG. $\rightarrow$ INFO TRANSMETTEUR $\rightarrow$ RACCORD PROCESS |                                                                                                    |  |
|--------------------------------------------------------------------------------------------|----------------------------------------------------------------------------------------------------|--|
| Nom paramètre                                                                              | Description                                                                                                    |  |
| MATERIAU COTE + (360)<br>Sélection                                                         | Sélection et affichage du matériau du raccord process (P+).<br>$\rightarrow$ Voir aussi description de paramètre MATERIAU COTE –                                                                                                    |  |
| Slot : 2<br>Index : 42                                                                     | Sélection :         Non utilisé         Inconnu         Spécial         Acier         Inox 304         Inox 316         Alloy C         Monel         Tantale         Titane         PTFE (Téflon)         Inox 316L         PVC         Inconel         PVDF         ECTFE                                                           |  |
|                                                                                            | Réglage usine :<br>selon indications à la commande                                                                                                    |  |
| MATERIAU COTE – (361)<br>Sélection                                                         | Sélection et affichage du matériau du raccord process (P-).<br>$\rightarrow$ Voir aussi description de paramètre MATERIAU COTE +                                                                                                    |  |
| Slot : 2<br>Index : 150                                                                    | Condition :<br>• Transmetteur de pression différentielle Deltabar S                                                                                                    |  |
| MATERIAU JOINT (362)<br>Sélection<br>Slot : 2<br>Index : 40                                | Sélection et affichage du matériau du joint process.<br>Sélection :<br>Non utilisé<br>Inconnu<br>Spécial<br>FKM Viton<br>NBR<br>EPDM<br>Uréthane<br>IIR<br>Kalrez<br>FKM Viton oxygène<br>CR<br>MVQ<br>Verre PTFE<br>Graphite PTFE<br>PTFE pour oxygène<br>Cuivre<br>Cuivre<br>Cuivre pour oxygène<br>Selon indications à la commande |  |

| Tableau 26 : MENU DE CONFIG. $\rightarrow$ INFO TRANSMETTEUR $\rightarrow$ DONNEES CAPTEUR |                                                                             |  |
|--------------------------------------------------------------------------------------------|-----------------------------------------------------------------------------|--|
| Nom paramètre                                                                              | Description                                                                 |  |
| N° SERIE CELLULE (250)<br>Affichage                                                        | Affichage du numéro de série de l'appareil (11 caractères alphanumériques). |  |
| Slot : 2<br>Index : 33                                                                     |                                                                             |  |
| LIMITE INF. CELLULE (484)<br>Affichage                                                     | Affichage de la limite de mesure inférieure de la cellule.                  |  |
| Slot : 2<br>Index : 26                                                                     |                                                                             |  |

| Tableau 26 : MENU DE CONFIG. $\rightarrow$ INFO TRANSMETTEUR $\rightarrow$ DONNEES CAPTEUR |                                                                                                    |  |
|--------------------------------------------------------------------------------------------|----------------------------------------------------------------------------------------------------|--|
| Nom paramètre                                                                              | Description                                                                                                    |  |
| LIMITE SUP. CELLULE<br>(485)<br>Affichage                                                  | Affichage de la limite de mesure supérieure de la cellule.                                                                                                    |  |
| Slot : 2<br>Index : 25                                                                     |                                                                                                    |  |
| ETENDUE MINIMUM (591)<br>Affichage                                                         | Affichage de l'étendue minimale possible.                                                                                                    |  |
| Slot : 2<br>Index : 29                                                                     |                                                                                                    |  |
| TYPE DE MESURE (581)<br>Affichage<br>Slot : 2<br>Index : 32                                | <ul> <li>Deltabar S = différentielle</li> <li>Cerabar S avec cellules relatives = relative</li> <li>Cerabar S avec cellules absolues = absolue</li> <li>Deltapilot S = relative</li> <li>Affichage du type de cellule.</li> </ul>                           |  |
| Pmin abs. CELLULE (251)<br>Affichage<br>Slot : 2<br>Index : 143                            | Affichage de la pression absolue minimale admissible de la cellule (résistance au vide).                                                                                                    |  |
| Pmax abs. CELLULE (252)<br>Affichage                                                       | Affichage de la pression absolue maximale admissible de la cellule (résistance aux sur-<br>pressions).                                                                                                    |  |
| Slot : 2<br>Index : 144                                                                    |                                                                                                    |  |
| MATERIAU MEMBRA. (365)<br>Affichage<br>Slot : 2<br>Index : 37                              | Affichage du matériau de membrane<br><b>Réglage usine :</b><br>selon variante dans la structure de commande<br>→ voir pour Deltabar S, Information technique TI382P, pour Cerabar S TI383P ou pour<br>Deltapilot S TI416P, chapitre "Structure de commande" |  |
| HUILE REMPLISSA. (366)<br>Affichage<br>Slot : 2<br>Index : 38                              | Affichage de l'huile de remplissage.                                                                                                    |  |
| Tmin CELLULE (368)<br>Affichage<br>Slot : 2<br>Index : 98                                  | Affichage de la température mini de la cellule.                                                                                                    |  |
| Tmax CELLULE (369)<br>Affichage<br>Slot : 2<br>Index : 99                                  | Affichage de la température maxi de la cellule.                                                                                                    |  |
| REVIS. HW CELLULE (487)<br>Affichage<br>Slot : 2<br>Index : 100                            | Affichage du numéro de révision du hardware de cellule par ex. : 1                                                                                                    |  |

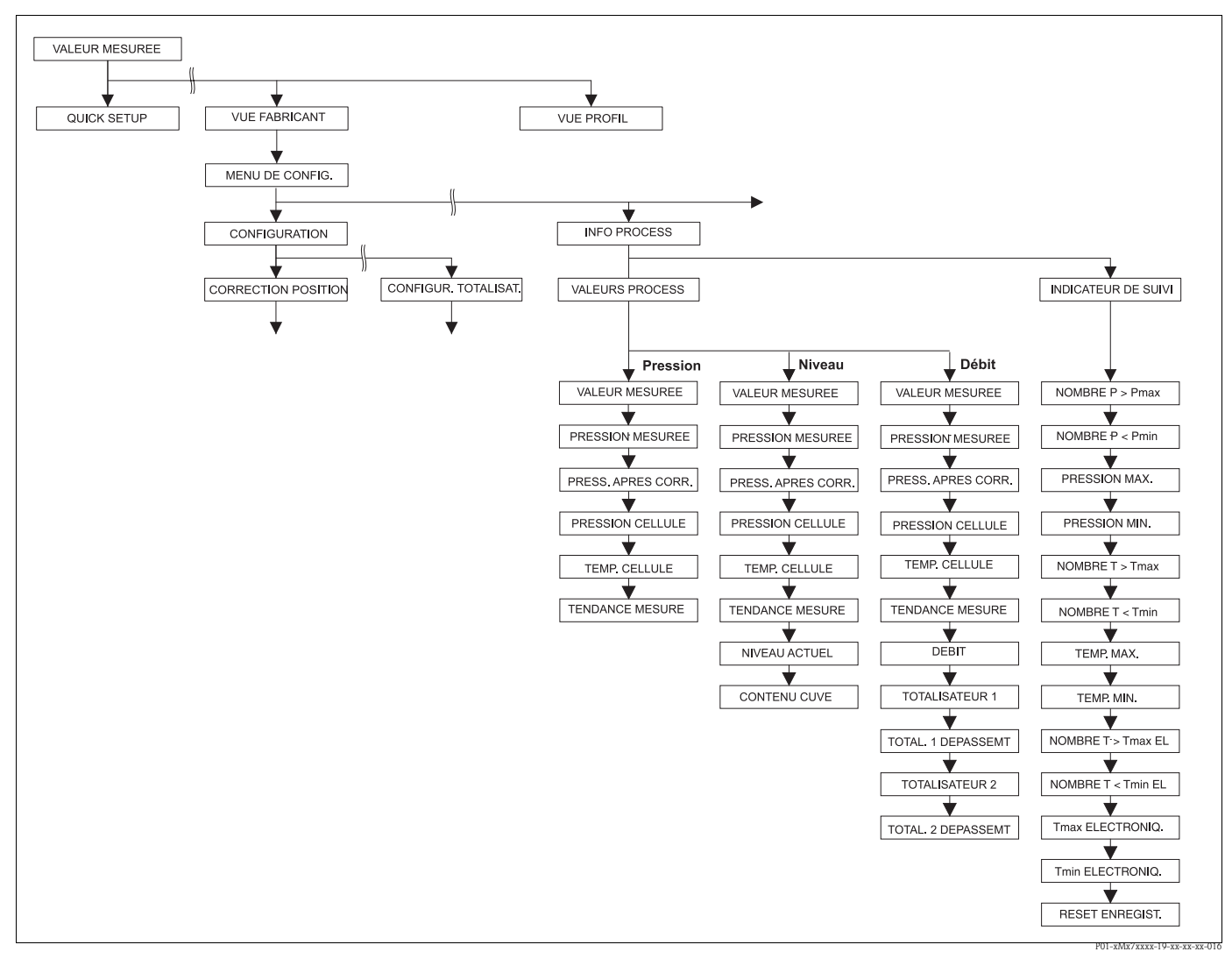

- fig. 39: Groupe INFO PROCESS
  - → pour le groupe de fonctions VALEURS PROCESS type de mesure "Pression" voir page 113, tableau 27
  - → pour le groupe de fonctions VALEURS PROCESS type de mesure "Niveau" voir page 114, tableau 28
  - $\rightarrow$  pour le groupe de fonctions VALEURS PROCESS type de mesure "Débit" voir page 115, tableau 29
  - $\rightarrow$  pour le groupe de fonctions INDICATEUR DE SUIVI voir page 116, tableau 30

| Tableau 27 : MENU DE CONFIG. $\rightarrow$ INFO PROCESS $\rightarrow$ VALEURS PROCESS "Pression" |                                                                                                    |  |
|--------------------------------------------------------------------------------------------------|----------------------------------------------------------------------------------------------------|--|
| Nom paramètre                                                                                    | Description                                                                                                    |  |
| Condition :<br>TYPE DE MESURE = Pression                                                         |                                                                                                    |  |
| VALEUR MESUREE (679)<br>Affichage                                                                | Affichage de la valeur mesurée<br>Dans le type de mesure "Pression" cette valeur correspond au paramètre PRESSION<br>MESUREE. |  |
| Slot : 2<br>Index : 34                                                                           |                                                                                                    |  |

| Tableau 27 : MENU DE CONFIG. $\rightarrow$ INFO PROCESS $\rightarrow$ VALEURS PROCESS "Pression" |                                                                                                    |  |
|--------------------------------------------------------------------------------------------------|----------------------------------------------------------------------------------------------------|--|
| Nom paramètre                                                                                    | Description                                                                                                    |  |
| PRESSION MESUREE (301)<br>Affichage<br>Slot : 2<br>Index : 45                                    | Affichage de la pression mesurée après étalonnage du capteur, correction de position et<br>amortissement. Dans le type de mesure "Pression" cette valeur correspond au paramètre<br>VALEUR MESUREE.<br>Transducer Block                                                                                                    |  |
|                                                                                                  | Pression<br>Capteur Capt.<br>Corrigé Correct.<br>Pression<br>Pression<br>PRESSION<br>CAPT.<br>PRESSION<br>PRESSION<br>APRES<br>CORR. POS.<br>PRESSION<br>PRESSION<br>PRESSIO |  |
| PRESS. APRES CORR. (434)<br>Affichage<br>Slot : 2<br>Index : 31                                  | Affichage de la pression mesurée après réglage du capteur, correction de position et avant amortissement.<br>$\rightarrow$ Voir aussi la fig. PRESSION MESUREE.                                                                                                    |  |
| PRESSION CELLULE (584)<br>Affichage<br>Slot : 2<br>Index : 24                                    | Affichage de la pression mesurée avant réglage du capteur, correction de position et amortissement.<br>$\rightarrow$ Voir aussi la fig. PRESSION MESUREE.                                                                                                    |  |
| TEMP. CELLULE (367)<br>Affichage<br>Slot : 2<br>Index : 43                                       | Affichage de la température actuelle mesurée au capteur. Celle-ci peut différer de la tem-<br>pérature de process.                                                                                                    |  |
| TENDANCE MESURE (378)<br>Affichage<br>Slot : 2<br>Index : 92                                     | Affichage de la tendance de la valeur mesurée principale du Transducer Block.<br>Possibilités : croissante, décroissante, constante                                                                                                    |  |

| Tableau 28 : MENU DE CONFIG. $\rightarrow$ INFO PROCESS $\rightarrow$ VALEURS PROCESS "Niveau" |                                                                                                    |  |
|------------------------------------------------------------------------------------------------|----------------------------------------------------------------------------------------------------|--|
| Nom paramètre                                                                                  | Description                                                                                                    |  |
| Condition :<br>• TYPE DE MESURE = nivea                                                        | u                                                                                                    |  |
| VALEUR MESUREE (679)<br>Affichage<br>Slot : 2<br>Index : 34                                    | Affichage de la valeur mesurée<br>Pour le type de mesure "Niveau", type de niveau "Linéaire" ou "Pression avec caractéristi-<br>que" cette valeur correspond au paramètre NIVEAU ACTUEL.<br>Pour le type de mesure "Niveau", type de niveau "Hauteur avec caractéristique" cette<br>valeur correspond au paramètre CONTENU CUVE. |  |
| PRESSION MESUREE (301)<br>Affichage<br>Slot : 2<br>Index : 45                                  | Affichage de la pression mesurée après étalonnage du capteur, correction de position et<br>amortissement. Pour le type de mesure "Pression" cette valeur correspond au paramètre<br>VALEUR MESUREE.                                                                                                    |  |
|                                                                                                | PRESSION PRESSION PRESSION<br>CAPT. APRES MESUREE<br>CORR. POS.                                                                                                    |  |

| Tableau 27 : MENU DE CON | IFIG. $\rightarrow$ INFO PROCESS – | > VALEURS PROCESS ". | Pression" |
|--------------------------|------------------------------------|----------------------|-----------|

| Tableau 28 : MENU DE CONFIG. $\rightarrow$ INFO PROCESS $\rightarrow$ VALEURS PROCESS "Niveau" |                                                                                                    |  |
|------------------------------------------------------------------------------------------------|----------------------------------------------------------------------------------------------------|--|
| Nom paramètre                                                                                  | Description                                                                                                    |  |
| PRESS. APRES CORR. (434)<br>Affichage                                                          | Affichage de la pression mesurée après réglage du capteur, correction de position et avant amortissement. $\rightarrow$ Voir aussi la fig. PRESSION MESUREE.                                                 |  |
| Slot : 2<br>Index : 31                                                                         |                                                                                                    |  |
| PRESSION CELLULE (584)<br>Affichage                                                            | Affichage de la pression mesurée avant réglage du capteur, correction de position et amortissement. $\rightarrow$ Voir aussi la fig. PRESSION MESUREE.                                                       |  |
| Slot : 2<br>Index : 24                                                                         |                                                                                                    |  |
| TEMP. CELLULE (367)<br>Affichage                                                               | Affichage de la température actuelle mesurée au capteur. Celle-ci peut différer de la tem-<br>pérature de process.                                                                                           |  |
| Slot : 2<br>Index : 43                                                                         |                                                                                                    |  |
| TENDANCE MESURE (378)<br>Affichage                                                             | Affichage de la tendance de la valeur mesurée principale du Transducer Block.<br>Possibilités : croissante, décroissante, constante                                                                          |  |
| Slot : 2<br>Index : 92                                                                         |                                                                                                    |  |
| NIVEAU ACTUEL (050)                                                                            | Affichage de la valeur de niveau avant linéarisation.                                                                                                    |  |
| Affichage                                                                                      | <b>Condition :</b><br>• TYPE DE NIVEAU = linéaire ou hauteur avec caractéristique                                                                                                    |  |
| Index : 142                                                                                    | En fonction du réglage du paramètre VALEUR LINEAIRE ou VALEUR COMBINEE ce paramètre indique la hauteur de remplissage actuelle en % ou dans une unité de hauteur.                                            |  |
| CONTENU CUVE (370)                                                                             | Affichage de la valeur de niveau après linéarisation.                                                                                                    |  |
| Affichage                                                                                      | Condition :<br>• TYPE DE NIVEAU = "Pression avec caractéristique" ou "Hauteur avec caractéristique"                                                                                                    |  |
| Index : 151                                                                                    | En fonction des réglages du paramètre VALEUR LINEARISEE ou VALEUR COMBINEE, le contenu actuel de la cuve est affiché en % ou dans une unité de volume ou de masse. La valeur correspond à la VALEUR MESUREE. |  |

| Tableau 29 : MENU DE CONFIG. $\rightarrow$ INFO PROCESS $\rightarrow$ VALEURS PROCESS "Débit"                                                                                                    |  |
|----------------------------------------------------------------------------------------------------|--|
| Description                                                                                                    |  |
|                                                                                                    |  |
| Affichage de la valeur mesurée<br>Dans le type de mesure "Débit" cette valeur correspond au paramètre DEBIT.                                                                                                    |  |
| Affichage de la pression mesurée après étalonnage du capteur, correction de position et<br>amortissement. Dans le type de mesure "Pression" cette valeur correspond au paramètre<br>VALEUR MESUREE.                                                                                                    |  |
| Pression<br>Capteur<br>Capt.<br>Corrigé<br>Correct.<br>position<br>Pression<br>Pression<br>Débit<br>Débit<br>PRESSION<br>CAPT.<br>CORR. POS.<br>PRESSION<br>PRESSION |  |
|                                                                                                    |  |

| 'ableau 28 : MENU DE CONFIG. $\rightarrow$ INFO PROCESS $\rightarrow$ VALEURS PROCESS "Niveau" |
|------------------------------------------------------------------------------------------------|
|------------------------------------------------------------------------------------------------|

| Tableau 29 : MENU DE CONFIG. $\rightarrow$ INFO PROCESS $\rightarrow$ VALEURS PROCESS "Débit" |                                                                                                    |
|-----------------------------------------------------------------------------------------------|----------------------------------------------------------------------------------------------------|
| Nom paramètre                                                                                 | Description                                                                                                    |
| PRESS. APRES CORR. (434)<br>Affichage                                                         | Affichage de la pression mesurée après réglage du capteur, correction de position et avant amortissement. $\rightarrow$ Voir aussi la fig. PRESSION MESUREE.                                                                                  |
| Slot:2<br>Index:31                                                                            |                                                                                                    |
| PRESSION CELLULE (584)<br>Affichage                                                           | Affichage de la pression mesurée avant réglage du capteur, correction de position et amortissement.<br>$\rightarrow$ Voir aussi la fig. PRESSION MESUREE.                                                                                     |
| Slot : 2<br>Index : 24                                                                        |                                                                                                    |
| TEMP. CELLULE (367)<br>Affichage                                                              | Affichage de la température actuelle mesurée au capteur. Celle-ci peut différer de la tem-<br>pérature de process.                                                                                                    |
| Slot : 2<br>Index : 43                                                                        |                                                                                                    |
| TENDANCE MESURE (378)<br>Affichage                                                            | Affichage de la tendance de la valeur mesurée principale du Transducer Block.<br>Possibilités : croissante, décroissante, constante                                                                                                    |
| Slot:2<br>Index:92                                                                            |                                                                                                    |
| DEBIT (375)<br>Affichage                                                                      | Affichage de la valeur actuelle du débit. En fonction du mode de débit sélectionné $(\rightarrow \text{TYPE DE DEBIT})$ c'est un débit volumique, un débit massique, un débit volumique standard ou un débit volumique normé qui est affiché. |
| Slot : 2<br>Index : 152                                                                       |                                                                                                    |
| TOTALISATEUR 1 (652)<br>Affichage                                                             | Affichage de la valeur de débit totale du totalisateur 1. cette valeur peut être remise à zéro avec le paramètre RESET TOTALIS. 1. Le paramètre TOT. 1 DEPASSEMT indique le dépassement.                                                      |
| Slot : 2<br>Index : 93                                                                        | Exemple : La valeur 123456789 m <sup>3</sup> est affichée comme suit :<br>- TOTALISATEUR 1 : 3456789 m <sup>3</sup><br>- TOT. 1 DEPASSEMT : 12 E7                                                                                             |
| TOT. 1 DEPASSEMT (655)<br>Affichage                                                           | Affichage de la valeur de dépassement du totalisateur 1.<br>$\rightarrow$ Voir aussi TOTALISATEUR 1.                                                                                                    |
| Slot : 2<br>Index : 94                                                                        |                                                                                                    |
| TOTALISATEUR 2 (657)<br>Affichage                                                             | Affichage de la valeur de débit totale du totalisateur 2. Le totalisateur 2 ne peut pas être remis à zéro. Le paramètre TOT. 2 DEPASSEMT indique le dépassement.<br>→ Voir aussi TOTALISATEUR 1                                               |
| Slot : 2<br>Index : 95                                                                        |                                                                                                    |
| TOT. 2 DEPASSEMT. (658)<br>Affichage                                                          | Affichage de la valeur de dépassement du totalisateur 2.<br>$\rightarrow$ Voir aussi TOTALISATEUR 2 et exemple TOTALISATEUR 1.                                                                                                    |
| Slot : 2<br>Index : 96                                                                        |                                                                                                    |

| Tableau 30 : MENU DE CONFIG. $\rightarrow$ INFO PROCESS $\rightarrow$ INDICATEUR DE SUIVI |                                                                                                    |
|-------------------------------------------------------------------------------------------|----------------------------------------------------------------------------------------------------|
| Nom paramètre                                                                             | Description                                                                                                    |
| NOMBRE P > Pmax (380)<br>Affichage                                                        | Affichage du compteur de surpression de la cellule<br>Comme valeur de seuil on a : Limite supérieure de pression nominale de la cellule + 10 %<br>de la limite supérieure de pression nominale de la cellule. Ce compteur peut être remis à |
| Slot : 2<br>Index : 89                                                                    | zéro par le paramètre RESET ENREGIST.                                                                                                    |

| Tableau 30 : MENU DE CONFIG. $\rightarrow$ INFO PROCESS $\rightarrow$ INDICATEUR DE SUIVI |                                                                                                    |
|-------------------------------------------------------------------------------------------|----------------------------------------------------------------------------------------------------|
| Nom paramètre                                                                             | Description                                                                                                    |
| PRESSION MAX (383)<br>Affichage                                                           | Affichage de la valeur de pression maximale mesurée (indicateur de suivi). Cet indicateur de suivi peut être remis à zéro par le paramètre RESET ENREGIST.                                                                                |
| Slot : 2<br>Index : 61                                                                    |                                                                                                    |
| NOMBRE P < Pmin (467)<br>Affichage                                                        | Affichage du compteur de dépression de la cellule<br>Comme valeur de seuil on a : Limite inférieure de pression nominale de la cellule -10 %<br>de la limite supérieure de pression nominale de la cellule. Ce compteur peut être remis à |
| Slot : 2<br>Index : 88                                                                    | zéro par le paramètre RESET ENREGIST.                                                                                                    |
| PRESSION MINI (469)<br>Affichage                                                          | Affichage de la valeur de pression minimale mesurée (indicateur de suivi). Cet indicateur de suivi peut être remis à zéro par le paramètre RESET ENREGIST.                                                                                |
| Slot : 2<br>Index : 62                                                                    |                                                                                                    |
| NOMBRE T > Tmax (404)<br>Affichage                                                        | Affichage du nombre de dépassements par excès de la gamme de température spécifiée de la cellule. Ce compteur peut être remis à zéro par le paramètre RESET ENREGIST.                                                                     |
| Slot : 2<br>Index : 90                                                                    |                                                                                                    |
| TEMP. MAX. (471)<br>Affichage                                                             | Affichage de la température maximale mesurée au capteur (indicateur de suivi). Cet indi-<br>cateur de suivi peut être remis à zéro par le paramètre RESET ENREGIST.                                                                       |
| Slot : 2<br>Index : 63                                                                    |                                                                                                    |
| NOMBRE T < Tmin (472)<br>Affichage                                                        | Affichage du nombre de dépassements par défaut de la gamme de température spécifiée de la cellule. Ce compteur peut être remis à zéro par le paramètre RESET ENREGIST.                                                                    |
| Slot : 2<br>Index : 91                                                                    |                                                                                                    |
| TEMP. MINI (474)<br>Affichage                                                             | Affichage de la température minimale mesurée au capteur (indicateur de suivi). Cet indi-<br>cateur de suivi peut être remis à zéro par le paramètre RESET ENREGIST.                                                                       |
| Slot : 2<br>Index : 64                                                                    |                                                                                                    |
| NBRE T >Tmax (488)<br>Affichage                                                           | Affichage du nombre de dépassements par excès de la gamme de température spécifiée pour l'électronique.                                                                                                    |
| Slot : 0<br>Index : 101                                                                   |                                                                                                    |
| Tmax ELECTRONIO. (490)<br>Affichage                                                       | Affichage de la température maximale mesurée à l'électronique.                                                                                                    |
| Slot : 0<br>Index : 102                                                                   |                                                                                                    |
| NBRE T < Tmin (492)<br>Affichage                                                          | Affichage du nombre de dépassements par défaut de la gamme de température spécifiée pour l'électronique.                                                                                                    |
| Slot : 0<br>Index : 103                                                                   |                                                                                                    |
| Tmin ELECTRONIO. (494)<br>Affichage                                                       | Affichage de la température minimale mesurée à l'électronique.                                                                                                    |
| Slot : 0<br>Index : 104                                                                   |                                                                                                    |

| Tableau 30 : MENU DE CONFIG. $\rightarrow$ INFO PROCESS $\rightarrow$ INDICATEUR DE SUIVI |                                                                                                    |
|-------------------------------------------------------------------------------------------|----------------------------------------------------------------------------------------------------|
| Nom paramètre                                                                             | Description                                                                                                    |
| RESET ENREGIST. (382)<br>Sélection                                                        | Ce paramètre dresse une liste de tous les paramètres de suivi pouvant être remis à zéro.<br>Vous pouvez sélectionner les indicateurs de suivi que vous souhaitez remettre à zéro.      |
| Slot : 2<br>Index : 153                                                                   | Sélection :<br>aucune<br>Pression max.<br>Pression mini.<br>Nombre Pmax<br>Nombre Pmin<br>Temp. max.<br>Temp. mini.<br>Nombre Tmax<br>Nombre Tmin<br>Tous<br>Réglage usine :<br>aucune |

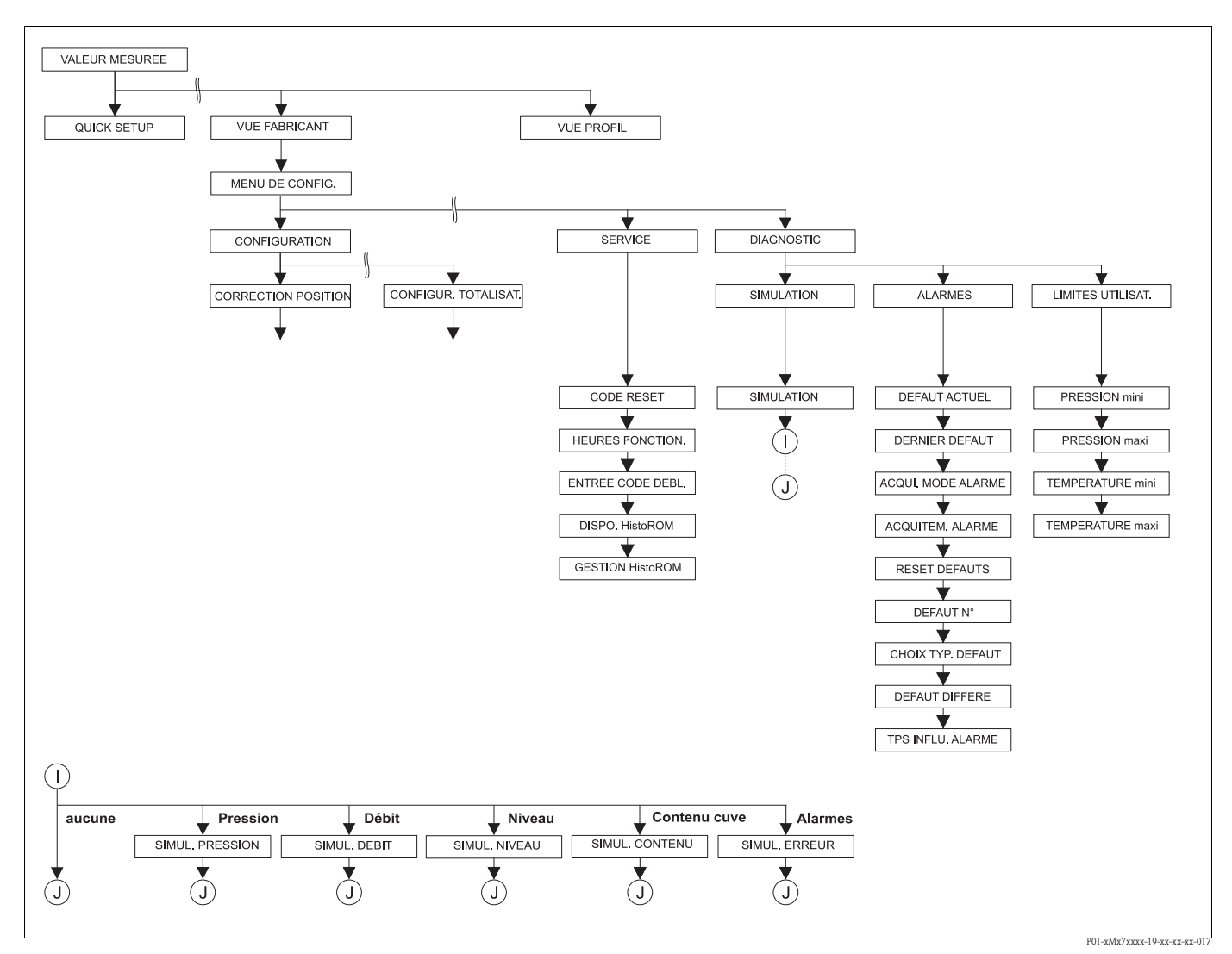

fig. 40:

Groupe FONCTIONNEMENT et DIAGNOSTIC

 $\rightarrow$  pour le groupe FONCTIONNEMENT voir page 119, tableau 31

 $\rightarrow$  pour le groupe de fonctions SIMULATION voir page 120, tableau 32

 $\rightarrow$  pour le groupe de fonctions MESSAGES voir page 121, tableau 33

 $\rightarrow$  pour le groupe de fonctions LIMITES UTILISAT. voir page 123, tableau 34

Г

| Tableau 31 : MENU DE CONFIG. $\rightarrow$ FONCTIONNEMENT          |                                                                                                    |
|--------------------------------------------------------------------|----------------------------------------------------------------------------------------------------|
| Nom paramètre                                                      | Description                                                                                                    |
| CODE RESET (047)<br>Entrée                                         | Ramener le paramètre entièrement ou partiellement aux valeurs par défaut .<br>→ Voir aussi manuel de mise en service BA294P (Deltabar S), BA295P (Cerabar S) ou<br>BA356P (Deltapilot S), chapitre 5.8 "Réglage usine" (Reset).                                                                                                    |
| Slot : 0<br>Index : 35                                             | Réglage usine :<br>0                                                                                                    |
| HEURES FONCTION. (409)<br>Affichage                                | Affichage des heures de fonctionnement. Ce paramètre ne peut pas être remis à zéro.                                                                                                    |
| Slot : 0<br>Index : 75                                             |                                                                                                    |
| ENTREE CODE DEBL (048)<br>Entrée<br>Slot : 0<br>Index : 34         | <ul> <li>Entrée d'un code permettant de verrouiller ou déverrouiller la commande.</li> <li>Remarque !</li> <li>Le verrouillage de la configuration est marqué dans l'affichage par le symbole £. Les paramètres qui se rapportent à la représentation dans l'affichage comme par ex. LAN-GUE et CONTRASTE AFFICH. peuvent encore être modifiés.</li> <li>Si la configuration est verrouillée par micro-commutateur, le verrouillage peut seulement être supprimé par micro-commutateur. Si la configuration par commande à distance par ex. FieldCare est verrouillée, ce verrouillage ne peut être supprimé que par le biais de la commande à distance.</li> <li>&gt; Voir aussi manuel de mise en service BA294P (Deltabar S), BA295P (Cerabar S) ou BA356P (Deltapilot S), chapitre 5.7 "Verrouiller/déverrouiller la programmation".</li> <li>Sélection :</li> <li>Verrouiller : entrer le nombre 0.</li> <li>Déverrouiller : entrer le nombre 0.</li> <li>Déverrouiller : entrer le nombre 2457.</li> </ul>                                                                                                    |
| DISPO HistoROM (831)<br>Affichage<br>Slot : 0<br>Index : 94        | <ul> <li>Affichage si le module mémoire en option HistoROM®/M-DAT est raccordé à l'électronique.</li> <li>→ Voir aussi manuel de mise en service BA294P (Deltabar S), BA295P (Cerabar S) ou BA3562P (Deltapilot S), chapitre 5.5 "HistoROM®/M-DAT (en option)".</li> <li>Options :</li> <li>Oui (HistoROM®/M-DAT est embroché sur l'électronique)</li> <li>Non (HistoROM®/M-DAT n'est pas embroché sur l'électronique)</li> </ul>                                                                                                    |
| FONCTION DOWNLOAD<br>(014)<br>Sélection<br>Slot : 2<br>Index : 107 | <ul> <li>Sélectionner la fonction de chargement de l'HistoROM dans l'appareil. La sélection n'a aucun effet sur un chargement de l'appareil dans l'HistoROM.</li> <li>Condition : <ul> <li>Un HistoROM<sup>®</sup>/M-DAT est embroché sur l'électronique (DISPO HistoROM = oui)</li> </ul> </li> <li>Sélection : <ul> <li>Copier la config. : Pour cette option tous les paramètres sont écrasés sauf SERIE, TRANSMETTEUR, DESIGN. APPAREIL et les paramètres des groupes CORRECTION POSITION et RACCORDEM. PROCESS.</li> <li>Remplacement de l'appareil : Pour cette option tous les paramètres sont écrasés sauf SERIE, TRANSMETTEUR, DESIGN. APPAREIL et les paramètres des groupes CORRECTION POSITION et RACCORDEM. PROCESS.</li> <li>Remplacement de l'appareil : Pour cette option tous les paramètres des groupes CORRECTION POSITION et RACCORDEM. PROCESS.</li> <li>Remplacement de l'électronique: Pour cette option tous les paramètres sont écrasés sauf sauf ceux du groupe CORRECTION POSITION.</li> </ul> </li> <li>Réglage usine : <ul> <li>Copier config. (si HistoROM<sup>®</sup>/M-DAT est embroché sur l'électronique)</li> </ul> </li> </ul> |

| Tableau 31 : MENU DE CONFIG. $\rightarrow$ FONCTIONNEMENT |                                                                                                    |
|-----------------------------------------------------------|----------------------------------------------------------------------------------------------------|
| Nom paramètre                                             | Description                                                                                                    |
| GESTION HistoROM (832)<br>Sélection                       | Sélection du sens dans lequel les données doivent être copiées.<br>→ Voir aussi manuel de mise en service BA294P (Deltabar S), BA295P (Cerabar S) ou<br>BA356P (Deltapilot S), chapitre 5.5. "HistoROM <sup>®</sup> /M-DAT (en option)". |
| Slot : 0<br>Index : 96                                    | <b>Condition :</b><br>• Un HistoROM <sup>®</sup> /M-DAT est embroché sur l'électronique (DISPO HistoROM = oui)                                                                                                    |
|                                                           | <ul> <li>Sélection :</li> <li>Interrompre</li> <li>HistoROM → Appareil</li> <li>Appareil → HistoROM</li> </ul>                                                                                                    |
|                                                           | <b>Réglage usine :</b><br>Interrompre (si HistoROM <sup>®</sup> /M-DAT est embroché sur l'électronique)                                                                                                    |

| Tableau 32 : MENU DE CONFIG. $\rightarrow$ DIAGNOSTIC $\rightarrow$ SIMULATION |                                                                                                    |
|--------------------------------------------------------------------------------|----------------------------------------------------------------------------------------------------|
| Nom paramètre                                                                  | Description                                                                                                    |
| SIMULATION (413)<br>Sélection                                                  | Activer la simulation et sélectionner le type de simulation.<br>Lors d'un changement de type de mesure ou de type de niveau, la simulation active est<br>désactivée.                                                                                                    |
| Slot : 2<br>Index : 87                                                         | <ul> <li>Sélection :</li> <li>aucune</li> <li>Pression, → voir ce tableau Description de paramètres SIMUL. PRESSION</li> <li>Débit (seulement transmetteur de pression), → voir ce tableau Description de paramètres SIM. VAL. DEBIT</li> <li>Niveau, → voir ce tableau Description de paramètres NIVEAU ACTUEL</li> <li>Contenu cuve, → voir ce tableau Description des paramètres SIMULAT. CONTENU</li> <li>Alarme/Avertissement, → voir ce tableau Description des paramètres SIMUL. ERREUR</li> </ul> |
|                                                                                | Transducer Block                                                                                                    |
|                                                                                | – Simulation niveau<br>– Simulation contenu cuve                                                                                                    |
|                                                                                | Capteur Capt.<br>Corrigé Correct.<br>position Amort.<br>Simulation pression<br>Capteur Corrigé Analog<br>Input<br>Block<br>Simulation débit                                                                                                    |
|                                                                                | P01-xMD7xxxx-05-xx-xx-xx-004 Réglage usine : aucune                                                                                                    |
| SIMUL. PRESSION (414)<br>Entrée                                                | Entrer la valeur de simulation.<br>$\rightarrow$ Voir aussi SIMULATION.                                                                                                    |
| Slot:2<br>Index:205                                                            | Condition :<br>SIMULATION = pression                                                                                                    |
| 1110A - 205                                                                    | <b>Réglage usine :</b><br>valeur de pression actuelle                                                                                                    |
| SIM. VAL. DEBIT (639)<br>Entrée                                                | Entrer la valeur de simulation.<br>$\rightarrow$ Voir aussi SIMULATION.                                                                                                    |
| Slot : 2<br>Index : 165                                                        | <ul> <li>Condition :</li> <li>TYPE DE MESURE = pression et SIMULATION = débit</li> <li>TYPE DE MESURE = débit et SIMULATION = débit</li> </ul>                                                                                                    |
| SIMULAT. NIVEAU (714)<br>Entrée                                                | Entrer la valeur de simulation.<br>$\rightarrow$ Voir aussi SIMULATION.                                                                                                    |
| Slot : 2<br>Index : 182                                                        | <b>Condition :</b><br>• TYPE DE MESURE = niveau et SIMULATION = niveau                                                                                                    |

| Tableau 32 : MENU DE CONFIG. $\rightarrow$ DIAGNOSTIC $\rightarrow$ SIMULATION |                                                                                                    |
|--------------------------------------------------------------------------------|----------------------------------------------------------------------------------------------------|
| Nom paramètre                                                                  | Description                                                                                                    |
| SIMULAT. CONTENU (715)<br>Entrée                                               | Entrer la valeur de simulation.<br>$\rightarrow$ Voir aussi SIMULATION.                                                                                                    |
| Slot : 2<br>Index : 183                                                        | <ul> <li>Conditions :</li> <li>TYPE DE MESURE = niveau, TYPE DE NIVEAU = pression avec caractéristique et SIMULATION = contenu cuve</li> <li>TYPE DE MESURE = niveau, TYPE DE NIVEAU = hauteur avec caractéristique et SIMULATION = contenu cuve</li> </ul> |
| SIMUL. ERREUR (476)<br>Entrée<br>Slot : 0<br>Index : 76                        | Entrer le numéro du message.<br>$\rightarrow$ Voir aussi SIMULATION.<br>$\rightarrow$ Voir aussi le présent manuel de mise en service, chapitre 9.1 "Messages", colonne tableau "Code".                                                                     |
|                                                                                | <b>Condition :</b><br>SIMULATION = Alarme/Avertissement                                                                                                    |
|                                                                                | <b>Réglage usine :</b><br>613 (Simulation active)                                                                                                    |

| Tableau 33 : MENU DE CONFIG. $\rightarrow$ DIAGNOSTIC $\rightarrow$ MESSAGES |                                                                                                    |  |
|------------------------------------------------------------------------------|----------------------------------------------------------------------------------------------------|--|
| Nom paramètre                                                                | Description                                                                                                    |  |
| DEFAUT ACTUEL (046)<br>Affichage                                             | Affichage du message actuel. $\rightarrow$ Voir aussi le présent manuel, chapitre 9.1. "Messages" et chapitre 9.3 "Validation de messages".                                                                                                    |  |
| Slot : 0<br>Index : 54                                                       | <ul> <li>Affichage local</li> <li>L'affichage de la mesure indique le message avec la priorité la plus élevée.</li> <li>Le paramètre DEFAUT ACTUEL indique tous les messages avec priorité décroissante.<br/>Avec la touche + ou - vous pouvez feuilleter tous les messages en présence.</li> </ul>                                      |  |
|                                                                              | FieldCare <ul> <li>Le paramètre DEFAUT ACTUEL indique le message avec la priorité la plus élevée.</li> </ul>                                                                                                    |  |
| DERNIER DEFAUT (564)                                                         | Affichage du dernier message apparu et supprimé.                                                                                                    |  |
| Affichage<br>Slot : 0<br>Index : 55                                          | <ul> <li>Remarque !</li> <li>Affichage local : Avec la touche S ou O vous pouvez feuilleter les 15 derniers messages apparus.</li> <li>FieldCare: C'est le dernier message qui est affiché.</li> <li>Par le biais du paramètre RESET DEFAUT il est possible d'effacer les messages affichés dans le paramètre DERNIER DEFAUT.</li> </ul> |  |
| ACQUI. MODE ALARM (401)                                                      | Activer le mode d'acquittement des alarmes<br>$\rightarrow$ Voir aussi ACQUITTEM ALARME.                                                                                                    |  |
| Sélection<br>Slot : 0<br>Index : 85                                          | Sélection :<br>Marche Arrêt                                                                                                    |  |
|                                                                              | Réglage usine :<br>Arrêt                                                                                                    |  |
| ACQUITTEM. ALARME                                                            | Acquittement de l'alarme.                                                                                                    |  |
| (500)<br>Sélection                                                           | <b>Condition :</b> <ul> <li>ACQUI. MODE ALARM = marche</li> </ul>                                                                                                    |  |
| Slot : 0<br>Index : 86                                                       | Sélection :<br>• interrompre<br>• reprendre                                                                                                    |  |
|                                                                              | Avant que l'appareil puisse continuer à mesurer après un message alarme, il faut suppri-<br>mer la cause, acquitter le message par le biais du paramètre ACQUITTEM. ALARM et que<br>le TPS INFLU. ALARME (→ page 122) soit écoulé.<br>→ Voir aussi le présent manuel de mise en service, chapitre 9.3 "Validation de messages".          |  |
|                                                                              | Réglage usine :<br>interrompre                                                                                                    |  |

| Tableau 33 : MENU DE CONFIG. $\rightarrow$ DIAGNOSTIC $\rightarrow$ MESSAGES |                                                                                                    |  |  |  |  |  |  |
|------------------------------------------------------------------------------|----------------------------------------------------------------------------------------------------|--|--|--|--|--|--|
| Nom paramètre                                                                | Description                                                                                                    |  |  |  |  |  |  |
| RESET DEFAUTS (603)<br>Sélection                                             | Avec ce paramètre vous mettez à zéro tous les messages du paramètre DERNIER DEFAUT.                                                                                                    |  |  |  |  |  |  |
| Slot : 0<br>Index : 65                                                       | Sélection :<br>• interrompre<br>• reprendre                                                                                                    |  |  |  |  |  |  |
|                                                                              | Réglage usine :<br>interrompre                                                                                                    |  |  |  |  |  |  |
| DEFAUT N°<br>Entrée<br>Slot : 0<br>Index : 88                                | Pour un message du type "erreur" vous pouvez décider si l'appareil doit se comporter comme dans le cas d'une alarme (A) ou d'un avertissement (W). Pour ce paramètre vous entrez le numéro de message correspondant. $\rightarrow$ Voir aussi CHOIX TYP. DEFAUT $\rightarrow$ Voir aussi le présent manuel, chapitre 9.1 "Messages" et chapitre 9.2 "Comportement des sorties en cas de défaut". |  |  |  |  |  |  |
|                                                                              | Condition :<br>FieldCare                                                                                                    |  |  |  |  |  |  |
| CHOIX TYPE DEFAUT<br>(595) – Entrée<br>(600) – Sélection<br>Sélection        | Pour des messages du type "erreur" vous pouvez décider si l'appareil doit se comporter comme dans le cas d'une alarme (A) ou d'un avertissement (W). $\rightarrow$ Voir aussi DEFAUT N° $\rightarrow$ Voir aussi le présent manuel, chapitre 9.2 "Comportement des sorties en cas de défauts".                                                                                                   |  |  |  |  |  |  |
| Slot:0<br>Index:87                                                           | <ul> <li>Sélection :</li> <li>Alarme (A) : La grandeur de process correspondante est transmise avec le statut BAD.</li> <li>Avertissement (W) : Appareil continue de mesurer</li> </ul>                                                                                                    |  |  |  |  |  |  |
|                                                                              | Configuration locale :                                                                                                    |  |  |  |  |  |  |
|                                                                              | 1. Entrer le numéro de message correspondant pour la case DEFAUT N°.                                                                                                    |  |  |  |  |  |  |
|                                                                              | 2. Sélectionner l'option "Alarme" ou "Avertissement".                                                                                                    |  |  |  |  |  |  |
|                                                                              | FieldCare :                                                                                                    |  |  |  |  |  |  |
|                                                                              | 1. Par le biais du paramètre DEFAUT N° entrer le numéro de message correspondant.                                                                                                    |  |  |  |  |  |  |
|                                                                              | 2. Par le biais du paramètre CHOIX TYP. DEFAUT sélectionner l'option "Alarme" ou<br>"Avertissement".                                                                                                    |  |  |  |  |  |  |
| DEFAUT DIFFERE (336)                                                         | Entrer le temps de réponse de l'alarme pour tous les messages du type "erreur".                                                                                                    |  |  |  |  |  |  |
| Entrée<br>Slot : 0<br>Index : 89                                             | Si la cause de l'erreur est supprimée durant la temporisation de l'alarme, il n'y aura pas de message alarme.                                                                                                    |  |  |  |  |  |  |
|                                                                              | <b>Gamme d'entrée :</b><br>0100 s                                                                                                    |  |  |  |  |  |  |
|                                                                              | Réglage usine :<br>0,0 s                                                                                                    |  |  |  |  |  |  |
| TPS INFLU. ALARME (480)<br>Entrée                                            | Entrer le temps de maintien de l'alarme pour tous les messages du type "erreur". Après avoir supprimé la cause de l'erreur, le temps de maintien de l'alarme commence à tour-<br>ner.                                                                                                    |  |  |  |  |  |  |
| Slot : 0<br>Index : 90                                                       | <ul> <li>Remarque !</li> <li>Lors du réglage pour ACQUI . MODE ALARM = "marche" on a :</li> <li>Si le temps de maintien de l'alarme est écoulé entre l'apparition d'un message alarme et l'acquittement, le message est effacé immédiatement après l'acquittement.</li> <li>→ Voir aussi le présent manuel de mise en service, chapitre 9.3 "Validation de messages".</li> </ul>                 |  |  |  |  |  |  |
|                                                                              | <b>Gamme d'entrée :</b><br>0999,9 s                                                                                                    |  |  |  |  |  |  |
|                                                                              | <b>Réglage usine :</b><br>0,0 s                                                                                                    |  |  |  |  |  |  |

Г

| Tableau 34 : MENU DE CONFIG. $\rightarrow$ DIAGNOSTIC $\rightarrow$ LIMITES UTILISATEUR |                                                                                                    |  |  |  |  |
|-----------------------------------------------------------------------------------------|----------------------------------------------------------------------------------------------------|--|--|--|--|
| Nom paramètre                                                                           | Description                                                                                                    |  |  |  |  |
| PRESSION mini (332)<br>Entrée<br>Slot : 2<br>Index : 82                                 | Surveillance de process spécifique à l'utilisateur – entrer le seuil de pression inférieur.<br>Le comportement de l'appareil, lorsque la pression process dépasse la valeur réglée par<br>défaut, peut être entré par le biais du paramètre CHOIX TYP. DEFAUT.<br>→ Voir aussi le présent manuel, chapitre 9.1 "Messages", tableau, Code E730 et chapitre<br>9.2. "Comportement des sorties en cas de défaut"         |  |  |  |  |
|                                                                                         | Réglage usine :<br>Seuil de mesure inférieur ■1.1<br>(→ pour le seuil de mesure inférieur voir LIMITE INF CELLU)                                                                                                    |  |  |  |  |
| PRESSION maxi (333)<br>Entrée<br>Slot : 2<br>Index : 83                                 | Surveillance de process spécifique à l'utilisateur – entrer le seuil de pression supérieur.<br>Le comportement de l'appareil, lorsque la pression process dépasse la valeur réglée par<br>défaut, peut être entré par le biais du paramètre CHOIX TYP. DEFAUT.<br>→ Voir aussi le présent manuel, chapitre 9.1 "Messages", tableau, Code E731 et chapitre<br>9.2. "Comportement des sorties en cas de défaut"         |  |  |  |  |
|                                                                                         | Réglage usine :<br>Seuil de mesure supérieur ■1.1<br>(→ pour le seuil de mesure supérieur voir LIMITE SUP CELLU)                                                                                                    |  |  |  |  |
| TEMPERATURE MINI (334)<br>Entrée<br>Slot : 2<br>Index : 84                              | Surveillance de process spécifique à l'utilisateur – entrer le seuil de température inférieur.<br>Le comportement de l'appareil, lorsque la pression process dépasse la valeur réglée par<br>défaut, peut être entré par le biais du paramètre CHOIX TYP. DEFAUT.<br>→ Voir aussi le présent manuel, chapitre 9.1 "Messages", tableau, Code E732 et chapitre<br>9.2. "Comportement des sorties en cas de défaut"      |  |  |  |  |
|                                                                                         | <b>Réglage usine :</b><br>Limite de température inférieure cellule – 10 K<br>(→ Pour la limite de température inférieure voir TEMPERATURE MINI.                                                                                                    |  |  |  |  |
| TEMPERATURE MAXI (335)<br>Entrée<br>Slot : 2<br>Index : 85                              | Surveillance de process spécifique à l'utilisateur – entrer le seuil de température supé-<br>rieur.<br>Le comportement de l'appareil, lorsque la pression process dépasse la valeur réglée par<br>défaut, peut être entré par le biais du paramètre CHOIX TYP. DEFAUT.<br>→ Voir aussi le présent manuel, chapitre 9.1 "Messages", tableau, Code E733 et chapitre<br>9.2. "Comportement des sorties en cas de défaut" |  |  |  |  |
|                                                                                         | <b>Réglage usine :</b><br>Limite de température supérieure cellule $+10$ K<br>( $\rightarrow$ Pour la limite de température supérieure voir TEMPERATURE MAXI.                                                                                                    |  |  |  |  |

| Tableau 34 : MENU DE CONFIG. $\rightarrow$ DIAGNOSTIC $\rightarrow$ LIMITES UTILISATEUR |  |
|-----------------------------------------------------------------------------------------|--|
|                                                                                         |  |

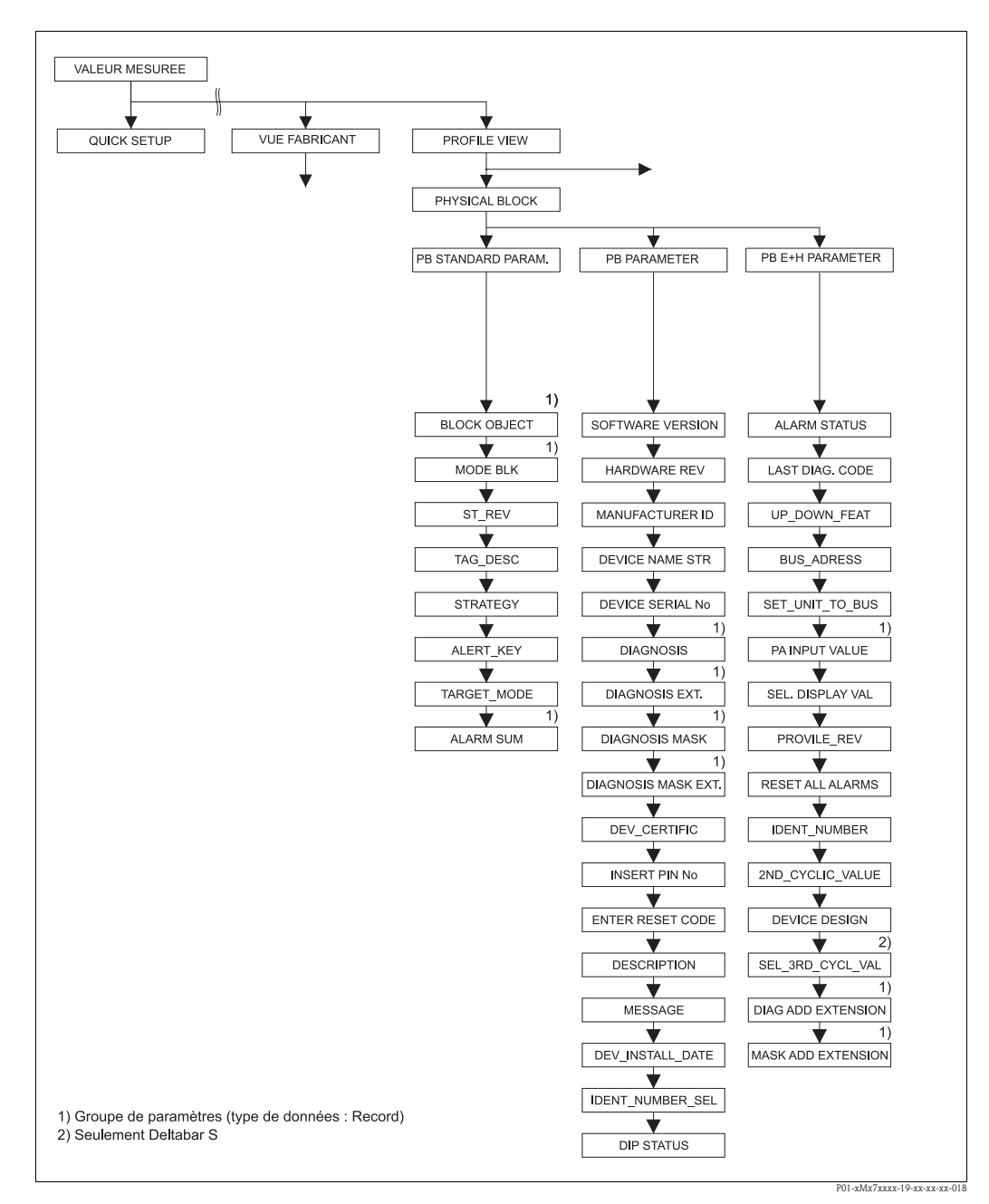

fig. 41: Groupe PHYSICAL BLOCK

→ Pour le groupe de fonctions PB STANDARD PARAM. voir page 125, tableau 35

 $\rightarrow$  Pour le groupe de fonctions PB PARAMETER page 126, tableau 36

 $\rightarrow$  Pour le groupe de fonctions PB E+H PARAMETER voir page 129, tableau 37

| Tableau 35 : VUE PRO                                                                                                    | FIL $\rightarrow$ PHYSICAL BLOCK $\rightarrow$ PB STANDARD PAPAMETER                                                                                                    |  |  |  |  |  |
|----------------------------------------------------------------------------------------------------|----------------------------------------------------------------------------------------------------|--|--|--|--|--|
| Nom paramètre                                                                                                    | Description                                                                                                    |  |  |  |  |  |
| BLOCK OBJECT<br>Affichage                                                                                                    | Le paramètre BLOCK OBJECT est un paramètre structuré se composant de 12 éléments.<br>Ce paramètre décrit les caractéristiques du Physical Block.                                                                                                    |  |  |  |  |  |
| Slot : 0<br>Index : 16                                                                                                    | <b>RESERVED</b><br>■ 250 = non utilisé                                                                                                    |  |  |  |  |  |
|                                                                                                    | <b>BLOCK_OBJECT</b><br>• 1 = Physical Block                                                                                                    |  |  |  |  |  |
|                                                                                                    | PARENT_CLASS<br>■ 1 = Transmitter                                                                                                    |  |  |  |  |  |
|                                                                                                    | CLASS<br>250 = non utilisé                                                                                                    |  |  |  |  |  |
|                                                                                                    | <ul><li>DD_REFERENCE</li><li>n'est pas supporté par les profils 3.0</li></ul>                                                                                                    |  |  |  |  |  |
|                                                                                                    | <ul><li>DD_REVISION</li><li>n'est pas supporté par les profils 3.0</li></ul>                                                                                                    |  |  |  |  |  |
|                                                                                                    | <ul> <li>PROFILE</li> <li>Numéro du profil PROFIBUS PA dans le PNO</li> <li>0x40, 0x02 (classe compacte B)</li> </ul>                                                                                                    |  |  |  |  |  |
|                                                                                                    | <ul><li>PROFILE_REVISION</li><li>Affichage de la version de profil, ici : 0x300 (Profile 3.0)</li></ul>                                                                                                    |  |  |  |  |  |
|                                                                                                    | <b>EXECUTION _TIME</b><br>• n'est pas supporté par les profils 3.0                                                                                                    |  |  |  |  |  |
|                                                                                                    | <ul> <li>NUM_OF_PARAMETER</li> <li>Nombre de paramètres du Physical Block, ici : 95</li> </ul>                                                                                                    |  |  |  |  |  |
|                                                                                                    | ADDR_OF_VIEW_1<br>Adresse du paramètre VIEW_1, ici : 0x0, 0x6F                                                                                                    |  |  |  |  |  |
|                                                                                                    | <ul> <li>NUM_OF_ VIEWS</li> <li>1 = le bloc comprend un "View object".</li> </ul>                                                                                                    |  |  |  |  |  |
| MODE BLK<br>Affichage<br>Slot : 0                                                                                                    | Le paramètre MODE BLK est un paramètre structuré se composant de trois éléments.<br>PROFIBUS distingue entre les modes bloc suivants : mode automatique (Auto), interven-<br>tion manuelle de l'utilisateur (MAN) et hors service (O/S, out of service). Le Physical<br>Block fonctionne uniquement en mode "Automatic (Auto)". |  |  |  |  |  |
| Index : 22                                                                                                    | <ul> <li>ACTUAL</li> <li>Affichage du mode bloc actuel.</li> <li>Réglage usine : Automatic (Auto)</li> </ul>                                                                                                    |  |  |  |  |  |
|                                                                                                    | <ul> <li>PERMITTED</li> <li>Affichage des modes supportés par le bloc.</li> <li>Réglage usine : 8 - Automatic (Auto)</li> </ul>                                                                                                    |  |  |  |  |  |
|                                                                                                    | <ul> <li>NORMAL</li> <li>Affichage du mode de fonction normal du bloc.</li> <li>Réglage usine : Automatic (Auto)</li> </ul>                                                                                                    |  |  |  |  |  |
| ST_REV<br>Affichage                                                                                                    | Affichage du compteur pour les paramètres statistiques du Physical Block<br>A chaque modification de paramètre statistique du Physical Block, ce compteur est incré-<br>menté de un. Le compteur compte jusqu'à 65535 et démarre ensuite à nouveau à zéro.                                                                      |  |  |  |  |  |
| Index : 0<br>Slot : 17                                                                                                    | <b>Réglage usine :</b><br>0                                                                                                    |  |  |  |  |  |
| TAG DESCRIPTION       Entrer la désignation du point de mesure par N° TAG (max. 32 caractères a ques).         Entrée       Le paramètre est également affiché dans le groupe DONNEES TRANSM. (- |                                                                                                    |  |  |  |  |  |
| Index : 18                                                                                                    | Réglage usine :                                                                                                    |  |  |  |  |  |
|                                                                                                    | commande                                                                                                    |  |  |  |  |  |

|--|

| Tableau 35 : VUE PROFIL $\rightarrow$ PHYSICAL BLOCK $\rightarrow$ PB STANDARD PAPAMETER |                                                                                                    |  |  |  |  |
|------------------------------------------------------------------------------------------|----------------------------------------------------------------------------------------------------|--|--|--|--|
| Nom paramètre                                                                            | Description                                                                                                    |  |  |  |  |
| STRATEGY<br>Entrée<br>Slot : 0<br>Index : 19                                             | Entrer la valeur de regroupement spécifique à l'utilisateur pour une exploitation plus rapide des blocs.<br>Un regroupement a lieu lors de l'entrée de la même valeur chiffrée pour le paramètre STRATEGY du bloc correspondant. → Voir aussi paramètre STRATEGY Transducer Block (page 134) et Analog Input Block (page 137). |  |  |  |  |
|                                                                                          | <b>Gamme d'entrée :</b><br>065535                                                                                                    |  |  |  |  |
|                                                                                          | Réglage usine :<br>0                                                                                                    |  |  |  |  |
| ALERT_KEY<br>Entrée<br>Slot : 0                                                          | Valeur spécifique au fabricant (par ex. numéro d'identification de la partie de l'installa-<br>tion).<br>Cette information peut être utilisée par le système de commande pour le tri des alarmes et<br>événements générés par ce bloc.                                                                                         |  |  |  |  |
| Index : 20                                                                               | Gamme d'entrée :<br>0255                                                                                                    |  |  |  |  |
|                                                                                          | Réglage usine :<br>0                                                                                                    |  |  |  |  |
| TARGET_MODE<br>Sélection                                                                 | Sélectionner le mode bloc souhaité. Pour le Physical Block on ne peut sélectionner que le mode "Automatic (Auto)".                                                                                                    |  |  |  |  |
| Slot : 0<br>Index : 21                                                                   | Sélection :<br>■ Automatic (Auto)                                                                                                    |  |  |  |  |
|                                                                                          | Réglage usine :<br>Automatic (Auto)                                                                                                    |  |  |  |  |
| ALARM SUM<br>Affichage<br>Slot : 0<br>Index : 23                                         | Le paramètre ALARM SUM est un paramètre structuré se composant de quatre éléments.<br><b>CURRENT</b><br>• Affichage des messages alarme actuels<br>• Réglage usine : 0x0, 0x0                                                                                                    |  |  |  |  |
|                                                                                          | <ul> <li>UNACKNOWLEDGE</li> <li>Affichage des messages erreurs non acquittés. Cet élément n'est pas supporté par les profils 3.0.</li> <li>Réglage usine : 0x0, 0x0</li> </ul>                                                                                                    |  |  |  |  |
|                                                                                          | <ul> <li>UNREPORTED</li> <li>Affichage des messages erreurs non signalés. Cet élément n'est pas supporté par les profils 3.0.</li> <li>Réglage usine : 0x0, 0x0</li> </ul>                                                                                                    |  |  |  |  |
|                                                                                          | <ul> <li>DISABLED</li> <li>Affichage des messages erreurs acquittés. Cet élément n'est pas supporté par les profils 3.0.</li> <li>Réglage usine : 0x0, 0x0</li> </ul>                                                                                                    |  |  |  |  |

| Tableau 36 : VUE PROFIL $\rightarrow$ PHYSICAL BLOCK $\rightarrow$ PB PAPAMETER |                                                                                  |  |  |  |
|---------------------------------------------------------------------------------|----------------------------------------------------------------------------------|--|--|--|
| Nom paramètre                                                                   | Description                                                                      |  |  |  |
| VERSION SOFTWARE<br>Affichage                                                   | Affichage de la version de soft par ex. : V04.00.10                              |  |  |  |
| Slot : 0<br>Index : 24                                                          |                                                                                  |  |  |  |
| VERSION HARDWARE<br>Affichage                                                   | Affichage du numéro de révision de l'électronique principale par ex. : V02.00.00 |  |  |  |
| Slot : 0<br>Index : 25                                                          |                                                                                  |  |  |  |

| Tableau 36 : VUE PROFIL $\rightarrow$ PHYSICAL BLOCK $\rightarrow$ PB PAPAMETER |                                                                                                    |  |  |  |  |  |
|---------------------------------------------------------------------------------|----------------------------------------------------------------------------------------------------|--|--|--|--|--|
| Nom paramètre                                                                   | Description                                                                                                    |  |  |  |  |  |
| NR. FABRICANT<br>Affichage                                                      | Affichage du numéro de fabricant dans un format décimal.<br>Ici : 17 Endress+Hauser                                                                                                    |  |  |  |  |  |
| Slot : 0<br>Index : 26                                                          |                                                                                                    |  |  |  |  |  |
| NOM APPAREIL<br>Affichage                                                       | Affichage de la désignation de l'appareil.<br>Possibilités : Cerabar S, Deltabar S oder Deltapilot S                                                                                                    |  |  |  |  |  |
| Slot : 0<br>Index : 27                                                          |                                                                                                    |  |  |  |  |  |
| N° SERIE TRANSM.<br>Affichage                                                   | Affichage du numéro de série de l'appareil (11 caractères alphanumériques).                                                                                                    |  |  |  |  |  |
| Slot : 0<br>Index : 28                                                          |                                                                                                    |  |  |  |  |  |
| DIAGNOSTIC<br>Affichage<br>Slot : 0<br>Index : 29                               | Le paramètre DIAGNOSTIC est un paramètre structuré se composant de deux éléments. Ce paramètre indique les messages alarme profil codés en bits. Plusieurs messages simultanés sont possibles. Si le bit le plus élevé du quatrième octet est réglé sur 1, les paramètres DIAGNOSIS EXT. ( $\rightarrow$ voir ce tableau) et DIAG ADD EXTENSION ( $\rightarrow$ voir page 131) indiquent d'autres messages. |  |  |  |  |  |
|                                                                                 | <b>DIAGNOSIS A</b> <ul> <li>Réglage usine : 0x0, 0x0</li> </ul>                                                                                                    |  |  |  |  |  |
|                                                                                 | DIAGNOSIS B<br>Réglage usine : 0x0, 0x0                                                                                                    |  |  |  |  |  |
| DIAGNOSIS EXT.<br>Affichage<br>Slot : 0<br>Index : 30                           | Le paramètre DIAGNOSIS EXT. est un paramètre structuré se composant de trois élé-<br>ments.<br>Ce paramètre indique les messages alarme spécifiques utilisateur et les avertissements<br>codés en bits. Plusieurs messages simultanés sont possibles. De plus, le paramètre DIAG<br>ADD EXTENSION (→ voir page 131) peut indiquer d'autres messages alarme et avertis-<br>sements.                          |  |  |  |  |  |
|                                                                                 | <ul><li>DIAG_EXTENSION A</li><li>Réglage usine : 0x0, 0x0</li></ul>                                                                                                    |  |  |  |  |  |
|                                                                                 | <ul><li>DIAG_EXTENSION B</li><li>Réglage usine : 0x0, 0x0</li></ul>                                                                                                    |  |  |  |  |  |
|                                                                                 | DIAG_EXTENSION C<br>• Réglage usine : 0x0, 0x0                                                                                                    |  |  |  |  |  |
| DIAGNOSIS MASK<br>Affichage                                                     | Le paramètre DIAGNOSIS MASK est un paramètre structuré se composant de deux élé-<br>ments.                                                                                                    |  |  |  |  |  |
| Slot:0<br>Index:31                                                              | Ce parametre decrit les messages alarme profil supportes par l'appareil. Bit = 0 : message alarme n'est pas supporté; Bit = 1 : message alarme est supporté.                                                                                                    |  |  |  |  |  |
|                                                                                 | <b>DIAG_MASK A</b><br>• $0xB1, 0x24$                                                                                                    |  |  |  |  |  |
|                                                                                 | DIAG_MASK B<br>• 0x0, 0x80                                                                                                    |  |  |  |  |  |
| DIAGNOSIS MASK EXT.<br>Affichage                                                | Le paramètre DIAGNOSIS MASK EXT. est un paramètre structuré se composant de trois éléments.                                                                                                    |  |  |  |  |  |
| Slot : 0<br>Index : 32                                                          | Ce parametre decrit les messages alarme specifiques utilisateur et avertissement supportés par l'appareil. Bit = $0$ : message alarme n'est pas supporté; Bit = $1$ : message alarme est supporté.                                                                                                    |  |  |  |  |  |
|                                                                                 | DIAG_MASK_EXT. A<br>■ 0xFF, 0xFF                                                                                                    |  |  |  |  |  |
|                                                                                 | DIAG_MASK_EXT. B<br>■ 0xFF, 0xFF                                                                                                    |  |  |  |  |  |
|                                                                                 | DIAG_MASK_EXT. C<br>■ 0xFF, 0xFF                                                                                                    |  |  |  |  |  |

| Tableau 36 : VUE PROFIL $\rightarrow$ PHYSICAL BLOCK $\rightarrow$ PB PAPAMETER |                                                                                                    |  |  |  |
|---------------------------------------------------------------------------------|----------------------------------------------------------------------------------------------------|--|--|--|
| Nom paramètre                                                                   | Description                                                                                                    |  |  |  |
| DEV_CERTIFIC<br>Affichage                                                       | Affichage du certificat                                                                                                    |  |  |  |
| Slot : 0<br>Index : 33                                                          |                                                                                                    |  |  |  |
| ENTREE CODE DEBL.<br>Entrée<br>Slot : 0<br>Index : 34                           | <ul> <li>Entrée d'un code permettant de verrouiller ou déverrouiller la commande.</li> <li>Remarque !</li> <li>Le verrouillage de la configuration est marqué dans l'affichage par le symbole . Les paramètres qui se rapportent à la représentation dans l'affichage comme par ex. LAN-GUE et CONTRASTE AFFICH. peuvent encore être modifiés.</li> <li>Si la configuration est verrouillée par micro-commutateur, le verrouillage peut seulement être supprimé par micro-commutateur. Si la configuration par commande à distance par ex. FieldCare est verrouillée, ce verrouillage ne peut être supprimé que par le biais de la commande à distance.</li> <li>&gt; Voir aussi manuel de mise en service BA294P (Deltabar S), BA295P (Cerabar S) ou BA356P (Deltapilot S), chapitre 5.7 "Verrouiller/déverrouiller la programmation".</li> <li>Sélection :</li> <li>Verrouiller : entrer le nombre 0.</li> <li>Déverrouiller : entrer le nombre 2457.</li> <li>Réglage usine :</li> <li>2457</li> </ul>                                         |  |  |  |
| CODE RESET<br>Entrée                                                            | Ramener le paramètre entièrement ou partiellement aux valeurs par défaut .<br>→ Voir aussi manuel de mise en service BA294P (Deltabar S), BA295P (Cerabar S) ou<br>BA356P (Deltapilot S), chapitre 5.8 "Réglage usine" (Reset).                                                                                                    |  |  |  |
| Slot:0<br>Index:35                                                              | Réglage usine :<br>0                                                                                                    |  |  |  |
| DESCRIPTION<br>Entrée<br>Slot : 0<br>Index : 36                                 | Entrer la désignation du point de mesure (max. 32 caractères alphanumériques).<br><b>Réglage usine :</b><br>case vide ou selon indications à la commande                                                                                                    |  |  |  |
| MESSAGE<br>Entrée                                                               | Entrer un message spécifique, c'est à dire une description de l'appareil dans le cadre de l'application ou de l'installation (max. 32 caractères alphanumériques).                                                                                                    |  |  |  |
| Slot : 0<br>Index : 37                                                          | Réglage usine :<br>ou selon les indications à la<br>commande                                                                                                    |  |  |  |
| DATE INSTAL.APP.<br>Entrée<br>Slot : 0<br>Index : 38                            | Entrer la date d'installation de l'appareil (max. 16 caractères alphanumériques).<br><b>Réglage usine :</b><br>case vide                                                                                                    |  |  |  |
| IDENT NUMBER SEL<br>Sélection<br>Slot : 2<br>Index : 40                         | <ul> <li>Sélectionner le fichier des données d'appareil (GSD).</li> <li>Cerabar S: <ul> <li>0x9700 : Profile GSD</li> <li>0x1541 : GSD spécifique à l'appareil (réglage usine)</li> <li>0x1501 : GSD spécifiques, l'appareil se comporte comme un Cerabar S PMC731, PMP731, PMC631 ou PMP635. →Voir Manuel de mise en service BA168P.</li> </ul> </li> <li>Deltabar S: <ul> <li>0x9700 : Profile GSD</li> <li>0x1542 : GSD spécifique à l'appareil (réglage usine)</li> <li>0x1504 : GSD spécifique appareil, appareil se comporte comme un Deltabar S FMD230, FMD630, FMD633, PMD230 ou PMD235. →Voir Manuel de mise en service BA167P.</li> </ul> </li> <li>Deltapilot S: <ul> <li>0x9700 : Profile GSD</li> <li>0x154F: GSD spécifique à l'appareil (réglage usine)</li> <li>0x154F: GSD spécifique à l'appareil (réglage usine)</li> <li>0x154F: GSD spécifique à l'appareil (réglage usine)</li> <li>0x154F: GSD spécifique à l'appareil (réglage usine)</li> <li>0x154F: GSD spécifique à l'appareil (réglage usine)</li> </ul> </li> </ul> |  |  |  |

Ī

| <b>T</b> 11 | 21  | 17115 | DDOTI  |               | DITION   |       |               | DD | DA DA 1 4 D7 | TD |
|-------------|-----|-------|--------|---------------|----------|-------|---------------|----|--------------|----|
| Tableau     | 30: | VUE   | PROFIL | $\rightarrow$ | PHYSICAL | BLOCK | $\rightarrow$ | РΒ | PAPAMEI      | EK |

| Nom paramètre                 | Description                                                                                                    |  |  |  |  |
|-------------------------------|----------------------------------------------------------------------------------------------------|--|--|--|--|
| PROTEC. ECRITURE<br>Affichage | Affichage du statut du commutateur DIP 1 sur l'électronique.<br>Avec le commutateur DIP 1 vous pouvez verrouiller et déverrouiller les paramètres re                                                                                                    |  |  |  |  |
| Slot : 2<br>Index : 41        | tifs à la valeur mesurée. Si la commande est verrouillée par le biais du paramètre ENTREE<br>CODE DEBL., le déverrouillage pourra seulement être obtenu par le biais de ce paramè-<br>tre.(→ ENTREE CODE DEBL., voir page 119.)<br>→ Voir aussi manuel de mise en service BA294P (Deltabar S), BA295P (Cerabar S) ou |  |  |  |  |
|                               | <ul> <li>BA356P (Deltapilot S), chapitre 5.7 "Verrouiller/déverrouiller la programmation".</li> <li>Affichage : <ul> <li>marche (verrouillage activé)</li> <li>marche (verrouillage activé)</li> </ul> </li> </ul>                                                                                                   |  |  |  |  |
|                               | <ul> <li>arret (verrouillage desactive)</li> <li>Réglage usine :<br/>arrêt (verrouillage désactivé)</li> </ul>                                                                                                    |  |  |  |  |

| Tableau 37 : VUE PROFIL $\rightarrow$ PHYSICAL BLOCK $\rightarrow$ PB E+H PAPAMETER |                                                                                                    |  |  |  |  |  |
|-------------------------------------------------------------------------------------|----------------------------------------------------------------------------------------------------|--|--|--|--|--|
| Nom paramètre                                                                       | Description                                                                                                    |  |  |  |  |  |
| DEFAUT ACTUEL<br>Affichage<br>Slot : 0<br>Index : 54                                | Affichage du message actuel. $\rightarrow$ Voir aussi le présent manuel, chapitre 9.1. "Messages" et chapitre 9.3 "Validation de messages".<br>La case "Etat" ainsi que le paramètre DEFAUT ACTUEL indiquent le message ayant la plus haute priorité.                                                                                                    |  |  |  |  |  |
| DERNIER DEFAUT<br>Slot : 0<br>Index : 55                                            | <ul> <li>Affichage du dernier message apparu et supprimé.</li> <li>Remarque !</li> <li>Par le biais du paramètre RESET DEFAUT il est possible d'effacer les messages affichés dans le paramètre DERNIER DEFAUT.</li> </ul>                                                                                                    |  |  |  |  |  |
| UP_DOWN_REUSSI<br>Affichage<br>Slot : 0<br>Index : 56                               | Information pour les logiciels d'exploitation comme par ex. FieldCare, qu'un up/down-<br>load binaire est supporté.                                                                                                    |  |  |  |  |  |
| BUS_ADDRESS<br>Affichage<br>Slot : 0<br>Index : 59                                  | Affichage de l'adresse d'appareil dans le réseau PROFIBUS PA<br>L'adresse peut être réglée soit sur site sur l'électronique (adressage hardware), soit via<br>logiciel (adressage software). A l'aide d'un micro-commutateur sur l'électronique, on<br>détermine si l'adresse hardware ou l'adresse software est active.<br>→ Pour d'autres informations sur l'adressage de l'appareil, se reporter au Manuel de mise<br>en service BA294P (Deltabar S), BA295P (Cerabar S) ou BA356P (Deltapilot S), chapitre<br>5.7 "Réglage de l'adresse d'appareil". |  |  |  |  |  |
|                                                                                     | Réglage usine :<br>126                                                                                                    |  |  |  |  |  |
| SEL. UNIT AU BUS<br>Sélection                                                       | L'affichage local et le paramètre VALEUR MESUREE indiquent en standard la même<br>valeur. La valeur de sortie digitale du bloc de sortie analogique OUT fonctionne indépen-<br>damment de VALEUR MESUREE ou de l'affichage local.                                                                                                    |  |  |  |  |  |
| Slot : 0<br>Index : 61                                                              | <ul> <li>Afin que l'affichage local ou VALEUR MESUREE et la sortie digitale indiquent la même valeur, on dispose des possibilités de configuration suivantes :</li> <li>Régler les mêmes valeurs pour les limites inférieure et supérieure de PV SCALE (→ voir page 138) et OUT SCALE (→ voir page 139) dans l'Analog Input Block</li> <li>Par le biais du paramètre SEL. UNIT AU BUS valider l'option "Validation". Par cette validation les seuils de PV SCALE et OUT SCALE sont automatiquement réglés sur la même valeur.</li> </ul>                 |  |  |  |  |  |
|                                                                                     | Remarque !<br>Lorsque vous validez le paramètre SEL. UNIT AU BUS, notez qu'une modification de la valeur de sortie digitale n'influence pas le réglage.                                                                                                    |  |  |  |  |  |

г

-

| Tableau 37 : VUE PROFIL $\rightarrow$ PHYSICAL BLOCK $\rightarrow$ PB E+H PAPAMETER |                                                                                                    |  |
|-------------------------------------------------------------------------------------|----------------------------------------------------------------------------------------------------|--|
| Nom paramètre                                                                       | Description                                                                                                    |  |
| VALEUR D'ENTREE PA<br>Affichage<br>Slot : 0<br>Index : 62                           | Le paramètre VALEUR D'ENTREE PA est un paramètre structuré se composant de trois<br>éléments.<br>La valeur affichée et le statut sont transférés de l'API à l'appareil. La VALEUR D'ENTREE<br>PA peut être affichée (→ voir ce tableau, CHOIX VALEUR D'AFFICHAGE).                                                                                                    |  |
|                                                                                     | <ul><li>VALUE</li><li>■ Réglage usine : 0.0000000</li></ul>                                                                                                    |  |
|                                                                                     | STATUT<br>• Réglage usine : 0                                                                                                    |  |
|                                                                                     | <ul> <li>COM_STAT</li> <li>Cet élément indique si une valeur est envoyée par l'API à l'appareil.</li> <li>0 : L'API n'envoie aucune valeur avec statut à l'appareil.</li> <li>1 : L'API envoie une valeur avec statut à l'appareil.</li> <li>Réglage usine : 0</li> </ul>                                                                                                    |  |
| CHOIX VALEUR D'AFFI-<br>CHAGE                                                       | Par le biais de ce paramètre vous réglez si la valeur mesurée principale ou une valeur de l'API doit être affichée.                                                                                                    |  |
| Sélection<br>Slot : 0<br>Index : 63                                                 | <ul> <li>Sélection :</li> <li>Valeur mesurée principale (PV) : la valeur mesurée principale est affichée.</li> <li>Valeur d'entrée PA : une valeur de l'API est affichée (→ voir ce tableau, VALEUR D'ENTREE PA).</li> </ul>                                                                                                    |  |
|                                                                                     | <ul> <li>Exemple pour l'option "Valeur d'entrée PA", Deltabar S:</li> <li>Un Deltabar S mesure un débit volumique. Simultanément on mesure aussi la température et la pression. Toutes des valeurs sont transférées à un API qui calcule la masse de vapeur à partir du débit volumique, de la température et de la pression. Par le biais de l'option "Valeur d'entrée PA" vous affectez cette valeur calculée à l'affichage local.</li> </ul> |  |
|                                                                                     | <ul> <li>Exemple pour l'option "Valeur d'entrée PA, Cerabar S ou Deltapilot S:</li> <li>Deux appareils mesurent la perte de charge par le biais d'un filtre. Dans l'API est établie la différence de pression. Par le biais de l'option "Valeur d'entrée PA" vous affectez cette valeur calculée à l'affichage local.</li> </ul>                                                                                                    |  |
|                                                                                     | Réglage usine :<br>• Valeur mesurée principale (PV) :                                                                                                    |  |
| REVISION PROFIL<br>Affichage                                                        | Affichage de la version de profil, ici : 3.0.                                                                                                    |  |
| Slot : 0<br>Index : 64                                                              |                                                                                                    |  |
| RESET DEFAUTS<br>Sélection                                                          | Avec ce paramètre vous mettez à zéro tous les messages du paramètre DERNIER DEFAUT.                                                                                                    |  |
| Slot : 0<br>Index : 65                                                              | Sélection :<br>• interrompre<br>• reprendre                                                                                                    |  |
|                                                                                     | Réglage usine :<br>interrompre                                                                                                    |  |

| Tableau 37 : VUE PROFIL $\rightarrow$ PHYSICAL BLOCK $\rightarrow$ PB E+H PAPAMETER |                                                                                                    |  |
|-------------------------------------------------------------------------------------|----------------------------------------------------------------------------------------------------|--|
| Nom paramètre                                                                       | Description                                                                                                    |  |
| N° IDENTIFICATION<br>Affichage<br>Slot : 0<br>Index : 66                            | Affichage du numéro d'identification de l'appareil et du fichier de données d'appareil sélectionné (GSD).<br>Le fichier de données d'appareil (GSD) est sélectionné via le paramètre IDENT_NUMBER_SEL (→ voir page 128).                                                                                                    |  |
|                                                                                     | <ul> <li>Possibilités Deltabar S :</li> <li>0x9700 : Profile GSD</li> <li>0x1542 : GSD spécifique à l'appareil (réglage usine)</li> <li>0x1504 : GSD spécifique appareil, appareil se comporte comme un Deltabar S<br/>FMD230, FMD630, FMD633, PMD230 ou PMD235. →Voir Manuel de mise en service BA167P.</li> </ul>                                                             |  |
|                                                                                     | <ul> <li>Possibilités Cerabar S :</li> <li>0x9700 : Profile GSD</li> <li>0x1541 : GSD spécifique à l'appareil (réglage usine)</li> <li>0x1501 : GSD spécifiques, l'appareil se comporte comme un Cerabar S PMC731, PMP731, PMC631 ou PMP635. →Voir Manuel de mise en service BA168P.</li> </ul>                                                                                 |  |
|                                                                                     | <ul> <li>Possibilités Deltapilot S :</li> <li>0x9700 : Profile GSD</li> <li>0x154F: GSD spécifique à l'appareil (réglage usine)</li> <li>0x1503: GSD spécifiques appareil, appareil se comporte comme un Deltapilot S DB50, DB50L, DB51, DB52 ou DB53. → Voir manuel de mise en service BA164F.</li> </ul>                                                                      |  |
| 2ND CYCLIC VALUE<br>Sélection                                                       | Par le biais de ce paramètre vous pouvez régler quelle valeur vous allez transmettre comme seconde valeur cyclique via le bus.                                                                                                    |  |
| Slot : 0<br>Index : 68                                                              | <ul> <li>Sélection :</li> <li>Température (→ voir page 114)</li> <li>Valeur cellule : correspond au paramètre PRESSION CELLULE (→ voir page 114)</li> <li>Valeur de suivi : correspond au paramètre PRESS. APRES CORR. (→ voir page 114)</li> <li>2ème valeur 1 : correspond au paramètre PRESSION MESUREE (→voir page 114)</li> </ul>                                          |  |
|                                                                                     | Réglage usine :<br>Température                                                                                                    |  |
| DESIGN. APPAREIL<br>Affichage<br>Slot : 0                                           | Affichage de la désignation et de la référence de l'appareil.                                                                                                    |  |
| SEL 3EME VAL CYC                                                                    | Par le biais de ce paramètre vous pouvez régler quelle valeur vous allez transmettre                                                                                                    |  |
| Sélection<br>Slot : 0<br>Index : 93                                                 | comme troisième valeur cyclique via le bus.<br><b>Condition :</b><br>• Deltabar S                                                                                                    |  |
|                                                                                     | <ul> <li>Sélection :</li> <li>Totalisateur 1 (→ voir page 116)</li> <li>Totalisateur 2 (→ voir page 116)</li> </ul>                                                                                                    |  |
|                                                                                     | <b>Réglage usine :</b><br>Totalisateur                                                                                                    |  |
| AJOUT.EXTENSION<br>Affichage<br>Slot : 0<br>Index : 91                              | Le paramètre AJOUT EXTENSION est un paramètre structuré se composant de trois élé-<br>ments.<br>Ce paramètre indique les messages alarme spécifiques utilisateur et les avertissements<br>codés en bits. Plusieurs messages simultanés sont possibles. De plus, le paramètre AJOUT<br>EXTENSION (→ voir page 127) peut indiquer d'autres messages alarme et avertisse-<br>mente |  |
|                                                                                     | <b>DIAG_ADD_EXT. A</b><br>• 0x0, 0x0                                                                                                    |  |
|                                                                                     | <b>DIAG_ADD_EXT. B</b><br>■ 0x0, 0x0                                                                                                    |  |
|                                                                                     | <b>DIAG_ADD_EXT. C</b><br>■ 0x0, 0x0                                                                                                    |  |

| Tableau 37 : VUE PROFIL $\rightarrow$ PHYSICAL BLOCK $\rightarrow$ PB E+H PAPAMETER |                                                                                                    |
|-------------------------------------------------------------------------------------|----------------------------------------------------------------------------------------------------|
| Nom paramètre                                                                       | Description                                                                                            |
| EXT. MASQUE AJOUT<br>Affichage                                                      | Le paramètre EXT. MASQUE AJOUT est un paramètre structuré se composant de trois éléments.              |
| Slot : 0<br>Index : 92                                                              | par l'appareil. Bit = 0 : message alarme n'est pas supporté;<br>Bit = 1 : message alarme est supporté. |
|                                                                                     | <b>DIAG. MASK_ADD_EX</b> <ul> <li>0xFF, 0xFF</li> </ul>                                                |
|                                                                                     | <b>DIAG. MASK_ADD_EX</b> <ul> <li>0x1F, 0x0</li> </ul>                                                 |
|                                                                                     | <b>DIAG. MASK_ADD_EX</b><br>• 0x0, 0x0                                                                 |

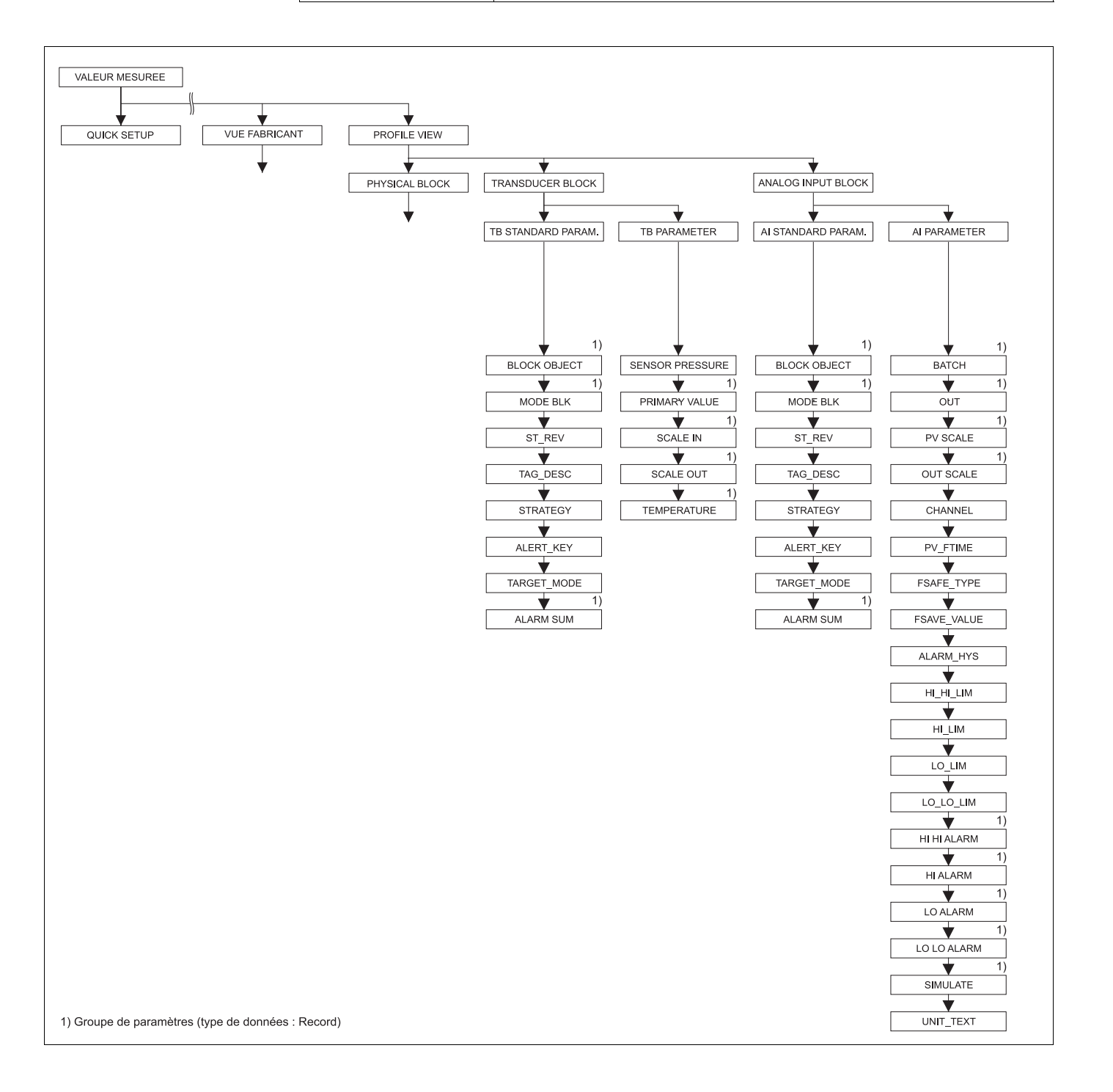

P01-xMx7xxxx-19-xx-xx-019

#### Groupes TRANSDUCER BLOCK et ANALOG INPUT BLOCK fig. 42:

- → Pour le groupe de fonctions TB STANDARD PARAM. voir page 133, Tableau 38 → Pour le groupe de fonctions TB PARAMETER page 134, tableau 39
- → Pour le groupe de fonctions AI STANDARD PARAMETER voir page 136, tableau 40
- $\rightarrow$  Pour le groupe de fonctions AI PARAMETER voir page 138, tableau 41

| Tableau 38 : VUE PROFIL $\rightarrow$ TRANSDUCER BLOCK $\rightarrow$ TB STANDARD PAPAMETER |                                                                                                    |  |
|--------------------------------------------------------------------------------------------|----------------------------------------------------------------------------------------------------|--|
| Nom paramètre                                                                              | Description                                                                                                    |  |
| BLOCK OBJECT<br>Affichage                                                                  | Le paramètre BLOCK OBJECT est un paramètre structuré se composant de 12 éléments.<br>Ce paramètre décrit les caractéristiques du Transducer Block.                                                                                                    |  |
| Slot : 2<br>Index : 16                                                                     | RESERVED<br>■ 250 = non utilisé                                                                                                    |  |
|                                                                                            | BLOCK_OBJECT<br>• 3 = Transducer Block                                                                                                    |  |
|                                                                                            | PARENT_CLASS<br>■ 1 = Pressure (pression)                                                                                                    |  |
|                                                                                            | <ul><li>CLASS</li><li>7 = Pression différentielle, surpression, pression absolue</li></ul>                                                                                                    |  |
|                                                                                            | <b>DD_REFERENCE</b><br>• n'est pas supporté par les profils 3.0                                                                                                    |  |
|                                                                                            | DD_REVISION<br>• n'est pas supporté par les profils 3.0                                                                                                    |  |
|                                                                                            | <ul> <li>PROFILE</li> <li>Numéro du profil PROFIBUS PA dans le PNO</li> <li>0x40, 0x02 (classe compacte B)</li> </ul>                                                                                                    |  |
|                                                                                            | <ul><li>PROFILE_REVISION</li><li>Affichage de la version de profil, ici : 0x300 (Profile 3.0)</li></ul>                                                                                                    |  |
|                                                                                            | <b>EXECUTION _TIME</b><br>• n'est pas supporté par les profils 3.0                                                                                                    |  |
|                                                                                            | <ul><li>NUM_OF_PARAMETER</li><li>Nombre de paramètres du Transducer Block, ici : 234</li></ul>                                                                                                    |  |
|                                                                                            | ADDR_OF_VIEW_1<br>Adresse du paramètre VIEW_1, ici : 0x0, 0xFA                                                                                                    |  |
|                                                                                            | NUM_OF_ VIEWS<br>■ 1 = le bloc comprend un "View object".                                                                                                    |  |
| MODE BLK<br>Affichage<br>Slot : 2<br>Index : 22                                            | Le paramètre MODE BLK est un paramètre structuré se composant de trois éléments.<br>PROFIBUS distingue entre les modes bloc suivants : mode automatique (Auto), interven-<br>tion manuelle de l'utilisateur (MAN) et hors service (O/S, out of service). Le Transducer<br>Block fonctionne uniquement en mode "Automatic (Auto)". |  |
|                                                                                            | <ul> <li>ACTUAL</li> <li>Affichage du mode bloc actuel.</li> <li>Réglage usine : Automatic (Auto)</li> </ul>                                                                                                    |  |
|                                                                                            | <ul> <li>PERMITTED</li> <li>Affichage des modes supportés par le bloc.</li> <li>Réglage usine : 8 = Automatic (Auto)</li> </ul>                                                                                                    |  |
|                                                                                            | <ul> <li>NORMAL</li> <li>Affichage du mode de fonction normal du bloc.</li> <li>Réglage usine : Automatic (Auto)</li> </ul>                                                                                                    |  |
| ST_REV<br>Affichage                                                                        | Affichage du compteur pour les paramètres statistiques du Physical Block<br>A chaque modification de paramètre statistique du Physical Block, ce compteur est incré-<br>menté de un. Le compteur compte jusqu'à 65535 et démarre ensuite à nouveau à zéro.                                                                        |  |
| Index : 2<br>Slot : 17                                                                     | Réglage usine :<br>0                                                                                                    |  |

| Tableau 38 : VUE PROFIL $\rightarrow$ TRANSDUCER BLOCK $\rightarrow$ TB STANDARD PAPAMETER |                                                                                                    |  |
|--------------------------------------------------------------------------------------------|----------------------------------------------------------------------------------------------------|--|
| Nom paramètre                                                                              | Description                                                                                                    |  |
| TAG DESCRIPTION<br>Entrée<br>Slot : 2                                                      | Entrer la désignation du point de mesure par N° TAG (max. 32 caractères alphanumériques).<br>Le paramètre est également affiché dans le groupe DONNEES TRANSM. ( $\rightarrow$ voir page 109).                                                                                                    |  |
| Index:18                                                                                   | Réglage usine :                                                                                                    |  |
|                                                                                            | ou selon les indications à la commande                                                                                                    |  |
| STRATEGY<br>Entrée<br>Slot : 2<br>Index : 19                                               | Entrer la valeur de regroupement spécifique à l'utilisateur pour une exploitation plus rapide des blocs.<br>Un regroupement a lieu lors de l'entrée de la même valeur chiffrée pour le paramètre STRATEGY du bloc correspondant. → Voir aussi paramètre STRATEGY Transducer Block (page 126) et Analog Input Block (page 137).                                                                                                    |  |
|                                                                                            | <b>Gamme d'entrée :</b><br>065535                                                                                                    |  |
|                                                                                            | Réglage usine :<br>0                                                                                                    |  |
| ALERT_KEY<br>Entrée<br>Slot : 2<br>Index : 20                                              | Valeur spécifique au fabricant (par ex. numéro d'identification de la partie de l'installa-<br>tion).<br>Cette information peut être utilisée par le système de commande pour le tri des alarmes et<br>événements générés par ce bloc.<br><b>Gamme d'entrée :</b><br>0255                                                                                                    |  |
|                                                                                            | Réglage usine :<br>0                                                                                                    |  |
| TARGET_MODE<br>Sélection                                                                   | Sélectionner le mode bloc souhaité. Pour le Transducer Block on ne peut sélectionner que le mode "Automatic (Auto)".                                                                                                    |  |
| Slot : 2<br>Index : 21                                                                     | Sélection :<br>Automatic (Auto)<br>Réglage usine :<br>Automatic (Auto)                                                                                                    |  |
| ALARM SUM<br>Affichage<br>Slot : 2<br>Index : 23                                           | <ul> <li>Le paramètre ALARM SUM est un paramètre structuré se composant de quatre éléments.</li> <li>CURRENT <ul> <li>Affichage des messages alarme actuels</li> <li>Réglage usine : 0x0, 0x0</li> </ul> </li> <li>UNACKNOWLEDGE <ul> <li>Affichage des messages erreurs non acquittés. Cet élément n'est pas supporté par les profils 3.0.</li> <li>Réglage usine : 0x0, 0x0</li> </ul> </li> <li>UNREPORTED <ul> <li>Affichage des messages erreurs non signalés. Cet élément n'est pas supporté par les profils 3.0.</li> <li>Réglage usine : 0x0, 0x0</li> </ul> </li> <li>UNREPORTED <ul> <li>Affichage des messages erreurs non signalés. Cet élément n'est pas supporté par les profils 3.0.</li> <li>Réglage usine : 0x0, 0x0</li> </ul> </li> <li>DISABLED <ul> <li>Affichage des messages erreurs acquittés. Cet élément n'est pas supporté par les profils 3.0.</li> </ul> </li> </ul> |  |

| Tableau 39 : VUE PROFIL $\rightarrow$ TRANSDUCER BLOCK $\rightarrow$ TB PARAMETER |                                                                                                    |  |
|-----------------------------------------------------------------------------------|----------------------------------------------------------------------------------------------------|--|
| Nom paramètre                                                                     | Description                                                                                                    |  |
| PRESSION CELLULE<br>Affichage                                                     | Affichage de la pression mesurée avant réglage du capteur, correction de position et amortissement.<br>$\rightarrow$ Voir aussi page 114, fig. PRESSION MESUREE. |  |
| Slot : 2<br>Index : 24                                                            |                                                                                                    |  |

| Tableau 39 : VUE PROFIL $\rightarrow$ TRANSDUCER BLOCK $\rightarrow$ TB PARAMETER |                                                                                                    |  |
|-----------------------------------------------------------------------------------|----------------------------------------------------------------------------------------------------|--|
| Nom paramètre                                                                     | Description                                                                                                    |  |
| PRIMARY VALUE<br>Affichage                                                        | Le paramètre PRIMARY VALUE est un paramètre structuré se composant de deux élé-<br>ments.                                                                                                    |  |
| Slot : 2<br>Index : 34                                                            | <ul> <li>VALEUR MESUREE</li> <li>En fonction des réglages pour les paramètres TYPE DE MESURE, TYPE DE NIVEAU et des paramètres d'unités, on affiche ici une valeur de pression, de niveau, de volume, de masse ou de débit.</li> </ul> |  |
|                                                                                   | <ul><li>ETAT VAL. MESUREE</li><li>Affichage du statut de la valeur mesurée</li></ul>                                                                                                    |  |
| SCALE IN                                                                          | Le paramètre SCALE IN est un paramètre structuré se composant de deux éléments.                                                                                                    |  |
| Entrée<br>Slot : 2<br>Index : 50                                                  | <ul> <li>SCALE_IN_100</li> <li>Entrer la limite supérieure pour la valeur d'entrée du Transducer Block.</li> <li>Réglage usine : limite supérieure<br/>(→ Pour la limite de mesure supérieure voir LIMITE SUP. CELLULE)</li> </ul>     |  |
|                                                                                   | <ul> <li>SCALE_IN_0</li> <li>Entrer la limite inférieure pour la valeur d'entrée du Transducer Block.</li> <li>Réglage usine : 0</li> </ul>                                                                                            |  |
| SCALE OUT                                                                         | Le paramètre SCALE OUT est un paramètre structuré se composant de deux éléments.                                                                                                    |  |
| Entree<br>Slot : 2<br>Index : 51                                                  | <ul> <li>SCALE _OUT_100</li> <li>Entrer la limite supérieure pour la valeur de sortie du Transducer Block.</li> <li>Réglage usine : limite supérieure<br/>(→ Pour la limite de mesure supérieure voir LIMITE SUP. CELLULE)</li> </ul>  |  |
|                                                                                   | <ul> <li>SCALE_OUT_0</li> <li>Entrer la limite inférieure pour la valeur de sortie du Transducer Block.</li> <li>Réglage usine : 0</li> </ul>                                                                                          |  |
| TEMPERATURE<br>Affichage                                                          | Le paramètre TEMPERATURE est un paramètre structuré se composant de deux élé-<br>ments.                                                                                                    |  |
| Slot : 2<br>Index : 43                                                            | <ul> <li>TEMP. CELLULE</li> <li>Affichage de la température actuelle mesurée au capteur. Celle-ci peut différer de la température de process.</li> </ul>                                                                               |  |
|                                                                                   | <ul><li><b>TEMP. STATUS</b></li><li>Affichage du statut de la température mesurée</li></ul>                                                                                                    |  |

| Tableau 40 : VUE PROFIL $\rightarrow$ ANALOG INPUT BLOCK $\rightarrow$ AI STANDARD PAPAMETER |                                                                                                    |  |
|----------------------------------------------------------------------------------------------|----------------------------------------------------------------------------------------------------|--|
| Nom paramètre                                                                                | Description                                                                                                    |  |
| BLOCK OBJECT<br>Affichage                                                                    | Le paramètre BLOCK OBJECT est un paramètre structuré se composant de 12 éléments.<br>Ce paramètre décrit les caractéristiques du Analog Input Block.                                                                                                    |  |
| Slot : 1<br>Index : 16                                                                       | <b>RESERVED</b><br>■ 250 = non utilisé                                                                                                    |  |
|                                                                                              | <ul><li>BLOCK OBJECT</li><li>2 = Analog Input Block</li></ul>                                                                                                    |  |
|                                                                                              | PARENT_CLASS<br>■ 1 = Transmitter                                                                                                    |  |
|                                                                                              | CLASS                                                                                                    |  |
|                                                                                              | <ul> <li>I = Analog Input</li> <li>DD_REFERENCE</li> <li>n'est pas supporté par les profils 3.0</li> </ul>                                                                                                    |  |
|                                                                                              | DD_REVISION                                                                                                    |  |
|                                                                                              | <ul> <li>n'est pas supporté par les profils 3.0</li> </ul>                                                                                                    |  |
|                                                                                              | <ul> <li>PROFILE</li> <li>Numéro du profil PROFIBUS PA dans le PNO</li> <li>0x40, 0x02 (classe compacte B)</li> </ul>                                                                                                    |  |
|                                                                                              | <ul><li>PROFILE_REVISION</li><li>Affichage de la version de profil, ici : 0x300 (Profile 3.0)</li></ul>                                                                                                    |  |
|                                                                                              | <ul><li>EXECUTION _TIME</li><li>n'est pas supporté par les profils 3.0</li></ul>                                                                                                    |  |
|                                                                                              | <ul> <li>NUM_OF_PARAMETER</li> <li>Nombre de paramètres du Physical Block, ici : 45</li> </ul>                                                                                                    |  |
|                                                                                              | ADDR_OF_VIEW_1<br>Adresse du paramètre VIEW_1, ici : 0x0, 0x3D                                                                                                    |  |
|                                                                                              | <ul> <li>NUM_OF_ VIEWS</li> <li>1 = le bloc comprend un "View object".</li> </ul>                                                                                                    |  |
| MODE BLK<br>Affichage                                                                        | Le paramètre MODE BLK est un paramètre structuré se composant de trois éléments.<br>PROFIBUS distingue entre les modes bloc suivants : mode automatique (Auto), interven-<br>tion manuelle de l'utilisateur (MAN) et hors service (O/S, out of service).   |  |
| Slot : 1<br>Index : 22                                                                       | <ul> <li>ACTUAL</li> <li>Affichage du mode bloc actuel.</li> <li>Réglage usine : Automatic (Auto)</li> </ul>                                                                                                    |  |
|                                                                                              | <ul> <li>PERMITTED</li> <li>Affichage des modes supportés par le bloc.</li> <li>Réglage usine : 152 = Automatic (Auto), intervention manuelle de l'utilisateur ou hors service</li> </ul>                                                                  |  |
|                                                                                              | <ul><li>NORMAL</li><li>Affichage du mode de fonction normal du bloc.</li><li>Réglage usine : Automatic (Auto)</li></ul>                                                                                                    |  |
| ST_REV<br>Affichage                                                                          | Affichage du compteur pour les paramètres statistiques du Physical Block<br>A chaque modification de paramètre statistique du Physical Block, ce compteur est incré-<br>menté de un. Le compteur compte jusqu'à 65535 et démarre ensuite à nouveau à zéro. |  |
| Index : 1<br>Slot : 17                                                                       | Réglage usine :<br>0                                                                                                    |  |
| TAG DESCRIPTION<br>Entrée                                                                    | Entrer la désignation du point de mesure par N° TAG (max. 32 caractères alphanu-<br>mériques).                                                                                                    |  |
| Slot: 1                                                                                      | Le paramètre est également affiché dans le groupe DONNEES TRANSM. ( $\rightarrow$ voir page 109).                                                                                                    |  |
| muex:10                                                                                      | Réglage usine :                                                                                                    |  |
|                                                                                              | commande                                                                                                    |  |

| Tableau 40 : VUE PROFIL $\rightarrow$ ANALOG INPUT BLOCK $\rightarrow$ AI STANDARD PAPAMETER |                                                                                                    |  |
|----------------------------------------------------------------------------------------------|----------------------------------------------------------------------------------------------------|--|
| Nom paramètre                                                                                | Description                                                                                                    |  |
| STRATEGY<br>Entrée<br>Slot : 1<br>Index : 19                                                 | Entrer la valeur de regroupement spécifique à l'utilisateur pour une exploitation plus rapide des blocs.<br>Un regroupement a lieu lors de l'entrée de la même valeur chiffrée pour le paramètre STRATEGY du bloc correspondant. → Voir aussi paramètre STRATEGY Physical Block (page 134) et Analog Input Block (page 126).          |  |
|                                                                                              | Gamme d'entree :<br>065535                                                                                                    |  |
|                                                                                              | Réglage usine :<br>0                                                                                                    |  |
| ALERT_KEY<br>Entrée<br>Slot : 1                                                              | Valeur spécifique au fabricant (par ex. numéro d'identification de la partie de l'installa-<br>tion).<br>Cette information peut être utilisée par le système de commande pour le tri des alarmes et<br>événements générés par ce bloc.                                                                                                |  |
| Index : 20                                                                                   | Gamme d'entrée :<br>0255                                                                                                    |  |
|                                                                                              | Réglage usine :<br>0                                                                                                    |  |
| TARGET_MODE<br>Sélection<br>Slot : 0<br>Index : 21                                           | Sélectionner le mode bloc souhaité.<br>Sélection :<br>• Automatic (Auto)<br>• Manual (Man)<br>• Out of Service (O/S)                                                                                                    |  |
|                                                                                              | Réglage usine :<br>Automatic (Auto)                                                                                                    |  |
| ALARM SUM<br>Affichage<br>Slot : 1<br>Index : 23                                             | Le paramètre ALARM SUM est un paramètre structuré se composant de quatre éléments.<br><b>CURRENT</b><br>• Affichage des messages alarme actuels<br>• Réglage usine : 0x0, 0x0                                                                                                    |  |
| max.25                                                                                       | <ul> <li>UNACKNOWLEDGE</li> <li>Affichage des messages erreurs non acquittés. Cet élément n'est pas supporté par les profils 3.0.</li> <li>Réglage usine : 0x0, 0x0</li> </ul>                                                                                                    |  |
|                                                                                              | <ul> <li>UNREPORTED</li> <li>Affichage des messages erreurs non signalés. Cet élément n'est pas supporté par les profils 3.0.</li> <li>Réglage usine : 0x0, 0x0</li> <li>DISABLED</li> <li>Affichage des messages erreurs acquittés. Cet élément n'est pas supporté par les profils 3.0.</li> <li>Réglage usine : 0x0, 0x0</li> </ul> |  |

| Tableau 41 : VUE PROFIL $\rightarrow$ ANALOG INPUT BLOCK $\rightarrow$ AI PARAMETER |                                                                                                    |  |  |
|-------------------------------------------------------------------------------------|----------------------------------------------------------------------------------------------------|--|--|
| Nom paramètre                                                                       | Description                                                                                                    |  |  |
| BATCH<br>Entrée<br>Slot : 1<br>Index : 16                                           | Le paramètre BATCH est un paramètre structuré se composant de quatre éléments.<br>Ce paramètre est utilisé dans les process de batching selon CEI 61512 partie 1 (ISA S88).<br>Le paramètre BATCH est nécessaire dans les systèmes d'automatisation décentralisés afin<br>de marquer les entrées utilisées. De plus il est possible d'afficher les erreurs apparues dans<br>le process BATCH actuel.                                                                                                    |  |  |
|                                                                                     | <ul> <li>BATCH_ID</li> <li>Entrer le marquage d'une application de batching afin de pouvoir affecter les messa de l'appareil comme par ex. les alarmes.</li> </ul>                                                                                                    |  |  |
|                                                                                     | <ul> <li>RUP (No. of Recipe Unit Procedure or of the Unit)</li> <li>Entrer le code de la recette pour l'application de batching ou l'unité correspondante comme par ex. réacteur.</li> </ul>                                                                                                    |  |  |
|                                                                                     | <b>OPERATION</b><br>• Entrer la recette actuellement disponible.                                                                                                    |  |  |
|                                                                                     | <ul><li>PHASE</li><li>Entrer la phase de la recette actuelle.</li></ul>                                                                                                    |  |  |
| OUT<br>Affichage                                                                    | Le paramètre OUT est un paramètre structuré se composant de deux éléments.<br>VALUE                                                                                                    |  |  |
| Slot : 1<br>Index : 26                                                              | <ul> <li>Anichage de la valeur de sortie du Analog input block</li> <li>STATUT</li> <li>Affichage du statut de la OUT Value</li> </ul>                                                                                                    |  |  |
|                                                                                     | Remarque !<br>Si le mode bloc "MAN (manuel) a été sélectionné par le biais du paramètre MODE BLK, il<br>est possible de régler ici manuellement la valeur de sortie OUT ainsi que son statut.                                                                                                    |  |  |
| PV SCALE<br>Entrée                                                                  | Mettre à l'échelle la valeur d'entrée du Analog Input Block.<br>→ Voir aussi manuel de mise en service BA294P (Deltabar S), BA295P (Cerabar S) ou<br>BA356P (Deltapilot S), chapitre 6.7 ou 6.8 "Mise à l'échelle OUT Value".                                                                                                    |  |  |
| Slot : 1<br>Index : 27                                                              | <ul> <li>SCALE_0:</li> <li>Entrer la limite inférieure pour la valeur d'entrée du Analog Input Block.</li> <li>Réglage usine : 0</li> </ul>                                                                                                    |  |  |
|                                                                                     | <ul> <li>SCALE_100:</li> <li>Entrer la limite supérieure pour la valeur d'entrée du Analog Input Block.</li> <li>Réglage usine : 100</li> <li>Exemple :</li> </ul>                                                                                                    |  |  |
|                                                                                     |                                                                                                    |  |  |
|                                                                                     | Analog Input Block                                                                                                    |  |  |
|                                                                                     | VALEUR MESUREE<br>= 350 mbar<br>Sortie<br>Transducer Block<br>SCALE_100<br>0 mbar<br>0 0.7 1<br>eU_0_PERCENT<br>agit sur le bargraph<br>OUT SCALE<br>0 0UT SCALE<br>0 0000 0.7 (10000 |  |  |
|                                                                                     | P01-xMx7xxx-05-xx-xx-xx003                                                                                                    |  |  |

| Tableau 41 : VUE PROFIL $\rightarrow$ ANALOG INPUT BLOCK $\rightarrow$ AI PARAMETER |                                                                                                    |  |
|-------------------------------------------------------------------------------------|----------------------------------------------------------------------------------------------------|--|
| Nom paramètre                                                                       | Description                                                                                                    |  |
| OUT SCALE<br>Entrée                                                                 | Mettre à l'échelle la valeur de sortie du Analog Input Block.<br>→Voir aussi le présent tableau, description de paramètre PV SCALE.<br>→ Voir aussi manuel de mise en service BA294P (Deltabar S), BA295P (Cerabar S) ou<br>BA356P (Deltapilot S), chapitre 6.7 ou 6.8 "Mise à l'échelle OUT Value".                               |  |
| Slot : 1<br>Index : 28                                                              | <ul> <li>EU_PERCENT_0:</li> <li>Entrer la limite inférieure pour la valeur de sortie du Analog Input Block.</li> <li>Réglage usine : 0</li> </ul>                                                                                                    |  |
|                                                                                     | <ul> <li>EU_PERCENT_100:</li> <li>Entrer la limite supérieure pour la valeur de sortie du Analog Input Block.</li> <li>Réglage usine : 100</li> </ul>                                                                                                    |  |
|                                                                                     | <ul> <li>UNITS_INDEX:</li> <li>Sélectionner l'unité. L'unité sélectionnée ici n'a aucun effet sur la mise à l'échelle.<br/>Cette unité n'est pas affichée dans l'affichage local ou dans le logiciel d'exploitation.</li> <li>Réglage usine : %</li> </ul>                                                                         |  |
|                                                                                     | <ul> <li>DECIMAL_POINT:</li> <li>Régler le nombre de décimales pour la OUT Value.</li> <li>Réglage usine : 0</li> </ul>                                                                                                    |  |
| CHANNEL<br>Entrée                                                                   | Avec ce paramètre a lieu l'affectation entre la voie hardware logique du Transducer Block et l'entrée du Analog Input Block.                                                                                                    |  |
| Slot : 1<br>Index : 30                                                              | Réglage usine :<br>274                                                                                                    |  |
| PV_FTIME<br>Entrée<br>Slot : 1<br>Index : 32                                        | Entrer la constante du temps de filtrage pour le filtre digital 1 er ordre. Ce temps est néces-<br>saire pour que 63 % d'une modification du Analog Input Block (valeur d'entrée) devien-<br>nent actifs dans OUT (valeur de sortie). $\rightarrow$ Voir aussi description de paramètre TEMPS<br>INTEGRAT. (par ex. page 46).      |  |
| 1110CA . 02                                                                         | Si on a sélectionné le mode bloc MAN (manuel) par le biais du paramètre MODE BLK,<br>le temps sélectionné n'a aucun effet sur la OUT Value.                                                                                                    |  |
|                                                                                     | Réglage usine :<br>0,0 s                                                                                                    |  |
| FSAFE_TYPE<br>Sélection                                                             | Si le bloc d'entrée analogique reçoit une valeur d'entrée ou de simulation avec le statut<br>BAD, il continuera à travailler avec le mode défaut défini par le biais de ce paramètre.                                                                                                    |  |
| Slot : 1<br>Index : 33                                                              | <ul> <li>Les options suivantes sont disponibles par le biais du paramètre FSAFE_TYPE :</li> <li>LastValidOutValue La dernière valeur valable est utilisée pour traitement ultérieur avec le statut UNCER-TAIN. </li> <li>FSsafeValue</li> </ul>                                                                                    |  |
|                                                                                     | <ul> <li>La valeur réglée par le biais du paramètre FSAFE_VALUE est utilisée pour traitement ultérieur avec le statut</li> <li>UNCERTAIN. → voir le présent tableau, description de paramètres FSAFE_VALUE.</li> <li>Statut bad</li> <li>La valeur activille act utilisée neur traitement ultérieur avec le statud RAD.</li> </ul> |  |
|                                                                                     | Remarque !<br>Le mode défaut est également activé lorsque par le biais du paramètre TARGET_MODE<br>on a sélectionné l'option "Out of Service O/S" (hors service).                                                                                                    |  |
|                                                                                     | <b>Réglage usine :</b><br>FsafeValue                                                                                                    |  |
| FSAFE_VALUE<br>Entrée                                                               | Entrer la valeur pour l'option "FsafeValue" sélectionnée par le biais du paramètre<br>FSAFE_TYPE.<br>→ Voir aussi ce tableau, description de paramètre FSAFE_TYPE.                                                                                                    |  |
| Slot : 1<br>Index : 34                                                              | Réglage usine :<br>0.0000%                                                                                                    |  |

Endress+Hauser

| Tableau 41 : VUE PROFIL $\rightarrow$ ANALOG INPUT BLOCK $\rightarrow$ AI PARAMETER |                                                                                                    |  |  |  |  |  |  |
|-------------------------------------------------------------------------------------|----------------------------------------------------------------------------------------------------|--|--|--|--|--|--|
| Nom paramètre                                                                       | Description                                                                                                    |  |  |  |  |  |  |
| ALARM_HYS<br>Entrée<br>Slot : 1<br>Index : 35                                       | Entrer la valeur d'hystérésis pour l'alarme supérieure et inférieure ou critique. Les condi-<br>tions d'alarme restent actives aussi longtemps que la valeur mesurée se situe à l'intérieur<br>de l'hystérésis. L'hystérésis agit sur les seuils alarme ou seuils alarme critiques suivants :<br>L'hystérésis agit sur les seuils alarme ou seuils alarme critiques suivants :<br>• HI HI ALM : seuil alarme supérieur critique<br>• HI ALM : seuil alarme supérieur<br>• LO ALM : seuil alarme inférieur<br>• LO LO ALM : seuil alarme inférieur critique                                                                                                    |  |  |  |  |  |  |
|                                                                                     | HI-HI_LIM<br>HI_LIM<br>OUT<br>LO_LIM<br>HI ALM<br>HI ALM<br>H |  |  |  |  |  |  |
| HI_HI_LIM<br>Entrée<br>Slot : 1<br>Index : 37                                       | Entrer la valeur limite supérieure critique.<br>Lorsque la valeur de sortie OUT dépasse ce seuil, le paramètre HI HI ALM émet un mes-<br>sage alarme. → Voir aussi ce tableau, description de paramètre ALARM_HYS.<br><b>Réglage usine :</b><br>3.4028e+038 %                                                                                                    |  |  |  |  |  |  |
| HI_LIM<br>Entrée<br>Slot : 1<br>Index : 39                                          | Entrer la valeur limite supérieure.<br>Lorsque la valeur de sortie OUT dépasse ce seuil, le paramètre HI ALM émet un message<br>alarme. → Voir aussi ce tableau, description de paramètre ALARM_HYS.<br><b>Réglage usine :</b><br>3.4028a+038 %                                                                                                    |  |  |  |  |  |  |
| LO_LIM<br>Entrée<br>Slot : 1<br>Index : 41                                          | Entrer la valeur limite inférieure.<br>Lorsque la valeur de sortie OUT dépasse ce seuil par défaut, le paramètre LO ALM émet<br>un message alarme. → Voir aussi ce tableau, description de paramètre ALARM_HYS.<br><b>Réglage usine :</b><br>-3.4028e+038 %                                                                                                    |  |  |  |  |  |  |

| Tableau 41 : VUE PROFIL $\rightarrow$ ANALOG INPUT BLOCK $\rightarrow$ AI PARAMETER |                                                                                                    |  |  |  |  |  |  |
|-------------------------------------------------------------------------------------|----------------------------------------------------------------------------------------------------|--|--|--|--|--|--|
| Nom paramètre                                                                       | Description                                                                                                    |  |  |  |  |  |  |
| LO_LO_LIM<br>Entrée<br>Slot : 1                                                     | Entrer la valeur limite inférieure critique.<br>Lorsque la valeur de sortie OUT dépasse ce seuil par défaut, le paramètre LO LO ALM<br>émet un message alarme. $\rightarrow$ Voir aussi ce tableau, description de paramètre<br>ALARM_HYS. |  |  |  |  |  |  |
| Index: 41                                                                           | <b>Réglage usine :</b><br>-3.4028e+038 %                                                                                                    |  |  |  |  |  |  |
| HI HI ALARM<br>Affichage                                                            | Le paramètre HI HI ALARM est un paramètre structuré se composant de quatre éléments.<br>Le paramètre indique le statut de l'alarme de seuil supérieur critique.<br>→ Voir aussi page 140, ALARM_HYS, fig.                                  |  |  |  |  |  |  |
| Slot : 1<br>Index : 43                                                              | <ul><li>UNACKNOWLEDGE</li><li>Cet élément n'est pas supporté par les profils 3.0.</li></ul>                                                                                                    |  |  |  |  |  |  |
|                                                                                     | <ul> <li>ALARM_STATE</li> <li>Affichage du statut actuel de HI HI ALARM par ex. alarme encore active, alarme signa-<br/>lée au niveau de commande etc.</li> <li>Réglage usine : 0</li> </ul>                                               |  |  |  |  |  |  |
|                                                                                     | <ul> <li>SUBCODE</li> <li>Affichage de la cause pour le message alarme. Cet élément n'est pas supporté par les profils 3.0.</li> </ul>                                                                                                    |  |  |  |  |  |  |
|                                                                                     | <ul> <li>VALUE</li> <li>Affichage de la valeur ayant dépassé la limite supérieure critique (HI_HI_LIM).</li> <li>Réglage usine : 0.0000%</li> </ul>                                                                                        |  |  |  |  |  |  |
| HI ALARM<br>Affichage                                                               | Le paramètre HI ALARM est un paramètre structuré se composant de quatre éléments.<br>Le paramètre indique le statut de l'alarme de seuil supérieur.<br>→ Voir aussi page 140, ALARM_HYS, fig.                                              |  |  |  |  |  |  |
| Slot : 1<br>Index : 45                                                              | <ul><li><b>UNACKNOWLEDGE</b></li><li>Cet élément n'est pas supporté par les profils 3.0.</li></ul>                                                                                                    |  |  |  |  |  |  |
|                                                                                     | <ul> <li>ALARM_STATE</li> <li>Affichage du statut actuel de HI ALARM par ex. alarme encore active, alarme signalée au niveau de commande etc.</li> <li>Réglage usine : 0</li> </ul>                                                        |  |  |  |  |  |  |
|                                                                                     | <ul> <li>SUBCODE</li> <li>Affichage de la cause pour le message alarme. Cet élément n'est pas supporté par les profils 3.0.</li> </ul>                                                                                                    |  |  |  |  |  |  |
|                                                                                     | <ul> <li>VALUE</li> <li>Affichage de la valeur ayant dépassé la limite supérieure (HI_LIM).</li> <li>Réglage usine : 0.0000%</li> </ul>                                                                                                    |  |  |  |  |  |  |
| LO ALARM<br>Affichage                                                               | Le paramètre LO ALARM est un paramètre structuré se composant de quatre éléments.<br>Le paramètre indique le statut de l'alarme de seuil inférieur.<br>→ Voir aussi page 140, ALARM_HYS, fig.                                              |  |  |  |  |  |  |
| Slot : 1<br>Index : 47                                                              | <ul><li><b>UNACKNOWLEDGE</b></li><li>Cet élément n'est pas supporté par les profils 3.0.</li></ul>                                                                                                    |  |  |  |  |  |  |
|                                                                                     | <ul> <li>ALARM_STATE</li> <li>Affichage du statut actuel de LO ALARM par ex. alarme encore active, alarme signalée au niveau de commande etc.</li> <li>Réglage usine : 0</li> </ul>                                                        |  |  |  |  |  |  |
|                                                                                     | <ul> <li>SUBCODE</li> <li>Affichage de la cause pour le message alarme. Cet élément n'est pas supporté par les profils 3.0.</li> </ul>                                                                                                    |  |  |  |  |  |  |
|                                                                                     | <ul> <li>VALUE</li> <li>Affichage de la valeur ayant dépassé la limite inférieure (LO_LIM).</li> <li>Réglage usine : 0.0000%</li> </ul>                                                                                                    |  |  |  |  |  |  |

| Tableau 41 : VUE PROFIL $\rightarrow$ ANALOG INPUT BLOCK $\rightarrow$ AI PARAMETER |                                                                                                    |  |  |  |  |  |
|-------------------------------------------------------------------------------------|----------------------------------------------------------------------------------------------------|--|--|--|--|--|
| Nom paramètre                                                                       | Description                                                                                                    |  |  |  |  |  |
| LO LO ALARM<br>Affichage<br>Slot : 1<br>Index : 49                                  | Le paramètre LO LO ALARM est un paramètre structuré se composant de quatre élé-<br>ments.<br>Le paramètre indique le statut de l'alarme de seuil inférieur critique.<br>→ Voir aussi page 140, ALARM_HYS, fig.                                                                                                    |  |  |  |  |  |
|                                                                                     | <ul><li><b>UNACKNOWLEDGE</b></li><li>Cet élément n'est pas supporté par les profils 3.0.</li></ul>                                                                                                    |  |  |  |  |  |
|                                                                                     | <ul> <li>ALARM_STATE</li> <li>Affichage du statut actuel de LO LO ALARM par ex. alarme encore active, alarme signalée au niveau de commande etc.</li> <li>Réglage usine : 0</li> </ul>                                                                                                    |  |  |  |  |  |
|                                                                                     | <ul> <li>SUBCODE</li> <li>Affichage de la cause pour le message alarme. Cet élément n'est pas supporté par les profils 3.0.</li> </ul>                                                                                                    |  |  |  |  |  |
|                                                                                     | <ul> <li>VALUE</li> <li>Affichage de la valeur ayant dépassé la limite inférieure critique (LO_LO_LIM).</li> <li>Réglage usine : 0.0000%</li> </ul>                                                                                                    |  |  |  |  |  |
| SIMULATE<br>Entrée<br>Slot : 1                                                      | Le paramètre SIMULATE est un paramètre structuré se composant de trois éléments. Par<br>le biais de ce paramètre on peut simuler la valeur et le statut d'entrée de l'Analog Input<br>Block. Etant donné que cette valeur est soumise à l'algorithme complet, ceci permet de<br>vérifier le comportement de l'Analog Input Block.                                      |  |  |  |  |  |
| Index : 50                                                                          | <ul> <li>SIM_ENABLE</li> <li>0 : mode de simulation désactivé</li> <li>1 : mode de simulation activé</li> </ul>                                                                                                    |  |  |  |  |  |
|                                                                                     | <ul> <li>SIM_VALUE</li> <li>Cet élément est affiché si le mode de simulation a été activé par le biais du paramètre SIM_ENABLE. En fonction des réglages pour les paramètres TYPE DE MESURE, TYPE DE NIVEAU et des paramètres d'unités, on peut entrer ici une valeur de pression, de niveau, de volume, de masse ou de débit.</li> <li>Réglage usine : 0.0</li> </ul> |  |  |  |  |  |
|                                                                                     | <ul> <li>SIM_STATUS</li> <li>Cet élément est affiché si le mode de simulation a été activé par le biais du paramètre SIM_ENABLE. Entrer le statut pour la valeur de simulation.</li> <li>Réglage usine : 128 (GOOD)</li> </ul>                                                                                                    |  |  |  |  |  |
| UNIT_TEXT<br>Entrée<br>Slot : 1<br>Index : 51                                       | Entrer le texte (max. 16 caractères alphanumériques).<br><b>Réglage usine :</b><br>case vide                                                                                                    |  |  |  |  |  |

# 8 Tableaux slot/index

# 8.1 Tableaux slot/index

Les paramètres de l'appareil se trouvent dans les tableaux ci-dessous. Il est possible d'accéder aux numéros de slot et d'index par les paramètres. Les blocs contiennent les paramètres standard, les paramètres de bloc et les paramètres spécifiques au fabricant.

Si vous utilisez FieldCare comme logiciel de configuration, vous disposez de masques d'entrée comme interfaces utilisateur.

### 8.1.1 Explications générales

Object type

- Record : comprend des structures de données (DS)
- Array : regroupement d'un certain type de données
- Simple : comprend un type de données par ex. Float
- Data type
- DS : structure de données, comprend des types de données comme par ex. Unsigned8, Octet String etc.
- Float : format IEEE 754
- Integer :
  - Integer8: gamme de valeurs = -128...127
  - Integer16: gamme de valeurs = -327678...327678
  - Integer32: gamme de valeurs  $=32 = -2^{31} \dots 2^{31}$
- Octet String: codage binaire
- Visible String: codage ASCII
- Unsigned:
- Unsigned8: gamme de valeurs = 0...255
- Unsigned 16: gamme de valeurs = 0...65535
- Unsigned 32: gamme de valeurs = 0...4294967295

Classe de sauvegarde

- Cst: paramètre constant
- D: paramètres dynamique
- N: paramètre non volatile
- S: paramètre statique

#### 8.1.2 Gestion de l'appareil

| Paramètres                       | Slot | Index  | Object type | Data type  | Taille (Byte) | Classe de sau-<br>vegarde | Read | Write |
|----------------------------------|------|--------|-------------|------------|---------------|---------------------------|------|-------|
| Directory object header          | 1    | 0      | Array       | Unsigned16 | 12            | Cst                       | Х    |       |
| Composite list directory entries | 1    | 1      | Array       | Unsigned16 | 24            | Cst                       | Х    |       |
| GAP directory continuous         | 1    | 2-8    |             |            |               |                           |      |       |
| GAP reserved                     | 1    | 9 – 15 |             |            |               |                           |      |       |

| Paramètres                          | Slot  | Index | Object type | Data type      | Taille (Byte) | Classe de sauvegarde | Read   | Write  |
|-------------------------------------|-------|-------|-------------|----------------|---------------|----------------------|--------|--------|
| Physical Block Standard Parameter   |       |       |             |                |               |                      |        |        |
| BLOCK_OBJECT                        | 0     | 16    | Record      | DS-32          | 20            | Cst                  | Х      |        |
| ST_REV                              | 0     | 17    | Simple      | Unsigned16     | 2             | Ν                    | Х      |        |
| TAG DESCRIPTION                     | 0     | 18    | Simple      | Visible String | 32            | S                    | Х      | Х      |
| STRATEGY                            | 0     | 19    | Simple      | Unsigned16     | 2             | S                    | Х      | Х      |
| ALLERT_KEY                          | 0     | 20    | Simple      | Unsigned8      | 1             | S                    | Х      | Х      |
| TARGET_MODE                         | 0     | 21    | Simple      | Unsigned8      | 1             | S                    | Х      | Х      |
| MODE BLK                            | 0     | 22    | Record      | DS-37          | 3             | D                    | Х      |        |
| ALARM SUM                           | 0     | 23    | Record      | DS-42          | 8             | D                    | Х      |        |
| Physical Block Parameter            |       |       |             |                |               |                      |        |        |
| VERSION SOFTWARE                    | 0     | 24    | Simple      | Visible String | 16            | Cst                  | Х      |        |
| VERSION HARDWARE                    | 0     | 25    | Simple      | Visible String | 16            | Cst                  | Х      |        |
| NR. FABRICANT                       | 0     | 26    | Simple      | Unsigned16     | 2             | Cst                  | Х      |        |
| NOM APPAREIL                        | 0     | 27    | Simple      | Visible String | 16            | Cst                  | Х      |        |
| N° SERIE TRANSMET                   | 0     | 28    | Simple      | Visible String | 16            | Cst                  | Х      |        |
| DIAGNOSTIC                          | 0     | 29    | Simple      | Octet String   | 4             | D                    | Х      |        |
| EXTENSION DIAG.                     | 0     | 30    | Simple      | Octet String   | 6             | D                    | Х      |        |
| MASQUE DIAGN.                       | 0     | 31    | Simple      | Octet String   | 4             | Cst                  | Х      |        |
| EXT. MASQUE DIAG.                   | 0     | 32    | Simple      | Octet String   | 6             | Cst                  | Х      |        |
| CERTIF. APPAREIL                    | 0     | 33    | Simple      | Visible String | 32            | Cst                  | Х      |        |
| ENTREE CODE DEBL.                   | 0     | 34    | Simple      | Unsigned16     | 2             | Ν                    | Х      | Х      |
| CODE RESET                          | 0     | 35    | Simple      | Unsigned16     | 2             | S                    | Х      | Х      |
| DESCRIPTION                         | 0     | 36    | Simple      | Visible String | 32            | S                    | Х      | Х      |
| MESSAGE                             | 0     | 37    | Simple      | Visible String | 32            | S                    | Х      | Х      |
| DATE INSTAL.APP.                    | 0     | 38    | Simple      | Visible String | 16            | S                    | Х      | Х      |
| SEL. NBRE IDENTIF                   | 0     | 40    | Simple      | Unsigned8      | 1             | S                    | Х      | Х      |
| PROTEC. ECRITURE                    | 0     | 41    | Simple      | Unsigned8      | 1             | D                    | Х      |        |
| Physical Block Endress+Hauser Param | neter |       |             |                |               |                      |        |        |
|                                     | 1     | [     | 1           | 1              | 1             | [                    | 1      | [      |
| DEFAUT ACTUEL                       | 0     | 54    | Record      | E+H spezifisch | 5             | D                    | X      |        |
| DERNIER DEFAUT                      | 0     | 55    | Record      | E+H spezifisch | 5             | D                    | Х      |        |
| UP_DOWN_REUSSI                      | 0     | 56    | Simple      | Unsigned8      | 1             | Cst                  | X      |        |
| CONTROL UP/DOWNLOAD                 | 0     | 57    | Simple      | Unsigned8      | 1             | D                    |        | X      |
| PARAM. UP/DOWN                      | 0     | 58    | Simple      | OctetString    | 20            | D                    | X      | X      |
| ADRESSE BUS                         | 0     | 59    | Simple      | Unsigned8      | 1             | D                    | X      |        |
| UNITE SUR BUS                       | 0     | 61    | Simple      | Unsigned8      | l             | S                    | X      | X      |
| VALEUR D'ENTRE PA                   | 0     | 62    | Record      | E+H spezifisch | 0             | D                    | X      | X      |
| CHOIX VALEUR                        | 0     | 63    | Simple      | Unsigned8      | 1             | S                    | X      | X      |
| REVISION PROFIL                     | 0     | 04    | Simple      | Visible String | 32            | Cst                  | X      | v      |
| RESET DEFAUTS                       | 0     | 05    | Simple      | Unsigned8      | 1             | 5                    | X      | X      |
| N° IDENTIFICATION                   | 0     | 00    | Simple      | Unsigned I o   | 2             | D                    | X      |        |
| ZND VALEUR CYCLI                    | 0     | 08    | Simple      | Unsigned8      | 1             | 5                    | X<br>V |        |
| DESIGN, APPAREIL                    | 0     | 09    | Simple      | Visible String | 32            | 3                    | Λ<br>V |        |
| CONFIG. TOTALISAT.                  | 0     | 74    | Simple      | Unsigned I O   | 2             | D                    | X<br>V |        |
| HEURES FONGTION.                    | 0     | 75    | Simple      | Unsigned 32    | 4             | D                    | Λ<br>V | v      |
| SIMUL ATION                         | 0     | 70    | Simple      | Unsigned 9     | 2             | D                    | A<br>V | A<br>V |
|                                     | 0     | 70    | Simple      | Unsigned 9     | 1             | D<br>N               | A<br>V | Λ<br>V |
| CONTRASTE AFEICH                    | 0     | 70    | Simple      | Unsigned 9     | 1             | c c                  | X<br>V | N<br>V |
| CONTRASTE AFFICIT                   | 0     | 80    | Simple      | Unsigned       | 1             | N                    | X<br>V | X<br>V |
| EORMAT LICN PRIN                    | 0     | 81    | Simple      | Unsigned8      | 1             | D                    | X<br>X | X<br>X |
| AFFICH ALTERNE                      | 0     | 82    | Simple      | Unsigned8      | 1             | N                    | X      | X      |
| TEXTELINITE                         | 0     | 83    | Simple      | Visible String | 8             | S                    | X      | X      |
| DESCRIP LITILISAT                   | 0     | 84    | Simple      | Visible String | 32            | S                    | X      | X      |
| ACOUL MODE ALARM                    | 0     | 85    | Simple      | Unsigned 8     | 1             | S                    | x      | x      |
| ACOUITEM ALARME                     | 0     | 86    | Simple      | Unsigned 8     | 1             | D                    | X      | X      |
| CHOIX TYP DEFAUT                    | 0     | 87    | Simple      | L'Insigned 8   | 1             | S                    | X      | X      |
| DEFAILT N°                          | 0     | 88    | Simple      | Unsigned16     | 2             | D                    | x      | x      |
| DEFAUT DIFFERE                      | 0     | 89    | Simple      | Float          | 4             | S                    | X      | X      |
| TPS INFLU, ALARME                   | 0     | 90    | Simple      | Float          | 4             | S                    | X      | X      |
| AIOUT EXTENSION                     | 0     | 91    | Simple      | Octet String   | 6             | D                    | X      | -      |
| EXT. MASQUE AJOUT                   | 0     | 92    | Simple      | Octet String   | 6             | -<br>D               | X      |        |

## 8.1.3 Physical Block

Х

Х

SEL. 3EME VAL.CYC

0

93

Simple

Unsigned8

1

S
| Paramètres         | Slot | Index | Object type | Data type      | Taille (Byte) | Classe de  | Read | Write |
|--------------------|------|-------|-------------|----------------|---------------|------------|------|-------|
|                    |      |       |             |                |               | sauvegarde |      |       |
| DISPO. HistoROM    | 0    | 94    | Simple      | Unsigned8      | 1             | D          | Х    |       |
| CYCLE ENR. HISTO   | 0    | 95    | Simple      | Unsigned8      | 1             | S          | Х    | Х     |
| GESTION HistoROM   | 0    | 96    | Simple      | Unsigned8      | 1             | S          | Х    | Х     |
| N° SERIE ELECTRON. | 0    | 97    | Simple      | Visible String | 32            | Cst        | Х    |       |
| TEMP. ELECTRONIQ.  | 0    | 98    | Simple      | Float          | 4             | D          | Х    |       |
| Tmin ELECTRONIO.   | 0    | 99    | Simple      | Float          | 4             | Cst        | Х    |       |
| Tmax ELECTRONIO.   | 0    | 100   | Simple      | Float          | 4             | Cst        | Х    |       |
| NBRE T> Tmax EL    | 0    | 101   | Simple      | Unsigned16     | 2             | D          | Х    |       |
| T. MAX ELECTRONIQ  | 0    | 102   | Simple      | Float          | 4             | D          | Х    |       |
| NBRE T< Tmin EL.   | 0    | 103   | Simple      | Unsigned16     | 4             | D          | Х    |       |
| T. MIN ELECTRONIQ  | 0    | 104   | Simple      | Float          | 4             | D          | Х    |       |
| FORMAT LIGN. PRIN  | 0    | 106   | Simple      | Unsigned8      | 1             | D          | Х    |       |
| FONCT. DOWNLOAD    | 0    | 107   | Simple      | Unsinged8      | 1             | Ν          | Х    | Х     |
| STATUS BLOCAGE     | 0    | 108   | Simple      | Unsinged8      | 1             | D          | Х    | Х     |

# 8.1.4 Bloc d'entrée analogique

| Paramètres                          | Slot | Index | Object type | Data type      | Taille (Byte) | Classe de sauvegarde | Read | Write          |
|-------------------------------------|------|-------|-------------|----------------|---------------|----------------------|------|----------------|
| Analog Input Block Standard Paramet | er   |       |             | 1              | 1             |                      |      |                |
| BLOCK_OBJECT                        | 1    | 16    | Record      | DS-32          | 20            | Cst                  | Х    |                |
| ST_REV                              | 1    | 17    | Simple      | Unsigned16     | 2             | Ν                    | Х    |                |
| TAG DESCRIPTION                     | 1    | 18    | Simple      | Visible String | 32            | S                    | Х    | Х              |
| STRATEGY                            | 1    | 19    | Simple      | Unsigned16     | 2             | S                    | Х    | Х              |
| ALERT_KEY                           | 1    | 20    | Simple      | Unsigned8      | 1             | S                    | Х    | Х              |
| TARGET_MODE                         | 1    | 21    | Simple      | Unsigned8      | 1             | S                    | Х    | Х              |
| MODE BLK                            | 1    | 22    | Record      | DS-37          | 3             | D                    | Х    |                |
| ALARM SUM                           | 1    | 23    | Record      | DS-42          | 8             | D                    | Х    |                |
| Analog Input Block Parameter        |      |       |             |                |               |                      |      |                |
| BATCH                               | 1    | 24    | Record      | DS-67          | 10            | S                    | Х    | Х              |
| OUT                                 | 1    | 26    | Record      | DS-33          | 5             | D                    | Х    | x <sup>1</sup> |
| PV SCALE                            | 1    | 27    | Array       | Float          | 8             | S                    | Х    | Х              |
| OUT_SCALE                           | 1    | 28    | Record      | DS-36          | 11            | S                    | Х    | Х              |
| LIN_TYPE                            | 1    | 29    | Simple      | Unsigned8      | 1             | S                    | Х    | Х              |
| CHANNEL                             | 1    | 30    | Simple      | Unsigned16     | 2             | S                    | Х    | Х              |
| PV_FTIME                            | 1    | 32    | Simple      | Float          | 4             | S                    | Х    | Х              |
| FSAFE_TYPE                          | 1    | 33    | Simple      | Unsigned8      | 1             | S                    | Х    | Х              |
| FSAFE_VALUE                         | 1    | 34    | Simple      | Float          | 4             | S                    | Х    | Х              |
| ALARM_HYS                           | 1    | 35    | Simple      | Float          | 4             | S                    | Х    | Х              |
| HI_HI_LIM                           | 1    | 37    | Simple      | Float          | 4             | S                    | Х    | Х              |
| HI_LIM                              | 1    | 39    | Simple      | Float          | 4             | S                    | Х    | Х              |
| LO_LIM                              | 1    | 41    | Simple      | Float          | 4             | S                    | Х    | Х              |
| LO_LO_LIM                           | 1    | 43    | Simple      | Float          | 4             | S                    | Х    | Х              |
| HI HI ALM                           | 1    | 46    | Record      | DS-39          | 16            | D                    | Х    |                |
| HI ALM                              | 1    | 47    | Record      | DS-39          | 16            | D                    | Х    |                |
| LO ALM                              | 1    | 48    | Record      | DS-39          | 16            | D                    | Х    |                |
| LO LO ALARM                         | 1    | 49    | Record      | DS-39          | 16            | D                    | Х    |                |
| SIMULATE                            | 1    | 50    | Record      | DS-50          | 6             | S                    | Х    | Х              |
| UNIT_TEXT                           | 1    | 51    | Simple      | Visible String | 16            | S                    | Х    | Х              |
| VIEW_1_FB                           | 1    | 61    | Simple      | Octet String   | 18            | D                    | Х    |                |

1) si MODE\_BLK Actual = Manual (MAN)

| 8.1.5 | Transducer | Block |
|-------|------------|-------|
|-------|------------|-------|

| Paramètres                          | Slot | Index | Object type | Data type      | Taille (Byte) | Classe de sauvegarde | Read   | Write          |
|-------------------------------------|------|-------|-------------|----------------|---------------|----------------------|--------|----------------|
| Transducer Block Standard Parameter | er   |       |             |                |               |                      |        |                |
| BLOCK OBJECT                        | 2    | 16    | Record      | DS-32          | 20            | Cst                  | Х      |                |
| ST REV                              | 2    | 17    | Simple      | Unsigned16     | 2             | N                    | X      |                |
| TAG DESCRIPTION                     | 2    | 18    | Simple      | Visible String | 32            | S                    | Х      | Х              |
| STRATEGY                            | 2    | 19    | Simple      | Unsigned16     | 2             | S                    | Х      | Х              |
| ALERT_KEY                           | 2    | 20    | Simple      | Unsigned8      | 1             | S                    | Х      | Х              |
| TARGET_MODE                         | 2    | 21    | Simple      | Unsigned8      | 1             | S                    | Х      | Х              |
| MODE BLK                            | 2    | 22    | Record      | DS-37          | 3             | D                    | Х      |                |
| ALARM SUM                           | 2    | 23    | Record      | DS-42          | 8             | D                    | Х      |                |
|                                     |      |       |             |                |               |                      |        |                |
| PRESSION CELLULE                    | 2    | 2.4   | Simple      | Float          | 4             | D                    | Х      |                |
| LIMITE SUP. CELLULE                 | 2    | 25    | Simple      | Float          | 4             | N                    | X      |                |
| LIMITE INF. CELLULE                 | 2    | 26    | Simple      | Float          | 4             | N                    | X      |                |
| ETALON.CELL.100%                    | 2    | 27    | Simple      | Float          | 4             | S                    | Х      | Х              |
| ETALONN.CELL.0%                     | 2    | 28    | Simple      | Float          | 4             | S                    | Х      | Х              |
| ETENDUE MINIMUM                     | 2    | 29    | Simple      | Float          | 4             | Ν                    | Х      |                |
| UNITE PRESSION                      | 2    | 30    | Simple      | Unsigned16     | 2             | S                    | Х      |                |
| TRIMMED_VALUE                       | 2    | 31    | Record      | DS-33          | 5             | D                    | Х      |                |
| (PRESS. APRES CORR)                 |      |       |             |                |               |                      |        |                |
| TYPE DE MESURE                      | 2    | 32    | Simple      | Unsigned16     | 2             | N                    | Х      |                |
| N° SERIE CELLULE                    | 2    | 33    | Simple      | Unsigned32     | 4             | N                    | Х      |                |
| VAL. PRIM.<br>(VALEUR MESUREE)      | 2    | 34    | Record      | DS-33          | 5             | D                    | Х      |                |
| UNITE VAL. PRIM.                    | 2    | 35    | Simple      | Unsigned16     | 2             | S                    | Х      | Х              |
| TYPE VAL. PRIM.                     | 2    | 36    | Simple      | Unsigned16     | 2             | S                    | Х      | Х              |
| MATERIAU MEMBRA.                    | 2    | 37    | Simple      | Unsigned16     | 2             | S                    | Х      |                |
| HUILE REMPLISSA.                    | 2    | 38    | Simple      | Unsigned16     | 2             | S                    | Х      |                |
| MATERIAU JOINT                      | 2    | 40    | Simple      | Unsigned16     | 2             | S                    | Х      | Х              |
| RACCORD PROCESS                     | 2    | 41    | Simple      | Unsigned16     | 2             | S                    | Х      | Х              |
| MATERIAU COTE +                     | 2    | 42    | Simple      | Unsigned16     | 2             | S                    | Х      | Х              |
| TEMPERATURE<br>(TEMP. CELLULE)      | 2    | 43    | Record      | DS-33          | 5             | D                    | Х      |                |
| UNITE TEMPERATUR                    | 2    | 44    | Simple      | Unsigned16     | 2             | S                    | Х      | Х              |
| SEC_VALUE_1                         | 2    | 45    | Record      | DS-33          | 5             | D                    | Х      |                |
| (PRESSION MESUREE)                  |      |       |             |                |               |                      |        |                |
| SEC_VALUE1_UNITE                    | 2    | 46    | Simple      | Unsigned16     | 2             | S                    | Х      | Х              |
| SEC_VALUE_2                         | 2    | 47    | Record      | DS-33          | 5             | D                    | Х      |                |
| SEC_VALUE2_UNITE                    | 2    | 48    | Simple      | Unsigned16     | 2             | S                    | Х      | Х              |
| TYPE LINEAIRE                       | 2    | 49    | Simple      | Unsigned8      | 1             | S                    | Х      | X              |
| ECHELLE D'ENTREE                    | 2    | 50    | Array       | Float          | 8             | S                    | X      | X              |
| ECHELLE DE SORTIE                   | 2    | 51    | Array       | Float          | 8             | S                    | X      | X              |
| SUPP. DEBIT FUTTE                   | 2    | 52    | Simple      | Float          | 4             | S                    | X<br>V | X              |
| EXTRACTION RAGINE DEBIT             | 2    | 53    | Simple      | Float          | 4             | S                    | Λ<br>v | Λ              |
| IN TAB. ACTUALISE                   | 2    | 54    | Simple      | Unsignedo      | 1             | N<br>D               | Λ<br>V | v              |
| Nº TAB MAX                          | 2    | 56    | Simple      | Unsigned8      | 1             | D<br>N               | A<br>Y | Λ              |
| N° TAB. MIN                         | 2    | 57    | Simple      | Unsigned8      | 1             | N                    | X      |                |
| CODE TAB. OP                        | 2    | 58    | Simple      | Unsigned8      | 1             | D                    | X      | x              |
| ETAT TAB                            | 2    | 59    | Simple      | Unsigned8      | 1             | D                    | X      |                |
| VALEUR TAB. XY                      | 2    | 60    | Array       | Float          | 8             | D                    | X      | Х              |
| PRESSION MAX.                       | 2    | 61    | Simple      | Float          | 4             | N                    | X      | x <sup>1</sup> |
| PRESSION MINI.                      | 2    | 62    | Simple      | Float          | 4             | Ν                    | Х      | X <sup>1</sup> |
| TEMP. MAX                           | 2    | 63    | Simple      | Float          | 4             | Ν                    | Х      | X 1            |
| TEMP. MINI                          | 2    | 64    | Simple      | Float          | 4             | N                    | Х      | X 1            |
| ETALONNAGE VIDE                     | 2    | 75    | Simple      | Float          | 4             | S                    | Х      | Х              |
| ETALONNAGE PLEIN                    | 2    | 76    | Simple      | Float          | 4             | S                    | Х      | Х              |
| UNITE CONTENU CUVE                  | 2    | 77    | Simple      | Unsigned16     | 2             | Ν                    | Х      |                |
| UNITE DEBIT                         | 2    | 78    | Simple      | Unsigned16     | 2             | Ν                    | Х      | Х              |
| TEMPS INTEGRAT.                     | 2    | 79    | Simple      | Float          | 4             | S                    | Х      | Х              |
| DEBIT MAX                           | 2    | 80    | Simple      | Float          | 4             | S                    | Х      | Х              |
| PRESS. MAX. DEBIT                   | 2    | 81    | Simple      | Float          | 4             | S                    | Х      | Х              |
| PRESSION MINI                       | 2    | 82    | Simple      | Float          | 4             | S                    | Х      | Х              |
| PRESSION MAXI                       | 2    | 83    | Simple      | Float          | 4             | S                    | Х      | Х              |
| TEMPERATURE MINI                    | 2    | 84    | Simple      | Float          | 4             | S                    | Х      | Х              |

| Paramètres            | Slot | Index | Object type | Data type      | Taille (Byte) | Classe de  | Read   | Write  |
|-----------------------|------|-------|-------------|----------------|---------------|------------|--------|--------|
| TEMPEDATUDE MANI      | 2    | 05    | Simonla     | Float          | 4             | sauvegalue | v      | v      |
|                       | 2    | 85    | Simple      | Float          | 4             | 3          | A<br>V | Λ<br>V |
| VALEUR SIMULATION     | 2    | 80    | Simple      | Float          | 4             | D          | A<br>V | Λ<br>V |
| SIMULATION            | 2    | 8/    | Simple      | Unsigned8      | 1             | D          | X      | X      |
| NOMBRE P< Pmin        | 2    | 88    | Simple      | Unsigned 16    | 2             | D          | X      |        |
| NOMBRE P> Pmax        | 2    | 89    | Simple      | Unsigned I o   | 2             | D          | X      |        |
| NOMBRE T> Tmax        | 2    | 90    | Simple      | Unsigned 16    | 2             | D          | X      |        |
| NOMBRE T< Tmin        | 2    | 91    | Simple      | Unsigned 16    | 2             | D          | X      |        |
| TENDANCE MESURE       | 2    | 92    | Simple      | Unsigned8      | 1             | D          | Х      |        |
| TOTALISATEUR 1        | 2    | 93    | Simple      | Visible String | 8             | D          | Х      |        |
| CONFIGUR. 1 DEPASSMT. | 2    | 94    | Simple      | Visible String | 8             | D          | Х      |        |
| TOTALISATEUR 2        | 2    | 95    | Simple      | Visible String | 8             | D          | Х      |        |
| CONFIGUR. 2 DEPASSMT. | 2    | 96    | Simple      | Visible String | 8             | D          | Х      |        |
| PLAGE TEMP. ABS.      | 2    | 97    | Simple      | Float          | 4             | Cst        | Х      |        |
| Tmin CELLULE          | 2    | 98    | Simple      | Float          | 4             | Cst        | Х      |        |
| Tmax CELLULE          | 2    | 99    | Simple      | Float          | 4             | Cst        | Х      |        |
| REVIS. HW CELLULE     | 2    | 100   | Simple      | Unsigned8      | 1             | Cst        | Х      |        |
| Pmax RACCORD          | 2    | 101   | Simple      | Float          | 4             | S          | Х      | Х      |
| UNITE TOTALIS. 1      | 2    | 102   | Simple      | Unsigned16     | 2             | S          | Х      | Х      |
| UNITE TOTALIS. 2      | 2    | 103   | Simple      | Unsigned 16    | 2             | S          | Х      | Х      |
| FACT. TOTALISAT. S1   | 2    | 104   | Simple      | Float          | 4             | S          | Х      | Х      |
| FACT. TOTALISAT. S2   | 2    | 105   | Simple      | Float          | 4             | S          | Х      | Х      |
| TOT1 UNIT.U.TEXT      | 2    | 106   | Simple      | Visible String | 8             | S          | Х      | Х      |
| TOT2 UNIT.U.TEXT      | 2    | 107   | Simple      | Visible String | 8             | S          | Х      | Х      |
| MODE TOTALIS. 1       | 2    | 108   | Simple      | Unsigned8      | 1             | S          | Х      | Х      |
| MODE TOTALIS. 2       | 2    | 109   | Simple      | Unsigned8      | 1             | S          | Х      | Х      |
| RESET TOTALIS. 1      | 2    | 110   | Simple      | Unsigned8      | 1             | S          | Х      | Х      |
| TYPE DE DEBIT         | 2    | 111   | Simple      | Unsigned8      | 1             | S          | Х      | Х      |
| UNITE UTILISAT. F     | 2    | 112   | Simple      | Visible String | 8             | S          | Х      | Х      |
| FACT. UNITE UT. F     | 2    | 113   | Simple      | Float          | 4             | S          | Х      | Х      |
| UNITE UTILISAT. P     | 2    | 114   | Simple      | Visible String | 8             | S          | Х      | Х      |
| FACT. UNITE UT. P     | 2    | 115   | Simple      | Float          | 4             | S          | Х      | Х      |
| CORRECT. POSITION     | 2    | 116   | Simple      | Unsigned8      | 1             | D          | Х      | Х      |
| VALEUR POSIT. 0       | 2    | 117   | Simple      | Float          | 4             | S          | Х      | Х      |
| OFFSET POSITION       | 2    | 118   | Simple      | Float          | 4             | S          | Х      | Х      |
| DESCRIPTION CUVE      | 2    | 119   | Simple      | Visible String | 32            | S          | Х      | Х      |
| ACT. TABLEAU LIN.     | 2    | 120   | Simple      | Unsigned8      | 1             | Ν          | Х      | Х      |
| MODE ETALONNAGE       | 2    | 121   | Simple      | Unsigned8      | 1             | S          | Х      | Х      |
| DENSITE CALIBRAT      | 2    | 122   | Simple      | Float          | 4             | N          | Х      |        |
| UNITE NIVEAU SPE      | 2    | 123   | Simple      | Visible String | 8             | S          | Х      | Х      |
| FACT. UNITE NIV.      | 2    | 124   | Simple      | Float          | 4             | S          | Х      | Х      |
| TEXT. UNIT.           | 2    | 125   | Simple      | Visible String | 8             | S          | Х      | Х      |
| FACT. CONTENU         | 2    | 126   | Simple      | Float          | 4             | S          | Х      | Х      |
| UNITE DENSITE         | 2    | 127   | Simple      | Unsigned16     | 2             | S          | Х      | Х      |
| DENSITE CALIBRAT      | 2    | 128   | Simple      | Float          | 4             | S          | Х      | Х      |
| VOLUME CUVE           | 2    | 129   | Simple      | Float          | 4             | S          | Х      | Х      |
| HAUTEUR CUVE          | 2    | 130   | Simple      | Float          | 4             | S          | Х      | Х      |
| NIVEAU 100%           | 2    | 131   | Simple      | Float          | 4             | S          | Х      | Х      |
| ZERO                  | 2    | 132   | Simple      | Float          | 4             | S          | Х      | Х      |
| NIVEAU MIN.           | 2    | 133   | Simple      | Float          | 4             | S          | X      | X      |
| NIVEAU MAX.           | 2    | 134   | Simple      | Float          | 4             | S          | Х      | Х      |
| DENSITE PROCESS       | 2    | 135   | Simple      | Float          | 4             | S          | X      | X      |
| RANGEABILITE MAX      | 2    | 136   | Simple      | Float          | 4             | S          | X      |        |
| NBR CHG CELL          | 2    | 137   | Simple      | Insigned 16    | 2             | s          | X      |        |
| RESOL ENREG P         | 2    | 138   | Simple      | Float          | 4             | S          | X      |        |
| RESOL, ENREG. T       | 2    | 139   | Simple      | Float          | 4             | S          | X      |        |
| GRAVITATION           | 2    | 140   | Simple      | Float          | 4             | S          | X      |        |
| HYST SUPP DEBIT       | 2    | 141   | Simple      | Float          | 4             | S          | X      |        |
| NIVEAU ACTUEI         | 2    | 142   | Simple      | Float          | 4             | D          | X      |        |
| Pmin abs_CFLUILF      | 2    | 1/13  | Simple      | Float          | 4             | Cst        | X      |        |
| Pmax abs. CELLUI F    | 2    | 144   | Simple      | Float          | 4             | Cst        | X      |        |
| LINITE NIVEAU         | 2    | 145   | Simple      | Insigned 16    | 2             | S          | X      | x      |
| UNITE VOLUME          | 2    | 1/6   | Simple      | Unsigned 16    | 2             | S          | X      | X      |
| UNITE UTILISAT V      | 2    | 140   | Simple      | Vicible String | 8             | S          | X      | X      |
|                       | 2    | 1/18  | Simple      | Float          | 1             | s          | Y Y    | Y Y    |
|                       | 2    | 1/0   | Simple      | Float          | -             | S          | X      | X      |
| MATERIALI COTE -      | 2    | 150   | Simple      | Insignad16     | 2             | S          | X      | X      |
| CONTENIL CLIVE        | 2    | 151   | Simple      | Float          | 1             | D          | X      |        |
| JOINILINU GUVE        | 4    | 1.71  | Simple      | 1 10ai         | l -+          | - U        | 11     | 1      |

| Paramètres           | Slot | Index | Object type | Data type               | Taille (Byte) | Classe de sauvegarde | Read   | Write  |
|----------------------|------|-------|-------------|-------------------------|---------------|----------------------|--------|--------|
| DEBIT                | 2    | 152   | Simple      | Float                   | 4             | D                    | x      |        |
| RESET ENREGIST       | 2    | 152   | Simple      | I Insigned 8            | 1             | D                    | X      | x      |
|                      | 2    | 153   | Simple      | Unsigned8               | 1             | S                    | X<br>X | X      |
| UNITE DEBIT          | 2    | 155   | Simple      | Unsigned16              | 2             | S                    | X      | X      |
| UNITE TOTALIS 1      | 2    | 155   | Simple      | Unsigned16              | 2             | S                    | X      | X      |
| (Volume cond. util.) | 2    | 100   | ompio       | GilbiBildaro            | 2             | 0                    |        |        |
| UNITE TOTALIS. 2     | 2    | 157   | Simple      | Unsigned16              | 2             | S                    | Х      | Х      |
| (Volume cond. util.) |      |       |             |                         |               |                      |        |        |
| SUPP. DEBIT FUITE    | 2    | 158   | Simple      | Unsigned8               | 1             | S                    | Х      | Х      |
| MESURE CAL.BASSE     | 2    | 159   | Simple      | Float                   | 4             | N                    | Х      |        |
| MESURE CAL.HAUTE     | 2    | 160   | Simple      | Float                   | 4             | N                    | Х      |        |
| UNITE %              | 2    | 161   | Simple      | Unsigned16              | 2             | Cst                  | X      | X      |
| VAL. X               | 2    | 162   | Simple      | Float                   | 4             | N                    | X      | X      |
| VAL. Y               | 2    | 163   | Simple      | Float                   | 4             | N                    | Х      | Х      |
| UNITE DEB. MASSE     | 2    | 164   | Simple      | Unsigned 16             | 2             | S                    | X      | X      |
| SIM. VAL. DEBIT      | 2    | 165   | Simple      | Float                   | 4             | D                    | Х      | Х      |
| UNITE DEB. STD       | 2    | 166   | Simple      | Unsigned16              | 2             | S                    | Х      | Х      |
| UNITE DEB. NORM.     | 2    | 167   | Simple      | Unsigned16              | 2             | S                    | Х      | Х      |
| UNITE TOTALIS. 1     | 2    | 168   | Simple      | Unsigned16              | 2             | S                    | Х      | Х      |
|                      | 2    | 160   | Cimen 1 e   | Unsign of 1.6           | 2             | S                    | v      | v      |
| (Masse cond util)    | 2    | 109   | Simple      | Unsigned I o            | 2             | 5                    | л      | А      |
| UNITE TOTALIS 1      | 2    | 170   | Simple      | Unsigned 16             | 2             | S                    | х      | х      |
| (Gaz cond. std)      | 2    | 170   | ompie       | Olisigned to            | 2             | 5                    | 74     | 74     |
| UNITE TOTALIS. 2     | 2    | 171   | Simple      | Unsigned16              | 2             | S                    | Х      | Х      |
| (Gaz cond. std)      |      |       |             |                         |               |                      |        |        |
| UNITE TOTALIS. 1     | 2    | 172   | Simple      | Unsigned16              | 2             | S                    | Х      | Х      |
| (Gaz cond. norm.)    | -    | . = - |             |                         | -             | -                    |        |        |
| UNITE TOTALIS. 2     | 2    | 173   | Simple      | Unsigned16              | 2             | S                    | Х      | Х      |
|                      | 2    | 174   | Simple      | Unsigned 16             | 2             | s                    | v      | v      |
| EACT LINITE LIT M    | 2    | 174   | Simple      | Floot                   | 2             | 5                    | X<br>V | X<br>V |
| FACT. UNITE UT. M    | 2    | 175   | Simple      | Float<br>Visible String | 4             | 5                    | Λ<br>V | Λ<br>V |
|                      | 2    | 170   | Simple      | Visible String          | 0             | 5                    | Λ<br>V | Λ<br>V |
|                      | 2    | 177   | Simple      | Floot                   | 2             | S                    | Λ<br>V | A<br>V |
| FACI. UNITE UI. H    | 2    | 170   | Simple      | Float<br>Visible String | 4             | 5                    | Λ<br>V | Λ<br>V |
|                      | 2    | 179   | Simple      | Visible String          | 0             | 5<br>N               | Λ<br>V | Λ      |
| PRESS. CUVE VIDE     | 2    | 100   | Simple      | Float                   | 4             | IN N                 | Λ<br>V |        |
| PRESS. CUVE PLEIN    | 2    | 181   | Simple      | Float                   | 4             | N                    | X      | V      |
| SIMULAT. OONTENH     | 2    | 182   | Simple      | Float                   | 4             | D                    | X<br>V | X<br>V |
| SIMULAL CONTENU      | 2    | 103   | Simple      | Float                   | 4             | D                    | Λ<br>V | Λ<br>V |
|                      | 2    | 184   | Simple      | Float                   | 4             | 5                    | X<br>V | Λ      |
| TABLE L. ACT. A      | 2    | 185   | Simple      | Float                   | 4             | N                    | X<br>V |        |
| VAL. A (semi-autom.) | 2    | 180   | Simple      | Float                   | 4             | D                    | X      | V      |
|                      | 2    | 188   | Simple      | Float                   | 4             | 5                    | X      | X      |
| CONTENU MINIMUM      | 2    | 189   | Simple      | Float                   | 4             | 5                    | X<br>V | X      |
| PRESS. HYDRO. MAX.   | 2    | 190   | Simple      | Float                   | 4             | 5                    | X      | А      |
| ACI. IABLE           | 2    | 191   | Simple      | Unsigned8               | 1             | D                    | X      | **     |
| TABLE EDITION        | 2    | 192   | Simple      | Unsigned8               | 1             | N                    | X      | X      |
| TABLE L. ACT. Y      | 2    | 193   | Simple      | Float                   | 4             | N                    | X      | X      |
| PRESS. HYDRO. MIN.   | 2    | 194   | Simple      | Float                   | 4             | S                    | X      | X      |
| VALEUR LINE MIN.     | 2    | 195   | Simple      | Float                   | 4             | S                    | X      | X      |
| VALEUR LINE MAX      | 2    | 196   | Simple      | Float                   | 4             | S                    | X      | X      |
| TOTALISATEUR 1       | 2    | 197   | Simple      | Float                   | 4             | D                    | X      |        |
| TOTALISATEUR 2       | 2    | 198   | Simple      | Float                   | 4             | D                    | X      |        |
| VALEUR LINEAIRE      | 2    | 199   | Simple      | Unsigned8               | 1             | S                    | X      | X      |
| VALEUR LINEARISEE    | 2    | 200   | Simple      | Unsigned8               | 1             | S                    | X      | X      |
| VALEUR COMBINEE      | 2    | 201   | Simple      | Unsigned8               | 1             | S                    | X      | X      |
| SELECT. TABLE L.     | 2    | 202   | Simple      | Unsigned8               | 1             | S                    | X      | X      |
| TABLE EDITION        | 2    | 203   | Simple      | Unsigned8               | 1             | S                    | X      | X      |
| UNITE SURFACE        | 2    | 204   | Simple      | Unsigned16              | 2             | 5                    | X      | X      |
| SIMUL. PRESSION      | 2    | 205   | Simple      | Float                   | 4             | D                    | X      | Х      |
| PLAGE PRESSION       | 2    | 206   | Simple      | Float                   | 4             | Cst                  | X      |        |
| PRESSION INVER.      | 2    | 207   | Simple      | Unsigned8               | 1             | Ń                    | Х      | Х      |
| UNITE HAUTEUR        | 2    | 240   | Simple      | Unsigend16              | 2             | S                    | X      | X      |
| MODE ETALONNAGE      | 2    | 241   | Simple      | Unsigned8               | 1             | S                    | X      | X      |
| HAUTEUR VIDE         | 2    | 242   | Simple      | Float                   | 4             | S                    | Х      | Х      |
| HAUTEUR PLEIN        | 2    | 243   | Simple      | Float                   | 4             | S                    | Х      | Х      |
| UNITE DENSITE        | 2    | 244   | Simple      | Unsigned16              | 2             | S                    | Х      | Х      |
| DENSITE CALIBRAT     | 2    | 245   | Simple      | Float                   | 4             | S                    | Х      | Х      |

| Paramètres       | Slot | Index | Object type | Data type  | Taille (Byte) | Classe de  | Read | Write |
|------------------|------|-------|-------------|------------|---------------|------------|------|-------|
|                  |      |       |             |            |               | sauvegarde |      |       |
| DENSITE PROCESS  | 2    | 246   | Simple      | Float      | 4             | S          | Х    | Х     |
| MEAS.LEVEL EASY  | 2    | 247   | Simple      | Float      | 4             | N          | Х    | Х     |
| SELECTION NIVEAU | 2    | 248   | Simple      | Unsigned8  | 1             | S          | Х    | Х     |
| UNITE DE SORTIE  | 2    | 249   | Simple      | Unsigned16 | 2             | S          | Х    | Х     |

1) peut seulement être remis à zéro

9 Suppression de défauts

### 9.1 Messages

Dans le tableau suivant figurent tous les messages possibles pouvant être affichés. L'appareil fait la différence entre les types de message "Alarme", "Avertissement" et "Défaut (Error)". Pour les messages du type "Error" vous pouvez entrer si l'appareil doit réagir comme face à une alarme ou comme face à un avertissement.  $\rightarrow$  Voir colonne "Type de message/NA 64" et chapitre 9.2 "Comportement des sorties en cas de défaut".

En outre dans la colonne "Type de message/NA 64" les messages sont classés selon recommandation NAMUR NA 64 :

- Panne : marqué d'un "B" (break down)
- Besoin de maintenance : marqué par "C" (check request)
- Contrôle de fonctionnement : marqué par "I" (in service)

Affichage des messages dans l'affichage local :

- L'affichage de la mesure indique le message avec la priorité la plus élevée.  $\rightarrow$  Voir colonne "Priorité".
- Le paramètre DEFAUT ACTUEL indique tous les messages présents avec priorité décroissante. Avec la touche □ ou ⊥ vous pouvez feuilleter tous les messages en présence.

Affichage des messages via FieldCare :

Le paramètre DEFAUT ACTUEL indique le message avec la priorité la plus élevée.
 → Voir colonne "Priorité".

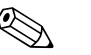

Remarque !

- Si l'appareil constate un défaut de l'affichage local au cours de l'initialisation, des messages erreur spéciaux sont générés. → Pour les messages erreur voir page 156, chapitre 9.1.1 "Messages erreur affichage local".
- Pour une assistance ou d'autres informations, veuillez vous adresser au service après-vente Endress+Hauser.

| Code       | Type de<br>messages/<br>NA 64 | Message/Description                                   | Cause                                                                                                    | Mesure                                                                                                    | Priorité |
|------------|-------------------------------|-------------------------------------------------------|----------------------------------------------------------------------------------------------------|----------------------------------------------------------------------------------------------------|----------|
| 101 (A101) | Alarme<br>B                   | B>Erreur checksum dans<br>l'EEPROM du capteur         | <ul> <li>Les parasites électromagnétiques<br/>sont plus importants qu'indiqués<br/>dans les caractéristiques techniques.</li> <li>→ Voir Information technique<br/>TI382P (Deltabar S), TI383P (Cera-<br/>bar S) ou TI416P (Deltapilot S). Nor-<br/>malement ce message n'apparait que<br/>brièvement.</li> <li>Canteur défectueux</li> </ul> | <ul> <li>Attendre quelques minutes.</li> <li>Redémarrer l'appareil. Faire une<br/>RAZ (Code 2506 ou 33062).</li> <li>Bloquer les parasites électromagnéti-<br/>ques ou supprimer la source para-<br/>site.</li> <li>Remplacer le capteur.</li> </ul> | 17       |
| 102 (W102) | Avertisse-<br>ment<br>C       | C>Erreur checksum dans<br>l'EEPROM de suivi de mesure | <ul> <li>Electronique principale défec-<br/>tueuse. Si vous n'avez pas besoin de<br/>la fonction de suivi de mesure, vous<br/>pouvez poursuivre une mesure nor-<br/>male.</li> </ul>                                                                                                    | <ul> <li>Remplacer l'électronique principale.</li> </ul>                                                                                                    | 51       |

| Code       | Type de<br>messages/<br>NA 64 | Message/Description                                         | Cause                                                                                                    | Mesure                                                                                                    | Priorité |
|------------|-------------------------------|-------------------------------------------------------------|----------------------------------------------------------------------------------------------------|----------------------------------------------------------------------------------------------------|----------|
| 106 (W106) | Avertisse-<br>ment<br>C       | C>Download en cours - attendre                              | <ul> <li>Download en cours</li> </ul>                                                                                                    | – Attendre fin du download.                                                                                                    | 50       |
| 110 (A110) | Alarme<br>B                   | B>Erreur checksum dans<br>l'EEPROM de configuration         | <ul> <li>Pendant une procédure d'écriture la tension d'alimentation est coupée.</li> </ul>                                                                                                    | <ul> <li>Rétablir la tension d'alimentation. Le cas échéant procéder à une RAZ<br/>(Code 1 ou 40846) et réétalonner<br/>l'appareil.</li> </ul> | 6        |
|            |                               |                                                             | <ul> <li>Les parastes electromagnetiques<br/>sont plus importants qu'indiqués<br/>dans les caractéristiques techniques.</li> <li>→ Voir Information technique<br/>TI382P (Deltabar S), TI383P (Cera-<br/>bar S) ou TI416P (Deltapilot S).</li> </ul>  | ques ou supprimer les sources para-<br>sites.                                                                                                  |          |
|            |                               |                                                             | - Electronique principale défectueuse.                                                                                                    | <ul> <li>Remplacer l'électronique principale.</li> </ul>                                                                                       |          |
| 113 (A113) | Alarme<br>B                   | B>Mémoire ROM défectueuse.                                  | – Electronique principale défectueuse.                                                                                                    | <ul> <li>Remplacer l'électronique principale.</li> </ul>                                                                                       | 1        |
| 115 (E115) | Error<br>B<br>Réglage         | B>Surpression capteur                                       | <ul> <li>Pression trop forte (en dehors de la plage).</li> </ul>                                                                                                    | <ul> <li>Réduire la pression jusqu'à ce que le message s'efface.</li> </ul>                                                                    | 29       |
|            | usine :<br>Avertisse-<br>ment |                                                             | – Capteur défectueux.                                                                                                    | – Remplacer le capteur.                                                                                                    |          |
| 116 (W116) | Avertisse-                    | C>Download défectueux                                       | – Le fichier est défectueux.                                                                                                    | – Utiliser un autre fichier.                                                                                                    | 36       |
|            | ment<br>C                     |                                                             | <ul> <li>Pendant un download les données</li> </ul>                                                                                                    | <ul> <li>Vérifier le câble de liaison PC -</li> </ul>                                                                                          |          |
|            |                               |                                                             | au processeur, par ex. en raison de                                                                                                    | <ul> <li>Bloquer les parasites électromagnéti-</li> </ul>                                                                                      |          |
|            |                               |                                                             | sion (Ripple) sur la tension d'alimen-                                                                                                    | ques ou supprimer les sources para-<br>sites.                                                                                                  |          |
|            |                               |                                                             | tation ou de parasites électromagné-<br>tiques.                                                                                                    | <ul> <li>Le cas échéant procéder à une RAZ<br/>(Code 1 ou 40846) et réétalonner<br/>l'appareil.</li> </ul>                                     |          |
|            |                               |                                                             |                                                                                                    | <ul> <li>Répéter le download.</li> </ul>                                                                                                    |          |
| 120 (E120) | Error<br>B<br>Réglago         | B>Dépression capteur                                        | <ul> <li>Pression trop faible.</li> </ul>                                                                                                    | <ul> <li>Augmenter la pression jusqu'à ce<br/>que le message s'efface.</li> </ul>                                                              | 30       |
|            | usine :<br>Avertisse-<br>ment |                                                             | <ul> <li>Capteur défectueux.</li> </ul>                                                                                                    | <ul> <li>Remplacer le capteur.</li> </ul>                                                                                                    |          |
| 121 (A121) | Alarme<br>B                   | B>Erreur checksum dans<br>l'EEPROM de fabrication           | - Electronique principale défectueuse.                                                                                                    | <ul> <li>Remplacer l'électronique principale.</li> </ul>                                                                                       | 5        |
| 122 (A122) | Alarme<br>B                   | B>Défaut de connexion du cap-<br>teur, données défectueuses | <ul> <li>Câble de liaison capteur - électroni-<br/>que principale interrompu.</li> </ul>                                                                                                    | <ul> <li>Vérifier le câble de liaison et le répa-<br/>rer le cas échéant.</li> </ul>                                                           | 13       |
|            |                               |                                                             | <ul> <li>Les parasites électromagnétiques<br/>sont plus importants qu'indiqués<br/>dans les caractéristiques techniques.</li> <li>→ Voir Information technique<br/>TI382P (Deltabar S), TI383P (Cera-<br/>bar S) ou TI416P (Deltapilot S).</li> </ul> | <ul> <li>Bloquer les parasites électromagnéti-<br/>ques ou supprimer la source para-<br/>site.</li> </ul>                                      |          |
|            |                               |                                                             | - Electronique principale défectueuse.                                                                                                    | – Remplacer l'électronique principale.                                                                                                    |          |
|            |                               |                                                             | – Capteur défectueux.                                                                                                    | – Remplacer le capteur.                                                                                                    |          |
| 130 (A130) | Alarme<br>B                   | B>EEPROM est défectueuse                                    | – Electronique principale défectueuse.                                                                                                    | <ul> <li>Remplacer l'électronique principale.</li> </ul>                                                                                       | 10       |
| 131 (A131) | Alarme<br>B                   | B>Erreur checksum dans<br>l'EEPROM des limites d'édition    | - Electronique principale défectueuse.                                                                                                    | <ul> <li>Remplacer l'électronique principale.</li> </ul>                                                                                       | 9        |
| 132 (A132) | Alarme<br>B                   | B>Erreur checksum dans<br>l'EEPROM du totalisateur          | - Electronique principale défectueuse.                                                                                                    | <ul> <li>Remplacer l'électronique principale.</li> </ul>                                                                                       | 7        |

| Code       | Type de<br>messages/<br>NA 64 | Message/Description                                               | Cause                                                                                                    | Mesure                                                                                                    | Priorité |
|------------|-------------------------------|-------------------------------------------------------------------|----------------------------------------------------------------------------------------------------|----------------------------------------------------------------------------------------------------|----------|
| 133 (A133) | Alarme<br>B                   | B>Erreur checksum dans<br>l'EEPROM History                        | <ul> <li>Une erreur est apparue pendant une<br/>procédure d'écriture.</li> </ul>                                                                                                    | <ul> <li>Le cas échéant procéder à une RAZ<br/>(Code 1 ou 40846) et réétalonner<br/>l'appareil.</li> </ul>                                                                                                    | 8        |
|            |                               |                                                                   | <ul> <li>Electronique principale défectueuse.</li> </ul>                                                                                                    | <ul> <li>Remplacer l'électronique principale.</li> </ul>                                                                                                    |          |
| 602 (W602) | Avertisse-<br>ment<br>C       | C>Courbe de linéarisation n'est<br>pas monotone                   | <ul> <li>Le tableau de linéarisation n'est pas<br/>monotone croissant ou décroissant.</li> </ul>                                                                                                    | <ul> <li>Compléter ou corriger le tableau de<br/>linéarisation. Puis reprendre à nou-<br/>veau le tableau de linéarisation.</li> </ul>                                                                                                    | 55       |
| 604 (W604) | Avertisse-<br>ment<br>C       | C>Linéarisation - trop peu de<br>points ou points trop rapprochés | <ul> <li>Le tableau de linéarisation com-<br/>prend moins de deux points.</li> </ul>                                                                                                    | <ul> <li>Compléter le tableau de linéarisa-<br/>tion. Le cas échéant reprendre le<br/>tableau de linéarisation.</li> </ul>                                                                                                    | 56       |
|            |                               |                                                                   | <ul> <li>Au moins 2 points du tableau de<br/>linéarisation sont trop rapprochés.<br/>Un écart minimal de 0,5 % de l'éten-<br/>due de mesure doit être respecté<br/>entre les deux points.</li> <li>Etendues pour l'option "Pression<br/>avec caractéristique" : PRESS.<br/>HYDRO. MAX – PRESS. HYDRO<br/>MIN; CONTENU MAXIMUM –<br/>CONTENU MINIMUM<br/>Etendues pour l'option "Hauteur<br/>avec caractéristique" : NIVEAU<br/>MAX. – NIVEAU MIN.; CONTENU<br/>MAXIMUM – CONTENU MINI-<br/>MUM</li> </ul> | <ul> <li>Corriger et reprendre le tableau de<br/>linéarisation.</li> </ul>                                                                                                    |          |
| 613 (W613) | Avertisse-<br>ment<br>I       | I>Simulation active                                               | <ul> <li>Simulation est active, c'est à dire<br/>que l'appareil ne mesure pas.</li> </ul>                                                                                                    | – Désactiver la simulation.                                                                                                    | 58       |
| 700 (W700) | Avertisse-<br>ment<br>C       | C>Dernière configuration n'a pas<br>été acceptée                  | <ul> <li>Lors de l'écriture ou la lecture de<br/>données de configuration une erreur<br/>s'est produite ou la tension d'alimen-<br/>tation a été interrompue.</li> </ul>                                                                                                    | <ul> <li>Le cas échéant procéder à une RAZ<br/>(Code 1 ou 40846) et réétalonner<br/>l'appareil.</li> </ul>                                                                                                    | 52       |
|            |                               |                                                                   | <ul> <li>Electronique principale défectueuse.</li> </ul>                                                                                                    | <ul> <li>Remplacer l'électronique principale.</li> </ul>                                                                                                    |          |
| 702 (W702) | Avertisse-<br>ment<br>C       | C>Données HistoROM défec-<br>tueuses                              | <ul> <li>Les données n'ont pas été écrites<br/>correctement dans l'HistoROM, par<br/>ex. si l' HistoROM a été retiré pen-<br/>dant une procédure d'écriture.</li> </ul>                                                                                                    | <ul> <li>Répéter l'upload.</li> <li>Le cas échéant procéder à une RAZ<br/>(Code 1 ou 40846) et réétalonner<br/>l'appareil.</li> </ul>                                                                                                    | 53       |
|            |                               |                                                                   | <ul> <li>HistoROM ne contient pas de don-<br/>nées.</li> </ul>                                                                                                    | <ul> <li>Copier les données adéquates dans<br/>l'HistoROM (Voir aussi manuel de<br/>mise en service BA294P (Deltabar<br/>S), BA295P (Cerabar S) ou BA356P<br/>(Deltapilot S), chapitre 5.6.1 "Copier<br/>les données de configuration").</li> </ul> |          |
| 703 (A703) | Alarme<br>B                   | B>Erreur de transmetteur                                          | <ul> <li>Défaut sur l'électronique principale.</li> </ul>                                                                                                    | <ul> <li>Déconnecter brièvement l'appareil<br/>de la tension d'alimentation.</li> </ul>                                                                                                    | 22       |
|            |                               |                                                                   | - Electronique principale défectueuse.                                                                                                    | - Remplacer l'électronique principale.                                                                                                    |          |
| 704 (A704) | Alarme<br>B                   | B>Erreur de transmetteur                                          | <ul> <li>Défaut sur l'électronique principale.</li> </ul>                                                                                                    | <ul> <li>Déconnecter brièvement l'appareil<br/>de la tension d'alimentation.</li> </ul>                                                                                                    | 12       |
|            |                               |                                                                   | - Electronique principale défectueuse.                                                                                                    | - Remplacer l'électronique principale.                                                                                                    |          |
| 705 (A705) | Alarme<br>B                   | B>Erreur de transmetteur                                          | <ul> <li>Défaut sur l'électronique principale.</li> </ul>                                                                                                    | <ul> <li>Déconnecter brièvement l'appareil<br/>de la tension d'alimentation.</li> </ul>                                                                                                    | 21       |
|            |                               |                                                                   | – Electronique principale défectueuse.                                                                                                    | - Remplacer l'électronique principale.                                                                                                    |          |

| Code       | Type de<br>messages/<br>NA 64                          | Message/Description                                                             | Cause                                                                                                    | Mesure                                                                                                    | Priorité |
|------------|--------------------------------------------------------|---------------------------------------------------------------------------------|----------------------------------------------------------------------------------------------------|----------------------------------------------------------------------------------------------------|----------|
| 706 (W706) | Avertisse-<br>ment<br>C                                | C>Configurations différentes pour<br>l'HistoROM et l'appareil                   | <ul> <li>Configurations (jeux de paramètres)<br/>dans l'HistoROM et l'appareil sont<br/>différentes.</li> </ul>                                                                                                    | <ul> <li>Copier les données de l'appareil dans<br/>l'HistoROM.</li> <li>Copier les données de l'HistoROM<br/>dans l'appareil. Tant que l'Histo-<br/>ROM et l'appareil possèdent des ver-<br/>sions de soft différentes, le message<br/>n'est pas effacé ; Le message est<br/>effacé lorsque vous copiez les don-<br/>nées de l'appareil dans l'HistoROM.</li> <li>Les codes de RAZ de l'appareil<br/>comme par ex. 1 ou 40846 n'ont<br/>aucun effet sur l'HistoROM. C'est à<br/>dire lorsque vous effectuez une RAZ,<br/>les configurations dans l'HistoROM<br/>et dans l'appareil peuvent différer.</li> <li>(Voir aussi manuel de mise en service<br/>BA294P (Deltabar S), BA295P<br/>(Cerabar S) ou BA356P (Deltapilot S),<br/>chapitre 5.6.1 "Copier les données de<br/>configuration")</li> </ul> | 57       |
| 707 (A707) | Alarme<br>B                                            | B>VAL. X du tableau de linéarisa-<br>tion en dehors des limites d'édi-<br>tion. | <ul> <li>Au moins une VAL. X du tableau de<br/>linéarisation se situe soit en-dessous<br/>de la valeur pour PRESS. HYDRO.<br/>MIN. ou NIVEAU MIN ou au-des-<br/>sus de la valeur pour PRESS.<br/>HYDRO. MAX. ou NIVEAU MAX.</li> </ul>                                                    | <ul> <li>Procéder à un nouvel étalonnage.</li> <li>(→ Voir aussi le présent manuel,<br/>chapitre 5.)</li> </ul>                                                                                                    | 37       |
| 710 (W710) | Avertisse-<br>ment<br>C                                | C>Plage réglée inférieure à la<br>plage permise.                                | <ul> <li>Les valeurs pour l'étalonnage (par<br/>ex. début et fin d'échelle) sont trop<br/>proches l'une de l'autre.</li> <li>Le capteur a été remplacé et le para-<br/>métrage spécifique client ne corres-<br/>pond pas au capteur.</li> <li>Download effectué non approprié.</li> </ul> | <ul> <li>Adapter l'étalonnage au capteur. (→<br/>Voir aussi page 112, description de<br/>paramètre ETENDUE MINIMUM)</li> <li>Adapter l'étalonnage au capteur.</li> <li>Remplacer le capteur par un autre<br/>mieux approprié.</li> <li>Vérifier le paramétrage et répéter le<br/>download.</li> </ul>                                                                                                    | 49       |
| 713 (A713) | Alarme<br>B                                            | B>NIVEAU 100% en dehors des limites d'édition                                   | – Le capteur a été remplacé.                                                                                                    | – Procéder à un nouvel étalonnage.                                                                                                    | 38       |
| 715 (E715) | Error<br>C<br>Réglage<br>usine :<br>Avertisse-<br>ment | C>Sur-température capteur                                                       | <ul> <li>La température mesurée dans le cap-<br/>teur est supérieure à la température<br/>nominale maxi permise au capteur.</li> <li>(→ voir aussi page 112, description<br/>de paramètres Tmax CELLULE)</li> <li>Download effectué non approprié.</li> </ul>                             | <ul> <li>Réduire la température du process/<br/>température ambiante</li> <li>Vérifier le paramétrage et répéter le<br/>download.</li> </ul>                                                                                                    | 32       |
| 716 (E716) | Error<br>B<br>Réglage<br>usine :<br>Alarme             | B>Membrane capteur rompue                                                       | <ul> <li>Capteur défectueux.</li> <li>PMD70, FMD76 : On mesure une<br/>surpression (unilatérale) aux côtés +<br/>et - de l'appareil.</li> </ul>                                                                                                    | <ul> <li>Remplacer le capteur.</li> <li>Réduire la pression.</li> </ul>                                                                                                    | 24       |
| 717 (E717) | Error<br>C<br>Réglage<br>usine :<br>Avertisse-<br>ment | C>Sur-température électronique                                                  | <ul> <li>La température mesurée dans l'électronique est supérieure à la température nominale maxi. permise à l'électronique (+88 °C).</li> <li>Download effectué non approprié.</li> </ul>                                                                                                | <ul> <li>Réduire la température ambiante.</li> <li>Vérifier le paramétrage et répéter le download.</li> </ul>                                                                                                    | 34       |

| Code       | Type de<br>messages/<br>NA 64                          | Message/Description                                                            | Cause                                                                                                    | Mesure                                                                                                    | Priorité |
|------------|--------------------------------------------------------|--------------------------------------------------------------------------------|----------------------------------------------------------------------------------------------------|----------------------------------------------------------------------------------------------------|----------|
| 718 (E718) | Error<br>C<br>Réglage<br>usine :                       | C>Sous-température électronique                                                | <ul> <li>La température mesurée dans l'élec-<br/>tronique est inférieure à la tempéra-<br/>ture nominale mini. permise à l'élec-<br/>tronique (-43 °C).</li> </ul>                                                                                    | <ul> <li>Augmenter la température<br/>ambiante. Isoler l'appareil le cas<br/>échéant.</li> </ul>                    | 35       |
|            | Avertisse-<br>ment                                     |                                                                                | <ul> <li>Download effectué non approprié.</li> </ul>                                                                                                    | <ul> <li>Vérifier le paramétrage et répéter le<br/>download.</li> </ul>                                             |          |
| 719 (A719) | Alarme<br>B                                            | B>VAL. Y du tableau de linéarisa-<br>tion en dehors des limites d'édi-<br>tion | <ul> <li>Au moins une VAL. Y du tableau de<br/>linéarisation est en dessous ou au-<br/>dessus de NIVEAU MIN. ou<br/>NIVEAU MAX.</li> </ul>                                                                                                    | <ul> <li>Procéder à un nouvel étalonnage.</li> <li>(→ Voir aussi le présent manuel,<br/>chapitre 5.)</li> </ul>     | 39       |
| 720 (E720) | Error<br>C<br>Réglage<br>usine :<br>Avertisse-         | C>Sous-température capteur                                                     | <ul> <li>La température mesurée dans le capteur est inférieure à la température nominale mini. permise au capteur.</li> <li>(→ Voir aussi page 112, Description de paramètre Tmin CELLULE.)</li> </ul>                                                | <ul> <li>Augmenter la température de pro-<br/>cess/température ambiante.</li> </ul>                                 | 33       |
|            | ment                                                   |                                                                                | <ul> <li>Download effectué non approprié.</li> </ul>                                                                                                    | <ul> <li>Vérifier le paramétrage et répéter le<br/>download.</li> </ul>                                             |          |
|            |                                                        |                                                                                | <ul> <li>Contact instable au niveau du câble<br/>de capteur</li> </ul>                                                                                                    | <ul> <li>Attendre un bref instant et assurer<br/>une liaison stable ou éviter le con-<br/>tact instable.</li> </ul> |          |
| 721 (A721) | Alarme<br>B                                            | B>POSITION ZERO Niveau en<br>dehors des limites                                | <ul> <li>NIVEAU MIN ou NIVEAU MAX ont<br/>été modifiés.</li> </ul>                                                                                                    | <ul> <li>Procéder à une RAZ (Code 35710)<br/>et réétalonner l'appareil.</li> </ul>                                  | 40       |
| 722 (A722) | Alarme<br>B                                            | B>ETALONNAGE VIDE ou ETA-<br>LONNAGE PLEIN en dehors des<br>limites            | <ul> <li>NIVEAU MIN ou NIVEAU MAX ont<br/>été modifiés.</li> </ul>                                                                                                    | <ul> <li>Procéder à une RAZ (Code 35710)<br/>et réétalonner l'appareil.</li> </ul>                                  | 41       |
| 723 (A723) | Alarme<br>B                                            | B>DEBIT MAX en dehors des limites                                              | - TYPE DE DEBIT a été modifié.                                                                                                    | <ul> <li>Procéder à un nouvel étalonnage.</li> </ul>                                                                | 42       |
| 725 (A725) | Alarme<br>B                                            | B>Défaut de connexion du cap-<br>teur, cadence impropre                        | <ul> <li>Les parasites électromagnétiques<br/>sont plus importants qu'indiqués<br/>dans les caractéristiques techniques.</li> <li>→ Voir Information technique<br/>TI382P (Deltabar S), TI383P (Cera-<br/>bar S) ou TI416P (Deltapilot S).</li> </ul> | <ul> <li>Bloquer les parasites électromagnéti-<br/>ques ou supprimer la source para-<br/>site.</li> </ul>           | 25       |
|            |                                                        |                                                                                | <ul> <li>Capteur ou électronique principale<br/>défectueux.</li> </ul>                                                                                                    | <ul> <li>Remplacer le capteur ou l'électroni-<br/>que principale.</li> </ul>                                        |          |
| 726 (E726) | Error<br>C<br>Réglage<br>usine :<br>Avertisse-<br>ment | B>Transmetteur de température<br>surchargé                                     | <ul> <li>Les parasites électromagnétiques<br/>sont plus importants qu'indiqués<br/>dans les caractéristiques techniques.</li> <li>→ Voir Information technique<br/>TI382P (Deltabar S), TI383P (Cera-<br/>bar S) ou TI416P (Deltapilot S).</li> </ul> | <ul> <li>Bloquer les parasites électromagnétiques ou supprimer la source parasite.</li> </ul>                       | 31       |
|            |                                                        |                                                                                | <ul> <li>Température de process se situe en<br/>dehors de la gamme admissible.</li> </ul>                                                                                                    | <ul> <li>Vérifier la température existante, le<br/>cas échéant l'augmenter ou la<br/>réduire.</li> </ul>            |          |
|            |                                                        |                                                                                | <ul> <li>Capteur défectueux.</li> </ul>                                                                                                    | <ul> <li>Si la température de process se situe<br/>dans la gamme admissible, rempla-<br/>cer le capteur.</li> </ul> |          |

| Code       | Type de<br>messages/<br>NA 64                          | Message/Description                          | Cause                                                                                                    | Mesure                                                                                                    | Priorité |
|------------|--------------------------------------------------------|----------------------------------------------|----------------------------------------------------------------------------------------------------|----------------------------------------------------------------------------------------------------|----------|
| 727 (E727) | Error<br>C<br>Réglage<br>usine :<br>Avertisse-<br>ment | B>Transmetteur de pression sur-<br>chargé    | <ul> <li>Les parasites électromagnétiques<br/>sont plus importants qu'indiqués<br/>dans les caractéristiques techniques.</li> <li>→ Voir Information technique<br/>TI382P (Deltabar S), TI383P (Cera-<br/>bar S) ou TI416P (Deltapilot S).</li> </ul> | <ul> <li>Bloquer les parasites électromagnéti-<br/>ques ou supprimer la source para-<br/>site.</li> </ul>                                                                                                    | 28       |
|            |                                                        |                                              | <ul> <li>Pression se situe en dehors de la<br/>gamme admissible.</li> </ul>                                                                                                    | <ul> <li>Vérifier la pression existante, le cas<br/>échéant l'augmenter ou la réduire.</li> </ul>                                                                                                    |          |
|            |                                                        |                                              | <ul> <li>Capteur défectueux.</li> </ul>                                                                                                    | <ul> <li>Si la pression se situe dans la gamme<br/>admissible, remplacer le capteur.</li> </ul>                                                                                                    |          |
| 728 (A728) | Alarme<br>B                                            | B> Erreur RAM                                | <ul> <li>Défaut sur l'électronique principale.</li> </ul>                                                                                                    | <ul> <li>Déconnecter brièvement l'appareil<br/>de la tension d'alimentation.</li> </ul>                                                                                                    | 2        |
|            |                                                        |                                              | – Electronique principale défectueuse.                                                                                                    | – Remplacer l'électronique principale.                                                                                                    |          |
| 729 (A729) | Alarme<br>B                                            | B> Erreur RAM                                | <ul> <li>Défaut sur l'électronique principale.</li> </ul>                                                                                                    | <ul> <li>Déconnecter brièvement l'appareil<br/>de la tension d'alimentation.</li> </ul>                                                                                                    | 3        |
|            |                                                        |                                              | <ul> <li>Electronique principale défectueuse.</li> </ul>                                                                                                    | <ul> <li>Remplacer l'électronique principale.</li> </ul>                                                                                                    |          |
| 730 (E730) | Error<br>C<br>Réglage<br>usine :<br>Avertisse-<br>ment | C>PRESSION MINI. dépassée par<br>défaut      | <ul> <li>La mesure de pression n'a pas atteint<br/>la valeur réglée pour le paramètre<br/>PRESSION MINI.</li> </ul>                                                                                                    | <ul> <li>Vérifier l'installation/la mesure de pression.</li> <li>Modifier le cas échéant la valeur pour PRESSION MINI. (→ Voir aussi page 123, description de paramètres PRESSION MINI.)</li> </ul>                          | 46       |
|            |                                                        |                                              | <ul> <li>Contact instable au niveau du câble<br/>de capteur</li> </ul>                                                                                                    | <ul> <li>Attendre un bref instant et assurer<br/>une liaison stable ou éviter le con-<br/>tact instable.</li> </ul>                                                                                                    |          |
| 731 (E731) | Error<br>C<br>Réglage<br>usine :<br>Avertisse-<br>ment | C>PRESSION MAXI. dépassée<br>par excès       | <ul> <li>La mesure de pression a dépassé la<br/>valeur réglée pour le paramètre<br/>PRESSION MAXI.</li> </ul>                                                                                                    | <ul> <li>Vérifier l'installation/la mesure de pression.</li> <li>Modifier le cas échéant la valeur pour PRESSION MAXI. (→ Voir aussi page 123, description de paramètres PRESSION MAX.)</li> </ul>                           | 45       |
| 732 (E732) | Error<br>C<br>Réglage<br>usine :<br>Avertisse-<br>ment | C>TEMPERATURE MINI. dépas-<br>sée par défaut | <ul> <li>La mesure de température n'a pas<br/>atteint la valeur réglée pour le para-<br/>mètre TEMPERATURE MINI.</li> </ul>                                                                                                    | <ul> <li>Vérifier l'installation/la mesure de température.</li> <li>Modifier le cas échéant la valeur pour TEMPERATURE MINI. (→ voir aussi page 123, description de paramètres TEMPERATURE MINI.)</li> </ul>                 | 48       |
|            |                                                        |                                              | <ul> <li>Contact instable au niveau du câble<br/>de capteur</li> </ul>                                                                                                    | <ul> <li>Attendre un bref instant et assurer<br/>une liaison stable ou éviter le con-<br/>tact instable.</li> </ul>                                                                                                    |          |
| 733 (E733) | Error<br>C<br>Réglage<br>usine :<br>Avertisse-<br>ment | C>TEMPERATURE MAXI. dépas-<br>sée par excès  | <ul> <li>La mesure de température a dépassé<br/>la valeur réglée pour le paramètre<br/>TEMPERATURE MAXI.</li> </ul>                                                                                                    | <ul> <li>Vérifier l'installation/la mesure de<br/>température.</li> <li>Modifier le cas échéant la valeur<br/>pour TEMPERATURE MAXI. (→<br/>voir aussi page 123, description de<br/>paramètres TEMPERATURE MAXI.)</li> </ul> | 47       |
| 736 (A736) | Alarme<br>B                                            | B> Erreur RAM                                | <ul> <li>Défaut sur l'électronique principale.</li> </ul>                                                                                                    | <ul> <li>Déconnecter brièvement l'appareil<br/>de la tension d'alimentation.</li> </ul>                                                                                                    | 4        |
|            |                                                        |                                              | Electronique principale défectueuse.                                                                                                    | <ul> <li>Remplacer l'électronique principale.</li> </ul>                                                                                                    |          |
| 737 (A737) | Alarme<br>B                                            | B>Erreur de transmetteur                     | <ul> <li>Défaut sur l'électronique principale.</li> </ul>                                                                                                    | <ul> <li>Déconnecter brièvement l'appareil<br/>de la tension d'alimentation.</li> </ul>                                                                                                    | 20       |
| 720 (1720) | A 10 mm -                                              | De Ennoun de tracement                       | Electronique principale défectueuse.                                                                                                    | Kemplacer l'électronique principale.                                                                                                    | 10       |
| 738 (A738) | Alarme<br>B                                            | B>Erreur de transmetteur                     | – Detaut sur l'electronique principale.                                                                                                    | de la tension d'alimentation.                                                                                                    | 19       |
|            |                                                        |                                              | – Electronique principale défectueuse.                                                                                                    | – Remplacer l'électronique principale.                                                                                                    |          |

| Code       | Type de<br>messages/<br>NA 64                  | Message/Description                        | Cause                                                                                                    | Mesure                                                                                                    | Priorité |
|------------|------------------------------------------------|--------------------------------------------|----------------------------------------------------------------------------------------------------|----------------------------------------------------------------------------------------------------|----------|
| 739 (A739) | Alarme<br>B                                    | B>Erreur de transmetteur                   | <ul> <li>Défaut sur l'électronique principale.</li> </ul>                                                                                                    | <ul> <li>Déconnecter brièvement l'appareil<br/>de la tension d'alimentation.</li> </ul>                                                                                                    | 23       |
|            |                                                |                                            | – Electronique principale défectueuse.                                                                                                    | <ul> <li>Remplacer l'électronique principale.</li> </ul>                                                                                                    |          |
| 740 (E740) | Error<br>C<br>Réglage<br>usine :<br>Avertisse- | C>Dépassement, configuration<br>erronée    | <ul> <li>Type de mesure Niveau : la pression<br/>mesurée a dépassé par défaut la<br/>valeur pour PRESS. HYDRO. MIN<br/>ou par excès la valeur pour PRESS.<br/>HYDRO. MAX.</li> </ul>                                                                                                    | <ul> <li>Vérifier le paramétrage et le cas<br/>échéant réétalonner l'appareil.</li> <li>Sélectionner un appareil avec une<br/>gamme de mesure appropriée.</li> </ul>                                               | 27       |
|            | ment                                           |                                            | <ul> <li>Type de mesure Niveau : la hauteur<br/>mesurée a dépassé par défaut la<br/>valeur pour NIVEAU MIN. et par<br/>excès la valeur pour NIVEAU MAX</li> </ul>                                                                                                    | <ul> <li>Vérifier le paramétrage et le cas<br/>échéant réétalonner l'appareil. (→<br/>Voir aussi Manuel BA296P, descrip-<br/>tion de paramètres NIVEAU MIN.<br/>ou le présent manuel, page 2.)</li> </ul>          |          |
|            |                                                |                                            | <ul> <li>Type de mesure "Débit" : la pression<br/>mesurée a dépassé la valeur pour<br/>PRESS. MAX. DEBIT.</li> </ul>                                                                                                    | <ul> <li>Vérifier le paramétrage et le cas<br/>échéant réétalonner l'appareil.</li> <li>Sélectionner un appareil avec une<br/>gamme de mesure appropriée.</li> </ul>                                               |          |
| 741 (A741) | Alarme<br>B                                    | B>HAUTEUR CUVE en dehors<br>des limites    | <ul> <li>NIVEAU MIN ou NIVEAU MAX ont<br/>été modifiés.</li> </ul>                                                                                                    | <ul> <li>Procéder à une RAZ (Code 35710)<br/>et réétalonner l'appareil.</li> </ul>                                                                                                    | 43       |
| 742 (A742) | Alarme<br>B                                    | B>Erreur d'initialisation du cap-<br>teur  | <ul> <li>Les parasites électromagnétiques<br/>sont plus importants qu'indiqués<br/>dans les caractéristiques techniques.</li> <li>→ Voir Information technique<br/>TI382P (Deltabar S), TI383P (Cera-<br/>bar S) ou TI416P (Deltapilot S). Nor-<br/>malement ce message n'apparait que<br/>brièvement.</li> </ul> | <ul> <li>Attendre quelques minutes.</li> <li>Procéder à une RAZ (Code 35710)<br/>et réétalonner l'appareil.</li> </ul>                                                                                             | 18       |
|            |                                                |                                            | <ul> <li>Câble de liaison capteur - électroni-<br/>que principale interrompu.</li> </ul>                                                                                                    | <ul> <li>Vérifier le câble de liaison et le répa-<br/>rer le cas échéant.</li> </ul>                                                                                                    |          |
|            |                                                |                                            | <ul> <li>Capteur défectueux.</li> </ul>                                                                                                    | <ul> <li>Remplacer le capteur.</li> </ul>                                                                                                    |          |
| 743 (A743) | Alarme<br>B                                    | B>Erreur lors de l'initialisation          | <ul> <li>Les parasites électromagnétiques<br/>sont plus importants qu'indiqués<br/>dans les caractéristiques techniques.</li> <li>→ Voir Information technique<br/>TI382P (Deltabar S), TI383P (Cera-<br/>bar S) ou TI416P (Deltapilot S). Nor-<br/>malement ce message n'apparait que<br/>brièvement.</li> </ul> | <ul> <li>Attendre quelques minutes.</li> <li>Redémarrer l'appareil. Faire une<br/>RAZ (Code 2506 ou 33062).</li> </ul>                                                                                             | 14       |
|            |                                                |                                            | – Electronique principale défectueuse.                                                                                                    | <ul> <li>Remplacer l'électronique principale.</li> </ul>                                                                                                    |          |
| 744 (A744) | Alarme<br>B                                    | B>Electronique principale défec-<br>tueuse | <ul> <li>Les parasites électromagnétiques<br/>sont plus importants qu'indiqués<br/>dans les caractéristiques techniques.</li> <li>→ Voir Information technique<br/>TI382P (Deltabar S), TI383P (Cera-<br/>bar S) ou TI416P (Deltapilot S).</li> </ul>                                                             | <ul> <li>Redémarrer l'appareil. Faire une<br/>RAZ (Code 2506 ou 33062).</li> <li>Bloquer les parasites électromagnéti-<br/>ques ou supprimer la source para-<br/>site.</li> </ul>                                  | 11       |
|            |                                                |                                            | - Electronique principale défectueuse.                                                                                                    | <ul> <li>Remplacer l'électronique principale.</li> </ul>                                                                                                    |          |
| 745 (W745) | Avertisse-<br>ment<br>C                        | C>Information capteur inconnue             | <ul> <li>Capteur pas adapté à l'appareil (pla-<br/>que signalétique capteur). Appareil<br/>continue de mesurer.</li> </ul>                                                                                                    | <ul> <li>Remplacer le capteur par un autre<br/>mieux approprié.</li> </ul>                                                                                                    | 54       |
| 746 (W746) | Avertisse-<br>ment<br>C                        | C>Réinitialisation du capteur              | <ul> <li>Les parasites électromagnétiques<br/>sont plus importants qu'indiqués<br/>dans les caractéristiques techniques.</li> <li>(→Voir chap. 9.) Normalement ce<br/>message n'apparait que brièvement.</li> </ul>                                                                                               | <ul> <li>Attendre quelques minutes.</li> <li>Redémarrer l'appareil. Faire une<br/>RAZ (Code 1 ou 40846).</li> <li>Bloquer les parasites électromagnéti-<br/>ques ou supprimer la source para-<br/>site.</li> </ul> | 26       |
|            |                                                |                                            | <ul> <li>Présence d'une sur- ou dépression.</li> </ul>                                                                                                    | <ul> <li>Réduire ou augmenter la pression.</li> </ul>                                                                                                    |          |

| Code       | Type de<br>messages/<br>NA 64 | Message/Description                                      | Cause                                                                                                    | Mesure                                                                                                    | Priorité |
|------------|-------------------------------|----------------------------------------------------------|----------------------------------------------------------------------------------------------------|----------------------------------------------------------------------------------------------------|----------|
| 747 (A747) | Alarme<br>B                   | B>Logiciel capteur pas compatible<br>avec l'électronique | <ul> <li>Capteur pas adapté à l'appareil (pla-<br/>que signalétique capteur).</li> </ul>                                                                                                    | <ul> <li>Remplacer le capteur par un autre<br/>mieux approprié.</li> </ul>                                                                     | 16       |
| 748 (A748) | Alarme<br>B                   | B>Erreur de mémoire dans le pro-<br>cesseur de signaux   | <ul> <li>Les parasites électromagnétiques<br/>sont plus importants qu'indiqués<br/>dans les caractéristiques techniques.</li> <li>(→ voir chapitre 9.)</li> <li>Electronique principale défectueuse.</li> </ul>                                                                                   | <ul> <li>Bloquer les parasites électromagnétiques ou supprimer la source parasite.</li> <li>Remplacer l'électronique principale.</li> </ul>    | 15       |
| 750 (A750) | Alarme<br>B                   | B>Configuration interdite                                | <ul> <li>Par le biais d'une commande Profile<br/>des sélections incompatibles ont été<br/>faites en vue de configurer l'appareil.<br/>Par ex. si pour LIN_TYPE on a choisi<br/>l'option "1 (Linearisation table)" et<br/>pour PRIMARY_VALUE_UNIT<br/>l'unité "1347 (m<sup>3</sup>/s)".</li> </ul> | <ul> <li>Vérifier la configuration.</li> <li>Le cas échéant procéder à une RAZ<br/>(Code 1 ou 40846) et réétalonner<br/>l'appareil.</li> </ul> | 44       |

#### 9.1.1 Messages erreur affichage local

Si l'appareil constate un défaut de l'affichage local au cours de l'initialisation, les messages erreur suivants peuvent être affichés :

| Message                                | Mesure                       |
|----------------------------------------|------------------------------|
| Initialization, VU Electr.Defekt A110  | Remplacer l'affichage local. |
| Initialization, VU Electr.Defekt A114  |                              |
| Initialization, VU Electr. Defekt A281 |                              |
| Initialization, VU Checksum Err. A110  |                              |
| Initialization, VU Checksum Err. A112  |                              |
| Initialization, VU Checksum Err. A171  |                              |

### 9.2 Comportement des sorties en cas de défaut

L'appareil fait la distinction entre les types de messages suivants : alarme, avertissement et défaut (Error).  $\rightarrow$  Voir tableau suivant et chapitre 149, chapitre 9.1 "Messages".

| Sortie                             | A (Alarme)                                                                                                    | W (avertissement)                                                                                                    | E (Erreur : Alarme/Avertissement)                                                                                                    |
|------------------------------------|----------------------------------------------------------------------------------------------------|----------------------------------------------------------------------------------------------------|----------------------------------------------------------------------------------------------------|
| PROFIBUS                           | La grandeur de process correspondante est<br>transmise avec le statut BAD.                                                                                              | Appareil continue de mesurer. La grandeur<br>de process correspondante est transmise<br>avec le statut UNCERTAIN.                           | Pour cette erreur vous pouvez entrer si<br>l'appareil doit réagir comme face à une<br>alarme ou face à un avertissement. Voir<br>colonne correspondante "Alarme" ou "Aver-<br>tissement".<br>(→ Voir page 122, description de paramètre<br>CHOIX TYP DEFAUT.) |
| Bargraph (affichage local)         | Le bargraph reprend les valeurs réglées par<br>le biais des paramètres FSAFE_TYPE <sup>1</sup> et<br>FSAFE_VALUE <sup>1</sup> .<br>→Voir aussi chapitre 9.2.1           | Appareil continue de mesurer                                                                                                    | Pour cette erreur vous pouvez entrer si<br>l'appareil doit réagir comme face à une<br>alarme ou face à un avertissement. Voir<br>colonne correspondante "Alarme" ou "Aver-<br>tissement".                                                                     |
| Affichage local                    | <ul> <li>Les valeurs mesurées et messages sont<br/>affichés en alternance</li> <li>Affichage de la mesure : symbole h est<br/>affiché en permanence.</li> </ul>         | <ul> <li>Les valeurs mesurées et messages sont<br/>affichés en alternance</li> <li>Affichage de la mesure : symbole<br/>clignote</li> </ul> | <ul> <li>Les valeurs mesurées et messages sont<br/>affichés en alternance</li> <li>Affichage de la mesure : Voir colonne<br/>correspondante "Alarme" ou "Avertisse-<br/>ment".</li> </ul>                                                                     |
|                                    | Affichage de messages<br>– A + Nombre à 3 digits comme par ex.<br>A122 et<br>– Description                                                                              | Affichage de messages :<br>– W + Nombre à 3 digits comme par ex.<br>W613 et<br>– Description                                                | Affichage de messages :<br>– E + Nombre à 3 digits comme par ex.<br>E731 et<br>– Description                                                                                                    |
| Commande à distance<br>(FieldCare) | En cas d'alarme le paramètre DEFAUT<br>ACTUEL <sup>2</sup> indique un nombre à 3 digits<br>comme par ex. 122 pour "Pas de liaison au<br>capteur, données défectueuses". | En cas d'alarme le paramètre DEFAUT<br>ACTUEL <sup>2</sup> indique un nombre à 3 digits<br>comme par ex. 613 pour "Simulation<br>active".   | En cas d'alarme le paramètre DEFAUT<br>ACTUEL <sup>2</sup> indique un nombre à 3 digits<br>comme par ex. 731 pour PRESSION<br>MAXI.".                                                                                                    |

1) Les paramètres de sont affichés que par le biais de la commande à distance (par ex. FieldCare). Chemin : VUE PROFIL  $\rightarrow$  BLOC AI  $\rightarrow$  PARAMETRE AI

2) Chemin affichage local : SELECTION GROUPE → MENU DE CONFIG. → DIAGNOSTIC → MESSAGE Chemin FieldCare : VUE UTILISATEUR → MENU DE CONFIG. →DIAGNOSTIC → ALARMES

#### 9.2.1 Bloc d'entrée analogique

Si le bloc d'entrée analogique reçoit une valeur d'entrée ou de simulation avec le statut BAD, il continuera à travailler avec le mode défaut défini par le biais du paramètre FSAFE\_TYPE<sup>1</sup>.

Les options suivantes sont disponibles par le biais du paramètre FSAFE\_TYPE<sup>1</sup> :

- LastValidOutValue
  - La dernière valeur valable est utilisée pour traitement ultérieur avec le statut UNCERTAIN.
- FSsafeValue

La valeur réglée par le biais du paramètre  $\mathsf{FSAFE}\_\mathsf{VALUE}^1$  est utilisé pour traitement ultérieur avec le statut UNCERTAIN.

Statut bad

La valeur actuelle est utilisée pour traitement ultérieur avec le statud BAD.

Réglage usine :

- FSAFE\_TYPE<sup>1</sup>: FsafeValue
- FSAFE\_VALUE<sup>1</sup>: 0

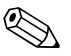

- Remarque !
- Le mode défaut est également activé lorsque par le biais du paramètre TARGET\_MODE<sup>2</sup> on a sélectionné l'option "Out of Service O/S" (hors service).
- Les paramètres FSAFE\_TYPE et FSAFE\_Value ne sont disponibles qu'en commande à distance (par ex. FieldCare).
- 1) Chemin : VUE PROFIL  $\rightarrow$  BLOC AI  $\rightarrow$  PARAMETRE AI
- 2) Chemin : VUE PROFIL  $\rightarrow$  BLOC AI  $\rightarrow$  PARAMETRE AI STANDARD

## 9.3 Confirmation de messages

En fonction des réglages pour les paramètres TPS INFLU. ALARME et ACQUI. MODE ALARME, les mesures suivantes sont à prendre pour effacer un message :

| Réglages <sup>1</sup>                                                           | Mesures                                                                                                    |
|---------------------------------------------------------------------------------|----------------------------------------------------------------------------------------------------|
| <ul><li>TPS INFLU. ALARME = 0 s</li><li>ACQUI. MODE ALARME = off</li></ul>      | <ul> <li>Supprimer la cause à l'origine du message (voir aussi chap. 9.1).</li> </ul>                                                                                                    |
| <ul><li>TPS INFLU. ALARME &gt; 0 s</li><li>ACQUI. MODE ALARME = off</li></ul>   | <ul> <li>Supprimer la cause à l'origine du message (voir aussi chap. 9.1).</li> <li>Attendre le temps de maintien de l'alarme.</li> </ul>                                                                                                    |
| <ul><li>TPS INFLU. ALARME = 0 s</li><li>ACQUI. MODE ALARME = on</li></ul>       | <ul> <li>Supprimer la cause à l'origine du message (voir aussi chap. 9.1).</li> <li>Valider le message par le biais du paramètre ACQUITEM. ALARME</li> </ul>                                                                                                    |
| <ul> <li>TPS INFLU. ALARME &gt; 0 s</li> <li>ACQUI. MODE ALARME = on</li> </ul> | <ul> <li>Supprimer la cause à l'origine du message (voir aussi chap. 9.1).</li> <li>Valider le message par le biais du paramètre ACQUITEM. ALARME</li> <li>Attendre le temps de maintien de l'alarme. Si le temps de maintien de l'alarme est écoulé entre l'apparition d'un message et l'acquittement, le message est effacé immédiatement après l'acquittement.</li> </ul> |

1) Les paramètres TPS INLU. ALARME et ACOUI. MODE ALARME. se trouvent dans le menu MESSAGES.

# 10 Annexe

### 10.1 Menu

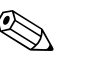

- Remarque ! • Le menu complet est représenté aux pages suivantes.
- Le menu est différent en fonction du mode de fonction sélectionné. C'est à dire certains groupes de fonctions sont seulement affichés dans un mode de fonction, comme par ex. le groupe de fonctions "LINEARISATION" dans le mode de fonction Niveau.
- En outre, il existe des paramètres qui sont seulement affichés lorsque d'autres paramètres ont été réglés en conséquence. Par ex. le paramètre UNITE UTILISAT. P est seulement affiché si on a sélectionné l'option "Unité utilisateur" pour le paramètre UNITE PRESSION. Ces paramètres sont marqués par un "\*".
- Pour la description des paramètres, voir chapitre 7 "Description des paramètres". Sont également décrites les différentes relations entre les paramètres.

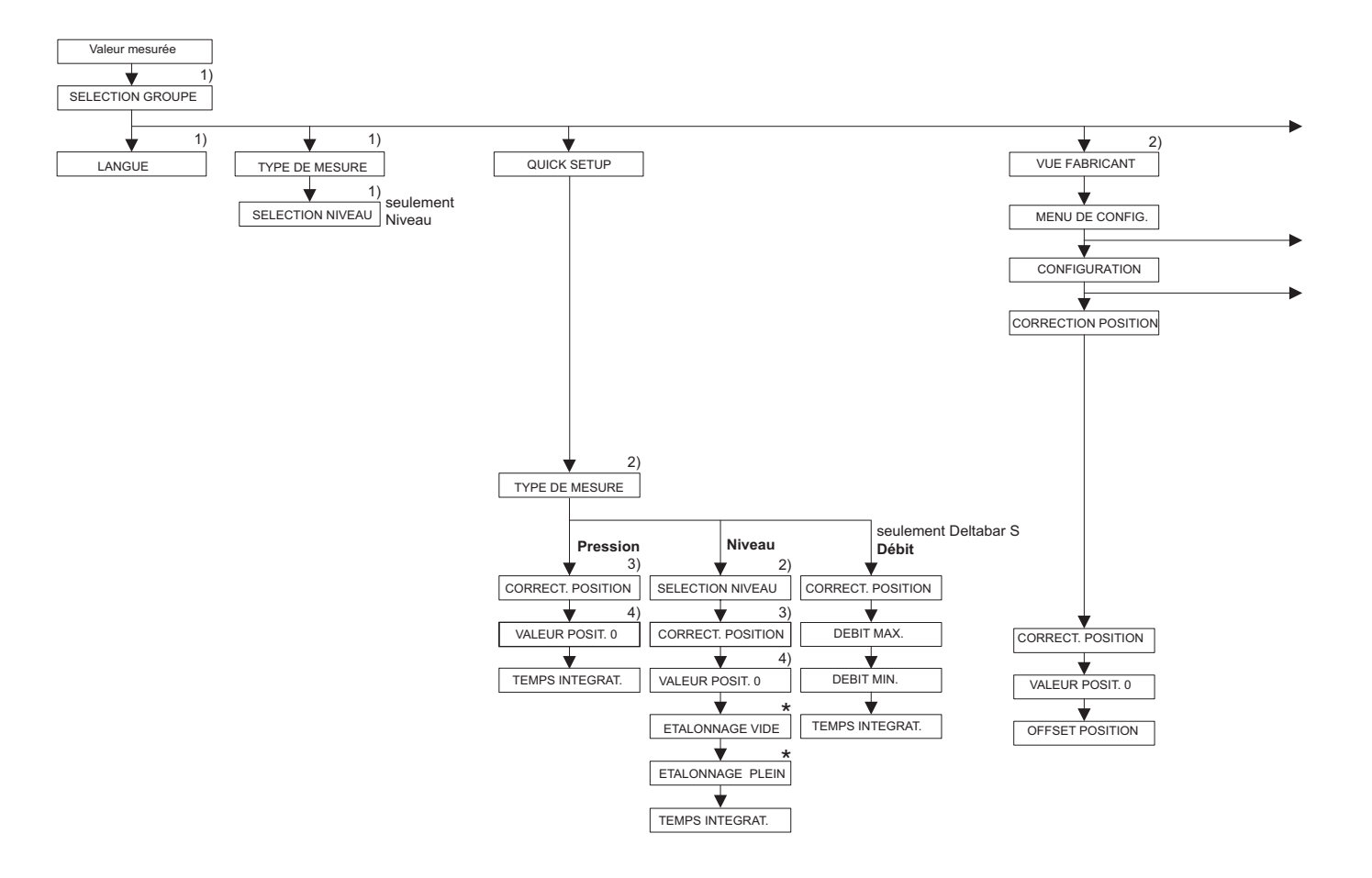

1) Afffichage seul. via affichage local

2) Affichage seul. via FieldCare

3) Cerabar S avec cellules de surpression Deltabar S ou Deltapilot S

4) Cerabar S avec cellules de pression absolue

 Il existe des paramètres qui sont seulement affichés, lorsque d'autres paramètres ont été réglés en conséquence. Par ex. le paramètre UNITE UTILISAT. P est seulement affiché si pour le paramètre UNITE PRESSION on a sélectionné l'option "Unité utilisateur". Ces paramètres sont marqués d'un "\*".

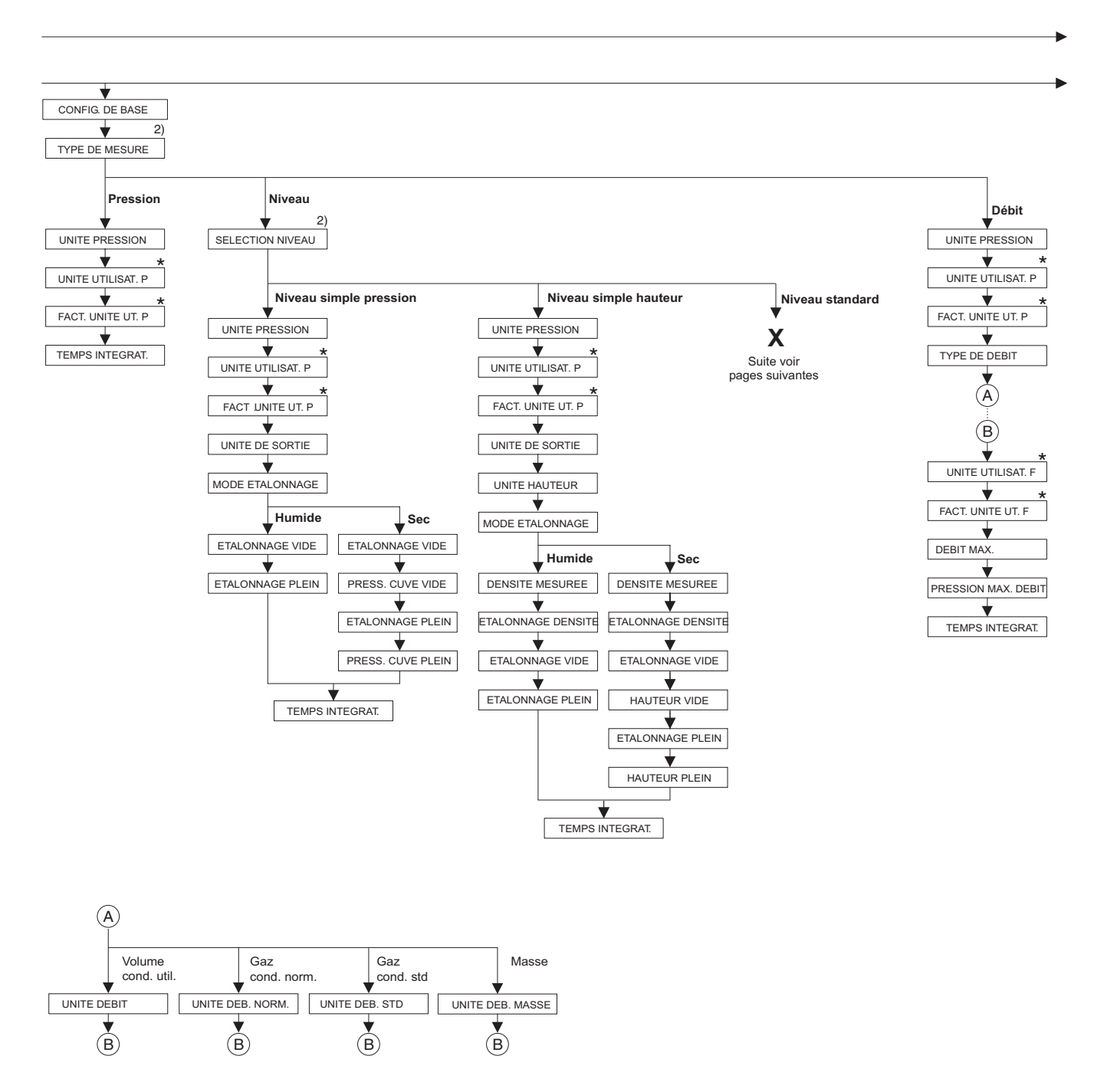

2) Affichage seul. via FieldCare

Il existe des paramètres qui sont seulement affichés, lorsque d'autres paramètres ont été réglés en conséquence. Par ex. le paramètre UNITE UTILISAT. P est seulement affiché si pour le paramètre UNITE PRESSION on a sélectionné l'option "Unité utilisateur". Ces paramètres sont marqués d'un "\*".

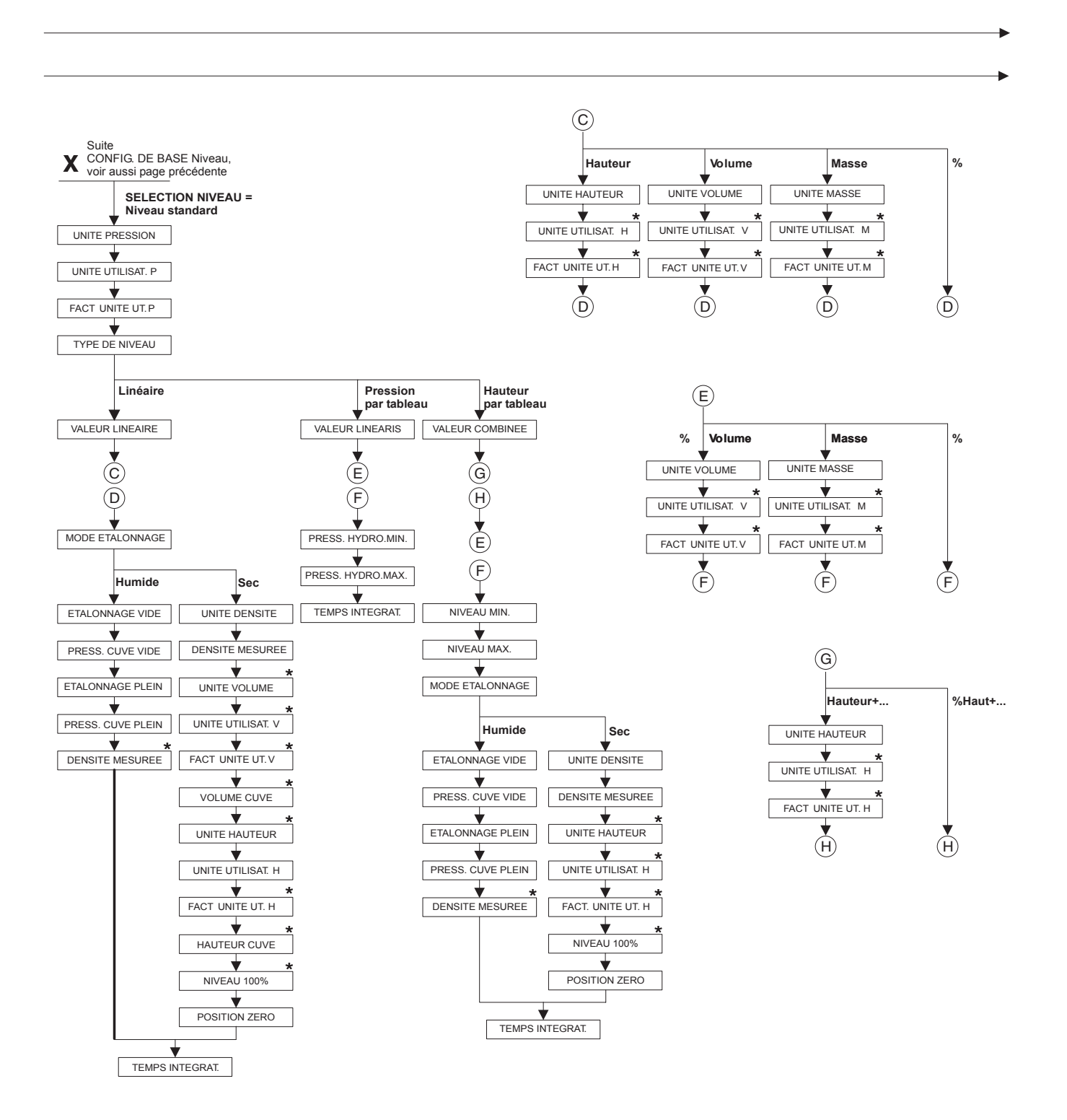

Il existe des paramètres qui sont seulement affichés, lorsque d'autres paramètres ont été réglés en conséquence. Par ex. le paramètre UNITE UTILISAT. H est seulement affiché si pour le paramètre UNITE HAUTEUR on a sélectionné l'option "Unité utilisateur". Ces paramètres sont marqués d'un "\*".

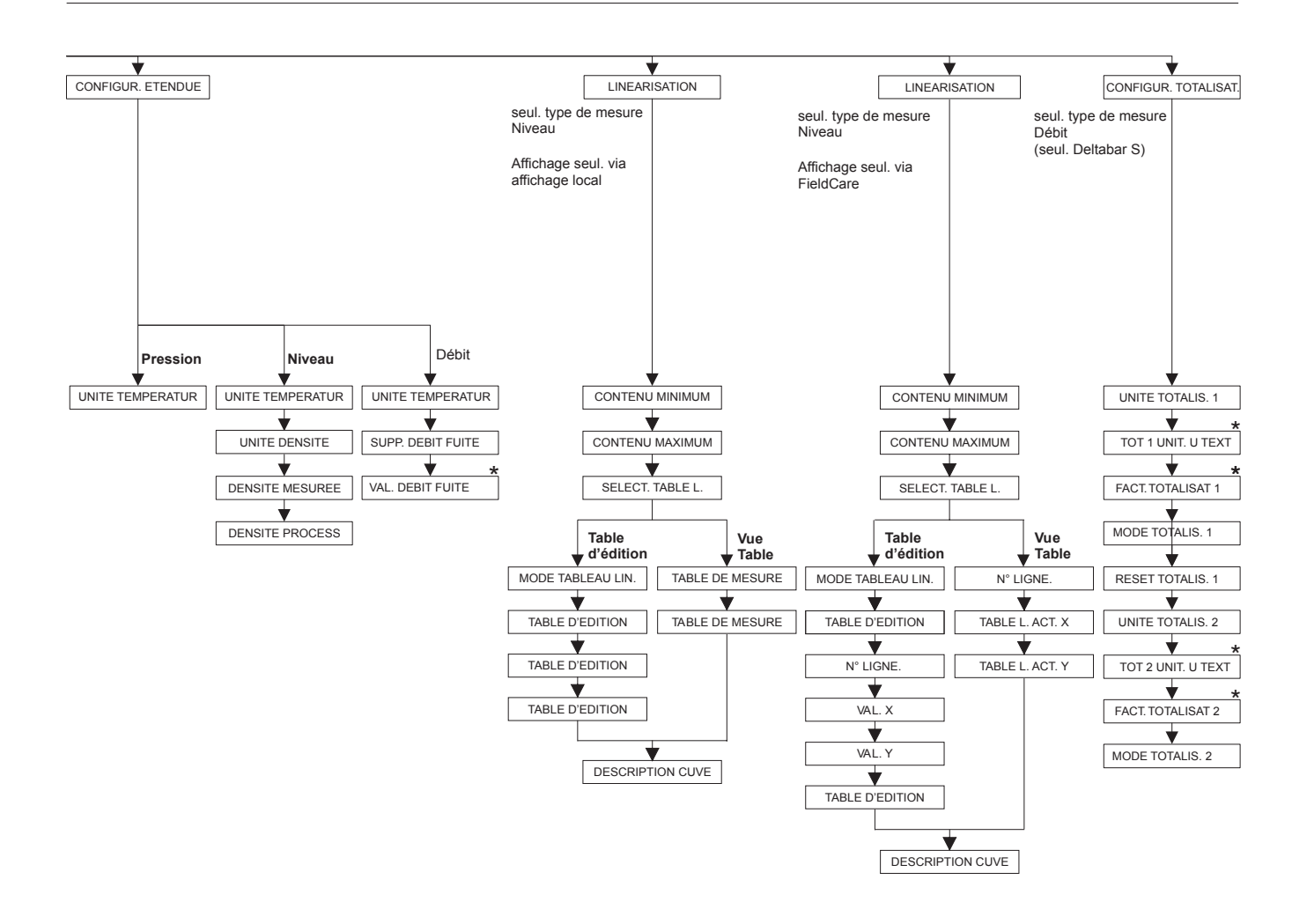

Il existe des paramètres qui sont seulement affichés, lorsque d'autres paramètres ont été réglés en conséquence. Par ex. le paramètre TOT 1 UNIT. U TEXT est seulement affiché si pour le paramètre UNITE TOTALIS. on a sélectionné l'option "Unité utilisateur". Ces paramètres sont marqués d'un "\*".

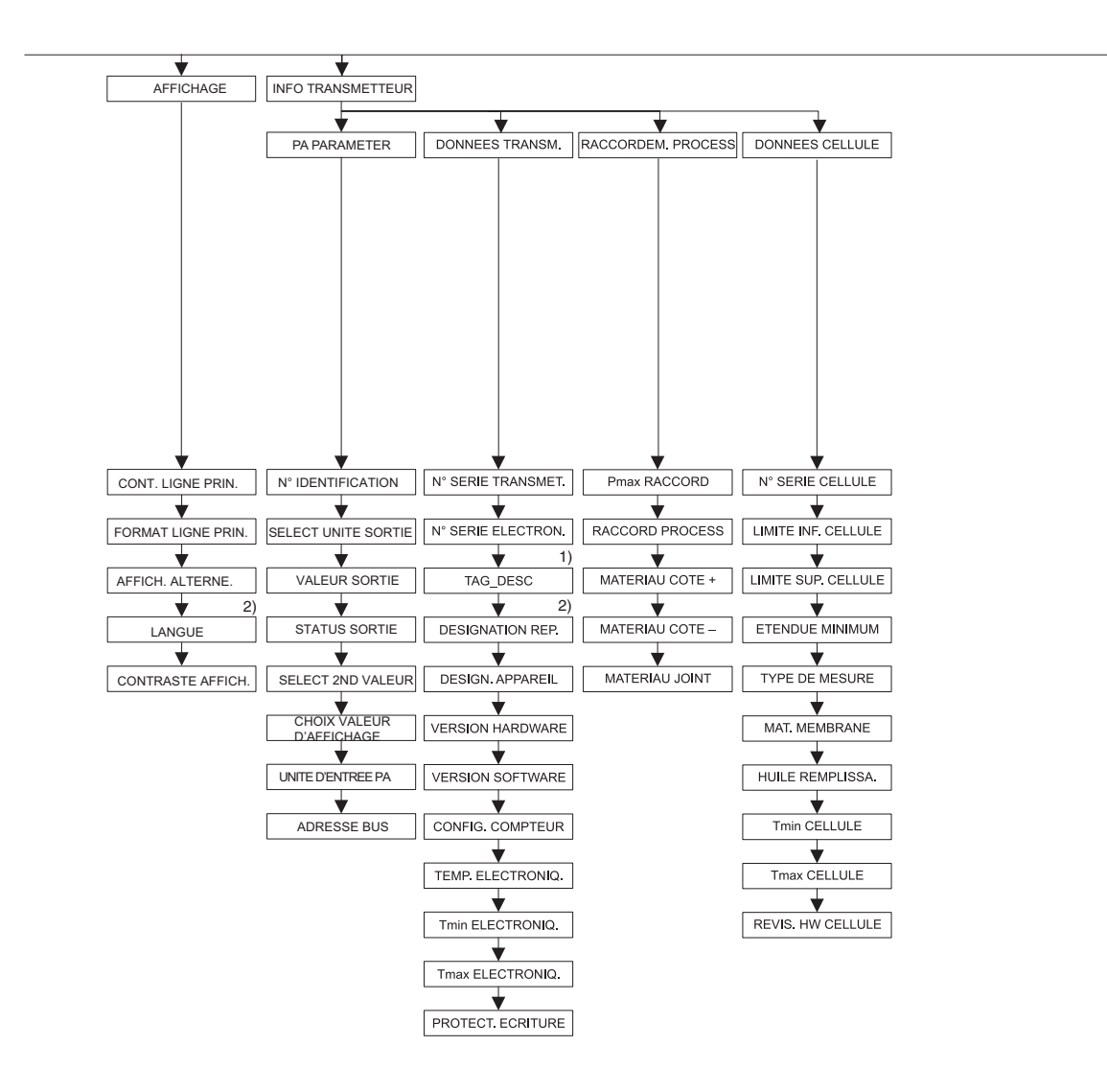

Affichage seul. via affichage local
 Affichage seul. via FieldCare

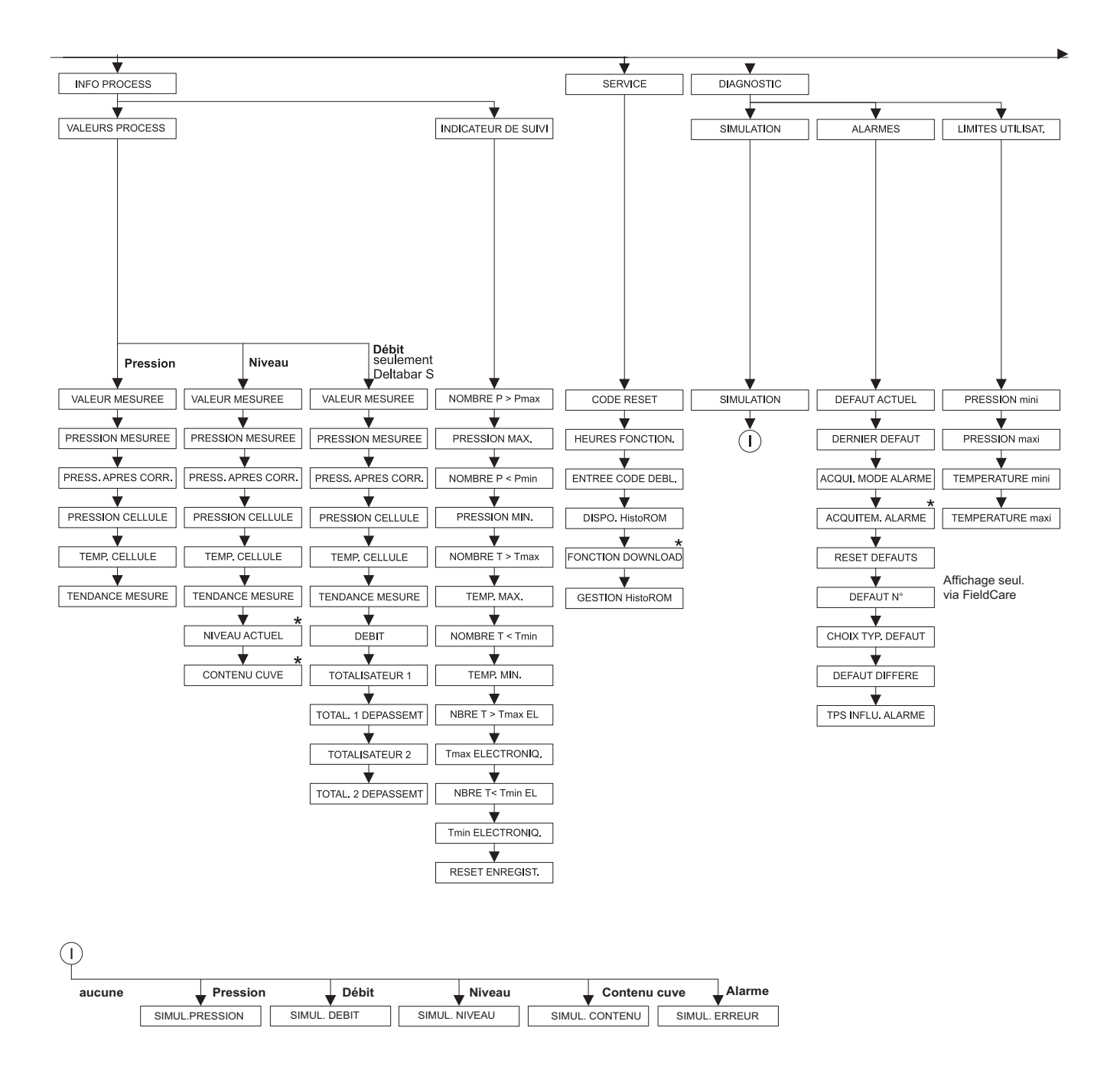

 Il existe des paramètres qui sont seulement affichés, lorsque d'autres paramètres ont été réglés en conséquence. Ces paramètres sont marqués d'un "\*".

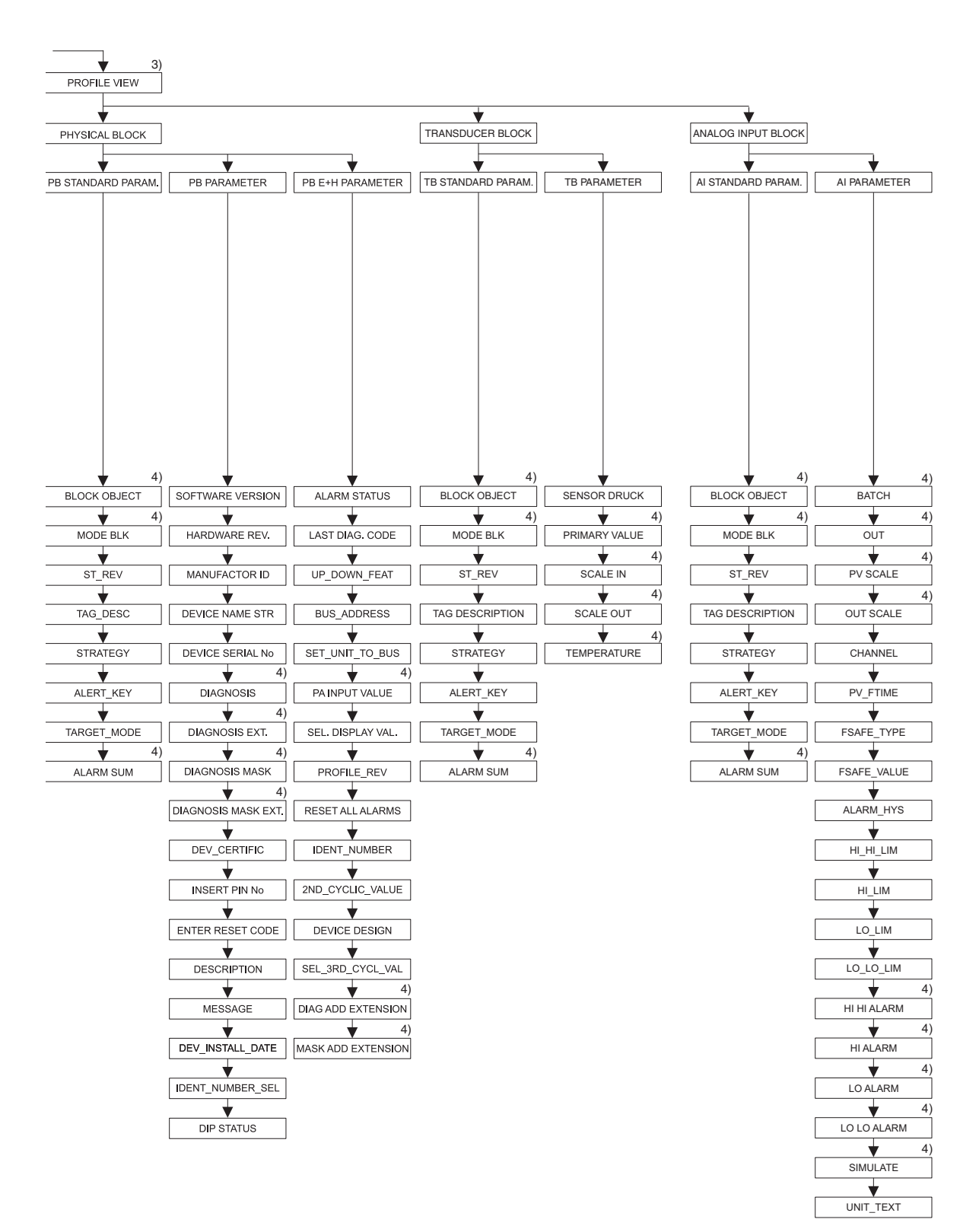

3) La "Profile View" est seulement accessible via configuration à distance (par ex. FieldCare)

4) Parameter group (Data type : Record)

# Index

# Α

| ACQUI. MODE ALARM (401)       121         ACQUITTEM. ALARME (500)       121         AFFICH. ALTERNE (423)       105         AI OUT STATUS (993)       108         AI OUT VALUE (992)       108         AJOUT.EXTENSION       131         ALARM SUM       126, 134, 137         ALARM_HYS       140         ALERT_KEY       126, 134, 137 |
|----------------------------------------------------------------------------------------------------|
|----------------------------------------------------------------------------------------------------|

# В

| ВАТСН                  | 138 |
|------------------------|-----|
| BLOCK OBJECT 125, 133, | 136 |
| BUS_ADDRESS            | 129 |
| BUS_ADDRESS (998)      | 109 |

# С

| CHANNEL 139                                    |
|------------------------------------------------|
| CHOIX TYP. DEFAUT (595), (600) 122             |
| CHOIX VALEUR D'AFFICHAGE (995) 108, 130        |
| CODE RESET 128                                 |
| CODE RESET (047) 119                           |
| CONFIG. COMPTEUR (352) 109                     |
| CONT. LIGNE PRIN (416) 105                     |
| CONTENU CUVE (370) 115                         |
| CONTENU MAXIMUM (713), configuration locale 96 |
| CONTENU MAXIMUM, FieldCare                     |
| CONTENU MINIMUM (759), configuration locale 96 |
| CONTENU MINIMUM, FieldCare 99                  |
| CONTRASTE AFFICH (339) 106                     |
| CORRECT. POSITION                              |
| CORRECT. POSITION (685) 46, 48, 50-51          |

# D

| DEBIT (375) 116                                     |
|-----------------------------------------------------|
| DEBIT MAX. (311) 50, 92                             |
| DEFAUT ACTUEL                                       |
| DEFAUT ACTUEL (046) 121                             |
| DEFAUT DIFFERE (336) 122                            |
| DEFAUT N° 122                                       |
| DENSITE CALIBRAT. (316), type de niveau             |
| "Hauteur avec caractéristique"                      |
| DENSITE MESUREE (007), sélection niveau             |
| "Niveau simple hauteur" 61                          |
| DENSITE MESUREE (316), type de niveau "linéaire" 71 |
| DENSITE MESUREE (810), type de niveau               |
| "Hauteur avec caractéristique"                      |
| DENSITE MESUREE (810), type de niveau "linéaire" 71 |
| DENSITE PROCESS (025)/(811)                         |
| DERNIER DEFAUT 129                                  |
| DERNIER DEFAUT (564) 121                            |
| DESCRIPTION 128                                     |
| DESCRIPTION CUVE (815), configuration locale 98     |
| DESCRIPTION CUVE, FieldCare 101                     |
| DESIGN. APPAREIL 131                                |
| DESIGN. APPAREIL (350) 109                          |

| DESIGNATION REP. (272) 109                        |
|---------------------------------------------------|
| DEV_CERTIFIC128                                   |
| DEV_INSTALL_DATE128                               |
| DIAGNOSIS 127                                     |
| DIAGNOSIS EXT 127                                 |
| DIAGNOSIS MASK 127                                |
| DIAGNOSIS MASK EXT 127                            |
| DISPO HistoROM (831) 119                          |
| Е                                                 |
| ENTREE CODE DEBL (048) 119                        |
| ENTREE CODE DEBL                                  |
| ETALONNAGE DENSITE (007)/(316), Etalonnage étendu |
| "Niveau"                                          |
| ETALONNAGE PLEIN (004), sélection niveau          |

| "Niveau simple hauteur" 6                          | 2 |
|----------------------------------------------------|---|
| ETALONNAGE PLEIN (004), sélection niveau           |   |
| "Niveau simple pression"                           | 8 |
| ETALONNAGE PLEIN (315), type de niveau             |   |
| "Hauteur avec caractéristique"                     | 4 |
| ETALONNAGE PLEIN (315)/(004), QUICK SETUP 4        | 9 |
| ETALONNAGE PLEN (315), type de niveau "linéaire" 7 | 1 |
| ETALONNAGE VIDE (010), sélection niveau            |   |
| "Niveau simple hauteur" 6.                         | 2 |
| ETALONNAGE VIDE (010), sélection niveau            |   |
| "Niveau simple pression"                           | 8 |
| ETALONNAGE VIDE (314), type de niveau              |   |
| "Hauteur avec caractéristique"                     | 4 |
| ETALONNAGE VIDE (314), type de niveau "linéaire" 7 | 0 |
| ETALONNAGE VIDE (314)/(010), QUICK SETUP 4         | 8 |
| ETENDUE MINIMUM (591) 11.                          | 2 |
| EXT.MASQUE AJOUT 13.                               | 2 |
|                                                    |   |

#### F

| -                                                         |
|-----------------------------------------------------------|
| FACT. TOTALISAT1 (329) 103                                |
| FACT. TOTALISAT2 (330) 104                                |
| FACT. UNITE UT. F (609) 92                                |
| FACT. UNITE UT. H (705), type de niveau                   |
| "Hauteur avec caractéristique" 81, 86                     |
| FACT. UNITE UT. H (705), type de niveau "linéaire" 68, 73 |
| FACT. UNITE UT. M (703), type de niveau                   |
| "Hauteur avec caractéristique" 83                         |
| FACT. UNITE UT. M (703), type de niveau "linéaire" 70     |
| FACT. UNITE UT. M (703), type de niveau                   |
| "Pression avec caractéristique" 78                        |
| FACT. UNITE UT. P (317) 54, 56, 60, 65, 90                |
| FACT. UNITE UT. V (607), type de niveau                   |
| "Hauteur avec caractéristique" 82                         |
| FACT. UNITE UT. V (607), type de niveau "linéaire" 69, 72 |
| FACT. UNITE UT. V (607), type de niveau                   |
| "Pression avec caractéristique"                           |
| FONCTION DOWNLOAD (014) 119                               |
| FORMAT LIGN. PRIN (688) 105                               |
| FSAFE_TYPE139                                             |
| FSAFE_VALUE 139                                           |
|                                                           |

## G

| GESTION HISTOROM (032) 120 | GESTION HistoROM | (832) | 120 |
|----------------------------|------------------|-------|-----|
|----------------------------|------------------|-------|-----|

#### Η

| п                                                                                                    |
|----------------------------------------------------------------------------------------------------|
| HAUTEUR CUVE (859)                                                                                                    |
| HAUTEUR PLEIN (006), Sélection niveau                                                                                                    |
| "Niveau simple hauteur" 63                                                                                                    |
| HAUTEUR VIDE (009), Sélection niveau                                                                                                    |
| "Niveau simple hauteur" 62                                                                                                    |
| HEURES FONCTION. (409) 119                                                                                                    |
| HI ALARM 141                                                                                                    |
| HI HI ALARM                                                                                                    |
| HI_HI_LIM140                                                                                                    |
| HI_LIM                                                                                                    |
| HUILE REMPLISSA. (366) 112                                                                                                    |
| T                                                                                                    |
| IDENT NUMBER SEL (990) 107                                                                                                    |
| IDENT NUMBER SEL                                                                                                    |
|                                                                                                    |
| L                                                                                                    |
| LANGUE (079) 43                                                                                                    |
| LANGUE, groupe Affichage 106                                                                                                    |
| LIGNE N° (549), configuration locale 97–98                                                                                                    |
| LIMITE INF. CELLULE (484) 111                                                                                                    |
| LIMITE SUP. CELLULE (485) 112                                                                                                    |
| LO ALARM 141                                                                                                    |
| LO LO ALARM 142                                                                                                    |
| LO_LIM 140                                                                                                    |
| LO_LO_LIM                                                                                                    |
| М                                                                                                    |
| MATERIALLCOTE = (361)  111                                                                                                    |
| MATERIAL COTE $\pm$ (360) 111                                                                                                    |
| $\frac{1}{1000} = \frac{1}{1000} = 1$ |

| MATERIAU COTE + (360) 111                           |
|-----------------------------------------------------|
| MATERIAU JOINT (362) 111                            |
| MATERIAU MEMBRA. (365) 112                          |
| Menu Quick Setup Débit 49                           |
| Menu Quick Setup Niveau 47                          |
| Menu Quick Setup Pression 45                        |
| MESSAGE 128                                         |
| Messages alarmes 149                                |
| Messages avertissement 149                          |
| Messages erreur 149                                 |
| MODE BLK 125, 136                                   |
| MODE ETALONNAGE (008), sélection niveau             |
| "Niveau simple hauteur" 61                          |
| MODE ETALONNAGE (008), sélection niveau             |
| "Niveau simple pression" 57                         |
| MODE ETALONNAGE (392), type de niveau               |
| "Hauteur avec caractéristique"                      |
| MODE ETALONNAGE (392), type de niveau "linéaire" 70 |
| MODE TABLEAU LIN. (397), configuration locale       |
| MODE TABLEAU LIN., FieldCare 100                    |
| MODE TOTALIS. 1 (400) 103                           |
| MODE TOTALIS. 2 (416) 104                           |
|                                                     |

| Ν                        |     |
|--------------------------|-----|
| N° IDENTIFICATION        | 131 |
| N° LIGNE, FieldCare      | 100 |
| N° SERIE CELLULE (250)   | 111 |
| N° SERIE ELECTRON. (386) | 109 |
| N° SERIE TRANSM.         | 127 |
| N° SERIE TRANSMET. (354) | 109 |

| NBRE T                                       |
|----------------------------------------------|
| NIVEAU 100% (813), type de niveau            |
| "hauteur avec caracéristique"                |
| NIVEAU 100% (813), type de niveau "linéaire" |
| NIVEAU ACTUEL (050) 115                      |
| NIVEAU MAX. (712) 83                         |
| NIVEAU MIN. (755)                            |
| NOM APPAREIL 127                             |
| NOMBRE $P > Pmax$ (380) 116                  |
| NOMBRE $P < Pmin$ (467) 117                  |
| NOMBRE T > Tmax (404) 117                    |
| NOMBRE T < Tmin (472) 117                    |
| NR. FABRICANT 127                            |
|                                              |

### 

| OFFSET POSITION (319) | . 52 |
|-----------------------|------|
| OUT                   | 138  |
| OUT SCALE             | 139  |

#### Ρ

| PA INPUT VALUE (996) 108                                  |
|-----------------------------------------------------------|
| Pmax abs. CELLULE (252) 112                               |
| Pmax RACCORD (570) 110                                    |
| Pmin abs. CELLULE (251) 112                               |
| PRESS. APRES CORR. (434), type de mesure "Débit" 116      |
| PRESS. APRES CORR. (434), type de mesure "Niveau" 115     |
| PRESS. APRES CORR. (434), type de mesure "Pression" . 114 |
| PRESS. CUVE PLEIN (005), sélection niveau                 |
| "Niveau simple pression" 58                               |
| PRESS. CUVE PLEIN (711), type de niveau "Hauteur avec ca- |
| ractéristique"                                            |
| PRESS. CUVE PLEIN (711), type de niveau "linéaire" 71     |
| PRESS. CUVE VIDE (011), sélection niveau                  |
| "Niveau simple pression" 58                               |
| PRESS. CUVE VIDE (710)                                    |
| PRESS. CUVE VIDE (710), type de niveau                    |
| "Hauteur avec caractéristique" 84                         |
| PRESS. CUVE VIDE (710), type de niveau "linéaire" 70      |
| PRESS. HYDRO. MAX. (774) 78                               |
| PRESS. HYDRO. MIN. (773) 78                               |
| PRESS. MAX. DEBIT (634) 50, 92                            |
| PRESSION CELLULE 134                                      |
| PRESSION CELLULE (584), type de mesure "Débit" 116        |
| PRESSION CELLULE (584), type de mesure "Niveau" 115       |
| PRESSION CELLULE (584), type de mesure "Pression" 114     |
| PRESSION MAX (383) 117                                    |
| PRESSION maxi (333) 123                                   |
| PRESSION MESUREE (301), type de mesure "Débit" 115        |
| PRESSION MESUREE (301), type de mesure "Niveau" 114       |
| PRESSION MESUREE (301), type de mesure "Pression" . 114   |
| PRESSION mini (322) 123                                   |
| PRESSION MINI (469) 117                                   |
| PRIMARY VALUE 135                                         |
| PROTEC. ECRITURE 129                                      |
| PROTEC. ECRITURE (363) 110                                |
| PV SCALE 138                                              |
| PV_FTIME 139                                              |

#### R

| RACCORD PROCESS (482)   | 110 |
|-------------------------|-----|
| RESET DEFAUTS           | 130 |
| RESET DEFAUTS (603).    | 122 |
| RESET ENREGIST. (382)   | 118 |
| RESET TOTALIS. 1 (331)  | 103 |
| REVIS. HW CELLULE (487) | 112 |
| REVISION PROFIL         | 130 |

### S

### Т

| TABLE (549), configuration locale98                      |
|----------------------------------------------------------|
| TABLE (717), configuration locale    98                  |
| TABLE D'EDITION (770), configuration locale       98     |
| TABLE D'EDITION (809), configuration locale       97     |
| TABLE D'EDITION, FieldCare.    100                       |
| TABLE L. ACT. X, FieldCare101                            |
| TABLE L. ACT. Y, FieldCare101                            |
| TABLE, FieldCare101                                      |
| TAG DESCRIPTION 125, 134, 136                            |
| TAG DESCRIPTION (988)         109                        |
| TARGET_MODE 126, 134, 137                                |
| TEMP. CELLULE (367) 114–116                              |
| TEMP. ELECTRONIO. (357) 109                              |
| TEMP. MAX. (471) 117                                     |
| TEMP. MINI (474) 117                                     |
| TEMPERATURE 135                                          |
| TEMPERATURE maxi (335) 123                               |
| TEMPERATURE mini (334).         123                      |
| TEMPS INTEGRAT. (247). 49–50, 54, 58, 63, 74, 78, 87, 92 |
| TEMPS INTEGRAT. (274) 46                                 |
| TENDANCE MESURE (378) 114–116                            |
| Tmax CELLULE (369) 112                                   |
| Tmax ELECTRONIO. (359) 110                               |
| Tmax ELECTRONIO. (490) 117                               |
| Tmin CELLULE (368)         112                           |
| Tmin ELECTRONIQ. (358) 110                               |
| Tmin ELECTRONIO. (494)         117                       |
| TOT. 1 DEPASSEMT (655) 116                               |

| TOT. 2 DEPASSEMT (658) 116                                                                   |
|----------------------------------------------------------------------------------------------|
| TOT1 UNIT. U. TEXT (627) 103                                                                 |
| TOT2 UNIT. U. TEXT (628) 104                                                                 |
| TOTALISATEUR 1 (652) 116                                                                     |
| IUIALISAIEUK Z 110<br>TOTALISATEUR 2 (657)                                                   |
| TOTALISATEUR Z (037) 110<br>TDS INIELIT ALADME (480) 122                                     |
| TYPE DE DEBIT (640)                                                                          |
| TYPE DE MESLIRE 45 47 50 53 64 89                                                            |
| TYPE DE MESURE (389), affichage local                                                        |
| TYPE DE MESURE (581)                                                                         |
| TYPE DE NIVEAU (718)                                                                         |
| II                                                                                           |
| UINIT TEYT 142                                                                               |
| UNIT_IEAT     142       UNITE DE SORTIE (023)     Sélection niveau                           |
| "Niveau simple hauteur" 61                                                                   |
| UNITE DE SORTIE (023). Sélection niveau                                                      |
| "Niveau simple pression""                                                                    |
| UNITE DEB. MASSE (571)                                                                       |
| UNITE DEB. STD (660)                                                                         |
| UNITE DEBIT (391) 90                                                                         |
| UNITE DEBIT NORM. (661) 91                                                                   |
| UNITE DENSITE (001), Sélection niveau                                                        |
| "Niveau simple hauteur"                                                                      |
| UNITE DENSITE (001)/(812), Etalonnage etendu                                                 |
| INITE DENISITE (912) time de niveau                                                          |
| "Houtour avec caractéristique"                                                               |
| IIINITE DENSITE (812)     type de niveau "linéaire"     71                                   |
| INITE HAUTEUR (003). Sélection niveau                                                        |
| "Niveau simple pression"                                                                     |
| UNITE HAUTEUR (708) – Type de niveau "linéaire" 67, 73                                       |
| UNITE HAUTEUR (708), type de niveau                                                          |
| "Hauteur avec caractéristique" 80, 85                                                        |
| UNITE MASSE (709), type de niveau                                                            |
| "Hauteur avec caractéristique"                                                               |
| UNITE MASSE (709), type de niveau "linéaire" 69                                              |
| UNITE MASSE (709), type de niveau                                                            |
| "Pression avec caracteristique"                                                              |
| UNITE TEMPEDATUD (219) true de megure "Débit"                                                |
| UNITE TEMPERATUR (318), type de mesure "Nivesu" 03                                           |
| INITE TEMPERATUR (318) type de mesure "Pression" 03                                          |
| UNITE TOTALIS, 1 (392), (662), (664), (666),                                                 |
| UNITE TOTALIS. 2 (399), (663), (665), (667),                                                 |
| UNITE UTILISAT. F (610)                                                                      |
| UNITE UTILISAT. H (706), type de niveau                                                      |
| "Hauteur avec caractéristique" 81, 86                                                        |
| UNITE UTILISAT. H (706), type de niveau "linéaire" 67, 73                                    |
| UNITE UTILISAT. M (704), type de niveau                                                      |
| "Hauteur avec caractéristique"                                                               |
| UNITE UTILISAT. M (704), type de niveau "linéaire" 69                                        |
| UNITE UTILISAT. M (704), type de niveau                                                      |
| rression avec caracteristique       //         LINITE LITH ISAT D (075)       52 56 60 65 00 |
| UNITE UTILISATI F (U/J)                                                                      |
| UNITE UTILISAT. V (608), type de niveau micane : 00, 72                                      |

www.endress.com/worldwide

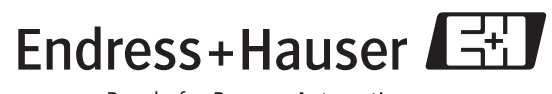

People for Process Automation

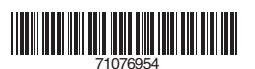

BA296P/14/fr/05.08 71076954 CCS/FM+SGML6.0